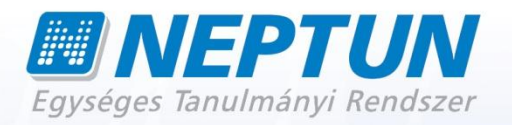

# **KÉRVÉNY KEZELÉS**

Felhasználói dokumentáció verzió 2.3.

Budapest, 2012.

Készítette:

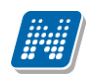

## Változáskezelés

| Verzi | Déture       |         | Változás                                                      |       |  |  |  |
|-------|--------------|---------|---------------------------------------------------------------|-------|--|--|--|
| Ó     | Datum        | Pont    | Cím                                                           | Oldal |  |  |  |
| 1 2   | 2000 11 10   | 1.2     | Dokumentumok csatolási                                        | F     |  |  |  |
| 1.2   | 2009.11.10   | 1.2     | Kérvények másolása                                            | Э.    |  |  |  |
| 1.2   | 2009.11.10   | 1.1,3,1 |                                                               | 11.   |  |  |  |
|       |              |         | Beiratkozáshoz/Bejelentkezés-                                 |       |  |  |  |
|       |              |         | nez naligatoi regisztracios<br>kérvény létrehozása            |       |  |  |  |
| 1.2   | 2009.11.10   | 1.2     |                                                               | 12.   |  |  |  |
|       |              |         | Kollégium jelentkezéshez                                      |       |  |  |  |
| 1.2   | 2009.11.10   | 1.3.    | kérvény létrehozása                                           | 13.   |  |  |  |
| 12    | 2009 11 10   | 214     | Haligato altal csatolt mellekietek<br>megtekintése            | 32    |  |  |  |
| 1.2   | 2005.11.10   | 2.1.1.  | Kérvényhez melléklet csatolása                                | 52.   |  |  |  |
|       | 2009.11.10   | 2.1.5.  | ügyintéző által                                               | 33.   |  |  |  |
|       |              |         |                                                               |       |  |  |  |
| 1.2   |              |         |                                                               |       |  |  |  |
| 1.2   | 2009.11.10   | 3.      | Kérvények archiválása                                         | 34.   |  |  |  |
| 12    | 2009 11 10   | 43      | HWFR-n                                                        | 41    |  |  |  |
| 112   | 200511110    | 110     | Kérvénysablon szerkesztésekor                                 | 111   |  |  |  |
|       |              |         | használható változók                                          |       |  |  |  |
| 1.3.  | 2010.01.12.  | 1.1.2   | megtekintése                                                  | 11.   |  |  |  |
|       |              |         | Feleves kerveny szerkesztese,<br>leadott kérvény megtekintése |       |  |  |  |
| 1.3.  | 2010.01.12.  | 1.1.3   | féléves adatoknál                                             | 14.   |  |  |  |
| 13    | 2010 01 12   | 115     | Kénzécek                                                      | 18    |  |  |  |
| 1.5.  | 2010.01.12.  | 1.1.5   | Kérvényeknél adott válaszok                                   | 10.   |  |  |  |
| 1.3.  | 2010.01.12.  | 2.1.6   | exportálása                                                   | 43.   |  |  |  |
|       |              |         | Kérvény továbbítása                                           |       |  |  |  |
| 1.3   | 2010.01.12.  | 4.5     | Véleményezésre                                                | 57.   |  |  |  |
| 1.3   | 2010.01.12.  | 4.6     | Weben                                                         | 61.   |  |  |  |
|       |              |         | Ügyintéző láthatósága                                         | •=-   |  |  |  |
| 1.4   | 2010.04.15.  | 1.1.4   | a HWEB-n                                                      | 18.   |  |  |  |
| 1.4   | 2010 04 15   | 116     | Döntés indokhoz státusz                                       | 20    |  |  |  |
| 1.4   | 2010.04.15.  | 1.1.0   | Illegauasa                                                    | 20.   |  |  |  |
| 1.4   | 2010.04.15.  | 1.4.1   | Állandó véleményező megadása                                  | 32.   |  |  |  |
| 14    | 2010 04 15   | 142     | Kérvénysablonok archiválása                                   | 34    |  |  |  |
| 1.1   | 2010.01.13.  | 1.1.2   |                                                               | 51.   |  |  |  |
| 1.4   | 2010.04.15.  | 2.1.2   | Véleményezőnek üzenet                                         | 40.   |  |  |  |
| 1.4   | 2010.04.15.  | 3.      | Hivatalos beiegyzés generálása                                | 46.   |  |  |  |
| 1.4   | 2010.04.15   | 4.      | Határozat generálása                                          | 51.   |  |  |  |
|       |              |         | Kérvénynél használható változók                               |       |  |  |  |
| 1.4   | 2010.04.15.  | 7.      | és értelmezésük                                               | 76.   |  |  |  |
| 16    | 2010 06 24   | 64      | Lsatolt melleklet ujra<br>felhasználása HWER                  | 65    |  |  |  |
| 1.0   | 2010/00/2 11 | 0.1     | Kérvényhez tartozik-e hivatalos                               | 05.   |  |  |  |
| 1.6   | 2010.06.24.  | 3.      | bejegyzés                                                     | 51.   |  |  |  |

|     |             |                                | Új változó - Kérvénysablonban    |      |
|-----|-------------|--------------------------------|----------------------------------|------|
| 1.6 | 2010.06.24. | <ol><li>7. Melléklet</li></ol> | kép megjelenítése                | 93.  |
|     |             |                                | Változóként megadott válaszok    |      |
|     |             |                                | export listában való             |      |
| 1.6 | 2010.06.24. | 7. Melléklet                   | megjelenítése                    | 93.  |
|     |             |                                | Kérvénysablon exportálása-       |      |
| 1.6 | 2010.06.24. | 1.4.3                          | importálása                      | 37.  |
|     |             |                                | Kérvénysablonok archiválása –    |      |
|     |             |                                | Szervezeti                       |      |
|     |             |                                | egységek/Kérvénysablonok         |      |
| 16  | 2010 06 24  | 142                            | menüponthan                      | 35   |
| 110 |             | 11112                          | Dokumentumok kezelése Kliens     |      |
| 16  | 2010 06 24  | 6                              | ós Hallgatái wob falülatakon     | 66   |
| 1.0 | 2010.00.24. | 0.                             |                                  | 00.  |
| 1.0 | 2010 06 24  | 7.4                            | Korabban csatolt mellekiet, ujra | 20   |
| 1.6 | 2010.06.24. | /.4                            | csatolasa HWEB-en                | 80.  |
|     |             |                                | Kérvénysablonban margó           |      |
| 1.6 | 2010.06.24. | 1.4.4                          | beállítási lehetőség             | 38.  |
|     |             |                                | Záróvizsga jelentkezés           |      |
| 1.7 | 2010.08.10. | 1.4                            | kérvénykezelő segítségével       | 31.  |
|     |             |                                | Egyéncsoport kérvényhez          |      |
|     |             |                                | rendelése, csoport tagiainak     |      |
| 1.7 | 2010.08.13. | 1.5.1                          | megtekintése                     | 36.  |
|     |             |                                | Úji kódtételek kérvény           |      |
|     |             |                                | státuszához.                     |      |
|     |             |                                | Határozattal elutasítva. Részben |      |
|     |             |                                | ongodólyozyo                     |      |
| 17  | 2010 09 12  | 211                            | engedelyezve                     | 47   |
| 1./ | 2010.08.13. | 2.1.1                          | Kárvány cablanhaz új váltazáv    | 47.  |
| 1.0 | 2010 11 15  | O Malláldat                    |                                  | 112  |
| 1.8 | 2010.11.15. | 9. Mellekiet                   | \$FELEVIARGYAIRESZLETES          | 113. |
|     | 2010.11.15. |                                | Kérvény láthatóság szabályozása  | _    |
| 1.8 |             | 1.1.2                          | hallgató számára                 | 9.   |
|     | 2010.11.15. |                                | Táblázat beszúrása               |      |
| 1.8 |             | 1.1.2.1.                       | kérvénysablonba                  | 17.  |
| 1.8 | 2010.11.15. | 1.1.2.2.                       | HTML forráskód megtekintése      | 18.  |
|     | 2010.11.15. |                                | Kérvény másolásnál, másolásra    |      |
| 1.8 |             | 1.2.                           | kerülő mezők bővítése            | 26.  |
|     | 2010 11 15  |                                | Vélemény indokok megadása        |      |
| 1.8 | 2010.11.13. | 117                            | Velemeny indokok megadasa        | 25   |
| 1.0 | 2010 11 15  | 1.1.7.                         | Állandó döntő mogadáci           | 25.  |
| 10  | 2010.11.15. | 162                            | Alidituu uuttu megauasi          | 42   |
| 1.0 | 2010 11 15  | 1.0.3.                         | Däntés éskemete se               | 43.  |
| 1.0 | 2010.11.15. | 0.7                            | Dontes folyamata az              | 107  |
| 1.8 | 2010 11 15  | ٥./.                           |                                  | 107. |
|     | 2010.11.15. |                                | Kervenykezelesnél ha a           |      |
|     |             |                                | templateben 20-nal nagyobb       |      |
|     |             |                                | erteku mezö szerepel, és nincs   |      |
|     |             |                                | bepipálva a Minden mezőkitöltés  |      |
|     |             |                                | tarolása checkbox ,              |      |
| 1.8 |             | 1.1.2.                         | figyelmeztető üzenet             | 12.  |
|     | 2010.11.15. |                                | Dokumentum feltöltés             |      |
|     |             |                                | szabályozása (mérethatár         |      |
| 1.8 |             | 7.1.4.                         | megadása)                        | 88.  |
|     | 2010.11.15. |                                | Feltétel megadási lehetőség      |      |
| 1.8 |             | 6.                             | kérvénykitöltéshez               | 78.  |
| -   | 2010.11.15. |                                | Hallgatój weben a kérvény        |      |
|     |             |                                | listázásánál az érvényesség      |      |
|     |             |                                | vége dátuma mellett az óra-perc  |      |
|     |             |                                | is megielenik                    |      |
| 1.8 |             | ۵۸                             |                                  | ۵N   |
| 1.0 |             | 50.                            |                                  | 50   |

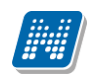

|     | 2011.02     |             |                                  |      |
|-----|-------------|-------------|----------------------------------|------|
|     | 2011.03.    |             | Kerveny kitoitese                |      |
|     |             |             | megszakitható/felfüggeszthető    |      |
| 1.9 |             | 1.6.5       | legyen                           | 60.  |
|     | 2011.11.04. |             | Kérvény kitöltési                |      |
|     |             |             | követelményben Extra mezőkre     |      |
| 2.2 |             | 6.0         | hivatkozás                       | 101. |
|     | 2011 11 04  | 010         | Kárvány bivatalos bojogyzás      | 1011 |
|     | 2011.11.04. |             |                                  |      |
|     |             |             | sabionjaban nasznalnato          |      |
| 2.2 |             | 3.0         | változók bővítése(100-ig)        | 85.  |
|     | 2011.11.04. |             | Kérvénysablonhoz több            |      |
|     |             |             | határozatsablon készítési        |      |
| 22  |             | 4 0         | lehetőség                        | 90   |
|     | 2011 11 04  |             | Előre megadett döntés indek      | 501  |
| 2.2 | 2011.11.04. | 116         | médasítási lehetőság             | 22   |
| 2.2 |             | 1.1.0       | modositasi ienetoseg             | 55.  |
|     | 2011.11.04. |             | Kérvény import bővítése (döntő   |      |
| 2.2 |             | 2.0         | importálása)                     | 66.  |
|     | 2011.11.04. |             | Kérvényben 20-nál nagyobb        |      |
|     |             |             | mezők információinak             |      |
| 22  |             | 234         | mentekintése                     | 83   |
| 2.2 | 2011 11 04  | 2.5.1       |                                  |      |
| Ζ.Ζ | 2011.11.04. | 2.2.2.      | Csoportos dontes generalas       | /8.  |
| 2.2 | 2011.11.04. | 2.2.4.      | Döntés tab fül letiltása         | 78.  |
| 22  | 2011 11 04  |             | Hivatalos email címre értesítés  |      |
| 212 | 2011111011  | 162         | véleményezésre váró kérvényről   | 55   |
|     | 2011 11 04  | 1.0.2.      |                                  | 55.  |
|     | 2011.11.04. |             | Hivatalos email cimre            |      |
|     |             |             | értesítésdöntésre váró           |      |
| 2.2 |             | 1.6.3.      | kérvényről                       | 56.  |
| 2.2 | 2011.11.04. | 1 1 12      | Oldaltörés szerkesztése          | 39   |
| 2.2 | 2011 11 04  | 1 1 12      |                                  | 20   |
| 2.2 | 2011.11.04. | 1.1.13.     | Mezokiloiles szadalyozasa        | 39.  |
|     | 2011.11.04. |             | Mező keret láthatóság            |      |
| 2.2 |             | 1.1.14.     | szerkesztése                     | 39.  |
|     | 2011.11.04. |             | Döntés indok                     |      |
|     |             |             | módosíthatóságának               |      |
| 22  |             | 117         | szabályozása paraméterrel        | 34   |
| 2.2 | 2011 11 04  | 1.1./.      |                                  | 51.  |
|     | 2011.11.04. |             |                                  |      |
|     |             |             | kervenysablonhoz (extra          |      |
|     |             |             | adatokra, nyelvvizsga, és        |      |
| 2.2 |             | 9.          | aktuális dátumra hivatkozás)     | 136  |
|     | 2012.03.13  |             | NetRiport típusú határozat       |      |
| 23  |             | 412         | sablon szerkesztése              | 96   |
| 2.5 | 2012 02 12  | 111121      | Határozat mogtokintás tiltása a  |      |
| 2.2 | 2012.03.13  | A 4 F 4     |                                  | 105  |
| ۲.۵ |             | 4.1.5.1.    |                                  | 105. |
|     | 2012.03.13  |             | Kervenysablonhoz díjfizetési     |      |
| 2.3 |             | 1.6.2.4.    | kötelezettség, díjtípus megadása | 64.  |
| 2.3 | 2012.03.13  | 1.6.2.4.1.1 | Kérvényhez díitípus létrehozása  | 67.  |
| 22  | 2012 03 13  | 1675        | Kiírt tátelhez rendelt kényény   | 70   |
| 2.5 | 2012.02.12  | 1.0.2.3.    |                                  | 70.  |
|     | 2012.03.13  |             | Kerveny velemenyezeshez,         |      |
| 2.3 |             | 2.2         | megjegyzės mező                  | 78   |
|     | 2012.03.13  |             | Kérvény döntéshez, megjegyzés    |      |
| 2.3 |             | 2.2.1       | mező                             | 83   |
|     | 2012 03 13  |             | Kérvény másoláskor               |      |
| 2.2 | 2012.03.13  | 1 7         | nontozómítáci foltátol másoláco  | 20   |
| 2.3 | 2012 02 12  | 1.2         |                                  | 30.  |
|     | 2012.03.13  |             | Melleklet: Kervenysablonban      |      |
|     |             |             | használható adatváltozók         |      |
|     |             |             | Kérvénysablonban használható     |      |
|     |             |             | adatváltozók bővítése            |      |
|     |             |             | munkahelyi adatokkal             |      |
| 2.3 |             | 9.          |                                  | 143. |
|     | I           |             |                                  | ±    |

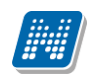

NEPTUN Tanulmányi Rendszer Dokumentáció

## KÉRVÉNY KEZELÉS

|     | 2012.03.13 |            | Weben kérvény elbírálásnál     |          |
|-----|------------|------------|--------------------------------|----------|
| 2.3 |            | 8.7        | vélemény indokok megjelenítése | 138.     |
|     | 2012.03.13 |            | Pontszámítás eredményének      |          |
| 2.3 |            | 8.2        | megjelenítése hallgatói weben  | 127      |
|     | 2012.03.13 |            | Pontszámítás eredményének      |          |
|     |            |            | megjelenítése weben a kérvény  |          |
| 2.3 |            | 8.6 és 8.7 | elbíráló és döntő számára.     | 137, 139 |
|     | 2012.03.13 |            | Melléklet: Pénzügyi kérvénynél |          |
| 2.3 |            |            | Kérvénysablonban használható   |          |
|     |            | 9.         | változók                       | 148.     |

## **KÉRVÉNY KEZELÉS**

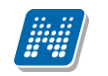

## Tartalomjegyzék

| 1. Kérvény sablonok létrehozása, kezelése                                             | 8    |
|---------------------------------------------------------------------------------------|------|
| 1.1. Kérvénysablon létrehozása az Adminisztráció menüpont felől                       | 8    |
| 1.1.1. Alapadatok                                                                     | 9    |
| 1.1.1.1. Alapadatok további mezői                                                     | . 10 |
| 1.1.2. Kérvénysablon szerkesztése                                                     | . 14 |
| 1.1.2.1. Kötelezően kitöltendő mezők megadása                                         | . 17 |
| 1.1.2.2. Táblázat beszúrása kérvénysablonba                                           | . 22 |
| 1.1.2.3. HTML forráskód megtekintése                                                  | . 24 |
| 1.1.3. Féléves kérvény szerkesztése, leadott kérvény megtekintése féléves adatoknál   | . 27 |
| 1.1.4. Szervezeti egységek tabulátor fül                                              | . 31 |
| 1.1.5. Képzések                                                                       | . 32 |
| 1.1.6. Döntés indokok megadása                                                        | . 33 |
| 1.1.7. Döntés indok módosítási lehetőség szabályozása paraméterrel                    | . 34 |
| 1.1.8. Velemény indokok megadása                                                      | .35  |
| 1.1.9. Velemeny modositasi lehetoseg szabalyozasa parameterrel                        | 35   |
| 1.1.10. Kervenysablonok exportalasa es importalasa                                    | 36   |
| 1.1.11. Kervenysablonban margo beallitasi lehetoseg                                   | .3/  |
| 1.1.12. Kervenysablonban oldaltores szerkesztese                                      | . 38 |
| 1.1.13. Kervenyben mezokitoltes szabalyozasa                                          | . 38 |
| 1.1.14. Mezo keret lathatosag szabalyozasa                                            | . 38 |
| 1.1.15. Pontszamitas                                                                  | . 38 |
| 1.2. Kervenyek masolasa                                                               | . 39 |
| 1.3. Belratkozasnoz/Bejelentkezesnez naligatol regisztracios kerveny letrenozasa      | 42   |
| 1.4. Kollegium jelentkezesnez kerveny letrenozasa                                     | 43   |
| 1.4.1.1. Kollegiumi jelentkezesi időszakhoz pont szamítasa beallítasa                 | 45   |
| 1.4.1.2. Kollegiumi jelentkezesi idoszaknoz kerveny nozzarendelese                    | 4/   |
| 1.5. Zarovizsya jelenikezes kervenykezelő segítsegevel                                | . 4ð |
| 1.6. Kervenysabion letrenozasa az Szervezeti egyseg letol                             | . 50 |
| 1.6.1. Egyencsoport kervenynez rendelese                                              | 52   |
| 1.6.2. Allando Velemenyezo megadasa                                                   | 54   |
| 1.6.2.1. Alidiuu uullu meydudsi lehelosey                                             |      |
| 1.6.2.2. A KERVENYSADIONOK AFCHIVAIASA                                                |      |
| 1.6.2.4. Kérvényezblenhez díjfizetési kötelezetteég, díjtínus megedész                | 62   |
| 1.6.2.4.1.1. Kérvényez díjtízetesi kötelezettsey, aljupus megadasa                    | 60   |
| 1.6.2.4.1.1. Kervenyez uljupus leurenozasa<br>1.6.2.5. Kiírt tátolboz rondolt kárvány | 60   |
| 1.6.2.5. KIIRT LELEINEZ FERIDEIT KERVENY                                              | . 09 |
| 2. A kliens programban kérvények kezelése                                             | 74   |
| 2.1. A kérvény feldolgozás folyamata kliensben                                        | .76  |
| 2.1.1. Adatok                                                                         | . 78 |
| 2.2. Kérvény továbbítása véleményezésre                                               | 80   |
| 2.2.1. Kérvény továbbítása döntéshozónak/döntés                                       | 87   |
| 2.2.2. Döntés indok rögzítése csoportosan                                             | 88   |
| 2.2.3. Döntés indok módosítás                                                         | 88   |
| 2.2.4. Kliens program a Döntés tabulátor fül letiltása                                | 89   |
| 2.3.1. Hallgató által csatolt mellékletek megtekintése                                | 90   |
| 2.3.2. Kérvényhez melléklet csatolása ügyintéző által                                 | 92   |
| 2.3.2.1. Üzenetküldés, egyéncsoport készítés kérvény feldolgozás során                | 93   |

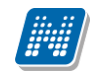

| 2.3.3. Kérvényeknél adott válaszok exportja                                                                                                    |                                                      |
|----------------------------------------------------------------------------------------------------|------------------------------------------------------|
| 2.3.4. Kérvényeknél adott válaszok megtekintése                                                                                                    | 95                                                   |
| 3. Hivatalos bejegyzés generálása kérvényből                                                                                                    | 96                                                   |
| 4. Határozat létrehozása és generálása kérvényből                                                                                                    | 102                                                  |
| 4.1. Határozat szerkesztése                                                                                                    | 102                                                  |
| 4.1.1. FastRiport típusú sablon esetén masterData létrehozása                                                                                                    | 103                                                  |
| 4.1.2. NetRiport típusú nyomtatvány sablon szerkesztése                                                                                                    | 107                                                  |
| 4.1.3. Kérvényből határozat létrehozása                                                                                                    | 107                                                  |
| 4.1.4. Elkészített határozat megtekintése generálás után kliens-ben                                                                                                    | 110                                                  |
| 4.1.5. Határozat megtekintése a hallgatói weben                                                                                                    | 110                                                  |
| 4.1.5.1. Határozat megtekintési lehetőség tiltása a hallgatói weben                                                                                                    | 111                                                  |
| 5. Kérvények archiválása                                                                                                    | 112                                                  |
|                                                                                                    |                                                      |
| 6. Feltétel megadási lehetőség kérvénykitöltéshez, kitöltési követelmény.                                                                                                    | 113                                                  |
|                                                                                                    |                                                      |
| 7. Dokumentumok kezelése Kliens és Hallgatói web felületeken                                                                                                    | 116                                                  |
| <b>7. Dokumentumok kezelése Kliens és Hallgatói web felületeken</b><br>7.1.1. Dokumentumok kezelése Kliens felületen                                                                                                    | <b>116</b><br>117                                    |
| <ul> <li>7. Dokumentumok kezelése Kliens és Hallgatói web felületeken</li> <li>7.1.1. Dokumentumok kezelése Kliens felületen</li> <li>7.1.2. Kérvény sablon szerkesztésekor feltöltött dokumentumra hivatkozás</li> </ul>                                                       | <b>116</b><br>117<br>119                             |
| <ul> <li>7. Dokumentumok kezelése Kliens és Hallgatói web felületeken</li> <li>7.1.1. Dokumentumok kezelése Kliens felületen</li> <li>7.1.2. Kérvény sablon szerkesztésekor feltöltött dokumentumra hivatkozás</li> <li>7.1.3. Dokumentumok kezelése Hallgatói weben</li> </ul> | <b>116</b><br>117<br>119<br>121                      |
| <ul> <li>7. Dokumentumok kezelése Kliens és Hallgatói web felületeken</li></ul>                                                                                                    | <b>116</b><br>117<br>119<br>121<br>123               |
| <ul> <li>7. Dokumentumok kezelése Kliens és Hallgatói web felületeken</li></ul>                                                                                                    | <b>116</b><br>117<br>119<br>121<br>123<br><b>125</b> |
| <ul> <li>7. Dokumentumok kezelése Kliens és Hallgatói web felületeken</li></ul>                                                                                                    |                                                      |
| <ul> <li>7. Dokumentumok kezelése Kliens és Hallgatói web felületeken</li></ul>                                                                                                    |                                                      |
| <ul> <li>7. Dokumentumok kezelése Kliens és Hallgatói web felületeken</li></ul>                                                                                                    |                                                      |
| <ul> <li>7. Dokumentumok kezelése Kliens és Hallgatói web felületeken</li></ul>                                                                                                    |                                                      |
| <ul> <li>7. Dokumentumok kezelése Kliens és Hallgatói web felületeken</li></ul>                                                                                                    |                                                      |
| <ul> <li>7. Dokumentumok kezelése Kliens és Hallgatói web felületeken</li></ul>                                                                                                    |                                                      |
| <ul> <li>7. Dokumentumok kezelése Kliens és Hallgatói web felületeken</li></ul>                                                                                                    |                                                      |

## 1. Kérvény sablonok létrehozása, kezelése

A kérvények leadásához szükséges sablont létrehozni a rendszerben. Templatek létrehozhatóak és szerkeszthetőek az alábbi felületeken:

- Adminisztráció 95400/Kérvény sablonok 29550
- Szervezeti egységek 28000/Kérvények 28750

## 1.1. Kérvénysablon létrehozása az Adminisztráció menüpont felől

Az Adminisztráció(95400)/Kérvénysablonok(29550) felületen hozhatunk létre új kérvénysablonokat, amelyeket ezután szervezeti egységhez kell rendelnünk.

| N2012.2.24.1 : Kérvénysablonok (29550)  | -                      | -                      |                                               | and a                           | - 0 <b>X</b>            |
|-----------------------------------------|------------------------|------------------------|-----------------------------------------------|---------------------------------|-------------------------|
| File Eszközök Szerepkörváltás Kedvencek | Help                   |                        |                                               |                                 |                         |
| G • O •                                 |                        |                        |                                               | Frissítés                       | ø                       |
|                                         | Azonosító              | Minden mezőkitölt      | Létrehozás ideje 🛆 Név                        | Létrehozó                       | Utolsó módos íta 📥      |
|                                         | MT1                    |                        | 2012.02.16. 10:19:4 megjegyzés mező tesz11    | 11 TA9999                       | 2012.02.17. 14:         |
| Egységes Tanulmányi Rendszer            | 001                    |                        | 2012.02.16. 14:28:5 Pénzügy1.                 | TA9999                          | 2012.02.20. 15:         |
|                                         | 0002                   |                        | 2012.02.16. 14:29:5 Pénzügyi kérvény2         | TA9999                          | 2012.02.16. 14:         |
| Saját menü Általános menü               | Fátl                   | <b>&gt;</b>            | 2012.02.17. 13:21:5 féléves átlagok           | TA9999                          | 2012.02.23. 15:         |
|                                         | TE01                   |                        | 2012.02.20. 12:27:1 TEszt kérvény             | TA9999                          | 2012.02.20. 12:         |
| Kollegiumi korrekcios pontok            | SZF                    |                        | 2012.02.21. 16:34:0 SZF eltűnnek a sorok      | TA9999                          | 2012.02.24. 15:         |
| Irányítószámok (1050)                   | BCE dékáni             | ~                      | 2012.02.23. 11:21:2 BCE dékéni mélt           | TA9999                          | 2012.02.23. 11:         |
| ⊡ 🔂 Gólya (3050 )                       | KBD                    |                        | 2012.02.23. 13:49:5 Kérvény elb írálás díjjal | TA9999                          | 2012.02.23. 13: 🖵       |
| Képzés féléves időszakok (4             |                        |                        |                                               |                                 | •                       |
| Szűrés mintatantervhez rende            | nosító                 |                        | Keresés Minden                                |                                 | ▼ Szűrés                |
| Intezmenyen kivuli targyak (*           |                        |                        |                                               |                                 |                         |
| Külső szervezeti egységek (6            |                        |                        | <b>V</b>                                      |                                 |                         |
| Vizsgák (6950 )                         | lapadatok Kérvénys     | sablon   Szervezeti ed | nységek   Képzések   Döntés indokok   Ponts   | zámítás Vélemény indokok Kitölt | ési követelmény   I 💶 🕨 |
| Kurzusok vizsgái (18000 )               | Tamalata asus          | féléves átlagok        |                                               | Dokumentumok be                 | emutatása szükséges     |
| Féléves adatok (11500)                  | rempiate neve.         | Fátl                   | <b>T</b> /                                    | Minden mezőkitölte              | és tárolása             |
| Adminisztracios helyek (3600            | Azonosito neve:        |                        | l ipus:  <br>Altalános                        | Megszak itható                  | 4-1-                    |
| Haligatók indexel (21230 )              | Max kérvények száma    |                        | Félév : Hallgatói regisztráció                | Archivát                        | dok                     |
| Ujilenyomat beolvasás (2930             | ratt ípus:             |                        | Kollégiumi jelentkezés                        | Kötelező vélemény               | / indok                 |
| Lejelentett adathibák (29450            | Hátralévő idő csatolmá | ány hozzáadásához (p   | ercben): Záróvizsgajelentkezés                | Határozat WEB-en                | n megnyitható           |
| E Kérvénysablonok (2955                 | Hátralévő idő csatolmá | ány törléséhez (percbe | n):                                           | Díjtípus :                      | •                       |
| Kérvények (29650)                       |                        |                        |                                               | ,                               |                         |
| Hivatalos beiegyzés sabl                | Mező1:                 |                        | Mező2:                                        |                                 |                         |
| E-okmányok (29750 )                     | Mező3:                 |                        | Mező4                                         |                                 | E                       |
| Törzslap adatok (34050                  |                        |                        |                                               |                                 |                         |
| Személyes adatok (2985                  | Mező5:                 |                        | Mezö6:                                        |                                 |                         |
| Index sorok (29900)                     | Mező7:                 |                        | Mező8:                                        |                                 |                         |
| Szakmai gyakorlatok (30                 | Mező9:                 |                        | Mező10:                                       |                                 |                         |
| Hivatalos bejegyzések (3                |                        |                        |                                               |                                 |                         |
| 📕 👘 Képzési adatok (35750 )             | Archiváltakat is mutat | tja                    |                                               |                                 |                         |
| Végbizonyítvány (35800 🚽                |                        | Másolás                | Hozzáad Szerkesz                              | t Töröl Me                      | entés Mégsem            |
|                                         |                        |                        |                                               |                                 |                         |
| Letöltve 117 / 117 rekord.              | Loginnév:              | TA Szerepkör: Bels     | ő Adminisztrátor Szerver: DEVELOPER_Te        |                                 |                         |

Adminisztráció felületen kérvénysablonok létrehozása

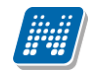

A menüpontokban négy tabulátor fülön helyezkednek el a mezők és az adatok:

- Alapadatok
- Kérvénysablon
- Szervezeti egységek
- Képzések
- Döntés indokok
- Pontszámítás
- Vélemény indokok
- Kitöltési követelmény
- Határozat sablonok

## 1.1.1. Alapadatok

Az alapadatok felületen kell elkészíteni a templateket, ill. szerkeszteni a már meglévő sablonokat. A "**Hozzáad**" gombbal kell új sablont létrehozni.

A felületen kötelező mezőként szerepel a *template neve*, valamint az *azonosító*. Kötelező mező még a *Típus* mező, melyben kódtétel értékekből választhatjuk ki a megfelelő értéket.

A típusnál választható az Általános, Hallgatói regisztráció, Pénzügyi kérvény, Kollégiumi jelentkezés, és Záróvizsga jelentkezés sablon típus.

A típus megválasztásával adható meg, hogy a hallgatói weben mely felületen jelenik meg a kérvény, ill. mely modulban (kollégium, záróvizsga, pénzügy) használható a kérvény.

Az Általános kérvény a hallgatói weben a Kérvények menüpontban jelenik meg.

Hallgatói regisztráció a hallgatói weben a Beiratkozás/Bejelentkezés menüpontban használható.

A Kollégiumi jelentkezés kérvény a hallgatói weben a kollégiumi jelentkezés menüpontban a kollégiumi jelentkezésnél adható be.

Pénzügyi kérvény a hallgatói weben a Pénzügyek/Befizetés menüponton található.

A Záróvizsga jelentkezés kérvény a hallgatói weben a záróvizsga menüpontban, a záróvizsga jelentkezésnél használható.

A hallgatói regisztrációhoz, kollégiumi jelentkezéshez és záróvizsgához megjeleníthető kérvény létrehozásáról, valamint a pénzügyi kérvényről a dokumentum további részében részletes leírás található.

| 🔀 V2012.2.22.3 : Kérvénysablonok (29550 ) | state and the          |                        |                     | -                     |                   |                                |                 | X      |
|-------------------------------------------|------------------------|------------------------|---------------------|-----------------------|-------------------|--------------------------------|-----------------|--------|
| File Eszközök Szerepkörváltás Kedvence    | ek Help                |                        |                     |                       |                   |                                |                 |        |
| G • O •                                   |                        |                        |                     |                       |                   | Friss îtés                     |                 | -jii   |
|                                           | Azonosító              | Minden mezőkitölt      | Létrehozás ideje 🛆  | Név                   |                   | Létrehozó                      | Utolsó mód      | osít 🔺 |
|                                           | KTttt                  |                        | 2012.02.15. 16:27:5 | ki írt tétel          |                   | TA9999                         | 2012.02.15      | . 16   |
| Favságes Tanulmányi Rendszer              | MT1                    |                        | 2012.02.16. 10:19:4 | megjegyzés mező tesz1 | 111               | TA9999                         | 2012.02.17      | . 14   |
| Egyseges ianamanyi kenaszer               | 001                    |                        | 2012.02.16. 14:28:5 | Pénzügy1.             |                   | TA9999                         | 2012.02.20      | . 15   |
| Saiát menü Általános menü                 | 0002                   |                        | 2012.02.16. 14:29:5 | Pénzügyi kérvény2     |                   | TA9999                         | 2012.02.16      | . 14   |
|                                           | KT222                  |                        | 2012.02.17. 10:08:0 | kiírt tétel 2         |                   | TA9999                         | 2012.02.17      | . 10   |
| Irányítószámok (1050)                     | 🗌 Fátl                 |                        | 2012.02.17. 13:21:5 | féléves átlagok       |                   | TA9999                         | 2012.02.17      | . 13   |
| H                                         | TE01                   |                        | 2012.02.20. 12:27:1 | TEszt kérvény         |                   | TA9999                         | 2012.02.20      | . 12   |
| Szűrés mintatantervhez rende              | SZF                    |                        | 2012.02.21. 16:34:0 | SZF eltűnnek a sorok  |                   | TA9999                         | 2012.02.21      | . 17 🚽 |
| Intézményen kívüli tárgyak (4             | 1                      |                        |                     |                       |                   |                                |                 |        |
|                                           | Azonositó              |                        | Kara                | néa Minden            |                   |                                | -               | Saŭrán |
| Külső szervezeti egységek (6)             |                        |                        | Reie                |                       |                   |                                |                 | Szures |
| Vizsgak (6550)                            |                        |                        |                     |                       |                   |                                |                 |        |
| Féléves adatok (11500)                    | Alapadatok Kérvénys    | sablon   Szervezeti ed | ységek Képzések     | Döntés indokok Pont   | számítás Vélemény | indokok Kitöltési              | i követelmény   | • •    |
| Adminisztrációs helyek (3600              | <b>T</b> 11            | kiírt tétel 2          |                     |                       | Do                | kumentumok bemi                | utatása szükség | es     |
| Hallgatók indexei (21250)                 | l'emplate neve:        | KT222                  | Λu.                 | -14                   | Mir               | nden mezőkitöltés i            | tárolása        |        |
| Hallgatói igazolások (21300)              | Azonosító neve:        | N1222                  | Típus: ////         | lianos                |                   | gszak ítható                   |                 |        |
| Ujienyomat beolvasas (2930L               | Max kérvények száma:   | :                      | Félév : Hal         | lgatói regisztráció   |                   | telező döntes indol<br>Jaivált | ĸ               |        |
|                                           | Iratt ípus:            |                        | Kol                 | légiumi jelentkezés   |                   | r ivai.<br>telező vélemény in  | dok             |        |
|                                           | Hátralévő idő csatolmá | iny hozzáadásához (p   | ercben): Zár        | óvizsgaielentkezés    | I Ha              | tározat WEB-en m               | egnvitható      |        |
|                                           | Hátralévő idő csatolmá | iny törléséhez (percbe | n):                 |                       | Díitípus : Kérvé  | nv elbírálás díia              | •               |        |
| Hivatalos bejegyzés sable                 |                        |                        | · ,                 |                       |                   | .,                             |                 |        |
| E-okmányok (29/50)                        | Mező1:                 |                        |                     | Mező2:                |                   |                                |                 | Â.     |
| Jelszószabályok (31700)                   | Maző2:                 |                        |                     | Mazid                 |                   |                                |                 | =      |
| Elküldött üzenetek (32100)                | Me203.                 |                        |                     | Me204.                |                   |                                |                 |        |
| 🕀 🚯 Hallgatók képzései (32750 )           | Mező5:                 |                        |                     | Mező6:                |                   |                                |                 |        |
| Hallgatók szakjai (32800)                 | Mező7:                 |                        |                     | Mező8:                |                   |                                |                 |        |
| Hallgatók szakos féléves ada              | Mező9:                 |                        |                     | Mező10                |                   |                                |                 |        |
| на закок (зарон)<br>Пакадария (зарон)     |                        |                        |                     | - inc2010. )          |                   |                                |                 | -      |
|                                           | Archiváltakat is mutat | ja                     |                     |                       |                   |                                |                 |        |
| Mintatantervek (33950)                    |                        | Másolás                | Но                  | zzáad Szerkesz        | t Töröl           | Ment                           | és Még          | sem    |
|                                           |                        |                        |                     |                       |                   | -                              |                 |        |
| Letöltve 116 / 116 rekord.                | Loginnév: 1            | TA Szerepkör: Bel:     | ső Adminisztrátor   | Szerver: DEVELOPEI    |                   |                                |                 | 1      |

Kérvény típus kiválasztása

## 1.1.1.1. Alapadatok további mezői

*Félév:* A kérvénysablonhoz félévet lehet rendelni. Ebben az esetben a kérvény csak akkor jelenik meg a hallgatónál, ha a hallgató rendelkezik a kiválasztott félévvel. Használata nem kötelező, de ha a kérvénysablonban a változók között olyan változót használunk, mely féléves adatra hivatkozik, akkor szükséges a félév megadása.

*Max kérvények száma* mezőben határozható meg, hogy a kérvényt a hallgató mennyi alkalommal adhatja le. Ha a hallgató kimeríti a *max. kérvények* száma mezőben megadott értéket, a hallgató felületén már nem jelenik meg az adott kérvény. Ha nem kerül kitöltésre a mező, akkor bármennyi alkalommal leadható a kérvény.

A létrehozott kérvényhez beállítható, hogy *Dokumentumok bemutatása szükséges*. Amennyiben bepipálásra kerül, akkor a hallgató a weben az adott kérvényhez dokumentumokat is csatolhat. Ha nem kerül megjelölésre, akkor nem tud a hallgató mellékleteket csatolni.

A Dokumentumok bemutatása szükséges jelölőnégyzet használatával párhuzamosan használható a következő két mező:

- 1. *Hátralévő idő csatolmány hozzáadásához (percben)*, mezőben a percek számát megadva a hallgató a kérvény leadásától számítva ennyi percig csatolhat a kérvényhez dokumentumot,
- 2. *Hátralévő idő csatolmány törléséhez (percben)*, mezőben a percek számát megadva a hallgató a kérvényhez csatolt dokumentumot a csatolmány feltöltésétől számítva ennyi ideig törölheti.

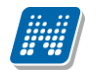

| 🔀 V2012.2.22.3 : Kérvénysablonok (29550 ) | )                       |                          |                     |                        |                                       |                                      | - 0 ×            |
|-------------------------------------------|-------------------------|--------------------------|---------------------|------------------------|---------------------------------------|--------------------------------------|------------------|
| File Eszközök Szerepkörváltás Kedvence    | ek Help                 |                          |                     |                        |                                       |                                      |                  |
| 3 - 0 -                                   |                         |                          |                     |                        |                                       | Frissítés                            | -ja              |
|                                           | Azonosító               | Minden mezőkitölt        | Létrehozás ideje 🛆  | Név                    |                                       | Létrehozó                            | Utolsó módosít 🔺 |
| <b>NEPTUN</b>                             | KTttt                   |                          | 2012.02.15. 16:27:5 | ki írt tétel           |                                       | TA9999                               | 2012.02.15. 16   |
| Egységes Tanulmányi Rendszer              | MT1                     |                          | 2012.02.16. 10:19:4 | megjegyzés mező tesz 1 | 111                                   | TA9999                               | 2012.02.17.14    |
| -3/3                                      | 001                     |                          | 2012.02.16. 14:28:5 | Pénzügy1.              |                                       | TA9999                               | 2012.02.20. 15   |
| Saját menü Általános menü                 | 0002                    |                          | 2012.02.16. 14:29:5 | Pénzügyi kérvény2      |                                       | TA9999                               | 2012.02.16. 14   |
|                                           | KT222                   |                          | 2012.02.17. 10:08:0 | ki írt tétel 2         |                                       | TA9999                               | 2012.02.17.10    |
| Errol Gólya (3050.)                       | Fátl                    | ~                        | 2012.02.17. 13:21:5 | féléves átlagok        |                                       | TA9999                               | 2012.02.17.13    |
| Képzés féléves időszakok (44              | TE01                    |                          | 2012.02.20. 12:27:1 | TEszt kérvény          |                                       | TA9999                               | 2012.02.20. 12   |
| Szűrés mintatantervhez rende              | SZF                     |                          | 2012.02.21. 16:34:0 | SZF eltűnnek a sorok   |                                       | TA9999                               | 2012.02.21. 17   |
| Intézményen kívüli tárgyak (4             | •                       |                          |                     |                        |                                       |                                      | Þ                |
| Lejelentett hibåk (5100)                  | Azonosító               |                          | Keres               | és Minden              |                                       |                                      | ▼ Szűrés         |
| Vizsgák (6950)                            | 1                       |                          |                     |                        |                                       |                                      |                  |
| Kurzusok vizsgái (18000 )                 |                         | 5                        | <u> </u>            |                        |                                       |                                      |                  |
| Féléves adatok (11500)                    | Alapadatok Kérvénys     | ablon   Szervezeti eg    | vségek   Képzések   | Döntés indokok   Pon   | tszámítá Vélemény                     | indokok Kitöltési                    | követelmény      |
| Adminisztrációs helyek (3600              | Template neve:          | kiírt tétel 2            |                     |                        |                                       | kumentumok bemu                      | tatása szükséges |
| Hallgatói igazolások (21300)              | Azonosító neve:         | KT222                    | Típus: Altal        | ános                   |                                       | iden mezokiloiles li<br>oszak ítható | droidsd          |
| Ujjlenyomat beolvasás (29300              | Max kérvények száma     |                          | Félév 201           | 1/12/1                 | ▼ Kö                                  | telező döntés indok                  |                  |
| Ejelentett adathibák (29450 🗄             | Irattínus:              |                          | 10001. )            |                        | Arc                                   | hivált                               |                  |
| Kérvénysablonok (29550                    | Hátalóvő idő osztolmá   | l<br>ny hozzázdácáboz (n | ambaa):             |                        | Kö                                    | telező vélemény inc                  | Jok              |
| Eálbebagyott képyények (                  | Halialevo luo Csalolina |                          | eicbeil).           | _                      | Iv Ha                                 | tározat WEB-en me                    | egnyitható       |
| Hivatalos bejegyzés sable                 | Hátralévő idő csatolmá  | ny torléséhez (percbe    | n):                 |                        | Dijt pus : Kérvé                      | ny elbírálás díja                    |                  |
| ⊞ 🙀 E-okmányok (29750)                    | Margin                  |                          |                     | M52                    |                                       |                                      |                  |
| Hallgatói óraütközések (3010              | Mezo I:                 |                          |                     | Mezoz:                 |                                       |                                      |                  |
| Jelszószabályok (31700)                   | Mező3:                  |                          |                     | Mező4:                 |                                       |                                      | =                |
| Hallgatók képzései (32750 )               | Mező5:                  |                          |                     | Mező6:                 |                                       |                                      |                  |
| Hallgatók szakjai (32800 )                | Mező7:                  |                          |                     | Mező8:                 |                                       |                                      |                  |
| Hallgatók szakos féléves ada              |                         |                          |                     | 14 (10)                |                                       |                                      | _                |
|                                           | Mezo9:                  |                          |                     | Mezo IU:               | · · · · · · · · · · · · · · · · · · · |                                      |                  |
|                                           | Archiváltakat is mutat  | ia                       |                     |                        |                                       |                                      |                  |
| Mintatantervek (33950)                    |                         | Másolás                  | Her                 | and Candron            | t Tărăl                               | Menté                                | Mérer            |
|                                           |                         | MidSolids                | Hoz                 | zaad Szerkes           |                                       | Mente                                | es Megsem        |
| Letöltve 116 / 116 rekord.                | Loginnév:               | TA Szerepkör: Bel        | ső Adminisztrátor   | Szerver: DEVELOPE      |                                       |                                      |                  |

#### Jelölőnégyzetek beállítása

Amennyiben a kérvénysablon elkészítésekor megjelölésre kerül a *Dokumentumok bemutatása szükséges* jelölőnégyzet, akkor az adott kérvény elbírálásakor megjelölhető a *Dokumentumok bemutatva* jelölőnégyzet is.

A leadott kérvényeknél (Kérvények menüpontokban) található a *Dokumentumok bemutatva* jelölőnégyzet, melyet a kérvény elbírálásakor, feldolgozásakor kell kipipálni, ha a szükséges dokumentumok bemutatásra kerültek.

A kérvények feldolgozási folyamatáról bővebb leírás a **Kliens programban kérvények feldolgozása** című fejezetben olvasható.

| 🕅 V2012.2.22.3 : Kérvények (29650 ) >> k                                                                                                    | KTttt-kiírt tétel                                                                                                    |                                   |                        |                   |                       |
|----------------------------------------------------------------------------------------------------|----------------------------------------------------------------------------------------------------|-----------------------------------|------------------------|-------------------|-----------------------|
| File Eszközök Szerepkörváltás Kedvend                                                                                                    | cek Help                                                                                                    |                                   |                        |                   |                       |
| G • 🕤 •                                                                                                    | Solution State State Sta |                                   |                        | Frissítés         | Következő Fel -Ja     |
|                                                                                                    | Név                                                                                                    | Hallgató kérvény azonosító        | Határozat generál      | Neptun kód        | Nyomtatási név        |
|                                                                                                    | ki írt tétel                                                                                                    | KTttt/8                           | ⊻                      | EHPLVU            | Henits Pompília       |
| Egységes Tanulmányi Rendszer                                                                                                    | ki írt tétel                                                                                                    | KTttt/9                           | ✓                      | EHPLVU            | Henits Pompília       |
|                                                                                                    | ki írt tétel                                                                                                    | KTttt/11                          |                        | EHPLVU            | Henits Pompília       |
| Saját menü Általános menü                                                                                                    | ki írt tétel                                                                                                    | KTttt/2                           | ✓                      | EHPLVU            | Henits Pompília       |
| Irányítószámok (1050)         Gólya (3050)         Képzés féléves időszakok (44         Szűrés mintatantervhez rende         Intézményen kívüll tárgyak (4         Lejelentett hibák (5100)         Külső szervezeti egységek (61         Vizsgák (6950)         Kurzusok vizsgái (18000)         Féléves adatok (11500)         Hallgatói igazolások (21300)         Hallgatói igazolások (21300)         Lejelentett adathibák (29450)         Kúrvények (29550)         Hallgatói igazolások (21300)         Félébehagyott kérvények (         Hallgatói óraütközések (3010)         Jelszószbályok (31700)         Elszábályok (32750)         Hallgatók szakjai (32800) | Név         Kérvénysablon 20-nál nagyobb mezőinek mu         Adatok       Vélemények         Döntés       Mellékletel         Kérvényazonosító:       KTttt/8         Kérvényazonosító:       KTttt/8         Kérvényazonosító:       KTttt/8         Kérvény típusa:       kiírt tétel         Státusz:       Onvintézés alatt         V Dokumentumok bemutatva       Archín         Mezők értékei:       Archín                                                                                                    |                                   | adás dátuma: 2<br>dony | 012.02.16.        | ▼ Szűrés              |
| ⊡ Szakok (32600)                                                                                                    | 1                                                                                                    |                                   |                        |                   |                       |
| E Szakirányok (33300)                                                                                                    |                                                                                                    | Hivatalos beierruzá               | e generálás 🛛 🛏        | livatalos beiegus | zés nyomtatási előkén |
| Mintatantervek (33950)                                                                                                    | I✓ Archíváltak is                                                                                                    | nivaraios bejegyze                |                        | ivalaios bejegya  |                       |
|                                                                                                    | Határozat létrehozás Válasz export                                                                                                    | Szerkes                           | szt Töröl              | Menté             | és Mégsem             |
| Letöltve 4 / 4 rekord.                                                                                                    | Loginnév: TA Szerepkör: Bels                                                                                                    | ő Adminisztrátor Szerver: DEVELOP | EI                     |                   |                       |

Dokumentumok bemutatva jelölőnégyzet

A *Minden mezőkitöltés tárolása* jelölőnégyzetet akkor ajánlott kitölteni, ha a kérvénysablonban a szerkesztéskor több mint 20 mezőt használtunk - melyet a hallgató tölt ki vagy az adatbázisból tartalmaz adatokat -, és ezeket az adatokat a későbbiekben szeretnénk exportálni.

Az adatok exportálásának bővebb leírása a Kérvénysablonok exportálása és importálása fejezetben olvasható.

A *Megszakítható* jelölőnégyzetet akkor alkalmazhatjuk, ha olyan kérvénysablont készítünk, melynél szeretnénk engedélyezni, hogy a kitöltését a hallgató megszakíthatja/felfüggesztheti. Kizárólag abban az esetben jelölhető be, ha a *Minden mezőkitöltés tárolása* jelölőnégyzet bejelölésre kerül. A Minden mezőkitöltés tárolása jelölőnégyzetből pedig nem vehető ki a pipa, ha a Megszakítható jelölőnégyzet megjelölésre került. A két jelölőnégyzet összekapcsolásának szükségessége, hogy a kérvény megszakításkor a kitöltött adatok mentésre kerüljenek, majd amikor a hallgató újra folytatja a kérvény kitöltését, akkor a már korábban kitöltött adatok megjelenjenek a kérvényen.

A kérvény megszakítás/felfüggesztésről részletes leírás a Kérvény kitöltés felfüggesztése fejezetben olvasható.

A Minden mezőkitöltés tárolása jelölőnégyzet természetesen önmagában is alkalmazható!

*Kötelező döntés indok j*elölőnégyzet segítségével meghatározható, hogy az elbírálás során döntés indok kiválasztása kötelező legyen. Amennyiben megjelölésre kerül a kérvénysablonnál, akkor a kérvény elbírálásakor előre megadott döntés indokokból lehet választani. A funkcióról bővebb leírás a **Döntés indokok megadása** című fejezetben található.

Archivált jelölőnégyzet segítségével archiválhatóak a már nem használt kérvénysablonok.

*Kötelező vélemény indok* jelölőnégyzet használatával szabályozhatjuk, hogy a kérvény véleményezésénél a véleményező előre meghatározott véleményekből választhat, vagy szabadon beírható véleményt adhat meg. A funkció bővebb leírása a **Vélemény indokok megadása** című fejezetben.

*Határozat Web-en megnyitható* jelölőnégyzet segítségével szabályozható, hogy az elkészített határozatot a hallgató a HWEB-en megtekintheti-e, vagy sem. A jelölőnégyzet igaz értékre állításával az elkészített határozat a HWEB-n a leadott kérvények menüpontban megnyitható, hamis érték esetén nem. A funkció bővebb leírása a **Határozat megtekintési lehetőség tiltása a hallgatói weben** című fejezetben található.

Irattípus mező akkor használható, ha Posszeidon iktatási és ügyviteli rendszert használ az intézmény!

*Díjtípus mező*. Kérvénysablonhoz lehet díjtípust kapcsolni. Amennyiben egy kérvénysablonhoz díjtípus kerül hozzá rendelésre, abban az esetben a hallgatói weben a kérvény leadásakor készül egy kiírás. A funkció bővebb leírása a **Kérvénysablonhoz díjfizetési kötelezettség, díjtípus megadása** című fejezetben található.

*Mezőnevek.* A felületen Mező1-20-ig mezőnevek adhatóak meg. Ennek használata összefügg a kérvénysablon szerkesztéssel, ezért a **Kérvénysablon szerkesztése** fejezetben olvasható bővebb leírás.

| V2012.2.22.3 : Kérvénysablonok (29550 ) |                         |                       |                           |                      |                         |                                        | - • ×             |
|-----------------------------------------|-------------------------|-----------------------|---------------------------|----------------------|-------------------------|----------------------------------------|-------------------|
| File Eszközök Szerepkörváltás Kedvencek | Help                    |                       |                           |                      |                         |                                        |                   |
| () • () •                               |                         |                       |                           |                      | [                       | Frissítés                              | -ja               |
|                                         | Azonosító               | Minden mezőkitölt     | Létrehozás ideje 🛆 Né     | év                   |                         | Létrehozó                              | Utolsó módos ít 🔺 |
| <b>NEPTUN T</b>                         | SK                      |                       | 2011.10.21. 13:48:2 So    | mónak kérvény köte   | elező döntéssel         | TA9999                                 | 2011.10.21.13     |
| Favséges Tanulmányi Rendszer            | Skieg                   |                       | 2011.10.21. 13:49:0 So    | mónak döntés indok   | : kiegészíthető         | TA9999                                 | 2011.10.21.13     |
|                                         | Skieg(M)                |                       | 2011.10.21. 14:10:5 So    | mónak döntés indok   | szabadon                | TA9999                                 | 2011.10.21.14     |
| Saját menü Általános menü               | TH                      |                       | 2011.10.26. 14:59:5 Tö    | ibb határozat kérvén | y                       | TA9999                                 | 2011.11.05. 16    |
|                                         | MV                      |                       | 2011.10.27. 17:20:2 mu    | unkahely változók    |                         | TA9999                                 | 2011.10.27.17     |
| Iranyitoszamok (1050)                   | NYVG                    |                       | 2011.11.03. 16:27:2 kér   | rvény nyelvvizsga ad | datokra                 | TA9999                                 | 2011.11.03. 16    |
| Képzés féléves időszakok (44            | ME hiba                 |                       | 2011.11.21. 17:14:5 ME    | E                    |                         | TA9999                                 | 2011.11.21.17     |
| Szűrés mintatantervhez rende            | KT(M)                   |                       | 2011.11.22. 10:41:2 Ké    | relem kedvezménye    | s tanulmányi rendre (má | TA9999                                 | 2011.11.22. 10    |
| Intézményen kívüli tárgyak (4           |                         |                       |                           |                      |                         |                                        |                   |
| Lejelentett hibák (5100)                | nosító                  |                       | Keresés                   | Minden               |                         |                                        | ▼ Szűrés          |
| Vizsaák (6950)                          |                         |                       |                           |                      |                         |                                        |                   |
| Kurzusok vizsgái (18000 )               | ,                       |                       |                           |                      |                         |                                        |                   |
| Féléves adatok (11500)                  | lapadatok Kérvénys      | ablon Szervezeti eg   | ységek   Képzések   Dö    | öntés indokok   Pon  | tszámítás Vélemény i    | ndokok   Kitöltési köv                 | vetelmény         |
| Adminisztrációs helyek (3600            | Template neve:          | Kérelem kedvezmé      | nyes tanulmányi rendre (n | násolat)             | Dok                     | cumentumok bemutatá                    | ása szükséges     |
| Haligatok indexel (21250 )              | Azonosító neve:         | KT(M)                 | Típus: Altalán            | 105                  |                         | den mezőkítoltés tarol<br>zozak ítható | asa               |
| Ujjenyomat beolvasás (29300             | Max kényények azáma:    |                       | Eáláy :                   |                      | - Köt                   | elező döntés indok                     |                   |
| Lejelentett adathibák (29450 🗮          | leattious:              |                       | relev. j                  |                      | Arcl                    | hivált                                 |                   |
| Erg Kérvénysablonok (29550              | nattipus.               |                       |                           | _                    | Köte                    | elező vélemény indok                   |                   |
| Kérvények (29650)                       | Hatralevo ido csatolma  | ny nozzaadasanoz (p   | ercben):                  | _                    | ✓ Hat                   | ározat WEB-en megny                    | yitható           |
| Hivatalos beiegyzés sable               | Hátralévő idő csatolmá  | ny törléséhez (percbe | n):                       |                      | Díjtípus :              |                                        | <u> </u>          |
|                                         | u a ltár                | TOV.                  |                           |                      | 1 tárov kedvezmény      |                                        | <u> </u>          |
| Hallgatói óraütközések (3010            | Mezol:                  | 37                    |                           | Mezo2:               |                         |                                        |                   |
| Jelszószabályok (31700)                 | Mező3: 2. tár           | 'gy                   |                           | Mező4:               | 2.targy kedvezmény      |                                        | E                 |
| Hallgatók képzései (32750)              | Mező5: 3. tár           | rgy                   |                           | Mező6:               | 3.tárgy kedvezmény      |                                        |                   |
| Hallgatók szakjai (32800 )              | Mező7: 4. tár           | rgy                   |                           | Mező8:               | 4.tárgy kedvezmény      |                                        |                   |
| Hallgatók szakos féléves ada            | 5 +5                    | 70V                   |                           | M0200.               | 5 tárov kedvezmérov     |                                        | _                 |
| ⊡ 🔂 Szakok (32600 )                     | Mező9: 5. tal           | 197                   |                           | Mező10:              | Jorangy Red vezinelly   |                                        | -                 |
| E Szakirányok (33300)                   | Archiváltakat je mutati | ia                    |                           |                      |                         |                                        |                   |
| Mintatantervek (33950 )                 | Archivalakat is Muldlj  |                       |                           |                      | -                       |                                        |                   |
| X 0 00040 1. (24000 )                   |                         | Másolás               | Hozzáa                    | ad Szerkes           | zt Töröl                | Mentés                                 | Mégsem            |
| Latähra 116 / 116 rakard                | Loging for 7            | M. Szoropkör: Del     | añ Adminiantráta - S-     |                      |                         |                                        |                   |
| Letotve 110/110 rekora.                 | Loginnev:               | A Szerepkor: Bel      | so Adminisztrator SZ      | erver: DEVELOPE      | 3)                      |                                        |                   |

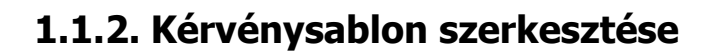

**NEPTUN Tanulmányi** 

**Rendszer Dokumentáció** 

*Kérvénysablon fül* alatt a hallgatók által a weben megjelenő és kitöltendő kérvények szerkesztésére szolgáló felület található.

| 🔀 V2012.2.24.1 : Kérvénysablonok (29550 )                                                   | LS.2. Minut              | -                  | -                   |                                            |                        |             | x        |
|---------------------------------------------------------------------------------------------|--------------------------|--------------------|---------------------|--------------------------------------------|------------------------|-------------|----------|
| File Eszközök Szerepkörváltás Kedvencek                                                     | Help                     |                    |                     |                                            |                        |             |          |
| 3 · 0 ·                                                                                     |                          |                    |                     |                                            | Frissítés              |             | 9        |
|                                                                                             | Azonosító                | Minden mezőkitölt  | Létrehozás ideje 🛆  | Név                                        | Létrehozó              | Utolsó módo | sítat́≜  |
|                                                                                             | NYVG                     |                    | 2011.11.03. 16:27:2 | kérvény nyelvvizsga adatokra               | TA9999                 | 2011.11.03. | 16:      |
| Egységes Tanulmányi Rendszer                                                                | ME hiba                  |                    | 2011.11.21. 17:14:5 | ME                                         | TA9999                 | 2011.11.21. | 17:      |
|                                                                                             | KT(M)                    |                    | 2011.11.22. 10:41:2 | Kérelem kedvezményes tanulmányi rendre (má | TA9999                 | 2011.11.22. | 10:      |
| Saját menü Általános menü                                                                   | dec                      | >                  | 2011.12.01. 9:13:58 | záróvizsga kérvény 20111201                | TA9999                 | 2011.12.01. | 9:1      |
|                                                                                             | DUF-37-003               |                    | 2011.12.01. 10:30:0 | DUF-37-003                                 | TA9999                 | 2011.12.01. | 10:      |
| Szures mintatantervnez rende A                                                              | FS                       | >                  | 2011.12.14. 9:54:16 | Félév tárgyai gördítósávval                | TA9999                 | 2012.02.13. | 11:      |
| Leielentett hibák (5100 )                                                                   | MKE                      | >                  | 2012.01.04. 9:58:36 | MKESzoc                                    | TA9999                 | 2012.02.03. | 14:      |
| Külső szervezeti egységek (6                                                                | hat                      |                    | 2012.01.12. 14:16:2 | határozat nyomtatható igen/nem             | TA9999                 | 2012.02.03. | 14: 🔻    |
| Vizsgák (6950)                                                                              |                          |                    |                     |                                            |                        | ' [         | ┍╴║      |
| Kurzusok vizsgái (18000)                                                                    | osító                    |                    | Kere                | sés Minden                                 |                        |             | Szűráe   |
| Administrációs belvek (3600                                                                 | 0310                     |                    | Roic                |                                            |                        |             | 520103   |
| Halloatók indexei (21250 )                                                                  |                          |                    |                     |                                            |                        |             |          |
| Hallgatói igazolások (21300 A                                                               | apadatok Kérvénysa       | blon Szervezeti ed | ységek Képzések     | Döntés indokok Pontszám ítás Vélemény ir   | ndokok   Kitöltési köv | vetelmény H | • •      |
| Ujjlenyomat beolvasás (2930                                                                 |                          |                    | v ssa               |                                            |                        |             |          |
| Lejelentett adathibák (29450                                                                |                          |                    |                     |                                            | <u> </u>               |             | _        |
| Kervenysablonok (2955)                                                                      | Times Nev                | v Roman            | ]3 (12 p            |                                            |                        |             |          |
| Eélbehagyott kérvények                                                                      |                          |                    |                     |                                            |                        |             | <u>^</u> |
| Hivatalos bejegyzés sable                                                                   |                          |                    |                     |                                            |                        |             | =        |
| 🗐 🔂 E-okmányok (29750 )                                                                     |                          |                    |                     |                                            |                        |             |          |
| Törzslap adatok (34050                                                                      |                          | Kére               | lem kedvezi         | ményes tanulmányi rendr                    | e                      |             |          |
| Személyes adatok (2985                                                                      |                          |                    |                     |                                            |                        |             |          |
| Index sorok (29900 )                                                                        | Azonosító: PE-           | \$AZONOSITO        | 1                   |                                            |                        |             |          |
| B Szakmai gyakortatok (30 ≡                                                                 |                          |                    |                     |                                            |                        |             |          |
| Hivatalos bejegyzések (3                                                                    | Tisztelt Tanulmán        | yi és Kreditátvite | eli Bizottság!      |                                            |                        |             |          |
| Képzési adatok (35750)                                                                      |                          |                    | -                   |                                            |                        |             |          |
| Végbizonyítvány (35800                                                                      | A Tanulmányi- é          | és Vizsgaszabály   | vzat 11. §értelm    | ében a 2008/2009/2 félévre kedvez          | ményes tanulmá         | inyi        |          |
| Biologramuska (Sociales                                                                     | rendet kérek az          | alábbi tárgyaki    | a:                  | -                                          | -                      |             | -        |
| Oklevél adatai (45250)                                                                      |                          |                    |                     | m                                          |                        |             |          |
| Záróvizsga adatok (5265                                                                     | Archiváltakat is mutatja | 3                  |                     |                                            |                        |             |          |
| Bejelentkezési adatok (5                                                                    |                          | Másolás            |                     | zzáad Szerkeszt Töröl                      | Mentée                 | Méan        | em       |
| ∃ <u>i</u> <u>i</u> <u>i</u> <u>i</u> <u>i</u> <u>i</u> <u>i</u> <u>i</u> <u>i</u> <u>i</u> |                          | masoids            |                     |                                            | mentes                 | megs        |          |
| Letöltve 117 / 117 rekord.                                                                  | Loginnév: T              | A Szerepkör: Bels  | ő Adminisztrátor S  | zerver: DEVELOPER_Te                       |                        |             | 11       |

Kérvény sablon szerkesztése

A felületen elkészíthető a kérvénysablon, illetve jobb egér sablon import funkcióval importálható a template.

Kérvény szerkesztésénél használhatunk:

- változókat melyek a rendszerben szereplő adatokat adják vissza,

- input mezőket, melyeket a hallgató tölt ki a kérvény kitöltésekor, leadásakor.

A használható mező típusok lehetnek:

- rádiógomb R
- szöveges T (írható mező) vagy L (nem írható mező)
- checkbox C
- lenyíló D

Adatbázisban szereplő adatokat visszaadó változók, a *Kérvénysablon* tab fülön jobb egér funkcióval megjelenő panelnél a Használható változók-lehetőségre kattintva érhetőek el.

Kiadás: 2012.03.13.

Verzió: 2.3

Oldalszám: 14 / 148

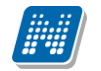

A használható változókkal a hallgató személyes adataira, ill. képzéssel kapcsolatos adatokra hivatkozhatunk.

A kiválasztott változó sablonon való alkalmazásával az adat, melyre a változó hivatkozik, a kérvény kitöltésekor megjelenik a hallgatókérvényén. Így pl. a hallgató neve \$H1, hallgató anyja neve \$H5, hallgató képzése \$I4, stb. Ha alkalmazzuk, a változókat akkor ezeket az adatok már nem kell majd a hallgatónak kitölteni.

| 🕅 V2012.2.24.1 : Kérvénysablonok (29550 )    |        |                                     |                                    |                     |                            |                                         |                        |                   |
|----------------------------------------------|--------|-------------------------------------|------------------------------------|---------------------|----------------------------|-----------------------------------------|------------------------|-------------------|
| File Eszközök Szerepkörváltás Kedvencek Help |        |                                     |                                    |                     |                            |                                         |                        |                   |
| G + G +                                      |        |                                     |                                    |                     |                            | ]                                       | Friesítás              |                   |
|                                              | _      |                                     |                                    |                     |                            | l                                       | Паэлса                 | 9                 |
| MAICDTURI                                    | Ц      | Azonosító                           | Minden mezőkitölt                  | Létrehozás ideje 🛆  | Név                        |                                         | Létrehozó              | Utolsó módos ítá  |
|                                              |        | NYVG                                |                                    | 2011.11.03. 16:27:2 | kérvény nyelvvizsga adat   | okra                                    | TA9999                 | 2011.11.03. 16:   |
| Egységes Tanulmányi Rendszer                 |        | ME hiba                             |                                    | 2011.11.21. 17:14:5 | ME                         |                                         | TA9999                 | 2011.11.21. 17:   |
|                                              |        | KT(M)                               |                                    | 2011.11.22. 10:41:2 | Kérelem kedvezményes ta    | anulmányi rendre (má                    | TA9999                 | 2011.11.22. 10:   |
| Saját menü Általános menü                    |        | dec                                 | ✓                                  | 2011.12.01. 9:13:58 | záróvizsga kérvény 2011    | 1201                                    | TA9999                 | 2011.12.01. 9:1   |
| Sector minter and a sector                   |        | DUF-37-003                          |                                    | 2011.12.01. 10:30:0 | DUF-37-003                 |                                         | TA9999                 | 2011.12.01. 10:   |
| Szures mintatantervnez renot 🔺               |        | FS                                  | <                                  | 2011.12.14. 9:54:16 | Félév tárgyai gördítósávva | al                                      | TA9999                 | 2012.02.13. 11:   |
| Leielentett hibák (5100)                     |        | MKE                                 | ✓                                  | 2012.01.04. 9:58:36 | MKESzoc                    |                                         | TA9999                 | 2012.02.03. 14:   |
| Külső szervezeti egységek (6                 |        | hat                                 |                                    | 2012.01.12. 14:16:2 | határozat nyomtatható ige  | n/nem                                   | TA9999                 | 2012.02.03. 14: 🗸 |
| Vizsgák (6950)                               | ন      |                                     |                                    | T                   | T                          |                                         | 1                      |                   |
| Kurzusok vizsgái (18000 )                    | \      | atá 🗌                               |                                    | Kom                 | aéa Minden                 |                                         |                        |                   |
| Féléves adatok (11500)                       | 120110 |                                     |                                    | Reie                |                            |                                         |                        | Jozules           |
| Hallostók indexei (21250.)                   |        |                                     |                                    |                     |                            |                                         |                        |                   |
| Hallgatói igazolások (21300                  | Ala    | apadatok Kérvénysal                 | blon Szervezeti eg                 | ységek Képzések     | Döntés indokok Pontsz      | ámítás Vélemény ir                      | ndokok   Kitöltési köv | etelmény   + • •  |
| Ujjlenyomat beolvasás (2930                  | 15     |                                     |                                    | a sere              |                            | al 🖪                                    |                        |                   |
| Lejelentett adathibák (29450                 | 1      |                                     |                                    |                     |                            |                                         |                        |                   |
| Kérvénysablonok (2955)                       |        | 🤊 🕐 🛛 Times New                     | / Roman                            |                     | t) 🛨 🛕 🗚 赴 📑               | . 유 팩 박 手                               |                        |                   |
| E Kérvények (29650)                          |        |                                     |                                    |                     |                            |                                         |                        | A                 |
| Hivatalos bejegyzés sabl                     | 11     |                                     |                                    | 🗙 Kiwán             | ác                         |                                         |                        | -                 |
| E-okmányok (29750)                           | 11     |                                     |                                    |                     | 05<br> 5e                  |                                         |                        |                   |
| Törzslap adatok (34050                       | 11     |                                     | Kére                               | em k 🗖 Railla       | ids<br>ratór               | ánvi rendro                             | e                      |                   |
| Személyes adatok (2985)                      | 11     |                                     |                                    | - Dellie            | SZUES                      | ,,,,,,,,,,,,,,,,,,,,,,,,,,,,,,,,,,,,,,, | -                      |                   |
| 🕂 Index sorok (29900)                        | 11     | Azonositó: DE-                      |                                    | Minde               | ent kijelöl                |                                         |                        |                   |
| Nyelvvizsgák (29950)                         | '      | Lonosito. I L                       | ML01(05110                         | 🗙 Töröl             |                            |                                         |                        |                   |
| Szakmai gyakorlatok (30                      | Ш 1    | Ficztelt Temilmán                   | ni ás Kraditátnita                 | li Bizot Táblá      | zat 🕨                      |                                         |                        |                   |
| Képzési adatok (35750.)                      | 11 '   |                                     | yi es Kiethatvite                  |                     | 201                        |                                         |                        |                   |
| Végbizonyítvány (35800                       | Ш.,    | 1 Tanubu hani d                     | Vizegoszakák                       | Sablo               | n export                   | fálánna kachuar                         | n ha contant           | ana si            |
|                                              | 11 (   | 1 I anuimanyi- e<br>waadat kaala ar | s vizsgaszavaiy<br>alábbi tánmialm | Sablo               | n import                   | Jelevre keuvezi                         | menyes tanuma          | <i>nyı</i>        |
| Diplomamunka/Szakdolg                        | H-     | renaei kerek az i                   | аваоог тагдуакт                    | a: Forrás           | s meatekintése             |                                         |                        |                   |
| Oklevél adatai (45250)                       | Ľ,     | Le de Leon en en                    |                                    |                     | , megrennesem              |                                         |                        |                   |
| Carovizsga adatok (5265                      | I A    | venivaltakat is mutatja             |                                    | Haszr               | nálható változók           |                                         |                        |                   |
|                                              |        |                                     | Másolás                            | Ho                  | zzáad Szerkeszt            | Töröl                                   | Mentés                 | Mégsem            |
|                                              |        |                                     |                                    |                     |                            |                                         |                        |                   |
| Letöltve 117 / 117 rekord.                   |        | Loginnév: T                         | A Szerepkör: Bels                  | ő Adminisztrátor S  | zerver: DEVELOPER_Te       |                                         |                        |                   |
|                                              |        |                                     |                                    |                     |                            |                                         |                        |                   |

Használható változók

## KÉRVÉNY KEZELÉS

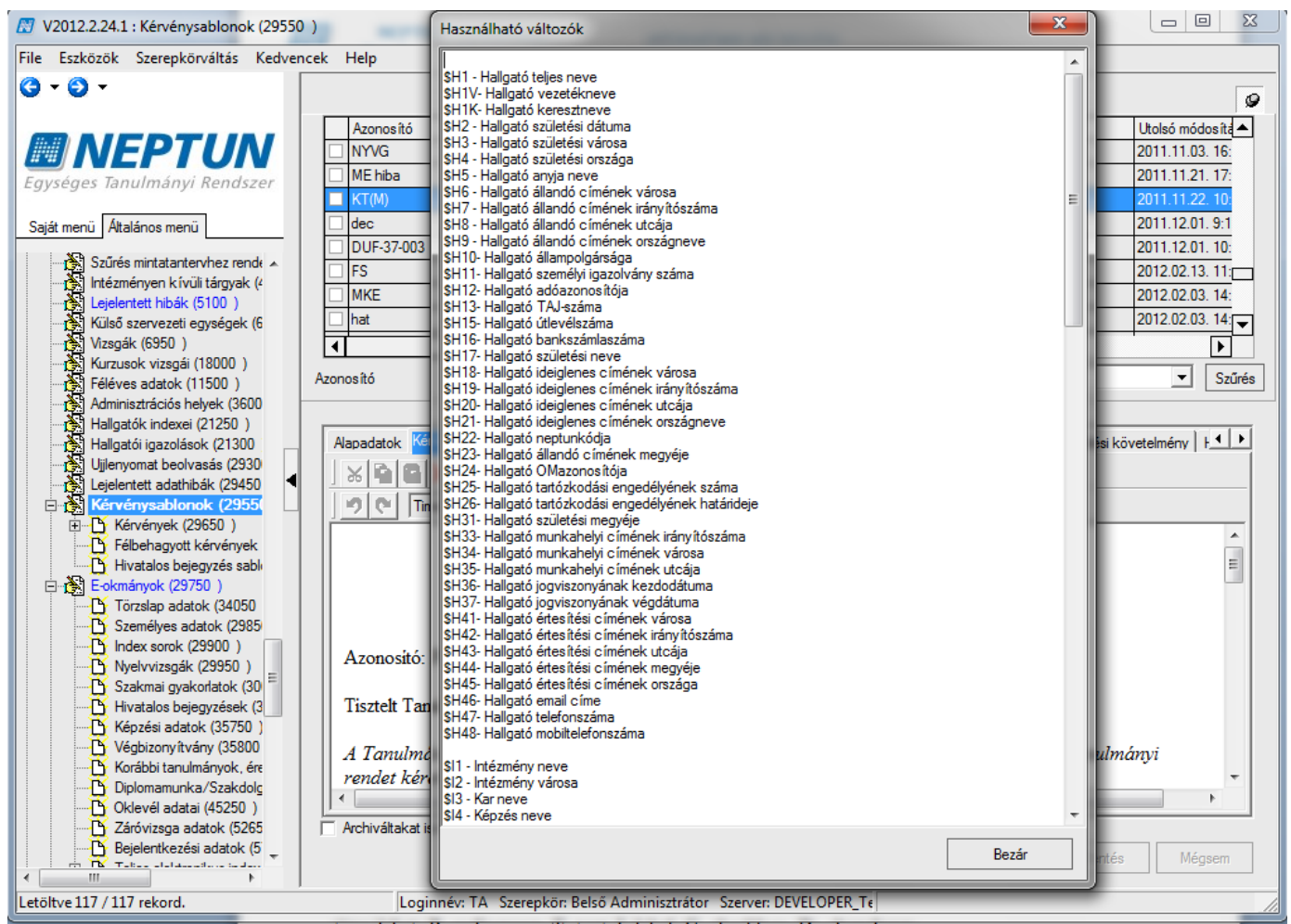

Kérvénysablon szerkesztésekor használható változók

## Kérvényszerkesztéshez használható további változók a dokumentum 7. pontjában a Mellékletnél kerülnek részletezésre!

#### Inputmezők készítése:

input mező formátum: \${típus:mentési mezősorszám:paraméterek}

típus lehet: R- radiogroup, T- text, L-label, C- checkbox, D - dropdown

paraméterek:

<x> szélesség (értelmezhető radiogroup esetén, hogy hány elem legyen vízszintesen, vagy text box esetén, hogy milyen széles legyen)

<y> magasság (értelmezhető radiogroup esetén, hogy hány elem legyen függőlegesen, vagy text box esetén, hogy milyen magas legyen)

<v> vagy <value> értékek (radiogroup, illetve dropdown esetén a lehetséges szövegek)

<s> vagy <selected> kiválasztott mező (radiogroup, vagy dropdown esetén az alapértelmezetten kiválasztott érték, vagy sorszámmal vagy szöveges leírással)

<l> vagy <length> hossz (értelmezhető text esetén, hogy milyen hosszú szöveget írhat be maximum a felhasználó)

<ml> vagy <multiline> többsoros text ablak

<c> vagy <checked> értelmezhető checkbox esetén, ennek eredményeképpen alapértelmezetten kiválasztott lesz a checkbox

<b> vagy <border> a generált pdf-ben legyen-e keret a válaszok között, megmaradjon-e az inputkontroll, vagy csak a szöveg jelenjen meg.

Verzió: 2.3

NEPTUN Tanulmányi Rendszer Dokumentáció

megadható a html-stílus is: style="font-size: small; font-weight: bold;color:Red;"

Példák mezők elkészítésére:

- Szöveges mezőket így kell megadni( T- text): Diplomamunka pontos címe: \${T:2:multiline=true:border=false:style="color:blue;width:850px;height:100px;"} Témavezető neve: \${T:4:multiline=false:border=false:style="color:blue;width:700px;height:20px;" Figyelem: A T-tex mezőkbe írhat a hallgató.
- Olyan mező, melyben a Neptunban szereplő adatokra hivatkozunk, vagyis változót használunk: Név: \$H1
   Neptun-kód: \$H22
   Adatváltozót jelenít meg. Nem írható mező!
- Olyan mező, ahol legördülő menüt használunk (D dropdown): Szakirány: \${D:10:value=Marketingmenedzsment,Szervezési-Vezetési, Gazdaságelméleti és közigazgatási:selected=Marketingmenedzsment,Szervezési-Vezetési, Gazdaságelméleti és közigazgatási}
- Jelölőnégyzet (C- checkbox) : \${C:24:n=Arva:true=Árva}
- Ha a mezőt úgy szerkesztjük meg, hogy tex mezőbe helyezzük bele az adatváltozót, vagyis a felületen egy szöveg mezőt alkalmazunk, akkor azt a hallgató át tudja írni, vagyis a tex mezőben a változó is átírható.
   PL:

Képzés:\${T:4:value=\$K14} \${T:5:value=\$I8} Aktív félév:\${T:6:value=\$K2}

Abban az esetben, ha azt szeretnénk, hogy szöveges mező jelenjen meg a felületen de a hallgató a mező tartalmát ne tudja átírni, akkor a következő formában szerkesszük meg a mezőt. A T helyett L használható.

Képzés:\${L:7:value=\$K14} \${L:8:value=\$I8} Aktív félév:\${L:9:value=\$K2}

## 1.1.2.1. Kötelezően kitöltendő mezők megadása

Kérvénykezelésnél lehetőség van a kérvénysablonban a required=true beállitással kötelezően kitöltendő mezők megadására, a megjelölt mezők kitöltése nélkül nem adható le a kérvény. A space nem elfogadott kitöltés.

pl. szöveges mező esetén: \${T:10:**r=true**:multiline=true:border=false:style="color:blue;width:350px;height:20px;"}

legördülő esetén:

\$H3 \${D:6:value=Válasszon a listából!,Helyes adat, Nem helyes adat:**required=true**}

Kiadás: 2012.03.13.

Verzió: 2.3

#### Példa kérvény sablon:

KÉRELEM -ÖSZTÖNDÍJ - TÉRÍTÉS Azonosító: \$AZONOSITO

Típusa: \${D:1:value=jogviszony igazolás kérése,halasztás,elbocsátás,szakváltás, tagozatváltoztatás:selected=szakváltás} MIT AKAROK? - A kérelem leírása (ösztöndíj kiszámításával, utalásával kapcsolatos probléma, térítési díj kivetésével, számlázásával kapcsolatos kérdések, . stb, Szabályzat a <u>http://www.....hu</u> majd Egyetem/Szabályzatok és Juttatási és térítési szab): \${T:2::multiline=true:style="color:blue;width:100%;height:100px;"} MIÉRT? - A kérelem indoklása: \${T:3:multiline=true:border=false:style="color:blue;width:100%;height:100px;"}

Adataim a Neptunban: Név: \$H1 Neptun-kód: \$H22 Születési dátum: \$H2 Anyja neve: \$H5 Állampolgársága: \$H10

#### Mezőnevek megadása

Mezőnevek is megadhatók, a felületen 1-től 20-ig jeleníthetők meg, a kérvényben azonban 100-ig is számozhatjuk a mezőket. A mezőnevekben a kérvény leadásával kapcsolatos információkat mutathatjuk meg, amelyek a kérvény elbírálása szempontjából fontosak lehetnek. A mezők tartalma a hallgatói weben nem látható, csak az elbíráló számára szolgálnak információval.

Az előbbi minta sablon alapján a mezőnevek megadása a következő lehet:

**Mező1** be írjuk be a **Típus** szöveget, hiszen a sablonban az 1 számú input mezőben a típus kerül kiválasztásra, amikor a hallgató kitölti.

**Típusa:** \${**D:1:value=jogviszony igazolás kérése,halasztás,elbocsátás,szakváltás.** Ekkor a leadott kérvénynél a mező részben a hallgató által kiválasztott típus jelenik meg a szöveg után.

Mező2 -nél : Egyetem/Szabályzatok Mező3 -nál: Kérelem indoklása stb.

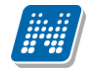

| 🕅 V2012.2.24.1 : Kérvénysablonok (29550 )                                                  |                            |                                     |                     |                           |                          |                                     | ×                  |
|--------------------------------------------------------------------------------------------|----------------------------|-------------------------------------|---------------------|---------------------------|--------------------------|-------------------------------------|--------------------|
| File Eszközök Szerepkörváltás Kedvencek                                                    | Help                       |                                     |                     |                           |                          |                                     |                    |
| G • O •                                                                                    |                            |                                     |                     |                           |                          | Frissítés                           | g                  |
| ГГ                                                                                         | Azonosító                  | Minden mezőkitölt                   | Létrehozás ideie    | Név                       | Δ                        | Létrehozó                           | Utolsó módos íta 🔺 |
|                                                                                            | SZOC2009(M)(M)(M           |                                     | 2011.09.01. 16:57:1 | HHH 2007/08/2 félév       | Szociális adatok 2009/   | TA9999                              | 2011.09.01. 16:    |
| Egyságos Tapulmányi Bandszar                                                               | JB_teszt                   |                                     | 2011.07.26. 14:11:2 | JB_teszt                  |                          | TA9999                              | 2012.02.17. 15:    |
| Egyseges lanumanyi kenuszer                                                                | jog                        | <b>v</b>                            | 2009.11.13. 16:13:5 | Jogorvoslati kérelem (m   | ásolat)                  | TA9999                              | 2012.02.10. 14:    |
| Saját menü Altalános menü                                                                  | AJK1(M)                    |                                     | 2010.09.23. 10:01:2 | Jogorvoslati kérelem cs   | atolmányhoz (másolat)    | TA9999                              | 2010.09.23. 10:    |
|                                                                                            | KT(M)                      |                                     | 2011.11.22. 10:41:2 | Kérelem kedvezményes      | s tanulmányi rendre (má  | TA9999                              | 2011.11.22. 10:    |
| Szürés mintatantervhez rende                                                               | KT2                        |                                     | 2010.09.23. 9:12:46 | Kérelem kedvezményes      | s tanulmányi rendre sabl | TA9999                              | 2011.10.25. 12:    |
| Leielentett hibák (5100 )                                                                  | KK_1(M)                    |                                     | 2010.09.23. 9:16:59 | Kérelem kreditátvitelre ( | (másolat)                | TA9999                              | 2010.09.23. 9:1    |
| Külső szervezeti egységek (6                                                               | AKIL                       |                                     | 2011.02.25. 15:27:0 | kérvény                   |                          | TA9999                              | 2011.02.25. 15: 🖵  |
| Vizsgák (6950)                                                                             | 4                          |                                     |                     |                           |                          | •                                   |                    |
| Kurzusok vizsgái (18000)                                                                   | posító                     |                                     | Keres               | sés Minden                |                          |                                     | ▼ Szűrés           |
| Adminisztrációs belvek (3600                                                               | 1                          |                                     |                     |                           |                          |                                     |                    |
| Hallgatók indexei (21250 )                                                                 |                            |                                     |                     |                           |                          |                                     |                    |
| Hallgatói igazolások (21300                                                                | Napadatok Kérvénys         | ablon   Szervezeti eg               | ységek Képzések     | Döntés indokok Pon        | tszámítás   Vélemény ir  | ndokok   Kitöltési köve             | etelmény   F       |
| Ujjlenyomat beolvasás (2930                                                                | Template neve:             | kérvény                             |                     |                           | Dok                      | umentumok bemutatá                  | sa szükséges       |
| Lejelentett adathibak (29450                                                               | Azonositó neve:            | AKIL                                | Típus: Álta         | lános                     | - Min                    | den mezőkítoltés tárolá             | isa                |
|                                                                                            | Azonosito neve.            |                                     | Tipus.              |                           |                          | jszak ilrialo<br>elező döntés indok |                    |
|                                                                                            | Max kervenyek szama.       |                                     | relev : )           |                           | Arcl                     | hivált                              |                    |
| 🕂 Hivatalos bejegyzés sabl                                                                 | irattipus.                 |                                     |                     |                           | ☐ Köte                   | elező vélemény indok                |                    |
| E-okmányok (29750)                                                                         | Hátralévő idő csatolmá     | ny hozzáadásához (pe                | ercben):            |                           | 🔽 Hat                    | ározat WEB-en megny                 | itható             |
| Iorzsiap adatok (34050     Személyes adatok (2985)                                         | Hátalóvő idő ocatolmá      | n <del>, töllősőhez (porebo</del> r | i).                 |                           | Dijtipao .               |                                     |                    |
| Index sorok (29900)                                                                        | Tiou                       | •                                   |                     |                           | Equator (Szabályzatol    | ,                                   |                    |
| Nyelvvizsgák (29950)                                                                       | Mező1:                     | 3                                   |                     | Mező2:                    | Lgyetein/ Szabalyzator   | <b>`</b>                            |                    |
| Szakmai gyakorlatok (30                                                                    | Mező3: Kérel               | em indoklása                        |                     | Mező4:                    |                          |                                     | E                  |
| Hivatalos bejegyzések (3                                                                   | Mező5:                     |                                     |                     | Mező6:                    |                          |                                     |                    |
| Végbizonyítvány (35800                                                                     | Moző7                      |                                     |                     | Maz 60                    |                          |                                     | _                  |
| Korábbi tanulmányok, ére                                                                   |                            |                                     |                     | Mezoo.                    |                          |                                     | _                  |
| Diplomamunka/Szakdolg                                                                      | Mező9:                     |                                     |                     | Mező10:                   |                          |                                     |                    |
| Oklevél adatai (45250)                                                                     | Anabiu ditalent in cuitati | -                                   |                     |                           |                          |                                     |                    |
| Bejelentkezési adatok (5                                                                   | Archivatakat is mutatj     | a                                   |                     |                           |                          |                                     |                    |
|                                                                                            |                            | Másolás                             | Ho                  | zzáad Szerkes             | zt Töröl                 | Mentés                              | Mégsem             |
| Lakely 117 (117 selected                                                                   | I a sine for               |                                     | ő Aslasiaisstatta   |                           |                          |                                     |                    |
| etőltve 117/117 rekord. Loginnév: TA Szerepkör: Belső Adminisztrátor Szerver: DEVELOPER_Te |                            |                                     |                     |                           |                          |                                     |                    |

Mezőnevek megadása

Amikor a hallgató kitölti a kérvényt, kitölti a megfelelő mezőket.

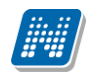

## KÉRVÉNY KEZELÉS

| > kérvény                                                                                                    |
|----------------------------------------------------------------------------------------------------|
| KÉRELEM -ÖSZTÖNDÍJ - TÉRÍTÉS<br>Azonosító: \$AZONOSITO<br>Típusa: halasztás<br>MIT AKAROK? - A kérelem leírása (ösztöndíj kiszámításával, utalásával kapcsolatos probléma, térítési díj kivetésével, számlá<br>Szabályzat a http://wwwhu majd Egyetem/Szabályzatok s Juttatási és térítési szab):<br>Szeretnék egyszeri szociális támogatást. |
| MIÉRT? - A kérelem indoklása:<br>Betegség miatt                                                                                                    |
| Melléklet:<br>van<br>nincs                                                                                                    |
| Adataim a Neptunban:<br>Név: Andrusák Leopold<br>Neptun-kód: WLJPEM<br>Születési dátum: 1980.08.06.<br>Anyja neve: Kutranácz Manga<br>Allampolgársága: magyar                                                                                                    |
| Kérvény leadása Vissza Kitöltés felfüggesztése                                                                                                    |

Kérvény kitöltése

4

| gy a leadott kervenyeknel megjelennek a valaszok a megfelelő mezőnevek utan:              |                                                                                                |                   |  |  |  |  |  |
|-------------------------------------------------------------------------------------------|------------------------------------------------------------------------------------------------|-------------------|--|--|--|--|--|
| V2012.2.24.1 : Kérvények (29650 ) >> AKIL-kérvény                                         |                                                                                                |                   |  |  |  |  |  |
| File Eszközök Szerepkörváltás Kedven                                                      | encek Help                                                                                     |                   |  |  |  |  |  |
| G - O -                                                                                   | Előző         >> AKIL-kérvény         Frissítés         Köv                                    | retkező Fel – 🛏   |  |  |  |  |  |
|                                                                                           | Név Hallgató kérvény azonosító Határozat generál Neptun kód Nyo                                | mtatási név       |  |  |  |  |  |
| <b>NEPTUN</b>                                                                             | kérvény AKIL/1 WLJPEM And                                                                      | rusák Leopold     |  |  |  |  |  |
| Egységes Tanulmányi Rendszer                                                              |                                                                                                |                   |  |  |  |  |  |
| 57 5                                                                                      |                                                                                                |                   |  |  |  |  |  |
| Saját menü Általános menü                                                                 |                                                                                                |                   |  |  |  |  |  |
| A Calinéa mintatantan haa madu                                                            |                                                                                                |                   |  |  |  |  |  |
| ntézményen kívüli tárovak (4                                                              |                                                                                                |                   |  |  |  |  |  |
| Lejelentett hibák (5100)                                                                  |                                                                                                |                   |  |  |  |  |  |
| Külső szervezeti egységek (6                                                              |                                                                                                |                   |  |  |  |  |  |
| …r∰ Vizsgák (6950 )                                                                       |                                                                                                |                   |  |  |  |  |  |
| Kurzusok vizsgái (18000)                                                                  | Név Keresés Minden                                                                             | ▼ Szűrés          |  |  |  |  |  |
| Adminisztrációs belvek (3600                                                              |                                                                                                |                   |  |  |  |  |  |
| Hallgatók indexei (21250 )                                                                | Kérvénysablon 20-nál nagyobb mezőinek megjelen ítése 🦵 ->                                      |                   |  |  |  |  |  |
| Hallgatói igazolások (21300                                                               |                                                                                                |                   |  |  |  |  |  |
| Ujjlenyomat beolvasás (2930                                                               | Haatok Velemények   Dontés   Mellékletek   Hivatalos bejegyzések                               |                   |  |  |  |  |  |
| Lejelentett adathibák (29450                                                              | Kérvényazonosító: AKIL/1 Beadás dátuma: 2011.02.25.                                            | 15 15:38:20       |  |  |  |  |  |
| H Kérvények (29650                                                                        | Kérvény tínusa: kérvény                                                                        |                   |  |  |  |  |  |
| Félbehagyott kérvények                                                                    |                                                                                                | Design for        |  |  |  |  |  |
| Hivatalos bejegyzés sabl                                                                  |                                                                                                | Ugyintezo         |  |  |  |  |  |
| E-okmányok (29750)                                                                        |                                                                                                |                   |  |  |  |  |  |
| Személyes adatok (34050                                                                   | Mezők értékei:                                                                                 |                   |  |  |  |  |  |
| Index sorok (29900)                                                                       | Típus: halasztás                                                                               | A                 |  |  |  |  |  |
|                                                                                           | Egyetem/Szabályzatok: Szeretnék egyszeri szociális támogatást.                                 |                   |  |  |  |  |  |
| 🕒 🕒 Szakmai gyakorlatok (30                                                               | Kinder in del Mars for et al                                                                   |                   |  |  |  |  |  |
| Hivatalos bejegyzések (3                                                                  | Rereiem Indoklasa: betegseg miatt                                                              |                   |  |  |  |  |  |
| Védbizopvítvány (35/50)                                                                   |                                                                                                |                   |  |  |  |  |  |
| Korábbi tanulmányok, ére                                                                  |                                                                                                |                   |  |  |  |  |  |
|                                                                                           |                                                                                                | T                 |  |  |  |  |  |
| Oklevél adatai (45250)                                                                    |                                                                                                |                   |  |  |  |  |  |
| Záróvizsga adatok (5265                                                                   | ✓         Archíváltak is           Hivatalos bejegyzés generálás         Hivatalos bejegyzés r | iyomtatási előkép |  |  |  |  |  |
|                                                                                           | Határozat létrehozás         Válasz export         Szerkeszt         Töröl         Mentés      | Mégsem            |  |  |  |  |  |
| Letöltve 1 / 1 rekord. Loginnév: TA Szerepkör: Belső Adminisztrátor Szerver: DEVELOPER_Te |                                                                                                |                   |  |  |  |  |  |

Hallgató által adott válaszok megjelenítése

Ha 20-nál több mezőt alkalmazunk a kérvényen, akkor a válaszokat exporttal tudjuk kimenteni és megtekinteni. Az export részletes leírása a Kérvénysablonok exportálása és importálása című fejezetben olvasható.

Fontos, hogy ha a kiexportálandó listában szeretnénk, hogy a lista fejléceként ne a K20, K21, K22, ...K100 mezőnevek jelenjenek meg, hanem általunk megadott kifejezések, akkor a mező szerkesztésénél a name kifejezést használjuk, így az lesz a lista neve, amit az n: után megadtunk,

pl. \${C:70:n=KozeletKollegiumBizottsag}

Kérvényszerkesztésnél, ha a templateben 20-nál nagyobb értékű mező szerepel, és nincs bepipálva a *Minden mezőkitöltés tárolása* jelölőnégyzet (checkbox), akkor mentéskor a program a következő üzenettel figyelmezteti a felhasználót: "A template-ben használ 20-nál nagyobb sorszámú beviteli mezőt, azonban nem engedélyezte a minden mezőkitöltés tárolását. Biztosan akarja folytatni a mentést?"

| Confirm |                                                                                                    |
|---------|----------------------------------------------------------------------------------------------------|
| ?       | A template-ben használ 20-nál nagyobb sorszámú beviteli mezőt, azonban nem engedélyezte a minden mezőkitöltés<br>tárolását. Biztosan akarja folytatni a mentést? |
|         | <u>Y</u> es <u>N</u> o                                                                                                    |

Visszajelző üzenet

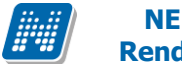

Az alapadatok felületen található még a "**nyomtatvány szerkesztés**" gomb, melynek használatával a FastReport szerkesztő felület jelenik meg. A szerkesztő felület segítségével készíthető Határozat nyomtatvány sablon a hallgatói kérvényekhez.(lásd: Határozat generálása kérvényből című fejezet)

## 1.1.2.2. Táblázat beszúrása kérvénysablonba

A Kérvény sablonon jobb egérrel kattintva megjelenik a táblázat beszúrási lehetőség.

| 🖸 V2012.2.24.1 : Kérvénysablonok (29550 )                                                     |                          |                   |                     |                                            |                     |                    |  |
|-----------------------------------------------------------------------------------------------|--------------------------|-------------------|---------------------|--------------------------------------------|---------------------|--------------------|--|
| File Eszközök Szerepkörváltás Kedvence                                                        | ek Help                  |                   |                     |                                            |                     |                    |  |
| G • O •                                                                                       |                          |                   |                     |                                            | Frissítés           | 9                  |  |
|                                                                                               | Azonosító M              | Ainden mezőkitölt | Létrehozás ideje    | Név 🛆                                      | Létrehozó           | Utolsó módos íta 🔺 |  |
|                                                                                               | KOLTESZT                 | <b>v</b>          | 2009.10.30. 18:18:2 | Kollegiumi jelentkezes 2009/10/1           | TA9999              | 2010.06.15. 20:    |  |
| Egyságas Tapulmányi Pandszas                                                                  | KOLTESZT(M)              | <b>v</b>          | 2010.11.09. 11:01:3 | Kollegiumi jelentkezes 2009/10/1 (másolat) | TA9999              | 2011.11.05.17:     |  |
| Egyseges lanumanyi kenuszei                                                                   | ktc                      | ×                 | 2012.01.31. 8:32:35 | kötelező chekbox mező                      | TA9999              | 2012.02.03. 14:    |  |
| Saiát menü Általános menü                                                                     | KM                       | ~                 | 2009.02.05. 15:59:1 | margóóóó Méltányossági kérelem             | FZSKQK              | 2012.02.13. 16:    |  |
|                                                                                               | KM(M)                    | ~                 | 2010.09.22. 9:28:22 | margóóóó Méltányossági kérelem (másolat)   | TA9999              | 2010.09.22. 9:2    |  |
| Szűrés mintatantervhez rende 🔺                                                                | ME hiba                  |                   | 2011.11.21. 17:14:5 | ME                                         | TA9999              | 2011.11.21. 17:    |  |
| Intézményen kívuli tárgyak (4                                                                 | ME 0206                  | ~                 | 2012.02.06. 9:37:18 | ME kérvény 20120206                        | TA9999              | 2012.02.06. 9:3    |  |
| Külső szervezeti egységek (6                                                                  | ☐ MT1                    |                   | 2012.02.16. 10:19:4 | megjegyzés mező tesz1111                   | TA9999              | 2012.02.17.14:     |  |
| Vizsgák (6950)                                                                                |                          |                   |                     |                                            |                     |                    |  |
| Kurzusok vizsgái (18000 )                                                                     |                          |                   |                     |                                            |                     |                    |  |
| Féléves adatok (11500)                                                                        | Azonositó                |                   | Kere                | sés Minden                                 |                     | ▼ Szűrés           |  |
| Adminisztrációs helyek (3600                                                                  |                          |                   |                     |                                            |                     |                    |  |
| Haligatok indexel (21200)                                                                     | Alanadatok Kérvénysab    | on Szervezeti er  |                     | Döntés indokok Pontszámítás Vélemény       | indokok Kitöltési l | követelmény I 🛃 🕨  |  |
| Uilenvomat beolvasás (2930                                                                    |                          |                   |                     |                                            |                     |                    |  |
| Lejelentett adathibák (29450                                                                  | <u>  % 8 6 6 × 8</u>     |                   |                     | =  =    =    =                             |                     |                    |  |
| 🖻 💑 Kérvénysablonok (2955)                                                                    | Times New                | Roman             | ▼ 3 (12 p)          | t) 🔽 🗛 🗛 🛋 🛒 🕌 🛒 🗲                         | •                   |                    |  |
| ⊞ 🕒 Kérvények (29650)                                                                         |                          |                   |                     |                                            |                     |                    |  |
| Félbehagyott kérvények                                                                        | Kérvényügyintéző:        | SI 🖌 Kivánás      |                     | V (\$KERVENYUGYINTEZOKC                    | DD)                 | E                  |  |
| Formányok (29750)                                                                             |                          | Mácolác           |                     |                                            | í.                  |                    |  |
| Törzslap adatok (34050                                                                        | Ügvintéző: \$TAN         | JG R Roillocató   | ~                   | INTEZOKOD)                                 |                     |                    |  |
| Személyes adatok (2985                                                                        |                          | Demeszte          | 5                   |                                            |                     |                    |  |
|                                                                                               |                          | Mindent           | kijelöl             |                                            |                     |                    |  |
| Nyelvvizsgák (29950)                                                                          |                          | 🗙 Töröl           |                     |                                            |                     |                    |  |
| Szakmai gyakorlatok (30                                                                       | Beérkezési határid       | ő: Táblázat       |                     | Beszúrás ▶ 🗐 Táblázat                      |                     |                    |  |
| Hivatalos bejegyzesek (3                                                                      |                          |                   |                     | Törlés                                     |                     |                    |  |
| Védbizonvítvány (35800                                                                        |                          | Sablon e          | (port               | Tulaidonságok                              |                     |                    |  |
|                                                                                               |                          | Sablon in         | nport               | VETELI KERELEN Mező                        |                     |                    |  |
| Diplomamunka/Szakdolg                                                                         |                          | Forrás m          | egtekintése         | III IIII                                   |                     |                    |  |
| Oklevél adatai (45250)                                                                        |                          | 11                | -                   |                                            |                     |                    |  |
| Carovizsga adatok (5265                                                                       | Archivaltakat is mutatja | Hasznalh          | ato valtozok        |                                            |                     |                    |  |
|                                                                                               |                          | Másolás           | Ho                  | zzáad Szerkeszt Töröl                      | Menté               | és Mégsem          |  |
|                                                                                               |                          |                   |                     |                                            |                     |                    |  |
| Letöltve 117 / 117 rekord. Loginnév: TA Szerepkör: Belső Adminisztrátor Szerver: DEVELOPER_Te |                          |                   |                     |                                            |                     |                    |  |

Táblázat beszúrása

| 🕅 Táblázat tulajdonsága       | i                      |                |
|-------------------------------|------------------------|----------------|
| Táblázat<br>Oszlopok száma: 5 | Sorok száma: 2 Felira  | t:             |
| Szélesség: 75 🔽 %             | Cell spacing: 1 Cell p | badding: 1     |
| lgazítás:                     | Keret:                 | Háttér:        |
| Alapértelmezett               | Szélesség: 1           |                |
| C Balra                       | - ,                    | Szin           |
| C Jobbra                      | Szín                   | Kép:           |
| C Középre                     |                        |                |
| Cella tulaidonságok:          |                        |                |
| lgazítás:                     | Függőleges igazítás:   | Effektek:      |
| Alapértelmezett               | Alapértelmezett        | Keretszín      |
| C Balra                       | C Felülre              |                |
|                               | C Középre              | Hatterszin     |
| C Jobbra                      | C Alulra               | Háttérkép:     |
| C Középre                     | C Alapvonalra          |                |
| Szélesség: 0 🔽 %              | Magasság: 0 🗖 🗖 %      | Nincs sortörés |
|                               |                        | OK Mégsem      |
| [                             |                        |                |

Táblázat adatainak szerkesztése

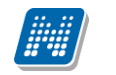

## 1.1.2.3. HTML forráskód megtekintése

A Kérvény sablonon jobb egérrel kattintva megjelenik a Forrás megtekintése funkció.

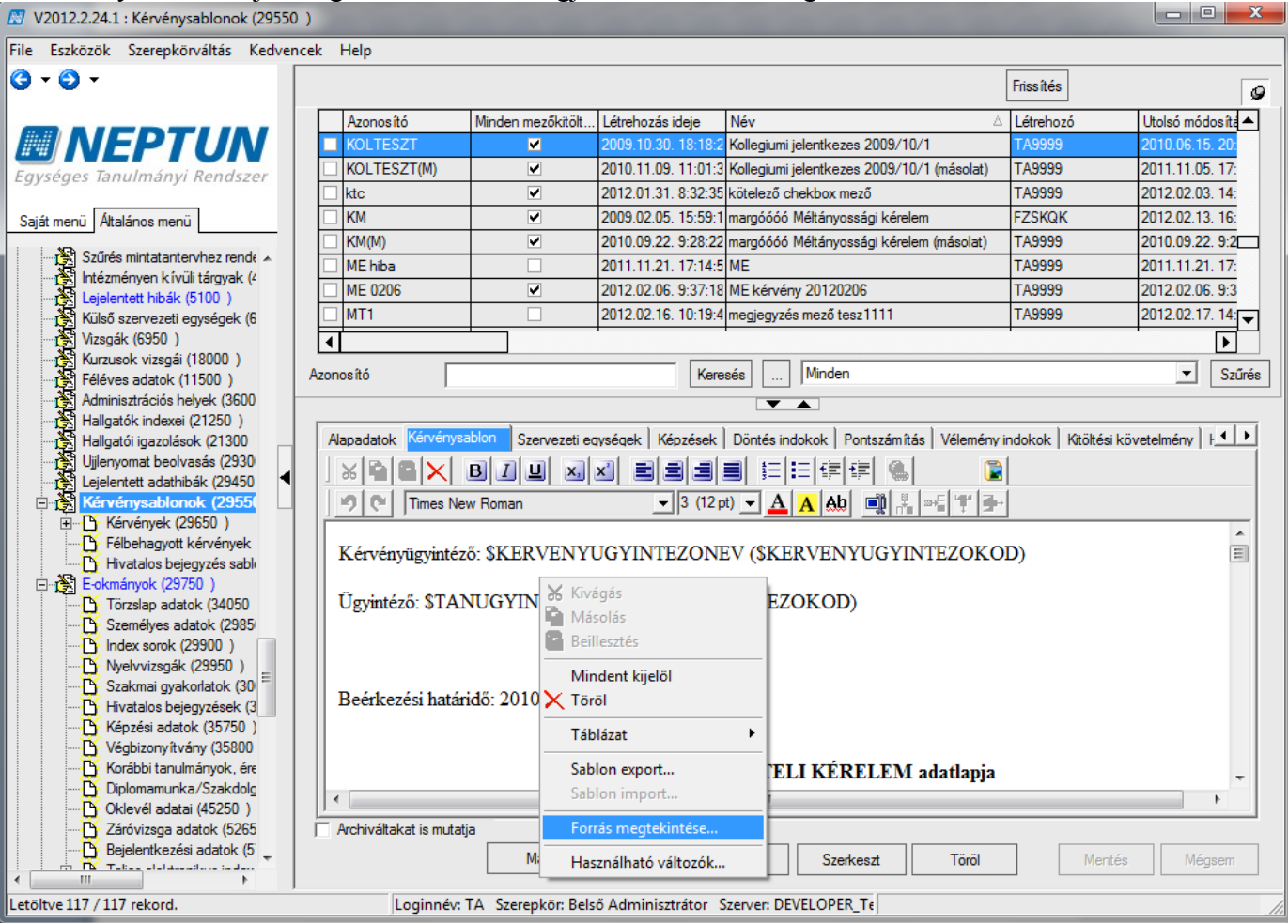

Forrás megtekintése

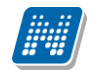

| 🔀 V2012.2.24.1 : Kérvénysablonok (29550 )                                                                                                    |             |
|----------------------------------------------------------------------------------------------------|-------------|
| File 🕅 HTML forráskód                                                                                                    |             |
| dable border="true">         dbody>         dr>         dr>         dtodb>cubil. A közös háztartásban éfők adatai a hallgatóval együtt:                                                                                                    | - P         |
| Crtr>     Corts     Corts     C | lye: \${T:3 |
| <pre>dt&gt;2. Neve: \${T:36x=100n=KozosNev2} Rokonság foka: \${D:37.v=Apa,Anya:n=KozosFok2}-dr /&gt;Foglalkozása: \${T:38x=100:n=KozosFoglalkozas2} Munkahe<br/></pre> dt> dt> Neve: \${T:41x=100:n=KozosNev3} Rokonság foka: \${D:42:v=Apa,Anya:n=KozosFok3}-dr />Foglalkozása: \${T:43x=100:n=KozosFoglalkozas3} Munkahe<br>                                                                                                    | lye: \${T:3 |
| dr><br>dr><br>dr><br>dr><br>dr><br>dr><br>dr><br>dr>                                                                                                    | lye: \${T:4 |
| <td< td=""><td>lye: \${T:5</td></td<>                                                                                                    | lye: \${T:5 |
| Lejelentett adathibák (29450<br>Kérvénysablonok (2955)<br>Kérvénysablonok (2955)<br>Kérvénysablonok (2955)<br>Kérvénysablonok (2955)                                                                                                    |             |
| E-kinerveriyek (2500 )<br>→ Félbehagyott kérvények<br>→ Hivatalos bejegyzés sable<br>F-Kinervényügyintéző: \$KERVENYUGYINTEZONEV (\$KERVENYUGYINTEZOKOD)                                                                                                    | Ē           |
| Törzslap adatok (34050       Ügyintéző: \$TANUGYINTEZONEV (\$TANUGYINTEZOKOD)         Személyes adatok (2985)       Index sorok (29900)                                                                                                    |             |
| B       Nyelvvizsgák (29950)         Szakmai gyakorlatok (30)         Hivatalos bejegyzések (3)         Képzési adatok (35750)                                                                                                    |             |
| Végbizonyítvány (35800     Korábbi tanulmányok, ére     KOLLÉGIUMI FELVÉTELI KÉRELEM adatlapja     Diplomamunka/Szakdolg                                                                                                    |             |
| Cyclevel adatai (45/250 )     Cáróvizsga adatok (5265     Cáróvizsga adatok (5265     Dejelentkezési adatok (5     Construction of the second of the second of the se | Mégsem      |
| Letöltve 117 / 117 rekord. Loginnév: TA Szerepkör: Belső Adminisztrátor Szerver: DEVELOPER_Te                                                                                                    |             |

HTML forráskód

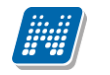

Az ikonra kattintva a kérvény nagyobb ablakban szerkeszthető. A nagy ablakos szerkesztés után a külső **"Mentés"** gombbal mentsük el a szerkesztést.

| 🔝 V2       | 2012.2.24.1 : Kérvénysablonok (29550 ) |                                                                             |             |                             |                            |
|------------|----------------------------------------|-----------------------------------------------------------------------------|-------------|-----------------------------|----------------------------|
| File       | Eszközök Szerepkörváltás Kedvence      | c Help                                                                      | _           |                             |                            |
| <b>G</b> • | Szerkesztés                            |                                                                             | x           | Frissítés                   | 9                          |
|            |                                        |                                                                             | △ Létrehozó | Utolsó módos íta 🔺          |                            |
| iiii       | Times New Roman                        |                                                                             | TA9999      | 2010.06.15. 20:             |                            |
| Eave       | Állandó lakoim: SH7 SH6 SH9            |                                                                             |             | (másolat) TA9999            | 2011.11.05. 17:            |
| -9)-       | Távolság a lakóhely és Budane          | t között:\${T·1·x=100·n=Lakóbely:t=Távolságr:=true}                         |             | TA9999                      | 2012.02.03. 14:            |
| Saját      | Egyebek: \${T:30:n=Egyebek:m           | Itiline=true:style="width:100% height:100nx;"}                              |             | FZSKQK                      | 2012.02.13. 16:            |
|            |                                        |                                                                             |             | (másolat) TA9999            | 2010.09.22. 9:2            |
|            | II. A Közös haztartasban elő           | k adatal a hangatoval együtt:                                               |             | TA9999                      | 2011.11.21. 17:            |
|            | 1. Neve: \${T:31:x=100:n=Koz           | osNev1} Rokonság foka: \${D:32:v=Apa,Anya:n=KozosFok1}                      |             | TA9999                      | 2012.02.06. 9:3            |
|            | Foglalkozása: \${T:33:x=100:n          | -KozosFoglalkozas1} Munkahelye:                                             |             | TA9999                      | 2012.02.17. 14:            |
|            | \${1:34:x=150:n=KozosiVlunka           | hely1} Havi netto atlagkereset: \${1:35:x=100:n=KozosKereset1}              |             | L                           |                            |
|            | 2. Neve: \${T:36:x=100:n=Koz           | osNev2} Rokonság foka: \${D:37:v=Apa,Anya:n=KozosFok2}                      |             |                             | <ul> <li>Szűrés</li> </ul> |
|            | Foglalkozása: \${T:38:x=100:n          | =KozosFoglalkozas2} Munkahelye:                                             |             | -                           |                            |
|            | \${T:39:x=150:n=KozosMunka             | hely2} Havi nettó átlagkereset: \${T:40:x=100:n=KozosKereset2}              |             | V Longer and Linear         | (                          |
|            | 3. Neve: \${T:41:x=100:n=Koz           | osNev3} Rokonság foka: \${D:42:v=Apa,Anya:n=KozosFok3}                      |             | Velemeny indok i k i kitoli | esi koveteimeny   F        |
|            | Foglalkozása: \${T:43:x=100:n:         | =KozosFoglalkozas3} Munkahelye:                                             |             |                             |                            |
|            | \${T:44:x=150:n=KozosMunka             | hely3} Havi nettó átlagkereset: \${T:45:x=100:n=KozosKereset3}              |             | 들 밤 카이                      |                            |
|            | 4 NI © (T. 46                          | NI4) D -1                                                                   | •           |                             |                            |
|            |                                        | ····                                                                        |             | EZOKOD)                     |                            |
|            |                                        | Mentés Mégser                                                               | m           |                             |                            |
|            |                                        |                                                                             |             | )                           |                            |
|            | Szemelyes adatok (2985)                |                                                                             | _           |                             |                            |
|            | Nyelvvizsgák (29950)                   |                                                                             |             | _                           |                            |
|            | Szakmai gyakorlatok (30 🗮              | Poártzazási hatásidő: 2010. jampár 21                                       |             |                             |                            |
|            | Hivatalos bejegyzések (3               | Beerkezesi natarido. 2010. januar 21.                                       |             |                             |                            |
|            | Kepzesi adatok (35/50)                 |                                                                             |             |                             |                            |
|            |                                        | KOLI ÉGIUMI FELVÉTELI KÉREL                                                 | FM a        | datlania                    |                            |
|            |                                        |                                                                             | LIVI a      | uatiapja                    | <b>_</b>                   |
|            | Oklevél adatai (45250)                 |                                                                             |             |                             |                            |
|            | Peieleptkezéei adatok (5265            | Archivaltakat is mutatja                                                    |             |                             |                            |
|            |                                        | Másolás Hozzáad Szerkesz                                                    | t           | Töröl M                     | entés Mégsem               |
| <          | 117 / 117 mband                        | La sign for TA., Cassanhän Balaf, Administrations, Caracter, DEV/CLODED, T- |             |                             |                            |
| Letolt     | tve 117 / 117 rekord.                  | JLoginnev: TA Szerepkor: Belso Adminisztrator Szerver: DEVELOPER_Te         |             |                             |                            |

Kérvény szerkesztése nagyobb ablakban

# 1.1.3. Féléves kérvény szerkesztése, leadott kérvény megtekintése féléves adatoknál

A kérvénysablonhoz félévet lehet rendelni. Ebben az esetben a kérvény csak akkor jelenik meg a hallgatónál, ha a hallgató rendelkezik a kiválasztott félévvel.

A kliens programban a Féléves adatok menüpontokon a Kiegészítő adatok tabulátor fül alatt jelennek meg a hallgató által a kérvényben megjelölt adatok. A tabulátor fülön a *Féléves speciális adattípus* kódtétel értékei megjeleníthetőek.

| 😰 V2012.2.24.1 : Féléves adatok (6400 ) >> Henits Pompília (EHPLVU) >> Turizmus - vendéglátás alapszak (TEMK-B-N-TA1)                                                                                   |                                                                                                    |            |                   |                  |                     |                           |         |                     |                     |            |
|----------------------------------------------------------------------------------------------------|----------------------------------------------------------------------------------------------------|------------|-------------------|------------------|---------------------|---------------------------|---------|---------------------|---------------------|------------|
| File Eszközök Szerepkörváltás Kedvencek                                                                                                    | File Eszközök Szerepkörváltás Kedvencek Help                                                                                                    |            |                   |                  |                     |                           |         |                     |                     |            |
| → O → Henits Pompília (EHPLVU) >> Turizmus - vendéglátás alapszak          Bőző       >> Henits Pompília (EHPLVU) >> Turizmus - vendéglátás alapszak       Frissítés       Következő       Fel       -μ |                                                                                                    |            |                   |                  |                     |                           |         |                     |                     |            |
|                                                                                                    | Félévsorszám                                                                                                    | Évfolyam   | Szemeszter        | Félév ⊽          | Státusz             | Pénzügyi státusz          | Felvett | Kredit              | Utolsó lezárás dát. | FIR státu  |
|                                                                                                    | 4                                                                                                    |            | 2                 | 2 2011/12/2      | Aktív               | Államilag finanszírozott  | 29      | 0                   |                     | Nem volt   |
| Egységes Tanulmányi Rendszer                                                                                                    | 3                                                                                                    |            | 2                 | 2 2011/12/1      | Aktív               | Államilag finansz írozott | 8       | 8                   | 2012.01.13. 15:13:  | 0 Nem volt |
| -3,3,                                                                                                    | 2                                                                                                    | 1          | 14                | 2 2008/09/2      | Aktív               | Államilag finanszírozott  | 30      |                     | 2012.02.24. 15:     | 🗄 Nem vo   |
| Saját menü Altalános menü                                                                                                    | □                                                                                                    | 1          | 1                 | 2008/09/1        | Aktív               | Államilag finansz írozott | 30      | 30                  | 2009.02.23. 15:58   | 1 Nem volt |
| Adatmódos ítási kérelmek (56 ▲     Címmódos ítási kérelmek (57)     Hallgató eredményei (5800)     Hallgató Képzései (6000     Hyatlgató s bejenyzések (6                                               | Adatmódosítási kérelmek (56 ∧<br>Címmódosítási kérelmek (57)<br>Hallgató eredményei (5800 )<br>Hallgató képzései (6000                                                           |            |                   |                  |                     |                           |         |                     |                     |            |
| E Féléves adatok (640                                                                                                    |                                                                                                    | I          |                   |                  | cieses              |                           |         |                     |                     |            |
| 🗄 🛷 Féléves indexsorok (                                                                                                    |                                                                                                    |            |                   |                  |                     |                           |         |                     |                     |            |
| Féléves indexsor beje                                                                                                    | Alap adatok Extra                                                                                                    | a adatok 🚦 | Gegészítő adatol  | k                |                     |                           |         |                     |                     |            |
| Mérföldkö ellenörzés                                                                                                    | Timur                                                                                                    | 1.8.0      | المغر معتقد والمع | المحاجة سؤطح كغ  | - 1 <del>6</del> 44 | le L Steele e e S         | 1.44    | مار معطم الط        | la la               | 1          |
| Haligato osszesitett i                                                                                                    | Félénero                                                                                                    | 0.0        | ISO MODOSILO      | 2009 11 27 16:   | 10-5                | K Letrenozo               | 200     | 0 11 27             | Hozza               | áad        |
| Tárgvielentkezés (84                                                                                                    |                                                                                                    |            |                   | 2005.11.27.16    | 10.5                |                           | 200     | 5.11.27.<br>0.11.27 |                     |            |
| Tárgyjelentkezés elfo                                                                                                    | Hatranyos nel                                                                                                    | yzet       |                   | 2009.11.27.16:   | 19:0                |                           | 200     | 9.11.27.            | Tör                 | öl         |
|                                                                                                    |                                                                                                    |            |                   |                  |                     |                           |         |                     |                     |            |
| 🕀 🐼 Szakok adatai (9400                                                                                                    |                                                                                                    |            |                   |                  |                     |                           |         |                     |                     |            |
| 🏷 Féléves kurzusok (2{                                                                                                    |                                                                                                    |            |                   |                  |                     |                           |         |                     |                     |            |
|                                                                                                    |                                                                                                    |            |                   |                  |                     |                           |         |                     |                     |            |
| Kreditigazolás (36600                                                                                                    |                                                                                                    |            |                   |                  |                     |                           |         |                     |                     |            |
| Hallgató indexe (267600                                                                                                    |                                                                                                    |            |                   |                  |                     |                           |         |                     |                     |            |
| 🕀 🕒 Szak féléves adatai (150                                                                                                    |                                                                                                    |            |                   |                  |                     |                           |         |                     |                     |            |
| Szakmai gyakorlat (1835                                                                                                    |                                                                                                    |            |                   |                  |                     |                           |         |                     |                     |            |
| ⊞ ∯ Kérvények (28450)                                                                                                    |                                                                                                    |            |                   |                  |                     |                           |         |                     |                     |            |
| Hallgató szakdolgozatai (                                                                                                    |                                                                                                    |            |                   |                  |                     |                           |         |                     |                     |            |
| Doktori adatok (35350)                                                                                                    |                                                                                                    |            |                   |                  |                     |                           |         |                     |                     |            |
| Előrehaladás vizsgálat (3                                                                                                    |                                                                                                    |            |                   |                  |                     |                           | -       |                     | -                   |            |
| Események (34700)                                                                                                    |                                                                                                    |            |                   |                  |                     |                           |         |                     |                     |            |
| Speciális indexsorok (390                                                                                                    | Érték:                                                                                                    |            |                   |                  |                     |                           |         |                     |                     |            |
| Záróvizsga jelentkezések                                                                                                    | 1                                                                                                    |            |                   |                  |                     |                           |         |                     |                     |            |
| Konzultacio (56850)                                                                                                    |                                                                                                    |            |                   |                  |                     |                           |         |                     |                     |            |
|                                                                                                    | Construction     Pelnöttképzési adatok (5     Regisztráció     Archíválás     Lezárás     Feloldás     Átlagszámolás       Hozzáad     Szerkeszt     Töröl     Mertés     Mégsem |            |                   |                  |                     |                           | Mégsem  |                     |                     |            |
| Letöltve 4 / 4 rekord.                                                                                                    | Login                                                                                                    | név: TA S  | zerepkör: Belső   | ó Adminisztrátor | Szerve              | r: DEVELOPER Te           |         |                     |                     |            |
|                                                                                                    |                                                                                                    |            |                   |                  |                     |                           |         |                     |                     |            |

Kiegészítő adatok tabulátor fül

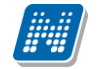

A kérvény elkészítésekor hivatkozást adhatunk meg a kódtétel értékeire, és ha a hallgató megjelöli a kérvény kitöltésekor az adott információt, akkor az bekerül a Féléves adatok/Kiegészítő adatok tabulátor fül alá. Ennek feltétele, hogy a kódtételeknél is szerepeljen a feltétel. Pl. a kérvényben egy megjelölendő kérdés, hogy Nagycsaládos, akkor a kérvény megszerkesztésekor a következő formában hivatkozhatunk erre az információra \${C:95:t=Nagycsaládos} a :t= jel után a kódtétel nevét kell beírni. A kódtétel nevének pontosan úgy kell szerepelnie, ahogy a Neptunban a kódtétek között szerepel pl. kisbetű, nagybetű, ékezet.

| 🔀 V2012.2.24.1 : Kérvénysablonok (29550 )            |                        |                     |                     |                                              | fault frequency on the   | - 0 X           |
|------------------------------------------------------|------------------------|---------------------|---------------------|----------------------------------------------|--------------------------|-----------------|
| File Eszközök Szerepkörváltás Kedvencek Help         |                        |                     |                     |                                              |                          |                 |
| G - O -                                              |                        |                     |                     | Összes adat                                  | Frissítés                | 9               |
|                                                      | Azonosító              | Minden mezőkitölt   | Létrehozás ideje    | Név 🛆                                        | Létrehozó Uto            | olsó módosíta 🔺 |
|                                                      | HKOL                   |                     | 2010.05.07. 13:20:2 | harmatka koll kérelem                        | TA9999 201               | 10.08.04. 9:1   |
| Egységes Tanulmányi Rendszer                         | hat                    |                     | 2012.01.12. 14:16:2 | határozat nyomtatható igen/nem               | TA9999 201               | 12.02.03. 14:   |
|                                                      | _ h2                   |                     | 2010.12.13. 11:40:3 | heni222222                                   | TA9999 201               | 10.12.15. 15:   |
| Saját menü Általános menü                            | 33                     |                     | 2010.12.13. 12:14:5 | heni33                                       | TA9999 201               | 10.12.13. 12:   |
| E kónytészámak (1050.)                               | SZOC2009(M)(M)(M       |                     | 2009.12.18. 9:53:40 | HHH 2007/08/2 félév Szociális adatok 2009/   | TA9999 20                | 10.08.04. 9:1   |
| En Solva (3050 )                                     | SZOC2009(M)(M)(M       |                     | 2011.09.01. 16:57:1 | HHH 2007/08/2 félév Szociális adatok 2009/   | TA9999 201               | 11.09.01. 16:   |
| Képzés féléves időszakok (4                          | SZOC2009(M)(M)         |                     | 2009.12.17. 16:08:0 | HHSzociális adatok 2009/10/1 (másolat) (más  | TA9999 201               | 10.08.04. 9:1   |
| Szűrés mintatantervhez rende                         | SZOC2009(M)            |                     | 2009.12.17. 14:43:5 | HSzociális adatok 2009/10/1 (másolat)        | TA9999 201               | 10.08.04. 9:1   |
| Intézményen kívüli tárgyak (4                        | ۹ſ                     |                     |                     |                                              |                          | ▶               |
| Külső szervezeti egységek (6 Az                      | onosító                |                     | Kere                | sés Minden                                   |                          | ▼ Szűrés        |
| Vizsgák (6950)                                       |                        |                     |                     |                                              |                          |                 |
| Kurzusok vizsgai (18000 )                            | Alanadatok Kérvénys    | ablon Szervezeti er | wsének Kénzések     | Döntés indokok Pontszámítás Vélemény i       | ndokok Kitöltési követel | mény F + F      |
| Adminisztrációs helvek (3600                         |                        |                     |                     |                                              |                          |                 |
| Hallgatók indexei (21250 )                           |                        | BIIUX               | XI BIBIBI           |                                              |                          |                 |
| Hallgatói igazolások (21300                          | 🔊 😋 Times Ne           | w Roman             | ▼ 3 (12 p           | t) 💌 🛕 🗚 \land 🏥 📑 🛒 🖛                       |                          |                 |
| Ujilenyomat beolvasás (2930                          | \${C:91:n=Δrva         | true=Árvat=Áru      | ra}                 | Árva                                         | -                        | *               |
| Kérvénysablonok (2955)                               | \${C:92:n=Felar        | vat=Félárva}        | u)                  | Félárva                                      |                          |                 |
|                                                      | \${C-93:n=Eltart       | ot=Eltartó}         |                     | Fitartó                                      |                          |                 |
| Hivatalos bejegyzés sabl                             | S(C:04:n=Smlo          | Nem 8 Altalanos 3   |                     | A szülő iskolai vágzattsága nam              | ári al a 8 általánost    |                 |
| E-okmányok (29750)                                   | \${C:05=N              |                     |                     | Normanifian (2) and table mill               |                          | _               |
| Törzslap adatok (34050 )≣<br>Személyes adatok (2985) | \${C.95.II=Ivagy       | csalados }          |                     | Magyesalados (5, vagy tobb gy                | ennek)                   | =               |
| Index sorok (29900 )                                 | \${C:96:n=Ivium        | caneikuii}          |                     | D 11 view 1"                                 | α                        |                 |
| Nyelvvizsgák (29950)                                 | \${C:9/m=Rokk          | antnyugdijas }      |                     | Rokkantnyugdijas                             |                          |                 |
| Szakmai gyakorlatok (30                              | \${C:98:n=Csala        | idbanRokkant}       |                     | Csaladban rokkant, vagy fogyat               | tékkal élő               |                 |
| Képzési adatok (35750)                               | \${C:99:n=Nyug         | dijas}              |                     | Nyugdijas                                    |                          |                 |
| Végbizonyítvány (35800                               | \${C-100-m=Cea         | ladhanTartosOra     | osiKezelesΔlattΔ    | Ilo <u>} Családhan tartós orvosi kezelés</u> | alatt állók              | -               |
| 🕂 🖸 Korábbi tanulmányok, ére                         | Archiváltakat is mutat | ja                  |                     |                                              |                          |                 |
|                                                      |                        | Másolás             | Ho                  | zzáad Szerkeszt Töröl                        | Mentés                   | Mégsem          |
| I etöltve 90 / 239 rekord.                           | Logippév               | TA Szerenkör: Bels  | :ő Adminisztrátor   | zerver: DEVELOPER Te                         |                          |                 |
|                                                      | , cognineri            | and a second second |                     |                                              |                          |                 |

Sablon szerkesztése a Féléves speciális adattípus kódtétel értékeire

Féléves kódtétel értékeire hivatkozó kérvénysablon a kérvény leadása után megtekinthető a Kiegészítő adatok tabulátor fülön. A sorra duplán kattintva megjelenik a kérvény ablak, amelyben a leadott kérvény adatai láthatóak Adatok, Vélemények, Döntés, Mellékletek tabulátorfüleken. A mellékleteknél a csatolt melléklet is megnyitható.

A felületen a kérvény nem szerkeszthető, csak olvasható.

| 🔊 V 2010.1.13.2 : Féléves adatok (6400 ) >> Valszner Ariadné (ZEW7YS) >> Gazdálkodás (TEMK-F-L-GGA)                            |                                                   |  |  |  |  |  |
|----------------------------------------------------------------------------------------------------|---------------------------------------------------|--|--|--|--|--|
| File Eszközök Szerepkörváltás Kedvencek Help                                                                                   |                                                   |  |  |  |  |  |
| G ▼ 🕘 ▼ Előző >> Valszner Ariadné (ZEW7YS) >> Gazdálkodás (TEMK                                                                | K-F-L-GGA) Frissítés Következő Fel 🥥              |  |  |  |  |  |
|                                                                                                    | Kredit Üsszkredit                                 |  |  |  |  |  |
| ###         Frissítés           Egységes Tanul         Név         Sorszám Dátum         Kérvényazonos   Döntés dátum   Döntés | zott (képzés 25<br>Döntés indok Kérvény s zott 19 |  |  |  |  |  |
| Saját menü Általár Szociális adatok 2009/10/1 22 2010.01.13. 12:41:15 SZ0C2009/22 ☑                                            | Ogyintéz zott 33<br>zott (képzés 22               |  |  |  |  |  |
| Hallgatók (                                                                                                    | zott (képzés 13<br>zfrozott (k                    |  |  |  |  |  |
| Hallgató                                                                                                    | ▼ Szures                                          |  |  |  |  |  |
| Ď     Hivat       ⊕     Ď       Félé     Vélemények                                                                            |                                                   |  |  |  |  |  |
| Hallg Kérvényazonosító: SZOC2009/22 Beadás dátuma: 2010.01.13.                                                                 | II 12:41:13                                       |  |  |  |  |  |
| ter un szak<br>Cry Szak Kérvény típusa: Szociális adatok 2009/10/1                                                             |                                                   |  |  |  |  |  |
| 🗉 🔁 Kérve Státusz: Ogyintézés alatt 🚽 Ogyintéző: Begovin Telma                                                                 | Úgyintéző Hozzáad                                 |  |  |  |  |  |
| B Hallg<br>R CKra                                                                                                    | Tord                                              |  |  |  |  |  |
| Dokt Mezők értékei:                                                                                                    |                                                   |  |  |  |  |  |
| Esem Nagycsalados (95): True                                                                                                   |                                                   |  |  |  |  |  |
| E 读 Hallgató I                                                                                                    |                                                   |  |  |  |  |  |
| E (S) Hallgató (<br>Czenetbe                                                                                                   |                                                   |  |  |  |  |  |
|                                                                                                    |                                                   |  |  |  |  |  |
| igazolasc                                                                                                    |                                                   |  |  |  |  |  |
|                                                                                                    |                                                   |  |  |  |  |  |
| Hallgatói<br>Hallgatói                                                                                                    |                                                   |  |  |  |  |  |
|                                                                                                    | 👖 Bezár                                           |  |  |  |  |  |
| Hallgató (                                                                                                    |                                                   |  |  |  |  |  |
| Hallaató diákinazolyányai (11550.)                                                                                             |                                                   |  |  |  |  |  |
| Leltári eszközök (1300) Regisztráció Archíválás Lezárás Feloldás Átlaoszámolás                                                 | Hozzáad Szerkeszt Töröl Mentés Méasem             |  |  |  |  |  |
| RIR feladás (15050)                                                                                                    |                                                   |  |  |  |  |  |
| Loginnév: TA Szerepkör: Belső Adminisztrátor Szerver: DEVELOPER_Teszt                                                          |                                                   |  |  |  |  |  |

Kérvény adatainak megtekintése

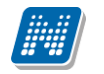

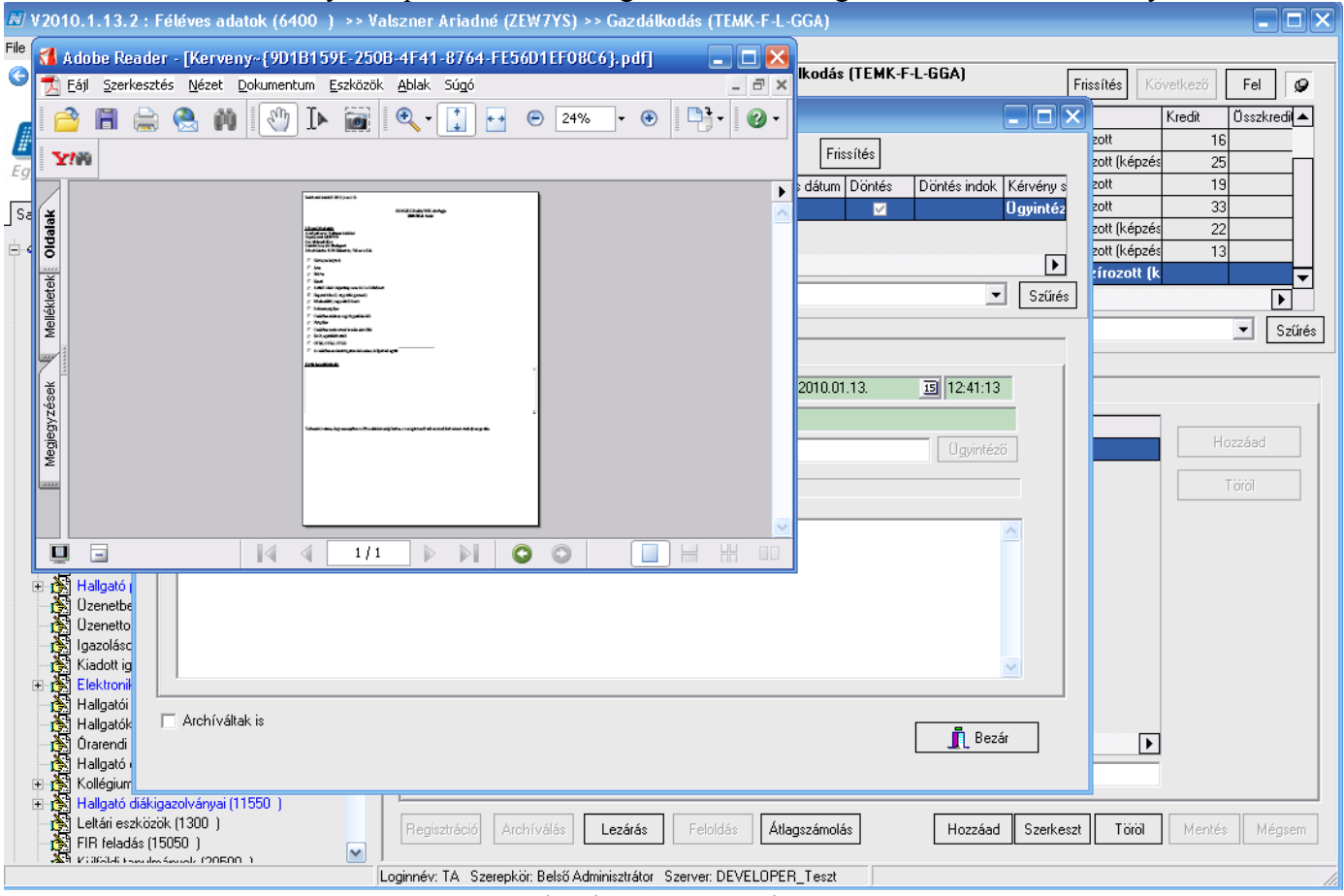

Az ablakban fent a kérvényre duplán kattintva megtekinthető a hallgató által kitöltött kérvény is.

Leadott kérvény megtekintése

| N V2012.2.24.1 : Kérvénysablonok (29550 ) | 1.1.4.500                                                                                                    | rvezeti egy                                                                                                    | weget Lab          | alator fall           |                                |            | - 0 X             |  |  |
|-------------------------------------------|----------------------------------------------------------------------------------------------------|----------------------------------------------------------------------------------------------------|--------------------|-----------------------|--------------------------------|------------|-------------------|--|--|
| File Eszközök Szerepkörváltás Kedvencek   | Help                                                                                                    |                                                                                                    |                    |                       |                                |            |                   |  |  |
| G • Ə •                                   |                                                                                                    |                                                                                                    |                    |                       | [                              | Frissítés  | Ø                 |  |  |
|                                           | Azonosító                                                                                                    | Minden mezőkitö                                                                                                    | lt Létrehozás idej | e Név                 | $\forall$                      | Létrehozó  | Utolsó módosítá 🔺 |  |  |
| <b>NEPTUN</b> 🗆                           | ktc                                                                                                    | ×                                                                                                    | 2012.01.31. 8:3    | 2:35 kötelező chekt   | pox mező                       | TA9999     | 2012.02.03. 14:   |  |  |
| Egységes Tapulmányi Rendszer              | KOLTESZT(M)                                                                                                    | ×                                                                                                    | 2010.11.09. 11     | 01:3 Kollegiumi jelen | tkezes 2009/10/1 (másolat)     | TA9999     | 2011.11.05. 17:   |  |  |
|                                           | KOLTESZT                                                                                                    | <ul> <li>Image: A start of the start of the start of</li></ul> | 2009.10.30. 18     | 18:2 Kollegiumi jelen | tkezes 2009/10/1               | TA9999     | 2010.06.15. 20:   |  |  |
| Saját menü Altalános menü                 | KOBO                                                                                                    | <ul> <li>Image: A start of the start of the start of</li></ul> | 2010.11.16. 11     | 31:4 Kobo Template    | ;                              | TA9999     | 2010.11.23. 15:   |  |  |
|                                           | KTttt                                                                                                    |                                                                                                    | 2012.02.15. 16     | 27:5 ki írt tétel     |                                | TA9999     | 2012.02.15. 16:   |  |  |
| E Golya (3050) ▲                          | KFHT(M)(M)                                                                                                    | <ul> <li>Image: A start of the start of the start of</li></ul> | 2011.02.10. 14     | 20:2 Kérvényfélbeha   | agyás tesztelése 222 NE (másol | TA9999     | 2011.02.10. 14:   |  |  |
| Szűrés mintatantervhez rende              | KFHT(M)                                                                                                    | <ul> <li>Image: A start of the start of the start of</li></ul> | 2011.02.10. 11     | 38:0 Kérvényfélbeha   | agyás tesztelése 222 NE        | TA9999     | 2011.02.10. 12:   |  |  |
| Intézményen kívüli tárgyak (4             | KFHT                                                                                                    | ∠                                                                                                    | 2011.02.10. 10     | 59:4 Kérvényfélbeha   | agyás tesztelése               | TA9999     | 2011.02.25. 16:   |  |  |
| Lejelentett hibák (5100)                  |                                                                                                    |                                                                                                    |                    | 1                     |                                | 1          |                   |  |  |
| Külső szervezeti egységek (6              | ositó                                                                                                    |                                                                                                    | [                  | Kerecéc Mi            | inden                          |            | ▼ Szűrée          |  |  |
| Vizsgak (6950)                            | 0310                                                                                                    | 1                                                                                                    |                    |                       |                                |            |                   |  |  |
| Féléves adatok (11500 )                   |                                                                                                    |                                                                                                    |                    | •                     |                                |            |                   |  |  |
| Adminisztrációs helyek (3600 A            | Adminisztrációs helyek (3600 Alapadatok Kérvénysablon Szervezeti egységek Képzések Döntés indokok Pontszámítás Vélemény indokok Kitöltési követelmény 🛃 |                                                                                                    |                    |                       |                                |            |                   |  |  |
| Hallgatók indexei (21250)                 | ehozó l                                                                                                    | Utolsó módosítás U                                                                                                    | Itolsó módos ító   | Szervezet kódja       | Szervezet neve Szervezet       | neve1      | Úi                |  |  |
| Uillenvomat beolvasás (2930               | 2                                                                                                    | 2012.01.17. 14:35:1 T                                                                                                    | A9999              | TEGK                  | Gazdaságtudományi GK_angol     | név        |                   |  |  |
| Lejelentett adathibák (29450              | 2                                                                                                    | 2011.11.11. 16:59:5 T                                                                                                    | A9999              | TEBK                  | Bölcsészettudomány             |            | Töröl             |  |  |
| 🖻 🚵 Kérvénysablonok (2955)                | 2                                                                                                    | 2011.10.21. 9:22:07 T                                                                                                    | A9999              | ТЕМК                  | Műszaki Kar                    |            |                   |  |  |
|                                           | 2                                                                                                    | 2011.10.21. 9:27:11 T                                                                                                    | A9999              | TEIK                  | Informatikai Kar               |            |                   |  |  |
| Felbehagyott kervenyek                    | 2                                                                                                    | 2011.10.21. 9:22:07 T                                                                                                    | A9999              | TETK                  | Testnevelési Kar               |            |                   |  |  |
| E-okmányok (29750)                        | 2                                                                                                    | 2011.06.27. 14:38:3 T                                                                                                    | A9999              | TEPK                  | Pénzügyi Kar                   | <b>•</b>   |                   |  |  |
| Törzslap adatok (34050                    | <b>ا</b>                                                                                                    |                                                                                                    |                    |                       |                                |            |                   |  |  |
| Személyes adatok (2985                    | -                                                                                                    |                                                                                                    |                    |                       |                                |            |                   |  |  |
| Index sorok (29900)                       | Lathato a WEB                                                                                                    | Gen                                                                                                    |                    | Láthatóság kez        | dete: 2011.02.10.              | 5 11:00:00 |                   |  |  |
| Nyelvvizsgak (29950)                      | rvénvesséa kezde                                                                                                    | ete: 2011.02.10.                                                                                                    | 15 08:00:00        | Érvénvesség ve        | ége: 2011.02.26.               | 5 15:00:00 |                   |  |  |
| Hivatalos beiegyzések (3                  | öntő:                                                                                                    | Potencz Jeme                                                                                                    |                    |                       |                                | [          | Döntő             |  |  |
| 🕂 Képzési adatok (35750 )                 |                                                                                                    | D. C. H. L. MI                                                                                                    |                    |                       |                                | 1          |                   |  |  |
| Végbizonyítvány (35800                    | gyintezo:                                                                                                    | Dr. Szaibek Allasz                                                                                                    |                    |                       |                                |            | Ugyintéző         |  |  |
| Korábbi tanulmányok, ére                  | Analati af Kalantat                                                                                                    | 4-1-                                                                                                    |                    |                       |                                |            |                   |  |  |
| Dipiomamunka/Szakdolg                     | arcolvatavat je mi                                                                                                    |                                                                                                    |                    |                       |                                |            |                   |  |  |
|                                           |                                                                                                    | Másolás                                                                                                    |                    | Hozzáad               | Szerkeszt Töröl                | Mentés     | Mégsem            |  |  |
|                                           |                                                                                                    | / TA C 1 - D                                                                                                    |                    | 0.000/01/01           |                                |            |                   |  |  |

## 1.1.4. Szervezeti egységek tabulátor fül

Loginnév: TA Szerepkör: Belső Adminisztrátor Szerver: DEVELOPER\_Te

Szervezeti egységekhez érvényességi idő és ügyintéző megadása

A *szervezeti egységek* tabulátor fül alatt szükséges a létrehozott sablont szervezeti egységhez rendelni.

A hallgatónak csak a képzésének megfelelő szervezeti egységhez rendelt kérvény jelenik meg.

Érvényességi idő intervallumot kell megadni, ebben az időszakban jelenik meg és tölthető ki a hallgatói weben a kérvény. Amennyiben nincs megadva érvényesség, nem jelenik meg a kérvény. Érvényességi idő intervallumot szervezeti egységenként kell megadni.

Ügyintéző hozzárendelése szükséges a sablonoknál vagy a hallgató képzés adatlapján a hallgatói weben a kérvény megjelenéséhez. Ügyintézőt ezen a felületen kell megadni, vagy a hallgató képzésénél.

*Látható a Weben* jelölőnégyzettel szabályozható a kérvény ügyintézőjének láthatósága a hallgatói weben. Alapbeállításként a jelölőnégyzet állása hamis.

*Döntő* mezőben állandó döntőt adhatunk meg a kérvénysablonhoz. Az itt megadott döntő kerül automatikusan döntőként a kérvényhez. A kérvényről, melyhez döntőként hozzárendelésre került, üzenetet kap, valamint a Hallgatói vagy Oktatói weben az Ügyintézés menüpontban a Kérvény elbírálás menüpontban lehetősége van a döntés indok rögzítésére.

A *Láthatóság Kezdete* jelölőnégyzet segítségével beállítható, hogy az adott kérvény mely időponttól legyen látható a hallgató számára. Ez a jelölőnégyzet arra szolgál, hogy ha a kérvénynek még nem érkezett el az érvényességi ideje (tehát még nem látható a hallgatói weben), a hallgató a kérvény kitöltését megelőzően láthatja, hogy milyen kérvények leadására lesz lehetősége. A Láthatóság kezdete mezőben megadott dátumtól látható a kérvény a hallgató számára, de leadni csak érvényességi időben tudja.

## 1.1.5. Képzések

A Szervezeti egységek felületen a szervezeti egységhez tartozó hallgatók számára jelenik meg kérvény.

A hallgató képzését nem szükséges hozzá rendelni a kérvénysablonhoz. Ha csak szervezeti egység kerül hozzárendelésre, akkor a szervezeti egység minden hallgatója számára megjelenik a kérvény, ha képzés is hozzárendelésre kerül, akkor csak a képzés hallgatói láthatják.

A Képzések tabulátor fülön választhatjuk ki azt a képzést vagy képzéseket, amelyek hallgatóihoz a kérvényt hozzárendeljük.

A felületen azokból a képzésekből választhatunk, amelyek az előző, Szervezeti egység felületen kiválasztott és már hozzárendelt Szervezeti egységhez tartoznak.

| File       Képzéskód       Képzéskód       Képzési rövid neve       Képzési modell       Képzési szint <ul> <li>TEMK-Y-W-SAJ</li> <li>Számviteli szakügyintéző (Ajka)</li> <li>Egyszakos</li> <li>Felsőfokú szakképz</li> <li>TEMK-Y-W-SKL</li> <li>Számviteli szakügyintéző (kereszt féléves, lev)</li> <li>Egyszakos</li> <li>Felsőfokú szakképz</li> <li>TEMK-Y-W-SPL</li> <li>Számviteli szakügyintéző (levelező)</li> <li>Egyszakos</li> <li>Felsőfokú szakképz</li> <li>TEMK-A-N-SNK</li> <li>Számviteli szakügyintéző (Pápa)</li> <li>Egyszakos</li> <li>Felsőfokú szakképz</li> <li>TEMK-A-N-SSZ</li> <li>Számviteli szakügyintéző (Bp.)</li> <li>TEMK-A-N-TTV</li> <li>Titkárságvezető (Bp.)</li> <li>Egyszakos</li> <li>Felsőfokú szakképz</li> <li>TEMK-A-N-TD</li> <li>Titkárságvezető (Bp.)</li> <li>Egyszakos</li> <li>Felsőfokú szakképz</li> <li>Z09. 15:</li> <li>2.09. 15:</li> <li>2.07. 10:</li> <li>2.07. 10:</li></ul>                                                                                                    |      | 1        | N                                                                                |                           |                                                 |                     |                     |                     |                                   |         |
|----------------------------------------------------------------------------------------------------|------|----------|----------------------------------------------------------------------------------|---------------------------|-------------------------------------------------|---------------------|---------------------|---------------------|-----------------------------------|---------|
| Image: State of the state of the state               | File |          |                                                                                  | Képzéskód                 | Képzésnév 🛆                                     | Képzés rövid neve   | Képzési modell      | Képzési szint       |                                   |         |
| Image: TEMK-Y-W-SKL       Számviteli szakügyintéző (kereszt féléves, lev)       Egyszakos       Felsőfokú szakképz         Image: TEMK-Y-W-SPL       Számviteli szakügyintéző (kereszt féléves, lev)       Egyszakos       Felsőfokú szakképz         Image: TEMK-Y-W-SPL       Számviteli szakügyintéző (levelező)       Egyszakos       Felsőfokú szakképz         Image: TEMK-A-N-SNK       Számviteli szakügyintéző (Nagykanizsa)       Egyszakos       Felsőfokú szakképz         Image: TEMK-A-N-SPA       Számviteli szakügyintéző (Szfehérvár)       Egyszakos       Felsőfokú szakképz       Image: TEMK-A-N-SSZ         Saij       Image: TEMK-A-N-TTV       Titkárságvezető       Egyszakos       Felsőfokú szakképz       Image: TEMK-A-N-TTV         Saij       Image: TEMK-A-N-TTV       Titkárságvezető       Egyszakos       Felsőfokú szakképz       Image: Temk-A-N-TTP         Image: TEMK-A-N-TTP       Titkárságvezető (Bp.)       Egyszakos       Felsőfokú szakképz       Image: Temk-A-N-TTP         Image: TEMK-A-N-TTP       Titkárságvezető (Bp.)       Egyszakos       Felsőfokú szakképz       Image: Temk-A-N-TTP         Image: TEMK-A-N-TTP       Titkárságvezető (Bp.)       Egyszakos       Felsőfokú szakképz       Image: Tems-A-N-TEP         Image: TEMK-A-N-TZI       Titkárságvezető (Bp.)       Egyszakos       Felsőfokú szakképz       Image: Tems-A-N-TEP                                                                                                    | 3    | 115      |                                                                                  | TEMK-Y-W-SAJ              | Számviteli szakügyintéző (Ajka)                 |                     | Egyszakos           | Felsőfokú szakképz  |                                   | Q       |
| Image: TEMK-Y-W-SPL       Számvíteli szakügyintéző (levelező)       Egyszakos       Felsőfokú szakképz         Image: TEMK-A-N-SNK       Számvíteli szakügyintéző (Nagykanizsa)       Egyszakos       Felsőfokú szakképz         Image: TEMK-A-N-SNK       Számvíteli szakügyintéző (Nagykanizsa)       Egyszakos       Felsőfokú szakképz         Image: TEMK-A-N-SNK       Számvíteli szakügyintéző (Pápa)       Egyszakos       Felsőfokú szakképz       0.26. 14:         Image: Sain       Image: TEMK-A-N-SSZ       Számvíteli szakügyintéző (Szfehérvár)       Egyszakos       Felsőfokú szakképz       0.20. 14:         Sain       Image: TEMK-A-N-SSZ       Számvíteli szakügyintéző (Szfehérvár)       Egyszakos       Felsőfokú szakképz       0.20. 14:         Sain       Image: TEMK-A-N-TTV       Titkárságvezető       Egyszakos       Felsőfokú szakképz       2.09. 15:         Image: TEMK-A-N-TBP       Titkárságvezető (Bp.)       Egyszakos       Felsőfokú szakképz       2.01. 15:         Image: TEMK-A-N-TZI       Titkárságvezető (Bp.)       Egyszakos       Felsőfokú szakképz       2.03. 14:         Képzéskód       Image: Teme: Sain       Minden       Image: Szűrés       2.07. 10:         20.3. 14       Image: Szűrés       Image: Szűrés       Szűrés       2.07. 10:         20.3. 14       Image: Szűrés       Image: Szű                                                                                                    |      | н        | ľ                                                                                | TEMK-Y-W-SKL              | Számviteli szakügyintéző (kereszt-féléves, lev) |                     | Egyszakos           | Felsőfokú szakképz  |                                   |         |
| Image: Saje of the state of the state o              |      |          | ľ                                                                                | TEMK-Y-W-SPL              | Számviteli szakügyintéző (levelező)             |                     | Egyszakos           | Felsőfokú szakképz  |                                   |         |
| Egy       TEMK-A-N-SPA       Számvíteli szakügyintéző (Pápa)       Egyszakos       Felsőfokú szakképz       2.03. 14:         Saj       TEMK-A-N-SSZ       Számvíteli szakügyintéző (Szfehérvár)       Egyszakos       Felsőfokú szakképz       2.09. 15:         Saj       TEMK-A-N-TTV       Titkárságvezető       Egyszakos       Felsőfokú szakképz       2.09. 15:         TEMK-A-N-TTV       Titkárságvezető       Egyszakos       Felsőfokú szakképz       2.09. 15:         TEMK-A-N-TTV       Titkárságvezető (Bp.)       Egyszakos       Felsőfokú szakképz       2.09. 15:         TEMK-A-N-TZI       Titkárságvezető (levelező)       Egyszakos       Felsőfokú szakképz       2.07. 10:         Képzéskód       Keresés       Minden       Szűrés       2.03. 14:       2.03. 14:         V       OK       X Mégsem       Szűrés       2.05. 15:       2.03. 14:                                                                                                    | #    |          | [                                                                                | TEMK-A-N-SNK              | Számviteli szakügyintéző (Nagykanizsa)          |                     | Egyszakos           | Felsőfokú szakképzi | 2                                 | 02 14   |
| Saj<br>TEMK-A-N-SSZ Számvíteli szakügyintéző (Szfehérvár)<br>TEMK-A-N-TTV Titkárságvezető<br>TEMK-A-N-TBP Titkárságvezető (Bp.)<br>TEMK-A-N-TZI Titkárságvezető (Bp.)<br>TEMK-A-N-TZI Titkárságvezető (Bevelező)<br>Képzéskód<br>Keresés Minden<br>Keresés Minden<br>Képzéskód<br>Keresés Minden<br>Szűrés<br>Szűrés<br>Szűrés                                                                                                    | Eg   | 73       | [                                                                                | TEMK-A-N-SPA              | Számviteli szakügyintéző (Pápa)                 |                     | Egyszakos           | Felsőfokú szakképzi | 20                                | 03.14   |
| Saji       TEMK-A-N-TTV       Titkárságvezető       Egyszakos       Felsőfokú szakképz       2.09. 15:         TEMK-A-N-TBP       Titkárságvezető (Bp.)       Egyszakos       Felsőfokú szakképz       2.15. 9:3         TEMK-A-N-TZI       Titkárságvezető (levelező)       Egyszakos       Felsőfokú szakképz       2.15. 9:3         Képzéskód       Kéresés       Minden       Szűrés       2.03. 14:         V       Szűrés       Szűrés       Szűrés                                                                                                    |      |          | TEMK-A-N-SSZ Számviteli szakügyintéző (Szfehérvár) Egyszakos Felsőfokú szakképzi |                           |                                                 |                     |                     |                     |                                   |         |
| t TEMK-A-N-TBP Titkárságvezető (Bp.)<br>TEMK-A-N-TZI Titkárságvezető (levelező)<br>Képzéskód Keresés … Minden Szűrés<br>COK X Mégsem                                                                                                    | 38   | a)       | [                                                                                | TEMK-A-N-TTV              | Titkárságvezető                                 | Egyszakos           | Felsőfokú szakképzi |                     | 09 15                             |         |
| Image: Source of the second second secon |      | E        |                                                                                  | TEMK-A-N-TBP              | Titkárságvezető (Bp.)                           |                     | Egyszakos           | Felsőfokú szakképzi |                                   | 15. 9:3 |
| Képzéskód Keresés … Minden ✓ Szűrés 2.03. 14 ✓<br>✓ OK ★ Mégsem ✓ Szűrés                                                                                                    |      | Uh.      |                                                                                  |                           | Titkársánvezető (levelező)                      |                     | Foyszakos           | Felsőfokú szakkénzi |                                   | 07. 10: |
| ✓ OK X Mégsem Szűrés                                                                                                    |      | Ш.       | Ké                                                                               | épzéskód                  | Keresés                                         | Minden              |                     |                     | ▼ Szűrés 2.0                      | 03. 14: |
| ✓ OK X Mégsem Szűrés                                                                                                    |      | н.       |                                                                                  |                           |                                                 |                     |                     |                     |                                   |         |
| Szűrés                                                                                                    |      | н.       |                                                                                  |                           |                                                 |                     |                     | 🗸 ок                | X Mégsem                          |         |
| E Letöltve 78 / 78 rekord                                                                                                    |      | Uh,      | l até                                                                            | öltve 78 / 78 rekord      |                                                 |                     |                     |                     |                                   | Szűrés  |
|                                                                                                    |      | Ľ        | X-A                                                                              |                           |                                                 |                     |                     |                     |                                   |         |
| Televés adatok (11000)                                                                                                    |      |          | 2                                                                                | Administraciós belvek (   | Alapadatok Kényénysablon Szervezeti             | egységek Képzések   | Döntés indokok      | Pontszámítás Véler  | nény indokok Ktöltési követelmény |         |
|                                                                                                    |      |          | 阁                                                                                | Hallgatók indexei (2125)  |                                                 |                     |                     |                     |                                   |         |
| Hallgatói igazolások (21300 Képzésnév Képzéskód 🛆                                                                                                    |      |          | ð                                                                                | Hallgatói igazolások (21  | 300 Képzésnév Képzéskód                         |                     | Δ                   |                     | <u> </u>                          |         |
| Ujjenyomat beolvasás (2930                                                                                                    |      |          | Č.                                                                               | Ujjlenyomat beolvasás (2  | 2930                                            |                     |                     |                     | Töröl                             |         |
| Leientett adathibäk (29450                                                                                                    |      |          | 2                                                                                | Lejelentett adathibák (2) | 3450                                            |                     |                     |                     |                                   |         |
| Birth Kerkensk (2950)                                                                                                    |      |          | 1 <b>.</b>                                                                       | Kervenysabionok (2        |                                                 |                     |                     |                     |                                   |         |
| Félbehagyott kérvények                                                                                                    |      |          | 1                                                                                | Félbehagyott kérvér       | nyek                                            |                     |                     |                     |                                   |         |
| Hivatalos bejegyzés sabl                                                                                                    |      |          |                                                                                  | Hivatalos bejegyzés       | sable                                           |                     |                     |                     |                                   |         |
| 白····································                                                                                                    |      | <b>÷</b> | ð                                                                                | E-okmányok (29750)        |                                                 |                     |                     |                     |                                   |         |
|                                                                                                    |      |          |                                                                                  | Torzslap adatok (34       | 050                                             |                     |                     |                     |                                   |         |
| Czerneyes doalok (250)     Vialate (2900)                                                                                                    |      |          |                                                                                  | - Szemelyes adalok (A     | 2300                                            |                     |                     |                     |                                   |         |
| Wetvizsaák (2995) ) ≡                                                                                                    |      |          |                                                                                  | Nyelvvizsgák (2995)       | 0) E                                            |                     |                     |                     |                                   |         |
|                                                                                                    |      |          |                                                                                  | 🚡 Szakmai gyakorlatoł     | k (30                                           |                     |                     |                     |                                   |         |
| Hivatalos bejegyzések (3                                                                                                    |      |          |                                                                                  | 💾 Hivatalos bejegyzés     | ek (3                                           |                     |                     |                     |                                   |         |
|                                                                                                    |      |          |                                                                                  | Képzési adatok (357       | 750)                                            |                     |                     |                     |                                   |         |
|                                                                                                    |      |          |                                                                                  | Vegbizony itvány (35      |                                                 |                     |                     |                     |                                   |         |
| Dolomanika/Szakdolc Archivátakat is mutatia                                                                                                    |      |          |                                                                                  | P Diplomamunka/Szal       | kdolc Archiváltakat is mutatia                  |                     |                     |                     |                                   |         |
| Cklevél adatai (45250 )                                                                                                    |      |          |                                                                                  | 🖸 Oklevél adatai (452     | 50 )                                            |                     | Hansford C.         | Ti-                 | Martía M                          |         |
| Mentes Megsem                                                                                                    | •    |          |                                                                                  | TK 72-2.2                 | Masolas                                         |                     |                     |                     | Mentes                            | eysem   |
| Letöltve 117 / 117 rekord. Loginnév: TA Szerepkör: Belső Adminisztrátor Szerver: DEVELOPER_Te                                                                                                    | Leti | öltv     | e 11                                                                             | 17 / 117 rekord.          | ,<br>Loginnév: TA Szerepkör: Br                 | első Adminisztrátor | Szerver: DEVELOP    | ER_Te               |                                   | 1       |

Képzés hozzárendelése kérvénysablonhoz

## 1.1.6. Döntés indokok megadása

A döntés indokok tabulátor fül alatt van lehetőség többféle döntés indok felvitelére.

A kérvény elbírálása során a döntő vagy az ügyintéző a kérvénysablonhoz rögzített összes döntés indok közül tud majd választani.

| N V2012.2.24.1 : Kérvénysablonok (29550 )            |                          |                     |                     |                                              |                         |                    |
|------------------------------------------------------|--------------------------|---------------------|---------------------|----------------------------------------------|-------------------------|--------------------|
| File Eszközök Szerepkörváltás Kedvencek              | Help                     |                     |                     |                                              |                         |                    |
| G • O •                                              |                          |                     |                     |                                              | Frissítés               | ø                  |
|                                                      | Azonosító M              | linden mezőkitölt   | Létrehozás ideje    | Név 🛛                                        | Létrehozó               | Jtolsó módos íta 📥 |
|                                                      | BP(M)                    |                     | 2010.10.26. 14:38:5 | Bejelentés félév passziváltatására (másolat) | TA9999 2                | 010.10.26. 14:     |
| Egységes Tanulmányi Rendszer                         | TARGYF40(M)              | ✓                   | 2012.01.23. 9:16:02 | BCE TARGYF40 (másolat)                       | TA9999 2                | 012.02.03. 14:     |
|                                                      | TARGYF40                 | •                   | 2012.01.20. 10:30:4 | BCE TARGYF40                                 | TA9999 2                | 012.02.03. 14:     |
| Saját menü Általános menü                            | BCE ORAUTK(M)(M          | <ul><li>✓</li></ul> | 2012.02.09. 15:17:1 | BCE ORAUTK (másolat) (másolat) (másolat)     | TA9999 2                | 012.02.09. 15:     |
| Gábra (2050.)                                        | BCE ORAUTK(M)(M          | ✓                   | 2012.02.09. 15:16:5 | BCE ORAUTK (másolat) (másolat)               | TA9999 2                | 012.02.09. 15:     |
| Képzés féléves időszakok (4                          | BCE ORAUTK(M)            | ✓                   | 2012.02.06. 10:35:1 | BCE ORAUTK (másolat)                         | TA9999 2                | 012.02.15. 9:3     |
| Szűrés mintatantervhez rende                         | BCE ORAUTK               | ~                   | 2012.01.23. 8:47:44 | BCE ORAUTK                                   | TA9999 2                | 012.02.07. 10:     |
| 🛛 🖓 Intézményen kívüli tárgyak (4                    | KTR_KeTK                 | ✓                   | 2012.01.20. 10:20:4 | BCE KTR_KeTK                                 | TA9999 2                | 2012.02.03. 14:    |
| Lejelentett hibák (5100)                             |                          |                     |                     |                                              |                         | •                  |
| Kulso szervezeti egysegek (b<br>Vizsaák (6950.) Azon | osító                    |                     | Kere                | sés Minden                                   |                         | ▼ Szűrés           |
| Kurzusok vizsgái (18000 )                            | ,                        |                     |                     |                                              |                         |                    |
| Féléves adatok (11500)                               | 1                        | 1                   | 1                   |                                              | 1                       | 1 1 1 1            |
| Adminisztrációs helyek (3600 A                       | apadatok Kérvénysabl     | lon   Szervezeti eg | ységek Képzések     | Dontés indokok Pontszámítás Vélemény i       | ndokok   Kitöltési köve | telmény   F        |
| Hallgatók indexei (21250 )                           | trehozás ideje Létre     | ehozó Uto           | olsó módosítás Ute  | olsó módosító Szöveg                         | Elb írálás              | Úi                 |
| Lillenvomat beolvasás (2930                          | )12.02.09. 15:17:1 TA99  | 999 20              | 12.02.09. 15:17:1   | Elfogadom a kérvényt                         |                         |                    |
| Lejelentett adathibák (29450                         | 12.02.09. 15:17:1 TA99   | 999 20              | 12.02.09. 15:17:1   | Elutas îtom a kérdést                        |                         | Töröl              |
| E Kérvénysablonok (2955)                             |                          |                     |                     |                                              |                         |                    |
| ⊞                                                    |                          |                     |                     |                                              |                         |                    |
| Félbehagyott kérvények                               |                          |                     |                     |                                              |                         | •                  |
| E-okmányok (29750)                                   | d.                       |                     | Pozití              | velbírálás 🔽 Státusz: Végre                  | ahaitás alatt           |                    |
| Törzslap adatok (34050                               |                          |                     |                     | Vegie                                        |                         | -                  |
| Személyes adatok (2985 Személyes adatok (2985        | Elfogadom                | a kérvényt          |                     |                                              |                         |                    |
| Index sorok (29900)                                  |                          |                     |                     |                                              |                         |                    |
| Nyelvvizsgák (29950)                                 |                          |                     |                     |                                              |                         |                    |
| Szakmai gyakonatok (30                               |                          |                     |                     |                                              |                         |                    |
| Képzési adatok (35750)                               |                          |                     |                     |                                              |                         |                    |
| Végbizonyítvány (35800                               |                          |                     |                     |                                              |                         |                    |
| Korábbi tanulmányok, ére                             |                          |                     |                     |                                              |                         |                    |
| Diplomamunka/Szakdolg                                | Archiváltakat is mutatja |                     | _                   |                                              |                         |                    |
| Oklevel adatai (45250 )                              |                          | Másolás             | Ho                  | zzáad Szerkeszt Töröl                        | Mentés                  | Mégsem             |
|                                                      |                          |                     |                     |                                              |                         |                    |
| Letöltve 117 / 117 rekord.                           | Loginnév: TA             | Szerepkör: Belső    | ő Adminisztrátor S  | zerver: DEVELOPER_Te                         |                         |                    |

Döntés indokok

Döntés indok felvitele kérvénysablonhoz:

Adott kérvénynél kell megadni, hogy az elbírálásnál

- a) csak az előre létrehozott döntésekből választhat a kérvény feldolgozója,
- b) előre megadott döntés indokot kiválasztva azt kiegészítheti, bővítheti
- c) szabadon beírhat döntés indokot, a döntés szövegét.
- Amennyiben az Alapadatok tabulátor fülön a *Kötelező döntés indok jelölőnégyzet* bepipálásra kerül és ezzel egyidejűleg kötelezően döntés indokok is kerülnek meghatározásra, akkor a kérvény feldolgozója, a döntő csak az előre rögzített döntés indokokból választhat.
- Amennyiben az Alapadatok tabulátor fülön nem kerül bepipálásra a kötelező döntés indok jelölőnégyzet, de rögzítésre kerülnek döntés indokok, akkor ha a döntő döntéskor kiválasztja valamely döntés indokot, lehetősége van azt kiegészíteni, módosítani, törölni.

A döntés indokok kiválasztásában segítség lehet, ha a döntés indokhoz Kód kerül meghatározásra. Így akár kód alapján is kiválasztható a döntés indok.

• Amennyiben a jelölőnégyzet nem kerül bepipálásra és nem tartoznak a kérvény sablonhoz döntés indokok, akkor döntéskor szabadon beírható a döntés.

Kérvény elbírálásakor a döntő személyének kiválasztásakor, illetve a döntés kiválasztásakor a döntés dátuma mezőbe automatikusan bekerül az aktuális dátum.

A Döntés indok tabulátor fülön található a Státusz legördülő menü. A legördülő menüben a kérvénystátuszok jelennek meg. Ezzel a döntés és a kérvénystátusz összekapcsolható. A döntés felvitelekor megadható, hogy a döntés kiválasztásakor mire változzon a kérvény státusza. Vagyis ha az ügyintéző kiválasztja a döntés indokot, akkor a kérvény státusza, és a döntés indok automatikusan összerendelésre kerül.

Abban az esetben, ha engedélyezzük a döntőnek a döntés szövegének a módosítását - az előbbiekben felsoroltak közöl a b) variációt -, és adunk meg státuszt a döntés szövegéhez, akkor a weben a státusz értékét is tudja módosítani a döntő.

## 1.1.7. Döntés indok módosítási lehetőség szabályozása paraméterrel

A kérvény modulban a DONTESINDOKMODOSITHATO paraméter segítségével lehetőség van a már felvitt döntés indok módosításának szabályozására.

A paraméter értékei:0,1,2.

**NEPTUN Tanulmánvi** 

**Rendszer Dokumentáció** 

- 0 érték esetén döntés indokot lehet felvinni, de a felrögzített döntés indok nem módosítható,
- 1 érték esetén a módosítás lehetősége csak a döntőként megadott személynek vagy annak az ügyintézőnek engedélyezett, aki felrögzítette a döntés indokot,
- 2 érték esetén nincs tiltás a kérvénydöntés indok módosítására.

**NEPTUN Tanulmányi** 

**Rendszer Dokumentáció** 

Hasonlóan a *döntés indokok*hoz lehetőség van a kérvénysablonhoz vélemény indokok rögzítésére.

Ha a Kérvénysablonnál az *Alapadatok* tabulátor fülön bepipálásra kerül a *Kötelező vélemény indok* jelölőnégyzet és a *Vélemény indokok* tabulátor fülön rögzítésre kerülnek a vélemény indokok, akkor a véleményező csak az előre megadott véleményekből tud választani.

| V2012.2.24.1 : Kérvénysablonok (2955)     | D )  |                         |                      |                     |                    |                              |                      |                   |
|-------------------------------------------|------|-------------------------|----------------------|---------------------|--------------------|------------------------------|----------------------|-------------------|
| File Eszközök Szerepkörváltás Kedver      | ncek | Help                    |                      |                     |                    |                              |                      |                   |
| G - O -                                   |      |                         |                      |                     |                    |                              | Frissítés            | ø                 |
|                                           |      | Azonosító               | Minden mezőkitölt    | Létrehozás ideje    | Név                | $\nabla$                     | Létrehozó            | Jtolsó módosítá 🔺 |
| NEPIUN                                    |      | KK_1(M)                 |                      | 2010.09.23. 9:16:59 | Kérelem kreditátv  | ritelre (másolat)            | TA9999               | 2010.09.23. 9:1   |
| Egységes Tanulmányi Rendszer              |      | KT2                     |                      | 2010.09.23. 9:12:46 | Kérelem kedvezm    | nényes tanulmányi rendre sab | TA9999 2             | 2011.10.25. 12:   |
|                                           |      | KT(M)                   |                      | 2011.11.22. 10:41:2 | Kérelem kedvezm    | nényes tanulmányi rendre (má | TA9999               | 2011.11.22. 10:   |
| Saját menü Általános menü                 |      | AJK1(M)                 |                      | 2010.09.23. 10:01:2 | Jogorvoslati kérel | lem csatolmányhoz (másolat)  | TA9999 2             | 2010.09.23. 10:   |
|                                           |      | jog                     | <b>&gt;</b>          | 2009.11.13. 16:13:5 | Jogorvoslati kérel | lem (másolat)                | TA9999 2             | 2012.02.10. 14:   |
| E Golya (3050 )                           |      | JB_teszt                |                      | 2011.07.26. 14:11:2 | JB_teszt           |                              | TA9999 2             | 2012.02.17. 15:   |
| Szűrés mintatanteryhez rende              |      | SZOC2009(M)(M)(M        |                      | 2011.09.01. 16:57:1 | HHH 2007/08/2      | félév Szociális adatok 2009/ | TA9999 2             | 2011.09.01. 16:   |
| Intézményen kívüli tárgyak (4             |      | 33                      |                      | 2010.12.13. 12:14:5 | heni33             |                              | TA9999 2             | 2010.12.13. 12:   |
| 🔁 Lejelentett hibák (5100 )               | ◀    |                         |                      | 1                   |                    |                              | 1                    |                   |
| Külső szervezeti egységek (6              | Azor | osító                   |                      | Kere                | sés Mind           | len                          |                      | ▼ Szűrés          |
| Kurzusok vizsgái (18000.)                 |      | 1                       |                      |                     |                    |                              |                      |                   |
| Féléves adatok (11500)                    |      |                         |                      |                     |                    |                              |                      |                   |
| Adminisztrációs helyek (3600              | A    | lapadatok Kérvénys      | ablon   Szervezeti e | gységek Képzések    | Döntés indokok     | Pontszámítás Vélemény in     | dokok Kitöltési köve | telmény +         |
| Hallgatók indexei (21250)                 |      | étrehozás ideje Lé      | étrehozó U           | tolsó módosítás Ut  | olsó módosító      | Státusz Vélemé               | ény                  |                   |
| Hallgatói igazolások (21300               | 2    | 011.11.22. 10:41:2 T/   | A9999 20             | 011.11.22. 10:39:2  |                    | Támogatom vélemé             | nyindok 1            |                   |
| Leielentett adathibák (29450              | 2    | 011.11.22. 10:41:2 T/   | A9999 20             | 011.11.22. 10:39:2  |                    | Nem támogatom vélemé         | nyindok 2            | Töröl             |
| Egechiek dealable (2955)                  |      |                         |                      |                     |                    |                              |                      |                   |
|                                           |      |                         |                      |                     |                    |                              |                      |                   |
| Félbehagyott kérvények                    |      |                         |                      |                     |                    |                              |                      |                   |
| Hivatalos bejegyzés sabl                  |      |                         |                      |                     |                    | 0444                         |                      | -                 |
| E-okmanyok (29750)                        |      |                         |                      |                     |                    | Statusz: Nem                 | támogatom 🔄          |                   |
| Személyes adatok (2985                    |      | álemánujodok 2          |                      |                     |                    |                              |                      |                   |
|                                           |      | elemenyindok 2          |                      |                     |                    |                              |                      |                   |
| Nyelvvizsgák (29950) 🗮                    |      |                         |                      |                     |                    |                              |                      |                   |
| Szakmai gyakorlatok (30                   |      |                         |                      |                     |                    |                              |                      |                   |
| Hivatalos bejegyzések (3                  |      |                         |                      |                     |                    |                              |                      |                   |
| Védbizopvítvány (35/50)                   |      |                         |                      |                     |                    |                              |                      |                   |
| Korábbi tanulmányok, ére                  |      |                         |                      |                     |                    |                              |                      |                   |
|                                           |      | Archiváltakat is mutatj | ja                   |                     |                    |                              |                      |                   |
| Oklevél adatai (45250 ) 🖕                 |      |                         | Másolás              | Но                  | zzáad S:           | zerkeszt Töröl               | Mentés               | Mégsem            |
| III ► I The 72-1, grant of Jack 1, (EACE) |      |                         |                      |                     |                    |                              | - Montos             |                   |
| Letöltve 117 / 117 rekord.                |      | Loginnév:               | TA Szerepkör: Bels   | ő Adminisztrátor S  | zerver: DEVELOP    | PER_Te                       |                      | 1                 |

Vélemény indokok felvitele kérvénysablonhoz.

A vélemény indokokból több indok is rögzíthető. Amennyiben meghatározásra kerül, hogy a véleményezőnek előre megadott véleményekből lehet választania, akkor csak a megadott véleményekből tud majd választani. Szabadon nem adhat meg saját véleményt.

A rögzítésnél lehetőség van a véleménynél a Státusz mezőben háromféle vélemény indok státusz közül választani: Támogatom, Nem támogatom, Feltételesen támogatom. Figyelem: A vélemény indok státusz nincs hatással a kérvény státuszára! Eltérően a döntés indoknál található státusztól, amely a kérvény státuszát is módosítja.

## 1.1.9. Vélemény módosítási lehetőség szabályozása paraméterrel

KERVENYVELEMENYMODOSITHATO paraméter segítségével szabályozhatjuk, hogy egy adott vélemény módosítható-e, vagy sem.

A paraméter értékei: 0,1,2.

- 0 esetén nem módosítható egy már létrehozott vélemény,
- 1 esetén csak az tudja módosítani, aki létrehozta,
- 2 esetén módosítható a vélemény.

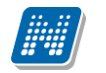

## 1.1.10. Kérvénysablonok exportálása és importálása

Kérvénykezelésnél az elkészített kérvénysablon exportálható és importálható. A Kérvénysablon tabulátor fülön szerkesztés után jobb egérgombra megjelenik a sablon export, sablon import funkció. A fájl típusa: Neptun sablon(\*.ntp)

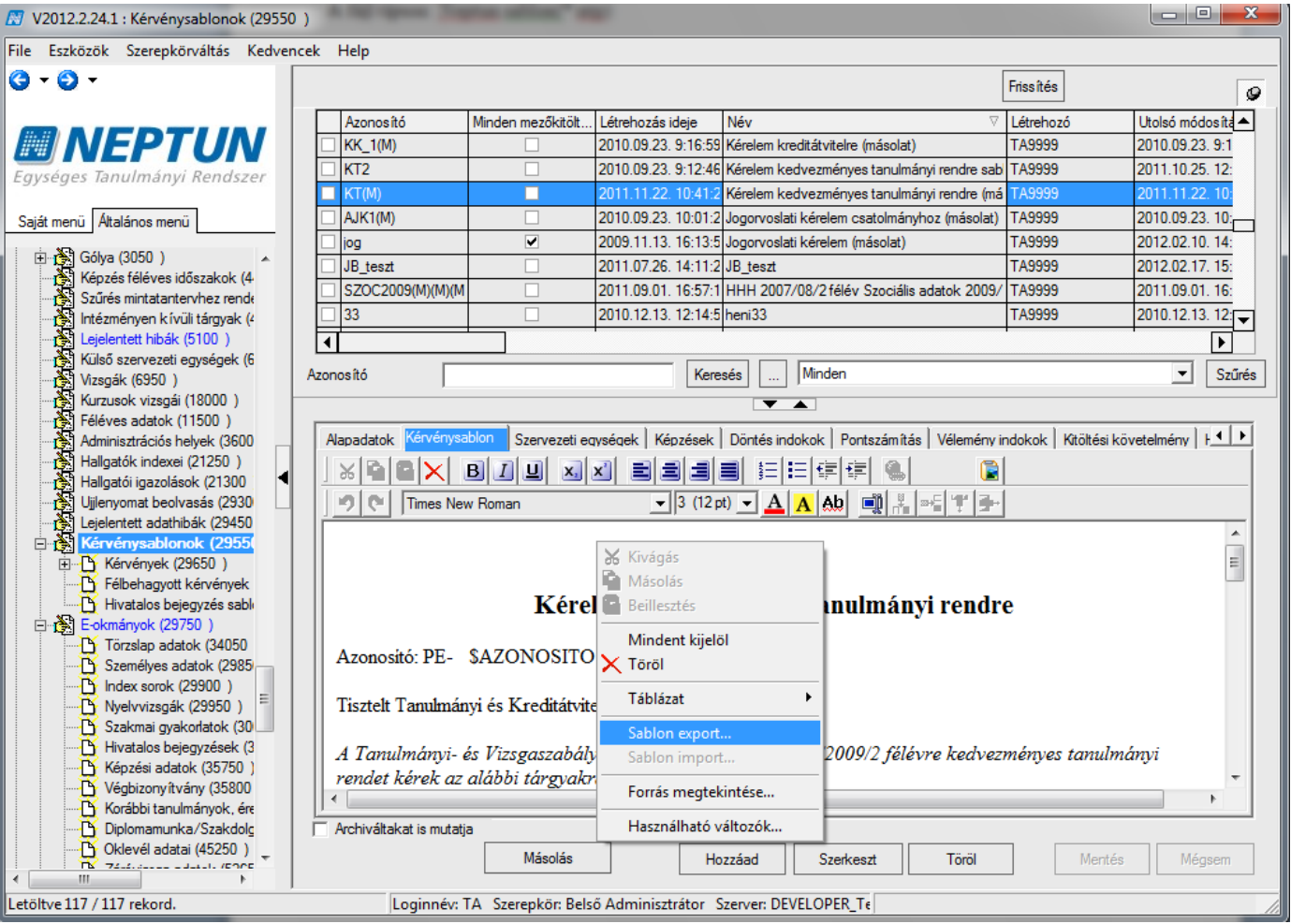

Kérvény sablon export
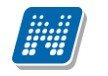

## 1.1.11. Kérvénysablonban margó beállítási lehetőség

Amennyiben a sablon szerkesztésekor a sablon margó alapbeállítása nem megfelelő, akkor a következő módon lehet megadni a margókat. </br>

MF - felső margó,

ML - alsó margó,

- MJ jobb oldal
- MB baloldali margó.

Szerkesztéskor Cache frissítés szükséges a margó beállítás módosításakor.

| N2012.2.24.1 : Kérvénysablonok (29550 )              | L.L.E.L. Kinv                                                                                         | day and the set     | han margi           | beating the                                |                        |                | x           |
|------------------------------------------------------|----------------------------------------------------------------------------------------------------|---------------------|---------------------|--------------------------------------------|------------------------|----------------|-------------|
| File Eszközök Szerepkörváltás Kedvencek              | Help                                                                                                  |                     |                     |                                            |                        |                |             |
| G • O •                                              |                                                                                                    |                     |                     |                                            | Frissítés              |                | ø           |
|                                                      | Azonosító                                                                                             | Minden mezőkitölt   | Létrehozás ideje    | Név 🗸                                      | Létrehozó              | Utolsó módo    | sítá        |
| MINEPTUN 🗆                                           | ME hiba                                                                                               |                     | 2011.11.21. 17:14:5 | ME                                         | TA9999                 | 2011.11.21.    | 17:         |
| Egységes Tanulmányi Rendszer                         | KM(M)                                                                                                 | ✓                   | 2010.09.22. 9:28:22 | margóóóó Méltányossági kérelem (másolat)   | TA9999                 | 2010.09.22.    | 9:2         |
|                                                      | KM                                                                                                    | <ul><li>✓</li></ul> | 2009.02.05. 15:59:1 | margóóóó Méltányossági kérelem             | FZSKQK                 | 2012.02.13.    | 16: <u></u> |
| Saját menü Általános menü                            | ktc                                                                                                   | ~                   | 2012.01.31. 8:32:35 | kötelező chekbox mező                      | TA9999                 | 2012.02.03.    | 14:         |
|                                                      | KOLTESZT(M)                                                                                           | ~                   | 2010.11.09. 11:01:3 | Kollegiumi jelentkezes 2009/10/1 (másolat) | TA9999                 | 2011.11.05.    | 17:         |
| Golya (3050 )     Kénzés féléves időszakok (4.       | KOLTESZT                                                                                              | ~                   | 2009.10.30. 18:18:2 | Kollegiumi jelentkezes 2009/10/1           | TA9999                 | 2010.06.15.    | 20:         |
| Szűrés mintatantervhez rende                         | KOBO                                                                                                  | ~                   | 2010.11.16. 11:31:4 | Kobo Template                              | TA9999                 | 2010.11.23.    | 15:         |
|                                                      | KTttt                                                                                                 |                     | 2012.02.15. 16:27:5 | ki írt tétel                               | TA9999                 | 2012.02.15.    | 16: 👻       |
| Lejelentett hibák (5100)                             |                                                                                                    |                     | •                   |                                            |                        |                | ▶           |
| Kulsö szervezeti egységek (6<br>Vizsoák (6950.) Azol | nosító                                                                                                |                     | Kere                | sés Minden                                 |                        | -              | Szűrés      |
| Kurzusok vizsgái (18000 )                            |                                                                                                    |                     |                     |                                            |                        |                |             |
| Féléves adatok (11500)                               |                                                                                                    |                     | [                   |                                            |                        |                |             |
| Adminisztrációs helyek (3600 /                       | Napadatok Kervenysa                                                                                   | Szervezeti ed       | ységek   Képzések   | Dontés indokok   Pontszámítás   Vélemény i | ndokok   Kitoltési kov | retelmény   F, |             |
| Haligatok indexel (21250 )                           |                                                                                                    | BIUX,               | xielei              |                                            |                        |                |             |
| Ujjlenyomat beolvasás (2930                          | 🤊 🕐 Times Nev                                                                                         | w Roman             | ▼ 3 (12 p)          | t) 🔻 🗛 🗛 🛋 📑 👫 🖛 🖤 🕐                       | 1                      |                |             |
| Lejelentett adathibák (29450                         |                                                                                                    |                     |                     |                                            | 1                      |                |             |
| English Kérvénysablonok (2955)                       | ·                                                                                                    | + \$V22             |                     |                                            |                        |                |             |
| Félbehagyott kérvények                               | Jogviszony kezde                                                                                      | ae. 5K22            |                     |                                            |                        |                |             |
| Hivatalos bejegyzés sabl                             | <meta name-m<="" td=""/> <td>U CONTENT-00/</td> <td></td> <td></td> <td></td> <td></td> <td></td>     | U CONTENT-00/       |                     |                                            |                        |                |             |
| 🖻 🙀 E-okmányok (29750 )                              | SWILTA NAME-W                                                                                         |                     |                     |                                            |                        |                |             |
| Törzslap adatok (34050                               | <ΜΕΤΔ ΝΔΜΕ=Μ                                                                                          | IE CONTENT=10/      | >                   |                                            |                        |                |             |
| Szemelyes adatok (2985)                              |                                                                                                    |                     | -                   |                                            |                        |                |             |
| Nyelvvizsgák (29950) ≡                               | <meta name<="" td=""/> <td>=MB CONTEN</td> <td>T=90/&gt;</td> <td></td> <td></td> <td></td> <td></td> | =MB CONTEN          | T=90/>              |                                            |                        |                |             |
| Szakmai gyakorlatok (30                              |                                                                                                    |                     |                     |                                            |                        |                |             |
| Hivatalos bejegyzések (3                             | <meta name="M&lt;/td"/> <td>U CONTENT=10/</td> <td>&gt;</td> <td></td> <td></td> <td></td> <td>=</td> | U CONTENT=10/       | >                   |                                            |                        |                | =           |
| Kepzesi adatok (35/50)                               |                                                                                                    |                     |                     |                                            |                        |                | -           |
| Korábbi tanulmányok, ére                             | •                                                                                                    |                     |                     | m                                          |                        |                |             |
| Diplomamunka/Szakdolg                                | Archiváltakat is mutatja                                                                              | a                   |                     |                                            |                        |                |             |
| Oklevél adatai (45250)                               |                                                                                                    | Másolás             | На                  | zzáad Szerkeszt Töröl                      | Mentés                 | Méas           | em          |
|                                                      |                                                                                                    |                     |                     |                                            |                        |                |             |
| Letöltve 117 / 117 rekord.                           | Loginnév: 1                                                                                           | TA Szerepkör: Bels  | ő Adminisztrátor S  | zerver: DEVELOPER_Te                       |                        |                | //.         |

Kérvénysablonban margó beállítás

## 1.1.12. Kérvénysablonban oldaltörés szerkesztése

Az oldaltörést a kérvénysablon szerkesztésekor a \$PAGEBREAK kulcsszóval lehet megadni bárhol. A kérvény nem akkor kerül tördelésre, amikor a hallgató kitölti a nyomtatványt, hanem amikor leadásra került, vagyis a PDF kerül tördelésre.

## 1.1.13. Kérvényben mezőkitöltés szabályozása

A kérvényben a mezőkitöltés is szabályozható. Az ifnull=- használatával meghatározhatjuk az adott mezőnél, hogy ha a hallgató nem tölti ki a mezőt, akkor a kérvény leadásakor program automatikusan kitölti a mezőt vagy mezőket a megadott értékkel.

Pl. ifnull=- esetén – jellel tölti ki a mezőt, ifnull=!!! esetén pedig három felkiáltójellel kerül kitöltésre a mező. Pl. \${T:2:multiline=false:border=false:ifnull=!!!}

## 1.1.14. Mező keret láthatóság szabályozása

A mezők kerete a border=false használatával eltüntethető. Pl. \${T:20:multiline=true:border=false:style="color:blue;width:100px;height:10px;"}

## 1.1.15. Pontszámítás

A Kérvénysablonok menüponton található a Pontszámítás tabulátor fül, ahol megadható pontszámítási algoritmus, meta szerkesztő segítségével.

Pl. szociális kérelmek leadásához használható, vagy egy adott kérelem ügyintézését csak egy meghatározott elért pontszámtól kezdi el intézni az intézmény. Ez a kollégiumi jelentkezésnél már használatos pontszámításhoz hasonlóan történik. A pontszámításhoz meg kell adni a kérvénysablon szerkesztésekor a pontszámítási feltételeket.

```
Pl.int pontszam := 0;
```

```
if (K1 = "Államilag finanszírozott") then
pontszam := 5;
else
pontszam := 1;
```

Ezenkívül pont számítható akkor is, ha a hallgató rendelkezik a kérvénysablon szerkesztésekor a feltételként megadott érvényes dokumentummal.

A Kérvények menüpontban oszlopszerkesztéssel jeleníthető meg a Pontszám, amely a megadott meta algoritmus alapján kiszámolt pontokat tartalmazza.

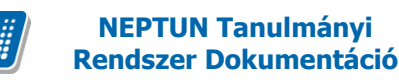

# 1.2. Kérvények másolása

Adminisztráció/Kérvénysablonok felületen található a "Másolás" gomb, mellyel a kiválasztott kérvény másolható.

#### A másoláskor a program a következő mezőket másolja:

- Template neve (másolt) megjegyzéssel,
- Kérvény azonosítót (M) megjelöléssel,
- Max kérvények száma,
- Kérvény típusa,
- Félév,
- Dokumentumok bemutatása szükséges (jelölőnégyzet)
- Minden mezőkitöltés tárolása (jelölőnégyzet)
- Kötelező döntés indok (jelölőnégyzet)
- Kötelező véleményindok (jelölőnégyzet)
- Kérvény sablon template,
- Szervezeti egység,
- Képzés (másoláskor kell megjelölni, hogy másolásra kerüljön, vagy sem)
- Döntés indok,
- Vélemény indok,
- Pontszámítási algoritmus (Pontszámítás tabulátor fülön)

A másoláskor megkérdezi a program, hogy "Másoláskor a kérvényhez rendelt képzéseket is szeretné-e másolni, vagy nem?" Amennyiben OK a válasz, akkor a kérvénysablonhoz rendelt képzések is másolásra kerülnek.

#### Nem kerül másolásra:

- Láthatóság kezdete,
- Hátralévő idő csatolmány hozzáadásához(percben),
- Hátralévő idő csatolmány törléséhez(percben),
- Archivált (jelölőnégyzet)
- Érvényesség kezdete Érvényesség vége,
- Ügyintéző,
- Döntő,
- Pontszámítás,
- Kitöltési követelmény
- Megszakítható jelölőnégyzet

Figyelem: A másolt kérvénynek új azonosítót kell adni!

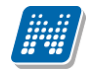

# KÉRVÉNY KEZELÉS

| V2012.2.24.1 : Kérvénysablonok (29550 ) | Reading to                                                                                                    | A                                                                                                    |                     |                        |                          |                              |                    |
|-----------------------------------------|----------------------------------------------------------------------------------------------------|----------------------------------------------------------------------------------------------------|---------------------|------------------------|--------------------------|------------------------------|--------------------|
| File Eszközök Szerepkörváltás Kedvencek | Help                                                                                                    |                                                                                                    |                     |                        |                          |                              |                    |
| () • () •                               |                                                                                                    |                                                                                                    |                     |                        |                          | Friss îtés                   | ø                  |
|                                         | Azonosító                                                                                                    | Minden mezőkitölt                                                                                                    | Létrehozás ideje    | Név                    | $\nabla$                 | Létrehozó                    | Utolsó módos íta 📥 |
|                                         | ME hiba                                                                                                    |                                                                                                    | 2011.11.21. 17:14:5 | ME                     |                          | TA9999                       | 2011.11.21. 17:    |
| Egységes Tanulmányi Rendszer            | KM(M)                                                                                                    | ×                                                                                                    | 2010.09.22. 9:28:22 | margóóóó Méltányossa   | ági kérelem (másolat)    | TA9999                       | 2010.09.22. 9:2    |
|                                         | KM                                                                                                    | ✓                                                                                                    | 2009.02.05. 15:59:1 | margóóóó Méltányossa   | ági kérelem              | FZSKQK                       | 2012.02.13. 16:    |
| Saját menü Általános menü               | ktc                                                                                                    | ✓                                                                                                    | 2012.01.31. 8:32:35 | kötelező chekbox mez   | ő                        | TA9999                       | 2012.02.03. 14:    |
|                                         | KOLTESZT(M)                                                                                                    | <ul> <li>Image: A start of the start of the start of</li></ul> | 2010.11.09. 11:01:3 | Kollegiumi jelentkezes | 2009/10/1 (másolat)      | TA9999                       | 2011.11.05. 17:    |
| H (3050) A Colya (3050) A Colya (3050)  | KOLTESZT                                                                                                    | ×                                                                                                    | 2009.10.30. 18:18:2 | Kollegiumi jelentkezes | 2009/10/1                | TA9999                       | 2010.06.15. 20:    |
| Szűrés mintatantervhez rende            | KOBO                                                                                                    | ✓                                                                                                    | 2010.11.16. 11:31:4 | Kobo Template          |                          | TA9999                       | 2010.11.23. 15:    |
| Intézményen kívüli tárgyak (4           | KTttt                                                                                                    | Confirm                                                                                                    |                     | <b>x</b>               |                          | TA9999                       | 2012.02.15. 16: 🖵  |
| Lejelentett hibák (5100)                | d in the second second se |                                                                                                    |                     |                        |                          | •                            |                    |
| Külső szervezeti egységek (6            | nosító                                                                                                    | Ξ 🝙 Α                                                                                                    | képzéseket is másol | lni kívánja?           |                          |                              | ▼ Szűrés           |
| Vizsgak (6950 )                         |                                                                                                    |                                                                                                    |                     |                        |                          |                              |                    |
| Féléves adatok (11500 )                 |                                                                                                    |                                                                                                    |                     |                        |                          |                              |                    |
| Adminisztrációs helyek (3600            | lapadatok Kérvény                                                                                                    | sablor                                                                                                    | OK Canc             | el Por                 | ntszám ítás   Vélemény i | ndokok   Kitöltési kö        | ovetelmény         |
| Hallgatók indexei (21250)               | T                                                                                                    | ma                                                                                                    |                     |                        | 🔽 Dol                    | kumentumok bemuta            | atása szükséges    |
| Hallgatói igazolások (21300             | remplate neve:                                                                                                    | KM                                                                                                    |                     | lános                  | Min                      | den mezőkitöltés tár         | olása              |
| Ujilenyomat beolvasas (2930             | Azonositó neve:                                                                                                    | 22                                                                                                    | lipus: Jour         | 10/11/1                |                          | gszak ítható                 |                    |
| Errol Kérvénysablonok (2955)            | Max kérvények száma                                                                                                    | a: 30                                                                                                    | Félév :  20         | 10/11/1                |                          | elezo dontes indok<br>bivált |                    |
|                                         | lratt ípus:                                                                                                    |                                                                                                    |                     |                        | ✓ Köt                    | elező vélemény inda          | k                  |
|                                         | Hátralévő idő csatolm                                                                                                    | ány hozzáadásához (p                                                                                                    | ercben):            | 20                     | 🔽 Hat                    | ározat WEB-en meg            | nyitható           |
| Hivatalos bejegyzés sabl                | Hátralévő idő csatolm                                                                                                    | ány törléséhez (percbe                                                                                                    | n):                 | 20                     | Díjt ípus : Szigor       | at díj                       |                    |
| E-okmányok (29750)                      |                                                                                                    | -                                                                                                    |                     |                        |                          | -                            |                    |
| Személyes adatok (2985                  | Mező1: Méł                                                                                                    | tányosság                                                                                                    |                     | Mező2:                 | Kérés                    |                              |                    |
| Index sorok (29900)                     | Mező3: Indo                                                                                                    | oklás                                                                                                    |                     | Mező4:                 | Dokumentumok             |                              | E                  |
| Wyelvvizsgák (29950) ■                  | Marger Inan                                                                                                    | pali                                                                                                    |                     | Maasto                 | lesti                    |                              |                    |
| Szakmai gyakorlatok (30                 | lviezos:                                                                                                    | F                                                                                                    |                     | Mezob:                 |                          |                              |                    |
| Hivatalos bejegyzesek (3                | Mező7:                                                                                                    |                                                                                                    |                     | Mező8:                 |                          |                              |                    |
| Védbizonvítvány (35800                  | Mező9:                                                                                                    |                                                                                                    |                     | Mező10:                |                          |                              |                    |
| Korábbi tanulmányok, ére                |                                                                                                    |                                                                                                    |                     | -                      |                          |                              |                    |
| Diplomamunka/Szakdolg                   | Archiváltakat is muta                                                                                                    | tja                                                                                                    |                     |                        |                          |                              |                    |
| Oklevél adatai (45250 )                 |                                                                                                    | Másolás                                                                                                    | Но                  | zzáad Szerke           | szt Töröl                | Mentés                       | Méasem             |
|                                         |                                                                                                    | 5                                                                                                    |                     |                        |                          |                              |                    |
| Letöltve 117 / 117 rekord.              | Loginnév                                                                                                    | TA Szerepkör: Bels                                                                                                    | ő Adminisztrátor S  | zerver: DEVELOPER_1    | Γε                       |                              | 11                 |

Kérvény másoláskor megerősítő üzenet

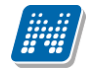

# KÉRVÉNY KEZELÉS

| 🕅 V2012.2.24.1 : Kérvénysablonok (29550                                                                                                    | Realized Delegendents Real and Real Process                                                                                                    |                                                                                      |
|----------------------------------------------------------------------------------------------------|----------------------------------------------------------------------------------------------------|--------------------------------------------------------------------------------------|
| File Eszközök Szerepkörváltás Kedvenc                                                                                                    | ₂k Help                                                                                                    |                                                                                      |
| G - O -                                                                                                    |                                                                                                    | Frissítés 🖉                                                                          |
| M ALEDTIAL                                                                                                    | 1 Azonosító Minden mezőkitölt Létrehozás ideje Név                                                                                                    | ✓ Létrehozó Utolsó módosíta ▲                                                        |
|                                                                                                    | MKE 2012.01.04. 9:58:36 MKESzoc                                                                                                    | TA9999 2012.02.03. 14:                                                               |
| Egységes Tanulmányi Rendszer                                                                                                    | □ Tszt1111                                                                                                    | TA9999 2011.11.09. 9:3                                                               |
|                                                                                                    | aaa 2010.12.16. 8:42:19 megjelenik                                                                                                    | TA9999 2010.12.16. 8:4                                                               |
| Saját menü Altalános menü                                                                                                    | 🔀 Üzenet                                                                                                    |                                                                                      |
| Golya (3050)     Golya (3050)     Golya (4     Golya (4)     Golya (4)     Szűrés mintatantervhez rende     Intézményen kívüli tárgyak (4     Golya (4)     Intézményen kívüli tárgyak (4     Golya (4)     Intézményen (3000)     Golya (4)     Intézmények (3000)     Golya (4)     Intézmények (3000) | Kérem, módosítsa a másolt sablonok azonosítóit!         .         .         .         .         .         .         .         .         .         .         .         .         .         .         .         .         .         .         .         .         .         .         .         .         .         .         .         .         .         .         .         .         .         .         .         .         .         .         .         .         .         .         .         .         .         .         .         .         .         .         .         .         .         . | Vágólapra másol Részletek<br>Vágólapra másol Részletek<br>Szűrés<br>↓ ↓ ↓ ↓<br>séges |
| Félbehagyott kérvények                                                                                                    | Hätralévő idő csatolmány hozzáadásához (percben):                                                                                                    | Határozat WEB-en megnyitható                                                         |
| E-okmányok (29750)                                                                                                    | Hátralévő idő csatolmány törléséhez (percben):                                                                                                    | Díjtipus :                                                                           |
| Törzslap adatok (34050                                                                                                    | Mező1: Mező2:                                                                                                    |                                                                                      |
| Index sorok (29900)                                                                                                    | Mező3: Mező4:                                                                                                    | Ξ                                                                                    |
| Nyelvvizsgák (29950)                                                                                                    | Mező5: Mező6:                                                                                                    |                                                                                      |
| Hivatalos bejegyzések (3                                                                                                    | Mező7: Mező8:                                                                                                    |                                                                                      |
| Kepzési adatok (35/50)                                                                                                    | Mező9: Mező10:                                                                                                    |                                                                                      |
| Korábbi tanulmányok, ére                                                                                                    |                                                                                                    |                                                                                      |
| Diplomamunka/Szakdolg                                                                                                    | Archiváltakat is mutatja                                                                                                    |                                                                                      |
| Oklevél adatai (45250 )                                                                                                    | Másolás Hozzáad Szerkeszt                                                                                                    | Töröl Mentés Mégsem                                                                  |
| Letöltve 117 / 117 rekord.                                                                                                    | Loginnév: TA Szerepkör: Belső Adminisztrátor Szerver: DEVELOPER_Te                                                                                                    |                                                                                      |
|                                                                                                    |                                                                                                    |                                                                                      |

Kérvény másolása után visszajelző üzenet

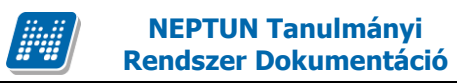

## 1.3. Beiratkozáshoz/Bejelentkezéshez hallgatói regisztrációs kérvény létrehozása

A Hallgatói regisztráció típus a hallgatói weben a Beiratkozás/Bejelentkezés menüpontban jelenik meg. Alkalmazásához szükséges a BEIRATKOZASHOZ\_BEIRATKOZASILAP\_SZUKSEGES paraméter I értékének beállítása, valamint a Képzés (115600)/Képzés időszakai (161500) menüpontban a kérvénysablon hozzárendelése a regisztrációs időszakhoz.

| N V2012.2.24.1 : Képzés időszakai (161500 )          | > Bképzés (BDG)                                    |                                  |                                   |
|------------------------------------------------------|----------------------------------------------------|----------------------------------|-----------------------------------|
| File Eszközök Szerepkörváltás Kedvencek              | Help                                               |                                  |                                   |
| G • O •                                              | ⇒ Bképzés (BDG)                                    |                                  | Frissítés Következő Fel -m        |
|                                                      | Félév ♡ Időszak neve                               | ldőszak típusa É                 | rvényesség kezdete Modul kódja Ér |
|                                                      | 2011/2012                                          | Jegybeírási időszak 21           | 011.09.13.1:50:00 BDG 20          |
| Egységes Tanulmányi Rendszer                         |                                                    |                                  |                                   |
| Saját menü Általános menü                            |                                                    |                                  |                                   |
| Fájltárolók (50650)                                  |                                                    |                                  |                                   |
| Egyéb tevékenységek (5255                            |                                                    |                                  |                                   |
| Féléves indexsorok (52750)                           |                                                    |                                  |                                   |
|                                                      |                                                    |                                  |                                   |
| Kurzus várólista (56450 ) Idő                        | zak neve                                           | Keresés Minden                   | ✓ Szűrés                          |
| Konzultáció (56650)                                  |                                                    | <b>T</b>                         |                                   |
| □ ◇ Képzések (115600 )                               | őszak adatai                                       |                                  |                                   |
| Adatmódosítási kérelmek (89                          | ldőszak neve:                                      |                                  |                                   |
| Képzésspecifikus értékek,ad                          | Tíonna II.                                         | - Effére                         |                                   |
| ⊕ Aktuális félévek (117400)                          | Éprénverség: 2011.00.10                            |                                  | <b>V</b>                          |
| Regisztracios kerelmek (1192     Hallgatók (120100 ) | 2011.09.13. 15 01:50:0                             | 0 2011.09.30. 15   15:00         |                                   |
| Igazolások (146200)                                  |                                                    |                                  | Szerkeszt                         |
| Kiadott igazolások (146400)                          | I                                                  |                                  |                                   |
| ⊡ Szakok (148600 )                                   | Hallgatócsoport: Csoport neve Érve                 | ényesség kezdete Érvényesség vég | e                                 |
| Virtuális szakok (149200)                            | 17/68 -es onképző (                                |                                  | Hallgatócsoportot hozzáad         |
| Képzés időszakai (1615)                              |                                                    |                                  | Hallgatócsoportot töröl           |
| E Szakirányválasztási időszako                       | •                                                  |                                  |                                   |
| E (1/1400)<br>E (1/1400)<br>E (28700)                | Szervezeti egység: Műszaki Kar                     |                                  | Szervezeti egység                 |
| Lejelentett adathibák (29100                         | Regisztrációs kérvény: Regisztráció kérvénnyel BHF |                                  | Regisztrációs kérvény             |
| NMS Hirek (3/200)     Cooportos dokumentummegte      |                                                    |                                  |                                   |
| Felnőttképzési adatok (5780                          | Időszak másolás Hozzáad                            | Szerkeszt Töröl                  | Mentés Mégsem                     |
|                                                      |                                                    |                                  |                                   |
| Letöltve 1 / 1 rekord.                               | Loginnév: TA Szerepkör: Belső Adminisz             | trátor Szerver: DEVELOPER_Te     | //                                |

Regisztrációs kérelem időszakhoz rendelése

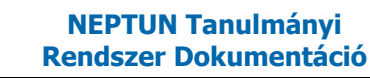

## 1.4. Kollégiumi jelentkezéshez kérvény létrehozása

A kollégiumi kérvényt a következő módon kell létrehozni:

- 1. Kollégiumi kérvény létrehozása
- 2. Kollégiumi jelentkezési időszakhoz pont számítás beállítása
- 3. Kollégiumi jelentkezési időszakhoz kérvény hozzárendelése

1.Kollégiumi kérvény létrehozása:

Kollégiumi jelentkezéshez a kérvény létrehozásakor a Típus mezőben a Kollégiumi jelentkezés lehetőséget kell kiválasztani.

A további beállítások nem különböznek az egyéb kérvények elkészítésétől. Pl. alapadatok, sablon szerkesztés, szervezeti egység és képzés hozzárendelése, döntés indok megadása.

| N V2012.2.24.1 : Kérvénysablonok (29550 )          | A Rollingian               | n jelen B          | ezésbez k           | derwiney letters!                        | bezäsa                 |                       |              | x            |
|----------------------------------------------------|----------------------------|--------------------|---------------------|------------------------------------------|------------------------|-----------------------|--------------|--------------|
| File Eszközök Szerepkörváltás Kedvencek            | Help                       |                    |                     |                                          |                        |                       |              |              |
| G • Ə •                                            |                            |                    |                     |                                          |                        | Frissítés             |              | 9            |
|                                                    | Azonosító M                | inden mezőkitölt   | Létrehozás ideje    | Név                                      | $\nabla$               | Létrehozó             | Utolsó módo  | osítá        |
|                                                    | BME kérv                   | ✓                  | 2011.06.23. 14:41:1 | BME kérvény probléma                     |                        | TA9999                | 2011.06.23   | . 14:        |
| Egységes Tanulmányi Rendszer                       | BGFKOLL(M)                 | ✓                  | 2010.09.23. 11:27:2 | BGf kollégiumi kérvény (m                | násolat)               | TA9999                | 2010.09.23   | . 11:        |
|                                                    | BGF koll                   | <b>×</b>           | 2011.08.09. 14:51:0 | BGF koll kérvény                         |                        | TA9999                | 2011.08.09   | . 15:        |
| Saját menü Általános menü                          | BÖ(M)                      |                    | 2010.11.22. 16:05:4 | Bejelentés öszöndíjindex                 | felülvizsgálatára (más | TA9999                | 2010.11.22   | . 16:        |
|                                                    | BP(M)(M)                   |                    | 2010.10.28. 9:35:07 | Bejelentés félév passzivá                | tatására (másolat) (m  | TA9999                | 2010.10.28   | . 9:3        |
| Jogosuitsag beallitasok megt 🔺                     | BP(M)                      |                    | 2010.10.26. 14:38:5 | Bejelentés félév passzivá                | tatására (másolat)     | TA9999                | 2010.10.26   | . 14:        |
|                                                    | TARGYF40(M)                | ✓                  | 2012.01.23. 9:16:02 | BCE TARGYF40 (másolat                    | .)                     | TA9999                | 2012.02.03   | . 14:        |
| Képzés féléves időszakok (4                        | TARGYF40                   | ✓                  | 2012.01.20. 10:30:4 | BCE TARGYF40                             |                        | TA9999                | 2012.02.03   | . 14: 👻      |
| Szűrés mintatantervhez rende                       |                            |                    |                     |                                          |                        |                       |              | $\mathbf{F}$ |
| Intézményen kívuli tárgyak (4<br>Azor              | osító                      |                    | Kere                | sés Minden                               |                        |                       | -            | Szűrés       |
| Külső szervezeti egységek (6                       | ,                          |                    |                     |                                          |                        |                       |              |              |
| Vizsgák (6950 )                                    |                            |                    |                     |                                          |                        | 1                     | T.           |              |
| Kurzusok vizsgái (18000)                           | apadatok Kérvénysabl       | on   Szervezeti eg | ységek   Képzések   | Döntés indokok   Pontsz                  | zámítás Vélemény in    | dokok   Kitöltési köv | etelmény   I |              |
| Administratición bokok (2000                       | emplate neve:              | coll kérvény       |                     |                                          | Dok                    | umentumok bemutata    | ása szüksége | es           |
| Hallgatók indexei (21250)                          | zonosító neve:             | IGF koll           | Típus: Alta         | lános                                    |                        | iszak ítható          | asa          |              |
| Hallgatói igazolások (21300                        | lax kérvények száma:       |                    | Félév Álta          | lános                                    | Köte                   | elező döntés indok    |              |              |
| Ujjlenyomat beolvasás (2930                        | attípus:                   |                    | Ha                  | gatói regisztráció<br>égiumi jelentkezés | Arch                   | nivált                |              |              |
| Lejelentett adathibák (29450                       | átralévő idő ceatolmány l  | hozzázdácához (ne  | Pér                 | zügyi kérvény                            | Köte                   | elező vélemény indok  |              |              |
| E Kérvénysabionok (2955)                           |                            |                    | acben).   Zán       | óvizsgajelentkezés                       | Hata                   | arozat WEB-en megn    | yitható      |              |
| Félbehagyott kérvények                             | látralévő idő csatolmány t | orléséhez (percber | ו):                 |                                          | Dijtipus :             |                       | <b>_</b>     |              |
| Hivatalos bejegyzés sabl                           | Moző1:                     |                    |                     | Mozá2                                    |                        |                       |              |              |
| ⊡ 📸 E-okmányok (29750) =                           | Mezo I. I                  |                    |                     | Mezoz.                                   |                        |                       | _            |              |
| Iorzsiap adatok (34050     Személyes adatok (2985) | Mező3:                     |                    |                     | Mező4:                                   |                        |                       | _            | =            |
| Index sorok (29900)                                | Mező5:                     |                    |                     | Mező6:                                   |                        |                       |              |              |
| Nyelvvizsgák (29950)                               | Mező7:                     |                    |                     | Mező8:                                   |                        |                       |              |              |
| Szakmai gyakorlatok (30                            | Mező9:                     |                    |                     | Mező10:                                  |                        |                       |              |              |
| Képzési adatok (35750 )                            |                            |                    |                     | -                                        |                        |                       |              | -            |
|                                                    | Archiváltakat is mutatja   |                    |                     |                                          |                        |                       |              |              |
| Korábbi tanulmányok, ére                           |                            | Másolás            | Ho                  | zzáad Szerkeszt                          | Töröl                  | Mentés                | Méa          | sem          |
|                                                    |                            |                    |                     |                                          |                        |                       |              |              |
| Letöltve 118 / 118 rekord.                         | Loginnév: TA               | Szerepkör: Belső   | ő Adminisztrátor S  | zerver: DEVELOPER_Te                     |                        |                       |              |              |

Kollégiumi jelentkezés kérvény létrehozása

Amennyiben a kérvény leadásakor pontszámítás történik, akkor a HTML sablonban kell hivatkozásokat beállítani.

Létrehozhatunk

chekbox: \${C:1:n=HatranyosHelyzet} Hátrányos helyzetű

vagy

szöveges mezőket: \${T:3:multiline=true:border=false:style="color:blue;width:850px;height:100px;"}

A kérvénysablonban a különböző válaszoknál megadott sorszámok alapján tölthetjük a mezőket.

Kiadás: 2012.03.13.

Verzió: 2.3

A K1...K100 változóknál a meta feltételben a válasz értékénél pontosan meg kell határozni azt a karakter sort, amelyre a program igaz értéket ad. A szabad textes mezők helyett ajánlott, hogy az egyértelműen vizsgálható Igaz/Hamis értékeket használjuk, a jelölőnégyzetek segítségével.

Ezekre a mezőkre sorszámegyezéssel adhatunk információt az adminisztrátor számára a Mező1-20 sorokban a felületen, ill. a kiexportálható listában 1-100-ig jeleníthetjük meg az adott válaszokat.

A példaként megadott metában a chekbox mezőkre hivatkozunk.

Pl. ha a sablonban a \${C:1:n=Tavolsag} akkor a Mező1: -hez írjuk be, hogy Távolság

Ekkor az ügyintézőnek a kérvények menüpontban a Mező értékeinél megjelenik, hogy Távolság: Amennyiben a hallgató kitölti akkor a kettős pont után True értékkel.

A leadott kollégiumi kérvények a programban a Kérvények menüpontokban láthatóak, a kollégium modulban nem tekinthetőek meg.

Amikor a hallgató kijelentkezik a kollégiumból, akkor a leadott kérvényénél az érvényesség jelölőnégyzet értéke hamis lesz.

**NEPTUN Tanulmányi** 

**Rendszer Dokumentáció** 

A Kollégiumok(1800)/Jelentkezési időszakok (2000) menüpontban a Pontszámoknál kell a metákat megadni.

| 🕅 V2012.2.29.1 : Jeler                       | 🝸 V2012.2.29.1 : Jelentkezési időszakok (2000 ) >> Rosznofszki Biotechnológiai és Gépészmérnöki Kollégium (JK-F-NAN) |                               |                                              |                     |                       |                     |                             |     |  |  |  |
|----------------------------------------------|----------------------------------------------------------------------------------------------------|-------------------------------|----------------------------------------------|---------------------|-----------------------|---------------------|-----------------------------|-----|--|--|--|
| File Eszközök Szerepkörváltás Kedvencek Help |                                                                                                    |                               |                                              |                     |                       |                     |                             |     |  |  |  |
| G - O -                                      |                                                                                                    | Bőző ⇒> Rosznof<br>(JK-F-NAN) | szki Biotechnológiai és Gépe                 | észmérnöki Kollégiu | m                     | <b>Frissítés</b> Kö | ivetkező Fel 🚽              | (m  |  |  |  |
|                                              |                                                                                                    | Jelentkezési időszak ke       | △ Jelentkezési időszak vége                  | Pontszám 1. neve    | Leírás                | Pontszám 2. neve    | Pontszám 3. neve            | •   |  |  |  |
| MEP                                          | TUN                                                                                                    | 2009.11.02.                   | 2011.06.30.                                  | átlag               | ab                    | távolság            | kereset                     |     |  |  |  |
| Egységes Tanulmá                             | ánvi Rendszer                                                                                                    | 2010.01.05.                   | 2010.06.30.                                  | Szociális pont      | Kérjük, hogy a jelent | Távolsag/Közösség   | Félárva-e                   |     |  |  |  |
| Saját menü Altaláno                          | 🕅 Meta                                                                                                    |                               |                                              | -                   |                       |                     |                             | ×   |  |  |  |
|                                              | int pontszam                                                                                                    | m := 0;                       |                                              | *                   |                       |                     |                             |     |  |  |  |
|                                              | int fizetes                                                                                                    | := Szam(K(2),0);              |                                              |                     |                       |                     |                             |     |  |  |  |
|                                              |                                                                                                    |                               |                                              |                     |                       |                     |                             | _   |  |  |  |
| Kollégiumi s                                 | pontszam :=                                                                                                    | pontszam + [HA (F             | ((91) = "True") AKKON                        | R 100 Egyéb         | <                     |                     | Hozzáad                     |     |  |  |  |
| 🔣 Kollégiumi 🕯                               | //pontszam :                                                                                                    | := pontszam + [HA             | (FelevesMezo("Félár                          | 7a","2009/1         | És                    |                     |                             | 51  |  |  |  |
| - Beköltöztet                                | pontszam :=                                                                                                    | pontszam + [HA ()             | (94) = "True") AKKOP                         | R 20 Egyebk         | 100                   |                     | Hozzaad                     |     |  |  |  |
| 🕀 🔂 Kollégisták                              | pontszam :=                                                                                                    | pontszam + [HA (M             | (95) = "True") AKKOP<br>(95) = "True") AKKOP | 20 Egyebk           | AktualisFelev()       | karakterlánc        | ▼ Hozzáad                   |     |  |  |  |
| Kollégiumi a                                 | pontszam :-                                                                                                    | pontszam + [HA (M             | (98) = "Irue") AKKOR                         | 20 Egyebk           |                       |                     |                             |     |  |  |  |
| H Penzugy (                                  | pontszam :=                                                                                                    | pontszam + [HA (F             | X(92) = "True") AKKON                        | 2 15 Egyebk         | Legjobb               |                     | <ul> <li>Hozzáad</li> </ul> |     |  |  |  |
|                                              | pontszam :=                                                                                                    | pontszam + [HA (F             | $\chi(98) = "True")$ AKKO                    | 2 15 Egyebk         |                       |                     |                             | -11 |  |  |  |
| Események                                    | pontszam :=                                                                                                    | pontszam + [HA (F             | (99) = "True") AKKOF                         | 10 Egyébk           | #                     |                     | Hozzáad                     |     |  |  |  |
| 🕀 🔂 Kollégiumi I                             | pontszam :=                                                                                                    | pontszam + [HA (F             | (100) = "True") AKK                          | DR 10 Egyéb         |                       |                     |                             | -1  |  |  |  |
| 🗄 🎸 Hallgatók (540                           | pontszam :=                                                                                                    | pontszam + [HA (H             | (101) = "True") AKK                          | DR 10 Egyéb         |                       | GTEBKENT            | Hozzáad                     |     |  |  |  |
| 🗄 🐼 Alkalmazotti ad                          | pontszam :=                                                                                                    | pontszam + [HA (H             | (93) = "True") AKKON                         | 3 5 Egyébké:        |                       |                     |                             |     |  |  |  |
| 🗄 🎸 Szervezeti egy:                          | pontszam :=                                                                                                    | pontszam + [HA (H             | (102) = "True") AKK(                         | DR 5 Egyébk         |                       |                     |                             |     |  |  |  |
| Telephelyek (5<br>                           | pontszam :=                                                                                                    | pontszam + [HA (H             | (103) = "True") AKK(                         | OR 5 Egyébk         |                       |                     | *                           |     |  |  |  |
| →                                            | //pontszam :                                                                                                    | = [HA (pontszam >             | 20) AKKOR 20 Egyébke                         | ént pontsza:        |                       |                     |                             |     |  |  |  |
| E Naptárbejegyze                             | if (fizetes                                                                                                    | < 74999) then                 |                                              |                     |                       |                     |                             |     |  |  |  |
| Etesitményga                                 | pontszam                                                                                                    | m := pontszam + 30:           |                                              |                     |                       |                     |                             |     |  |  |  |
|                                              | else if (fiz                                                                                                    | zetes $>=75000$ and f         | Tizetes < 79999) the                         | 1                   |                       |                     |                             |     |  |  |  |
| Adminisztráció                               | non                                                                                                    | ntszam ·= nontszam            | + 25.                                        | -                   |                       |                     |                             |     |  |  |  |
| E 🚯 Kódtételek                               | ) <                                                                                                    |                               |                                              | 4                   |                       |                     |                             |     |  |  |  |
| 🕀 🔂 Felhasznák                               | Sor: 1 Oszlop: 1                                                                                                    | 1                             | Betűméret: 10                                | - Eüggyéndista      | Flamez                |                     | OK Parte                    |     |  |  |  |
| Paramétere                                   | 557. T 53210p. T                                                                                                    |                               | Dotamolot. 10                                |                     | Demez                 |                     | bezar                       |     |  |  |  |
| Adatmódos 🕅                                  | азі кегеітек (Эбі                                                                                                    |                               |                                              |                     |                       |                     |                             |     |  |  |  |
| Címmódosítá                                  | ási kérelmek (961                                                                                                    |                               | Hozzáad                                      | Szerkeszt           | Töröl                 | Mentés              | Mégsem                      |     |  |  |  |
| < <u> </u>                                   | •                                                                                                    |                               |                                              |                     |                       |                     |                             | _   |  |  |  |
| Letöltve 10 / 10 rekord.                     |                                                                                                    | Loginnév: TA Sz               | erepkör: Belső Adminisztrátor                | Szerver: DEVELOPE   | R_Te                  |                     |                             |     |  |  |  |
|                                              |                                                                                                    | and the second second second  |                                              |                     |                       |                     |                             | _   |  |  |  |

Meta szerkesztése kérvénykezelővel történő jelentkezésnél, pontok számításához

Az elkészített metafeltétellel lehet hivatkozni, a K1-K20 változókkal a hozzákapcsolt kérvénybe lementett 20 input mezőre.

int ertek := 0; ertek := ertek + [HA (K1 = "True") AKKOR 30 Egyébként 0]; ertek := ertek + [HA (K2 = "True") AKKOR 50 Egyébként 0]; ertek := ertek + [HA (K3 = "True") AKKOR 100 Egyébként 0]; return ertek;

Amennyiben a C21-től használjuk a változókat a kérvénysablonban, akkor kollégiumi pontok számolásánál az if (k(21) = "True") then return 0; else return 0; end; metát alkalmazzuk. Pl. ha a sablonban C90, C91, C92, C93

int ertek := 0; ertek := ertek + [HA (K(90) = "True") AKKOR 3 Egyébként 0]; ertek := ertek + [HA (K(91) = "True") AKKOR 4 Egyébként 0]; ertek := ertek + [HA (K(92) = "True") AKKOR 5 Egyébként 0];

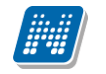

ertek := ertek + [HA (K(93) = "True") AKKOR 6 Egyébként 0]; return ertek;

| 🛛 V2012.2.29.1 : Idószakhoz tartozó hallga | atók (2100 ) >> Rosznofszk | ki Biotechnológiai é                    | és Gépészmérnöki                | i Kollégium (JK-F-N | NAN) >> 2010.01.0  | 52010.06.30.       | - C X             |
|--------------------------------------------|----------------------------|-----------------------------------------|---------------------------------|---------------------|--------------------|--------------------|-------------------|
| File Eszközök Szerepkörváltás Kedvend      | :ek Help                   |                                         |                                 |                     |                    |                    |                   |
| G • O •                                    | Előző (JK-F-NAM            | nofszki Biotechnol<br>N) >> 2010.01.05. | ógiai és Gépész<br>-2010.06.30. | mérnöki Kollégiur   | <u>n</u>           | Frissítés Köv      | etkező Fel – 🛱    |
|                                            | Hallgató keresztn Ha       | allgató vezeték M                       | odulnév                         | Modulkód            | Kollégium státusza | Kijelentkezés dát  | Hallgató Neptun 🔺 |
|                                            | 🗌 lvó Sz                   | zigeter                                 |                                 |                     | Felvéve            |                    | MRW07Y            |
| Favságes Tanulmánvi Rendszer               | 🗌 Ainó 🛛 Pe                | eschky                                  |                                 |                     | Felvéve            |                    | QPQ9V0            |
| Egyseges landmanyr lendszer                | Eső Br                     | ozsán                                   |                                 |                     | Felvéve            |                    | OIGKS2            |
| Saját menü Általános menü                  | 🗌 Trajánusz 🛛 🛛 🛛          | eszbauer Ga                             | azdálkodás- és Szi              | TEPK-D-X-GON        | Várólista          |                    | EMJ44L            |
|                                            | Aboska Ug                  | grosdy Mi                               | űszaki menedzser                | TEMK-E-N-MMM        | Várólista          |                    | I1X1X1            |
| E Saját adatok (200)                       | Szórád Fra                 | ankó Mi                                 | űszaki informatika              | TEIK-E-N-MIN        | Felvéve            |                    | BUGYQV            |
| E → → Nollegiumok (1800 )                  | Bazsó Ro                   | ozanka Mi                               | űszaki informatika              | TEIK-E-N-MIN        | Felvéve            |                    | BZIMF7            |
| Időszakhoz tartozó ha                      | 🗌 Vidos 🛛 De               | ensz Mi                                 | űszaki informatika              | TEIK-E-N-MIN        | Felvéve            |                    | FA9CGH            |
| 🕀 🔂 Jelentkezők (2200)                     | 1                          |                                         |                                 |                     |                    |                    |                   |
| Várólista (500)                            |                            |                                         | Kasa                            | áa Mindan           |                    |                    | - Cañita          |
| Felvettek (3000)                           | Haligato vezetekneve j     |                                         | Refes                           | es Minden           |                    |                    |                   |
| Kollégiumi szoba foglalisag (3             |                            |                                         |                                 |                     |                    |                    |                   |
| Beköltöztetés (3200)                       | Személyes adatok Címek     | Jelentkezési adatok                     | Kollégiumi jelenti              | kezés Korrekciós p  | oontok             |                    |                   |
| 🕀 🔂 Kollégisták (3800 )                    |                            |                                         |                                 |                     |                    |                    |                   |
| Kollégiumi alkalmazottak (982 🖣            | Jelentkezés dátuma: 2007   | 7.09.28. 15 15:0                        | 2:52 Lemondás o                 | dátuma:   · · ·     | 15 : :             | Státusz: Várólista | <u></u>           |
|                                            | Képzés: Gazo               | dálkodás- és Szervez                    | éstudományok                    |                     |                    | Ké                 | épzést választ    |
| Leitan eszkozok (1250)                     |                            |                                         | -                               |                     |                    |                    |                   |
| Események (34500)                          | Egyéb információk:         |                                         |                                 |                     |                    |                    |                   |
| E Kollégiumi létesítménygazdálk            |                            |                                         |                                 |                     |                    |                    |                   |
| Hallgatók (5400)                           | Pontszámok:                |                                         |                                 |                     |                    |                    |                   |
| 🗈 🗇 Alkalmazotti adatok (14800 )           | Pont1: 30 En               | nnyi a pontszám:30                      |                                 | Pont3:              | 2000 Ennyi a por   | ntszám:2000        |                   |
| E- Szervezeti egységek (28000)             | Pont2: 0 En                | nnyi a pontszám:0                       |                                 | Port4               |                    |                    |                   |
| Térevek (55800)                            |                            |                                         |                                 | 10114. 1            | ,                  |                    |                   |
| Jegyzetek (78400)                          | Méltányossági kérelem      |                                         |                                 |                     |                    |                    |                   |
| Pénzügyek (78600)                          | Méltányossági kérelem in   | idoka:                                  |                                 |                     |                    |                    |                   |
| Naptárbejegyzések (82800)                  |                            |                                         |                                 |                     |                    |                    |                   |
| Etes îtménygazdálkodás (83400              | Ideje:                     | 5 :: .                                  |                                 |                     |                    |                    |                   |
| Ura statisztikák (89600 )                  |                            |                                         |                                 |                     |                    |                    |                   |
| Administráció (95400)                      |                            |                                         |                                 |                     |                    |                    |                   |
| 🕀 🚯 Kódtételek (95600 )                    | Pontezámolás               | lelentkeztet                            | Hozzáad                         | Szerkeszt           | Töröl              | Mentés             | Méasem            |
|                                            | r uniszamulds              |                                         | 1 IOZZODU                       | JZCINESZI           | 10101              | Meriles            | Megselli          |
| Letöltve 35 / 35 rekord.                   | Loginnév: TA               | Szerepkör: Belső A                      | dminisztrátor Sz                | erver: DEVELOPER    | Te                 |                    |                   |
|                                            |                            |                                         |                                 |                     | - · · · ·          |                    |                   |

Pontok megjelenítése

## 1.4.1.2. Kollégiumi jelentkezési időszakhoz kérvény hozzárendelése

A Kollégiumok(1800)/Jelentkezési időszakok(2000) menüpontban található a Leírás/Jelentkezés tabulátorfül.

A felületen van lehetőség a kollégiumi jelentkezési időszakhoz kérvényt csatolni. A Jelentkezési lap mező mellett található Jelentkezési lap kérvény gomb alkalmazásával azok a kérvények jelennek meg, melyek kollégiumi jelentkezés típussal készültek.

| 🖞 V2012.2.29.1 : Jelentkezési időszakok (2000 ) >> Rosznofszki Biotechnológiai és Gépészmérnöki Kollégium (JK-F-NAN)                                                                                                    |                   |                  |                 |               |                   |                       |                   |                     |       |  |  |  |
|----------------------------------------------------------------------------------------------------|-------------------|------------------|-----------------|---------------|-------------------|-----------------------|-------------------|---------------------|-------|--|--|--|
| File Eszközök Szerepkörváltás Kedvencek Help                                                                                                    |                   |                  |                 |               |                   |                       |                   |                     |       |  |  |  |
| S ▼ O ▼ Bőző Szarofszki Biotechnológiai és Gépészmérnöki Kollégium Frissítés Következő Fel -₩                                                                                                    |                   |                  |                 |               |                   |                       |                   |                     |       |  |  |  |
|                                                                                                    | Jelentkezési      | időszak ke 🛆     | Jelentkezési id | lőszak vége   | Pontszám 1. neve  | Leírás                | Pontszám 2. neve  | Pontszám 3. neve    |       |  |  |  |
|                                                                                                    | 2009.11.02.       |                  | 2011.06.30.     |               | átlag             | ab                    | távolság          | kereset             |       |  |  |  |
| Egységes Tanulmányi Rendszer                                                                                                    | 2010.01.05.       |                  | 2010.06.30.     |               | Szociális pont    | Kérjük, hogy a jelent | Távolsag/Közösség | Félárva-e           |       |  |  |  |
|                                                                                                    | 2010.05.13.       | 8:00:00          | 2010.06.30. 20  | 00:00         |                   | Ez egy másik teszt je |                   |                     |       |  |  |  |
| Saját menü         Atalános menü         2010.08.09. 8:00:00         2011.12.31.         teszt                                                                                                    |                   |                  |                 |               |                   |                       |                   |                     |       |  |  |  |
| El-Casa Saját adatok (200)                                                                                                    |                   |                  |                 |               |                   |                       |                   |                     |       |  |  |  |
| • ✓ Sajāt adatok (200 )         • □ 2010.12.17. 10:30:00 2010.12.17. 12:00:00         □ 2010.12.17. 10:30:00 2010.12.17. 12:00:00         □ 2010.12.17. 10:30:00 2010.12.17. 12:00:00         □ 2010.12.17. 10:30:00 2010.12.17. 12:00:00         □ 2010.12.17. 10:30:00 2010.12.17. 12:00:00         □ 2010.12.17. 10:30:00 2010.12.17. 12:00:00         □ 2010.12.17. 10:30:00 2010.12.17. 10:30:00         □ 2010.12.17. 10:30:00 2010.12.17. 12:00:00         □ 2010.12.17. 10:30:00         □ 2010.12.17. 10:30:00         □ 2010.12.17. 10:30:00         □ 2010.12.17. 10:30:00         □ 2010.12.17. 10:30:00         □ 2010.12.17. 10:30:00         □ 2010.12.17. 10:30:00         □ 2010.12.17. 10:30:00         □ 2010.12.17. 10:30:00         □ 2010.12.17. 10:30:00         □ 2010.12.17. 10:30:00         □ 2010.12.17. 10:30:00         □ 2010.12.17. 10:30:00         □ 2010.12.17. 10:30:00         □ 2010.12.17. 10:30:00         □ 2010.12.17. 10:30:00         □ 2010.12.17. 10:30:00         □ 2010.12.17. 10:30:00         □ 2010.12.17. 10:30:00         □ 2010.12.17. 10:30:00         □ 2010.12.17. 10:30:00         □ 2010.12.17. 10:30:00         □ 2010.12.17. 10:30:00         □ 2010.12.17. 10:30:00         □ 2010.12.17. 10:30:00         □ 2010.12.17. 10:30:00         □ 2010.12.17. 10:30:00         □ 2010.12.17. 10:30:00         □ 2010.12.17. 10:30:00         □ 2010.12.17. 10:30:00         □ 2010.12.17. 10:30:00         □ 2010.12.17. 10:30:00         □ 2010.12.17. 10:30:00         □ 2010.12.17. 10:30:00         □ 2010.12.17. 10:30:00         □ 2010.12.17. 10:30:00         □ 2010.12.17. 10:30:00         □ 2010.12.17. 10:30:00         □ 2010.12.17. 10:30:00         □ 2010.12.17. 10:30:00         □ 2010.12.17. 10:30:00         □ 2010.12.17. 10:30:00         □ 2010.12.17. 10:30:00         □ 2010.12.17. 10:30:00         □ 2010.12.17. 10:30:00         □ 2010.12.17. 10:30:00         □ 2010.12.17. 10:30:00         □ 2010.12.17. 10:30:00         □ 2010.12.17. 10:30:00         □ 2010.12.17. 10:30:00         □ 201                                          |                   |                  |                 |               |                   |                       |                   |                     |       |  |  |  |
| Kollegiumok (1800)         2011.01.07. 12:00:00         2091.01.08. 12:00:00         Végtelenített jelentk                                                                                                    |                   |                  |                 |               |                   |                       |                   |                     |       |  |  |  |
|                                                                                                    | 010110107         | 10.00.00         | 0011 01 00 10   | 0.00.00       |                   | 2011 01 07            |                   | - 0 <b>X</b>        |       |  |  |  |
|                                                                                                    |                   |                  |                 |               |                   |                       |                   |                     |       |  |  |  |
|                                                                                                    | Cloice III        |                  |                 | a             | 1107              | 7 201100120           | 1402011011        | MOLONOVE            | - rés |  |  |  |
| 2011.02.14. 11: TA9999                                                                                                    | 2011.02.          | 14. 11:43:5 TA99 | 999             | 1010          | Félbehagyható     | kérvi FHK(M)(M)       |                   |                     |       |  |  |  |
| 2009.08.04. 10: TA                                                                                                    | 2010.10.1         | 25. 8:53:44 TA99 | 999             | 1010          | Kérelem tantárg   | yekv KE               | Vizsga helye      |                     |       |  |  |  |
| E Koll 2009.09.18. 15: TA                                                                                                    | 2010.08.          | 04. 9:16:37 TA99 | 999             | 1010          | Kérelem kreditát  | tvitel KK(M)_1        |                   |                     |       |  |  |  |
| Kol 2009.10.22. 14: TA9999                                                                                                    | 2010.08.          | 04. 9:18:10 TA99 | 999             | 1010          | Kollégiumi jelent | kezé K                |                   | Elso szoveg         |       |  |  |  |
| ₽ Pér 2009.09.18. 15: TA                                                                                                    | 2010.08.          | 04. 9:16:37 TA99 | 999             | 1010          | Kérelem kreditá   | tvitel KK(M)          |                   |                     |       |  |  |  |
| 2009.09.18. 15: TA                                                                                                    | 2010.08.          | 04. 9:16:37 TA99 | 999             | 1010          | Kérelem tantárg   | yekv KE(M)_1          |                   |                     |       |  |  |  |
| Ese 2009 10 07 8 4 TA9999                                                                                                    | 2010 10 :         | 25 8·53·44 TA99  | 999             | 1010          | Záróvizsoa ieler  | ntkez MKZV-GM 2       |                   | <b>_</b>            | 1     |  |  |  |
|                                                                                                    |                   |                  |                 |               |                   |                       |                   |                     |       |  |  |  |
|                                                                                                    |                   |                  | Kereses         |               |                   |                       |                   | ✓ Szüres            |       |  |  |  |
| E Szerve:                                                                                                    |                   |                  |                 |               |                   |                       | 🖌 ок              | 🗙 Méasem            |       |  |  |  |
| Telephe                                                                                                    |                   |                  |                 |               |                   |                       | •                 |                     |       |  |  |  |
| Letöltve 26 / 26 rekord.                                                                                                    |                   |                  |                 |               |                   |                       |                   |                     |       |  |  |  |
| Pénzügyek (78600 )                                                                                                    |                   |                  |                 |               |                   |                       |                   |                     |       |  |  |  |
| Herein Alexandre Bergerein Alexandre Bergerein Bergerein           |                   |                  |                 |               |                   |                       |                   |                     |       |  |  |  |
| E Chief Chief Chie |                   |                  |                 |               |                   |                       |                   |                     | a     |  |  |  |
| H ↔ Ora statisztikak (89600 )                                                                                                    | Jelentkezési lap: | Uebrecen koll l  | kerelelme       |               |                   |                       |                   | tkezési lap kérvény |       |  |  |  |
| □                                                                                                    |                   |                  |                 |               |                   |                       |                   |                     |       |  |  |  |
| 🔁 🙀 Kódtételek (95600 ) 🚽 Hozzáad Szerkeszt Töröl Mentés Méasem                                                                                                    |                   |                  |                 |               |                   |                       |                   |                     |       |  |  |  |
|                                                                                                    |                   |                  |                 |               |                   |                       |                   |                     |       |  |  |  |
|                                                                                                    | Logi              | nnév: TA Szere   | epkör: Belső Ad | dminisztrátor | Szerver: DEVELOPE | ₹_Tε                  |                   |                     |       |  |  |  |

Kollégiumi jelentkezési időszakhoz kérvénysablon hozzárendelés

## 1.5. Záróvizsga jelentkezés kérvénykezelő segítségével

A kérvénykezelő modulban elkészíthető a záróvizsga modulban használható kérvény.

Az Adminisztráció/Kérvénysablonok menüpontban kell záróvizsga jelentkezés típusú kérvényt elkészíteni. Az elkészített záróvizsga jelentkezési kérvényt a záróvizsga modulban a kiválasztott jelentkezési időszakhoz kell csatolni, a Jelentkezési időszakok(40700) menüpontban az 1. jelentkezési időszak, és 2 jelentkezési időszak tabulátor fülön, a Kérvénysablon gomb segítségével.

A gomb alkalmazására azok a kérvények jelennek meg, melyek záróvizsga jelentkezés típussal készültek.

| File       Estköszök       Szerepkörváltás       Kedő       File       File <td< th=""><th></th><th>V2012.</th><th>2.29.1 : J</th><th>lelent</th><th>kezési időszak</th><th>c (4070)</th><th>0)</th><th>-</th><th>tenti metal</th><th>an desired</th><th>a skillings as</th><th>Address Second</th><th>ani latertari</th><th></th><th></th><th>23</th></td<>                                                                                                    |      | V2012.          | 2.29.1 : J              | lelent            | kezési időszak      | c (4070) | 0)    | -          | tenti metal           | an desired         | a skillings as         | Address Second       | ani latertari         |                |              | 23       |
|----------------------------------------------------------------------------------------------------|------|-----------------|-------------------------|-------------------|---------------------|----------|-------|------------|-----------------------|--------------------|------------------------|----------------------|-----------------------|----------------|--------------|----------|
| Image: Second Second                          | File | Eszki           | özök S                  | zerep             | körváltás Ke        | dvence   | k H   | elp        |                       |                    |                        |                      |                       |                |              |          |
| Exercise         Ederokie ulászak nove         Zádvizaga idáza         Kezdő dálumi         Végdálumi         Elemékezé           Gyrséges Enrulmányi Rendszer         Inárcus zádvizaga termenel (M)         2012 03 05 5 0000         2012 02 01 1 15000         2012 02 01 1 15000         2012 02 01 1 15000           Seját meni         Atad         Inárcus zádvizaga termenel (M)         2012 03 05 5 0000         2012 02 01 1 1 15000         2012 02 01 1 15000         2012 02 01 1 15000         2012 02 01 1 15000         2012 02 01 1 15000         2012 00 01 1 15000         2012 00 01 1 15000         2012 01 01 1 15000         2012 01 01 1 15000         2012 01 01 1 1 15000         2012 01 01 1 1 1 1 1 0000         2012 01 1 1 1 1 1 0000         2012 01 1 1 1 1 1 0000         2012 01 1 1 1 1 1 1 0000         2012 01 1 1 1 1 1 1 1 1 1 1 1 1 1 1 1 1                                                                                                     | 3    | - 🕤             | •                       |                   |                     |          |       |            |                       |                    |                        |                      | Fris                  | sítés          |              | -123     |
| Windball zádóviszga tereminel (M)       2012.03.05.50.000 (2012.03.11.15.00.00)       Image: Control of Control of C                                            |      |                 |                         |                   |                     | ,        |       | Jelentkez  | zési időszak neve     |                    | Záróvizsga idősza      | Záróvizsga idősza    | Kezdő dátum1          | Végdátum1      | Jelentke     | zé: 🔺    |
| Egységes Tanulmányi Rendszer          indexteriade i halgató elűnk???        2012.02.25 150.00 2012.02.25 150.00 2012.02.25 150.00 2012.02.01 150.00 2012.02.01 150.00 2012.01 150.00 2012.01 150.00 2012.01 150.00 2012.01 150.00 2012.01 150.00 2012.01 150.00 2012.01 150.00 2012.01 150.00 2012.01 150.00 2012.01 150.00 2012.01 150.00 2012.02.01 150.00 2012.02.01 150.00 2012.02.01 150.00 2012.02.01 150.00 2012.02.01 150.00 2012.02.01 150.00 2012.02.01 150.00 2012.02.01 150.00 2012.02.01 150.00 2012.01 150.00 2012.01 150.00 2012.01 150.00 2012.01 150.00 2012.01 150.00 2012.01 150.00 2012.01 150.00 2012.01 150.00 2012.01 150.00 2012.01 150.00 2012.01 2012.00 2012.01 150.00 2012.01 150.00 2012.01 2012.00 2012.01 150.00 2012.01 2010.00 2012.01 2012.01 2012.00 2012.01 2012.00 2012.01 2012.00 2012.01 2012.00 2012.01 2012.00 2012.00 2012.01 2012.00 2012.00 2012.00 2012.00 2012                                                        | j ji |                 | VE                      | P                 | IUN                 |          |       | márciusi z | záróvizsga teremme    | I (M)              | 2012.03.05. 5:00:00    | 2012.03.11. 15:00:0  | 2012.02.15. 8:00:00   | 2012.04.01. 15 | :00:0        | a        |
| Sejä merul<br>Atali       Atali       Importation       Importation                                                                                                    | Eg   | ysége           | s Tanui                 | lmár              | nyi Rendszei        |          |       | elentkez   | ési időszak feltétell | əl                 | 2012.02.20. 8:00:00    | 2012.02.25. 15:00:0  | 2012.02.06. 10:00:0   | 2012.02.18. 15 | :00:0        | 1010     |
| Sagt meru)       Atalá       C       Importáv       Léthehozás ideje       Léthehozás ideje       Léthehozás ideje       Léthehozás ideje       Léthehozás ideje       Mezőnév1       Mezőnév2       Mezőnév2         1       Féhsarz       2011 06.23. 14. 16.00       TA9999       mit       zv       zv       zv       zv       ne         1       Féhsarz       2011 06.23. 14. 16.00       TA9999       mit       zv       zv       zv       ne       ne <td< td=""><td></td><td></td><td></td><td>_</td><td></td><td></td><td></td><td>nozzáren</td><td>delt hallgató eltűnik</td><td>:???</td><td>2012.01.30. 8:00:00</td><td>2012.02.04. 15:00:0</td><td>2012.01.16. 10:00:0</td><td>2012.01.20. 15</td><td>:00:0</td><td><u>a</u></td></td<>                                                                                                    |      |                 |                         | _                 |                     |          |       | nozzáren   | delt hallgató eltűnik | :???               | 2012.01.30. 8:00:00    | 2012.02.04. 15:00:0  | 2012.01.16. 10:00:0   | 2012.01.20. 15 | :00:0        | <u>a</u> |
| Importál<br>B       Létrehozás ideje       Létrehozás       Ukolsó módosíkás       Template       Név       Azonosíkó       Mezőnév1       Mezőnév2         B       B                                                                                                    | Sa   | ját meni        | ü Általár               |                   |                     | -        | -     |            |                       |                    | Sec. 1 4 4 4           |                      |                       | -              |              | ×        |
| B <sup>+</sup> Construction       Construction       Construction         B <sup>+</sup> Construction       Construction       Construction       Construction         Construction       Construction       Construction       Construction       Construction         Construction       Construction       Construction       Construction       Construction         Construction       Construction       Construction       Construction       Construction         Construction       Construction       Construction       Construction       Construction         Construction       Construction       Construction       Construction       Construction         Construction       Construction       Construction       Construction       Construction         Construction       Construction       Construction       Construction       Construction         Construction       Construction       Construction       Construction       Construction         Construction       Construction       Construction       Construction       Construction       Construction         Construction       Construction       Construction       Construction       Construction       Construction       Construction       Construction       Construction       Construction       C                                                                                                    |      |                 | Importált               | Létr              | rehozás ideje       | Létreh   | nozó  |            | Utolsó módosítás .    | Utolsó módos ító   | Template               | Név                  | Azonosító             | Mezőnév1       | Mezőné       | v2 🔺     |
| Pinaszr       2011.05.31.14; TA3999       2011.02, 14, 11:       TAS999       unit       2v       v         Esködzin       2011.02, 14, 11:       TAS999       2011.03, 10, 9:16:38       TA9999       unit       Filebadgyható kérvi FHK(M)(M)(M)         Esködzin       2010.08 0.49; 27 TA9999       2010.10; 25, 8:53:42       TA9999       unit       Augustus záróvizsaj AZVJ         En tarásy       2010.08 0.49; 27 TA9999       2010.02; 8:53:42       TA9999       unit       Záróvizsaj kérvi (XZK)       unit         En tarásy       2010.09; 0.9; 9:2       TA9999       2010.09; 0.9; 7:45:55       TA9999       unit       Záróvizsaj kérvi (XZK)       unit         En tarás       2010.09; 0.0; 13; TA9999       2011.07; 21; 9:54:55       TA9999       unit       Záróvizsaj BME       ZVBME       unit       unit       UNIT       UNIT <td< td=""><td></td><td></td><td>UniPoll k</td><td></td><td></td><td></td><td></td><td></td><td></td><td></td><td>a</td><td></td><td></td><td></td><td></td><td></td></td<>                                                                                                    |      |                 | UniPoll k               |                   |                     |          |       |            |                       |                    | a                      |                      |                       |                |              |          |
| 2010 02.14.11.11       TA9999       2011.02.14.11.11       TA9999       unit       Augusztus záróvizzg       AZVJ         Belépő í       2010.08.04.9.2       TA9999       2010.10.25.8.53.42       TA9999       unit       Augusztus záróvizzg       AZVJ         Tárgyek       2010.08.04.9.2       TA9999       2010.02.8.53.42       TA9999       unit       Záróvizzga Jetrikez Zvj       Image: Sarding Jetrikez Zvj         Tárgyek       2010.08.03.10. TA9999       2010.02.23.11.08.5       TA99999       unit       Záróvizzga Jetrikez Zvj       Image: Sarding Jetrikez Zvj         Filipriyek       2010.09.08.11       TA9999       2011.02.24.16.23.2       TA99999       unit       Záróvizzga Kéry JZK       Image: Sarding Jetrikez Zvj         Jargyek       2010.07.08.11.1       TA9999       2011.02.24.16.23.2       TA9999       unit       Záróvizzga Kéry JZK       Image: Sarding Jetrikez Zvj         Jargyek       2010.07.19.8.5       TA9999       2011.07.26.14.01.3       TA9999       unit       Záróvizzga Medula       ZVM       Image: Sarding Jetrikez Zvj         Jargyek       2010.07.19.8.5       TA9999       2011.07.24.16.23       TA9999       unit       Záróvizzga Medula       ZVM       Image: Sarding Jetrikez Zvj       Image: Sarding Jetrikez Zvj       Image: Sarding Jetrikez Zvj       Imag                                                                                                    |      | - <b>X</b>      | Felhaszn                |                   | 2011.05.31. 14      | : TA999  | 99    |            | 2011.06.29. 14:16:    | 0 TA9999           | 1010                   | zv                   | zv                    |                |              | _ 11     |
| Bit Stackole       2010.08.04.9:2 TA9999       2010.10.25.8:53.42 TA9999       unit       Augusztus záróvizsg AZVJ         Bit Stackole       2010.09.09.9:2 TA9999       2010.10.25.8:53.42 TA9999       unit       Záróvizsg alelentkez       zvj         Tárgyek       2010.08.03.10: TA9999       2010.08.04.9:2 TA9999       unit       Augusztus záróvizsg alelentkez       zvj         Bit Stacket       2010.08.03.10: TA9999       2010.08.04.1:35 TA9999       unit       Auti Záróvizsg alelentkez       zvj         Bit Stacket       2010.08.03.10: TA9999       2011.02.24.1:6.23.2 TA9999       unit       Jati Záróvizsg alelentkez       zvj         Bit Stacket       2010.08.03.10: TA9999       2011.02.24.1:6.23.2 TA9999       unit       Jati Záróvizsg alelentkez       Zvj         Bit Stacket       2010.07.81.1: TA9999       2011.07.06.14:01:2 TA9999       unit       Záróvizsg alelentkez       Zvk         Bit Stacket       2010.07.18.85 TA9999       2011.07.21.9:54:51 TA9999       unit       Záróvizsg aledentkez       Záróvizsg aledentkez       Záróvizsg aledentkez       Záróvizsg aledentkez       Záróvizsg aledentkez       Zvk         Bit Stacket       Uladozadov       Vistorianes kárváry uladozadov       Vistorianes kárváry uladozadov       Záróvizsg aledentkezés       Vistorianes kárváry uladozadov         Bit Stacket       Ul                                                                                                    |      |                 | Csoporto                |                   | 2011.02.14. 11      | : TA999  | 99    |            | 2011.03.10. 9:16:3    | 8 TA9999           | 1010                   | Félbehagyható kérvi  | FHK(M)(M)(M)          |                |              | - 11     |
| 2010.09.09.9.217.49999       2010.025.853.42[7.49999       1247.0425.853.42[7.49999       1247.0425.853.42[7.49999         1 Faryvek       2010.07.08.111       TA9999       2010.025.853.42[7.49999       118       mzsteszt       aaaa         1 Faryvek       2010.07.08.111       TA9999       2010.02.8.135       TA9999       118       mzsteszt       aaaa         1 Faryvek       2010.09.03.10       TA9999       2011.02.24.16.23.2       TA9999       118       Záróvizsga kérvékny. zxk         2010.07.19.85       TA9999       2011.07.06.14.01:3       TA9999       118       Záróvizsga kérvékny. zxk         2010.07.19.85       TA9999       2011.07.21.954.51       TA9999       111       2010.12.2.21         2010.07.19.85       TA9999       2011.07.21.954.51       TA9999       111       2010.11.22.1       1.41.12.949.41         2010.07.19.85       TA9993       2011.07.21.954.51       TA9993       ant       Záróvizsga modullal       ZVM         2010.07.19.85       TA9993       2011.02.2       IA.11.22.1       -0.11.12.01       -0.11.12.01       -0.11.12.01       -0.11.12.01         2010.07.10       Virtuge       Virtuge       Virtuge       Virtuge       Virtuge       -0.11.12.01       -0.11.12.01       -0.11.12.01       -0.11.12.01<                                                                                                    |      |                 | Eszközle<br>Rolónő la   |                   | 2010.08.04. 9:2     | 2 TA999  | 99    |            | 2010.10.25. 8:53:4    | 2 TA9999           | 1010                   | Augusztus záróvizsg  | AZVJ                  |                |              | _ 11     |
| Targyck       2010.07.08. 11: [TA9999       2010.08.04. 9:16:35 TA9999       aviii (mzteszt) aaaa         Katás (Katás (Katás (Katás (TA999))       2010.09.23. 11:06:5 TA9999       aviii (Las23 TA9999)       aviii (Las23 TA9999)         Fájkárol       2010.08.03. 10: TA9999       2010.02.23. 11:06:5 TA9999       aviii (Las23 TA9999)       aviii (Las23 TA9999)         Fájkárol       2010.07.09.08. 13: TA9999       2011.02.24. 14: F2.92. TA9999       aviii (Las23 TA9999)       aviii (Las23 TA9999)         Tárgycki       2010.07.19. 8:5 TA9999       2011.07.21. 19:54.51 TA9999       aviii (Las23 TA9999)       aviii (Las23 TA9999)       aviii (Las23 TA9999)         Féléves       Féléves       2010.07.19. 8:5 TA9999       2011.07.21. 9:54.51 TA9999       aviii (Las23 TA9999)       aviii (Las23 TA9999)       aviii (Las23 TA9910)       aviii (Las23 TA9910)       aviii (Las23 TA9910)       aviii (Las23 TA9910)       aviii (Las23 TA9910)       aviii (Las23 TA9910)       aviii (Las23 TA9910)       aviii (Las23 TA9910)       aviii (Las23 TA9910)       aviii (Las23 TA9910)       aviii (Las23 TA99                                                                                                    |      |                 | Tárovelő                |                   | 2010.09.09. 9:2     | 2 TA999  | 99    |            | 2010.10.25. 8:53:4    | 2 TA9999           | 1010                   | Záróvizsga jelentkez | zvj                   |                |              | _        |
| Image: Second Second Secon                           |      | - A             | Tárgyek                 |                   | 2010.07.08. 11      | : TA999  | 99    |            | 2010.08.04. 9:16:3    | 5 TA9999           | 1010                   | mzsteszt             | 8888                  |                |              | _ 11     |
| Coloume       2010.02.41, 16.232 [149999       2011.02.24, 16.232 [149999       2010.02.24, 16.232 [149999         Figlianolo       Tárgyter       2010.07.09, 85, TA9999       2011.07.06, 14.01.3       TA9999       2010         Figlianolo       Tárgyter       2010.07.09, 85, TA9999       2011.07.21, 95, 45, TA9999       2011.07.21, 95, 45,                                                                                                    |      |                 | lktatás (S              |                   | 2010.08.03.10       | : TA999  | 39    |            | 2010.09.23. 11:08:    | 5 TA9999           | 1010                   | Juli Záróvizsga kérv | JZK                   |                |              | _ 11     |
| Letitue 10/10.28. 14: [1.9393       2011.07.21. 9:4:51       TA9999       111       Záróvizsga modulial       ZVM         Egyéb te       2010.07.19. 8:5       TA9999       111       2011.07.21. 9:54:51       TA9999       111       Záróvizsga modulial       ZVM         Pielestuk       Féléves       VIR tárg       111.12.01.9.17.29:54:51       TA9999       111       12.01.9.17.20.9:54:51       TA9999       111       14.01.9.17.20.9:54:51       TA9999       111       14.01.9.17.20.9:54:51       TA9999       111       14.01.9.17.20.9:54:51       TA9999       111       14.01.9.17.20.9:54:51       TA9999       111       14.01.9.17.20.9:54:51       TA9999       111       14.01.9.17.20.9:54:51       TA9999       111       14.01.9.17.20.9:54:51       TA9999       111       14.01.9.17.20.9:54:51       TA9999       111.01.9.17.20.9:54:51       TA9999       111.01.9.17.20.9:54:51       TA9999       111.01.9.17.20.9:54:50       TA9999       111.01.9.17.20.9:54:50       Ta9990       TA9990       14.01.9.17.20.9:54:50       TA9999       TA9990       TA9990       TA9900       TA9900       TA9900       TA9900       TA9900       TA9900       TA9900       TA9900       TA9900       TA9900       TA9900       TA9900       TA9900       TA99000       TA99000       TA99000       TA99000 <t< td=""><td></td><td></td><td>Dokumer</td><td></td><td>2010.09.08.13</td><td>: TA995</td><td>39</td><td></td><td>2011.02.24. 16:23:</td><td>2 1 49999</td><td>1010</td><td>zarovizsga BME</td><td>ZVBME</td><td></td><td></td><td>- 11</td></t<>                                                                                                    |      |                 | Dokumer                 |                   | 2010.09.08.13       | : TA995  | 39    |            | 2011.02.24. 16:23:    | 2 1 49999          | 1010                   | zarovizsga BME       | ZVBME                 |                |              | - 11     |
| Egyéb te       2010.07.15.83 (FA3335       2011.07.21.5.94.51 (FA3335       1010       2010.0228 middulia       2011.1         Féléves       12011.12.01.0.11TA9999       2011.12.01.0.11TA9999       2011.12.01       12011.12.01       12011.12.01       12011.12.01       12011.12.01       12011.12.01       12011.12.01       12011.12.01       12011.12.01       12011.12.01       12011.12.01       12011.12.01       12011.12.01       12011.12.01       12011.12.01       12011.12.01       12011.12.01       12011.12.01       12011.12.01       12011.12.01       12011.12.01       12011.12.01       12011.12.01       12011.12.01       12011.12.01       12011.12.01       12011.12.01       12011.12.01       12011.12.01       12011.12.01       12011.12.01       12011.12.01       12011.12.01       12011.12.01       12011.12.01       12011.12.01       12011.12.01       12011.12.01       12011.12.01       12011.12.01       12011.12.01       12011.12.01       12011.12.01       12011.12.01       12011.12.01       12011.12.01       12011.12.01       12011.12.01       12011.12.01       12011.12.01       12011.12.01       12011.12.01       12011.12.01       12011.12.01       12011.12.01       12011.12.01       12011.12.01       12011.12.01       12011.12.01       12011.12.01       12011.12.01       12011.12.01       12011.12.01       12011.12.01                                                                                                    |      | 2               | Tárovten                |                   | 2011.06.28.14       | E TA995  | 19    |            | 2011.07.06. 14:01:    | 3 TA9999           | 1010                   | zarovizsga kerveny i | ZVK                   |                |              |          |
| Féléves   VIR tárgi   Név   Keresés   Név   Keresés   Nínden   VIR tárgi   Név   Keresés   Név   Keresés   Nínden   VIR tárgi   Név   Keresés   Név   Keresés   Nínden   VIR tárgi   Név   Keresés   Nínden   VIR tárgi   Név   Keresés   Nínden   VIR tárgi   Név   Keresés   Nínden   VIR tárgi   Név   Képzések (I)   Letöltve 10 / 10 rekord.   VIR tárgi   VIR tárgi   Képzések (I)   Letöltve 10 / 10 rekord.   VIR tárgi   VIR tárgi   Név   VIR tárgi   Név   VIR tárgi   Név   VIR tárgi   Név   VIR tárgi   Névénysablon   Kérvénysablon   Kérvén                                                                                                    |      | - 3             | Egyéb te                |                   | 2010.07.15.0.       | 1 TA000  | 33    |            | 2011.07.21. 5:54:5    | 2                  | 1010                   | zarovizsga moduliai  |                       |                |              | (T)      |
| WR tárgi       Név       Keresés       Minden       ✓ Szűrés         SMS (55       Kurzus v       ✓ OK       ✓ Mégsem         ✓ OK       Volkidigazolva       ✓ OK       ✓ Mégsem         Ø Ø Diákhig kirus v       ✓ OK       ✓ Mégsem         Ø Ø Diákhig kirus kirus v       ✓ OK       ✓ Mégsem         Ø Ø Diákhig kirus kirus v       ✓ OK       ✓ Mégsem         Ø Ø Diákhig kirus kirus v       ✓ OK       ✓ Mégsem         Ø Ø Diákhig kirus kirus v       ✓ OK       ✓ Mégsem         Ø Ø Diákhig kirus kirus v       ✓ OK       ✓ Mégsem         Ø Ø Diákhig kirus kirus v       ✓ OK       ✓ Mégsem         Ø Ø Diákhig kirus kirus v       ✓ OK       ✓ Vizsgalelentkezés       Csak hozzárendeltek       ✓ Jelentkezés a hallgatói webről         Ø Ø PPP Ozemetetés (36400)       ✓ Időszak lejelentkezés       Tárgylejelentkezés       Vizsgalejelentkezés       Vizsgalejelentkezés         Ø Ø PPP Ozemetetés (44050)       ✓       ✓ Időszak lejelentkezés       Vizsgalejelentkezés       Vizsgalejelentkezés         Ø Ø Ø Ø Ø Ø Ø Ø Ø Ø Ø Ø Ø Ø Ø Ø Ø Ø Ø                                                                                                    |      | - <b>S</b>      | Féléves i               | ⊡                 |                     |          |       |            |                       |                    |                        |                      |                       |                |              |          |
| Image: Strate of the strate of the strat                           |      |                 | VIR tárgy               | Né                | év                  |          |       |            |                       | Keresé             | s Minden               |                      |                       |                | ▼ S:         | rűrés    |
| Korzutá Korzutá Kérvénysablon Kérvénysablon <p< td=""><td></td><td></td><td>Kurzus v</td><td></td><td></td><td></td><td></td><td></td><td></td><td></td><td></td><td></td><td></td><td></td><td></td><td>_   </td></p<>                                                                                                    |      |                 | Kurzus v                |                   |                     |          |       |            |                       |                    |                        |                      |                       |                |              | _        |
| B Diákigazok/z   B Képzések (1   Letöltve 10 / 10 rekord.      Szerkeszi Szerkeszi<                                                                                                    |      | • 💦             | Konzultá                |                   |                     |          |       |            |                       |                    |                        |                      | · · · · · ·           | ОК             | 💢 Mégsei     | n        |
| <ul> <li>Kérvénysablon             </li> <li>Bizottságok (44050)             </li> <li>Bizottságok (44050)             </li> <li>Bizottságok (44050)             </li> <li>Bizottságok (44050)             </li> <li>Bizottságok (44050)             </li> <li>Bizottságok (44050)             </li> <li>Bizottságok (44050)             </li> <li>Bizottságok (44050)             </li> <li>Bizottságok (44050)             </li> <li>Letöltve 24 / 24 rekord.             </li> </ul>                                                                                                    | ÷    | 🖉 Diáł          | kigazolvá               |                   | sh 10 / 10          | - I      |       |            |                       |                    |                        |                      |                       |                |              |          |
| Control Control Control Control Control      Control      Contro      Control      Control      Control      Control      Control |      | ⊘ Kép<br>🗠 Okk  | zések (1<br>svélmellé   | Let               | onve 107 10 re      | ekora.   | 1 114 | 300101.11  | atanao.               |                    |                        |                      |                       |                | 37PIK PS71 1 |          |
| FIR adatszolgáltatás (14450 )   PPP Územeltetés (36400 )   Záróvizsgáztatás (40600 )   Hallgatók (40650 )   Hallgatók (40650 )   Bizottságok (44050 )   Bizottságok (44050 )   Hallgatók (40650 )   Hallgatók (40650 )   Hozzáad   Szerkeszt   Töröl   Mentés   Mégsem                                                                                                    |      | Okle<br>Diáł    | khitel kére             | elmek             | (276000)            |          | _     |            |                       |                    |                        |                      |                       |                | OLONGOLI     | _        |
| Bi O PPP Ozemeltetés (36400 )       E         Cáróvizspáztatás (40600 )       E         Hallgatók (40650 )       E         Bizottsági kagok (4700 )       E         Bizottsági kagok (4700 )       E         Hallgatók (40650 )       E         Bizottsági kagok (4700 )       E         Hallgatók (40650 )       E         Bizottsági kagok (4700 )       E         Hallgatók (40650 )       E         Letöltve 24 / 24 rekord.       Loginnév: TA Szerepkör: Belső Adminisztrátor Szerver: DEVELOPER_Té                                                                                                    |      | 🖉 FIR           | adatszolg               | gáltatá           | ás (14450)          |          |       | Tárgyje    | lentkezés 🦵           | Vizsgajelentkezés  | Csak hozzárende        | ltek 🔽 Jelentkez     | és a hallgatói webről |                |              |          |
| — Záróvízsgáztatás (40600)           — Kérvénysablon             — Hallgatók (40650)           — Kérvénysablon             — Bizottsági tagok (47700)           — Archiváltak is             — Materia: Mice Osciel, (1770)           — Archiváltak is             — Letöltve 24 / 24 rekord.           Loginnév: TA Szerepkör: Belső Adminisztrátor Szerver: DEVELOPER_Te                                                                                                    | ÷    | PPF             | <sup>o</sup> Üzemelt    | etés (            | 36400)              | _        |       | ldőszak    | lejelentkezés 🥅       | Tárgylejelentkezés | 🔲 Vizsgalejelentkez    | és                   |                       |                |              |          |
| Image: Specific State     Image: Specific State     Image: Specific State <td< td=""><td></td><td>🖉 Záro<br/>🗄 🎝 🕄</td><td>óvizsgázti<br/>Uplicotól</td><td>atás (4<br/>• (ADC</td><td>40600)</td><td>-</td><td>144-</td><td></td><td></td><td></td><td></td><td></td><td></td><td></td><td></td><td></td></td<>                                                                                                    |      | 🖉 Záro<br>🗄 🎝 🕄 | óvizsgázti<br>Uplicotól | atás (4<br>• (ADC | 40600)              | -        | 144-  |            |                       |                    |                        |                      |                       |                |              |          |
| Bizottságok (44050 )     Archiváltak is     Másol     Hozzáad     Szerkeszt     Töröl     Mentés     Mégsem       Letöltve 24 / 24 rekord.     Loginnév: TA     Szerepkör: Belső Adminisztrátor     Szerver: DEVELOPER_Té     ////////////////////////////////////                                                                                                    |      |                 | Jelentk                 | c (400<br>ezési   | ju j<br>időszak (40 |          | Ken   | /enysabic  | on j                  |                    |                        |                      |                       |                | enysabion    |          |
| Bizottsági tagok (47700 )     Archiváltak is     Másol     Hozzáad     Szerkeszt     Töröl     Mentés     Mégsem       Ketöltve 24 / 24 rekord.     Loginnév: TA     Szerepkör: Belső Adminisztrátor     Szerver: DEVELOPER_Té     ////////////////////////////////////                                                                                                    |      | 8               | Bizottság               | ok (44            | 4050)               |          |       |            |                       |                    |                        |                      |                       |                |              | _        |
| III     III     IIII     IIII     IIII     IIII     IIII     IIII     IIII     IIII     IIII     IIIIIIIIIIIIIIIIIIIIIIIIIIIIIIIIIIII                                                                                                    |      | <u> </u>        | Bizottság               | i tago            | k (47700)           | -        | ⊢ A   | rchiváltał | cis                   | Másol              | Hozzáad                | Szerkeszt            | Töröl                 | Mentés         | Mégsen       | 1        |
| Letöltve 24 / 24 rekord. Loginnév: TA Szerepkör: Belső Adminisztrátor Szerver: DEVELOPER_Te                                                                                                    | •    | (A M            |                         | <u></u>           | 1 /21720 V          |          |       |            |                       |                    |                        | [                    |                       |                |              |          |
|                                                                                                    | Leta | öltve 24        | / 24 rek                | ord.              |                     |          |       | Le         | oginnév: TA Sze       | repkör: Belső Adm  | inisztrátor Szerver: D | DEVELOPER_Te         |                       |                |              | 11.      |

Záróvizsga időszakhoz kérvénysablon csatolása

A kérvénnyel történő jelentkezés esetén, a hallgatónak a jelentkezéskor kell kiválasztania az időszakot, a vizsgát és a tárgyat, majd ezek kiválasztása után jelenik meg a kérvény, amelynek kitöltése után a Mentés gombra kattintással történik meg a záróvizsga jelentkezés.

A Hallgatók (40650)/Hallgatói jelentkezések (41000)/Kérvények (47050) menüpontban megtekinthetjük a hallgató által leadott záróvizsga jelentkezési kérvényt.

A leadott kérvények elbírálása ezek után ugyanúgy történik, mint bármely más típusú kérvény elbírálása.

Amennyiben a hallgató lejelentkezik a záróvizsgáról, akkor a kérvény nem lesz érvényes. Az érvényességi jelölőnégyzetből kikerül a pipa. Az érvényes jelölőnégyzet oszlopszerkesztéssel megjeleníthető a kérvény sorában.

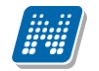

| 🔀 V2012.2.29.1 : Kérvények (47050 ) >>                                                                                                    | Karle Izor (IY66ES)                                  |                               |                                    | • X        |
|----------------------------------------------------------------------------------------------------|------------------------------------------------------|-------------------------------|------------------------------------|------------|
| File Eszközök Szerepkörváltás Kedven                                                                                                    | cek Help                                             |                               |                                    |            |
| G - O -                                                                                                    | שбző >> Karle Izor (IY66ES)                          |                               | Frissítés Következő                | Fel –jai   |
|                                                                                                    | Érvényes Hallgató kérvény azonosító                  | Kérvénystátusz 🛆              | Név                                | Nyomtat    |
|                                                                                                    | □ ✓ AZVJ/1                                           | Ügyintézés alatt              | Augusztus záróvizsga jelentkezés   | s Karle I: |
| Egységes Tanulmányi Rendszer                                                                                                    | □ ✓ AZVJ/5                                           | Ügyintézés alatt              | Augusztus záróvizsga jelentkezés   | s Karle I: |
| Saját menü Atalános menü                                                                                                    |                                                      |                               |                                    |            |
| Belépő képemyő (4800)<br>Tárgyelőkövetelmény (50450<br>Tárgyekvivalencia szabályok                                                                                                    |                                                      |                               |                                    |            |
| 🙀 Iktatás (50350 )                                                                                                    |                                                      |                               |                                    |            |
| Dokumentumok (50550)                                                                                                    |                                                      | / Mindan                      |                                    |            |
| Tárgytematika (50750)                                                                                                    | Nev                                                  |                               |                                    | Szures     |
| Egyéb tevékenységek (52550                                                                                                    |                                                      |                               |                                    |            |
| Féléves indexsorok (52750)                                                                                                    |                                                      |                               |                                    |            |
|                                                                                                    | Adatok Vélemények Döntés Mellékletek Hivatalos bejeg | vzések                        |                                    |            |
| Kurzus várólista (56450)                                                                                                    | Kérvényazonosító: AZVJ/5                             | Beadás dátuma:                | 2010.08.09. 16:00:53               |            |
| Image: The second second s | Kérvény típusa: Augusztus záróvizsga jelentkezés     |                               |                                    |            |
| ⊞                                                                                                    | Státusz: Ügyintézés alatt v Ügy                      | vintéző:                      | Ogvintéz                           | ő          |
| Oklevélmelléklet (266000)                                                                                                    | Dokumentumok bemutatva      Archívált                | ,                             | -37                                |            |
| En V FIR adatszolgáltatás (14450)                                                                                                    | Mezők étékei:                                        |                               |                                    |            |
| E · ↔ PPP Üzemeltetés (36400 )                                                                                                    | (10)-                                                |                               |                                    |            |
| Erec Záróvizsgáztatás (40600)                                                                                                    | (10)                                                 |                               |                                    | ^          |
| Hallgatok (40650)                                                                                                    |                                                      |                               |                                    |            |
| P Előrehaladás vizsgálat (4(                                                                                                    |                                                      |                               |                                    |            |
| Mérföldkő ellenőrzés (409                                                                                                    |                                                      |                               |                                    |            |
| Szakdolgozatok (44100)                                                                                                    |                                                      |                               |                                    |            |
| Hallgatói jelentkezési =                                                                                                    |                                                      |                               |                                    | -          |
| ∃ Jelentkezési időszak (40700                                                                                                    |                                                      |                               |                                    |            |
| Bizottságok (44050 )                                                                                                    | Archíváltak is                                       | Hivatalos bejegyzés generálás | Hivatalos bejegyzés nyomtatási elő | ikép       |
| Bizottsági tagok (47700)                                                                                                    | Hatámzat létrebozáe Válaez evport                    | Szerkeszt                     | Töröl Mentés Ména                  | em         |
| · · · ·                                                                                                    |                                                      |                               | Mences Megs                        |            |
| Letöltve 2 / 2 rekord.                                                                                                    | Loginnév: TA Szerepkör: Belső Adminisztrátor         | Szerver: DEVELOPER_Te         |                                    |            |

Záróvizsga jelentkezésre leadott kérvények

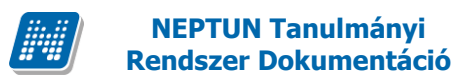

## 1.6. Kérvénysablon létrehozása az Szervezeti egység felől

Szervezeti egység (28000)/ Kérvénysablonok (28750) /Alapadatok felületen "Újat létrehoz" gombbal egy teljesen új sablont készíthetünk. "Hozzáad" gombbal a már a rendszerben szereplő sablonokból választhatunk. "Szerkeszt" gombbal pedig a kiválasztott sablont szerkeszthetjük.

| 🔀 V2012.2.29.1 : Kérvénysablonok (28750 )    | 🕅 V2012.2.29.1 : Kérvénysablonok (28750 ) >> Teszt Egyetemen (TE) |                        |                     |                    |                                       |                       |                   |  |  |  |  |
|----------------------------------------------|-------------------------------------------------------------------|------------------------|---------------------|--------------------|---------------------------------------|-----------------------|-------------------|--|--|--|--|
| File Eszközök Szerepkörváltás Kedvencek Help |                                                                   |                        |                     |                    |                                       |                       |                   |  |  |  |  |
| G • 9 •                                      | ⊟őző ≫ Tes:                                                       | zt Egyetemen (TE       | )                   |                    |                                       | Frissítés Köve        | tkező Fel –µ      |  |  |  |  |
| (TRAILED TUAL)                               | Létrehozás ideje                                                  | Létrehozó              | Utolsó módosítás    | Utolsó módosító    | Template                              | Név                   | Azonosító 🔺       |  |  |  |  |
|                                              | 2010.09.08. 13:38:5                                               | TA9999                 | 2012.01.16. 8:32:50 | TA9999             | 1010                                  | Általános BME         | ÁLTBME            |  |  |  |  |
| Egységes Tanulmányi Rendszer                 | 2011.01.12. 10:17:5                                               | TA9999                 | 2011.03.04. 17:51:2 | TA9999             | 1010                                  | félbehagyás           | SZL(M)            |  |  |  |  |
|                                              | 2010.11.15. 15:07:5                                               | TA9999                 | 2010.11.15. 15:48:0 | TA9999             | 1010                                  | Új nyomtatási sablon  | nyomsab           |  |  |  |  |
| Saját menü Általános menü                    | 2010.12.13. 11:15:5                                               | TA9999                 | 2010.12.13. 13:51:3 | TA9999             | 1010                                  | MÜTF - Méltányossá    | MÜTF-M            |  |  |  |  |
| - Construction and ante (2000)               | 2010.12.13. 11:40:3                                               | TA9999                 | 2012.02.27. 14:56:3 | TA9999             | 1010                                  | heni222222            | h2                |  |  |  |  |
| E Szervezeti egységek (2000 ×                | 2011.07.06. 14:06:5                                               | TA9999                 | 2011.07.06. 14:09:5 | TA9999             | 1010                                  | csatolás kérvény      | csat              |  |  |  |  |
| Szervezeti egység hallgatói (2               | 2011.07.19. 9:01:56                                               | TA9999                 | 2011.08.10. 10:27:4 | TA9999             | 1010                                  | SZE Belső (intézmér   | BIBA              |  |  |  |  |
| E Szervezeti egység dolgozói (2              | 1 10011 07 00 14 11 0                                             | 1740000                | 0010 00 17 15 17 0  | T 10000            |                                       | lun i l               |                   |  |  |  |  |
| ⊡ 🔆 Virtuális szakok (29000 )                | Hallastá vozatáknova                                              |                        | Kara                | nía Minden         |                                       |                       |                   |  |  |  |  |
|                                              | Haligato vezetekneve                                              |                        | - Neres             |                    |                                       |                       |                   |  |  |  |  |
|                                              |                                                                   |                        |                     |                    |                                       |                       |                   |  |  |  |  |
| Hozzárendelt tárgyak (2650 )                 | Alapadatok Kérvénys                                               | ablon Eqyéncsopor      | tok Véleményezők    | Határozat sablonok |                                       |                       |                   |  |  |  |  |
| 🗄 🏠 Tárgycsoportok (54000)                   | Template neve:                                                    | Általános BME          |                     |                    |                                       | Dokumentumok bemu     | ıtatása szükséges |  |  |  |  |
| Jegyzetek, Publikációk (5440                 | Access 24 acres                                                   | ÁLTBME                 | Trauna Álta         | lános              | -                                     | Minden mezőkitöltés t | árolása           |  |  |  |  |
| Et. (Steprezeti egyrég árarendie (           | Azonosito neve.                                                   |                        | Tipus.              |                    |                                       | Kötelező döntés indol |                   |  |  |  |  |
| H → Pénzügy (106000 )                        | Max kervenyek szama:                                              |                        | Felev: )            |                    | i                                     | Archívált             | `                 |  |  |  |  |
| Nyomtatási templatek (11300)                 | Iratt ipus:                                                       |                        |                     |                    | · _ ·                                 | Kötelező vélemény in  | dok               |  |  |  |  |
| ⊡ 🔁 Képzések (200000)                        | Ügyintéző:                                                        |                        |                     |                    | 0gyintéző                             | Határozat WEB-en m    | egnyitható        |  |  |  |  |
| ⊞ 🔆 Félévek (269000 )                        | Láthatóság kezdete:                                               | 2011.11.01.            | 15 08:00:00         |                    | Díjtípus :                            |                       | <b>–</b>          |  |  |  |  |
| Diakhitel képzésnév-szinon im                | Érvényesség kezdete:                                              | 2011.11.01.            | 15 08:00:00         | Ér                 | vényesség vége: 2                     | 011.11.30. 🗉          | 08:00:00          |  |  |  |  |
| Elian eszközök (1150 )                       | Hátralévő idő csatolmá                                            | ,<br>ny hozzáadásához: |                     | —                  | átralévő idő csatolmá                 | inv törléséhez:       |                   |  |  |  |  |
|                                              |                                                                   |                        | 1                   |                    |                                       | .,                    |                   |  |  |  |  |
| Félbehagyott kérvények (                     | Mező1:                                                            |                        |                     | Mező2:             |                                       |                       | - Âl              |  |  |  |  |
| Lejelentett adathibák (29250                 | Mező3:                                                            |                        |                     | Mező4:             |                                       |                       | =                 |  |  |  |  |
| DiakHitel engedmenyezes (2:                  |                                                                   |                        |                     | 110204.            | · · · · · · · · · · · · · · · · · · · |                       |                   |  |  |  |  |
| Féléves adatok (30900)                       | Mező5:                                                            |                        |                     | Mező6:             |                                       |                       |                   |  |  |  |  |
| Vizsgák (31250)                              | Mező7:                                                            |                        |                     | Mező8:             |                                       |                       |                   |  |  |  |  |
| 🗈 💦 Kurzusok vizsgái (31350 )                |                                                                   |                        |                     | 1                  |                                       |                       |                   |  |  |  |  |
| Elküldött üzenetek (32150)                   | Archiváltakat is muta                                             | tja                    |                     |                    |                                       |                       |                   |  |  |  |  |
| Hallgatok kepzesei (32900 )                  |                                                                   | Újat létrehoz          | Hozzáad             | Szerkeszt          | Töröl                                 | Mentés                | Mégsem            |  |  |  |  |
|                                              | L                                                                 | A. Consulting Date     | C. A desirate de Ce |                    |                                       |                       |                   |  |  |  |  |
| Letoitve 14 / 14 rekord.                     | Loginnév: l                                                       | A Szerepkor: Belső     | o Adminisztratór Sz | zerver: DEVELOPER  | _1¢]                                  |                       | -                 |  |  |  |  |

Szervezeti egységek(28000)/Kérvénysablonok(28750)

A felületen létrehozott kérvény már a kiválasztott szervezeti egységhez tartozik.

A Kérvénysablonok felületen a kiválasztott kérvényre lépve, majd a Kérvények (36900) almenüpontra kattintva az adott kérvényhez leadott hallgatói kérvények jelennek meg a szervezeti egység hallgatóira szűrve.

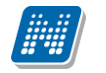

| 😰 V2012.2.29.1 : Kérvénysablonok (28750 ) >> Teszt Egyetemen (TE) |                                    |                           |                     |                                |                |  |  |  |  |  |
|-------------------------------------------------------------------|------------------------------------|---------------------------|---------------------|--------------------------------|----------------|--|--|--|--|--|
| File Eszközök Szerepkörváltás Kedvend                             | cek Help                           |                           |                     |                                |                |  |  |  |  |  |
| G • O •                                                           | >> Teszt Egyetemen (T              | Ē)                        |                     | Frissítés Köve                 | etkező Fel – 🛱 |  |  |  |  |  |
| C ALE D T LIAL                                                    | Létrehozás ideje Létrehozó         | Utolsó módosítás Utol:    | lsó módosító Templa | ate Név                        | Azonosító      |  |  |  |  |  |
|                                                                   | 2011.07.26. 14:11:2 TA9999         | 2012.02.17. 15:17:0 TA9   | 9999                | 1010 JB_teszt                  | JB_teszt       |  |  |  |  |  |
| Egységes Tanulmányi Rendszer                                      | 2011.05.31. 14:32:0 TA9999         | 2011.06.29. 14:16:0 TA9   | 9999                | 1010 ZV                        | zv             |  |  |  |  |  |
|                                                                   | 2011.08.25. 13:53:2 TA9999         | 2011.11.03. 16:44:1 TA9   | 9999                | Monteszt                       | aron 123       |  |  |  |  |  |
| Saját menü Általános menü                                         | 2011.06.09. 10:30:5 TA9999         | 2011.06.09. 11:10:5 TA9   | 9999                | 1010 táblázat                  | táblázat       |  |  |  |  |  |
|                                                                   | 2011.12.14. 9:54:16 TA9999         | 2012.02.13. 11:43:2 TA9   | 9999                | 1010 Félév tárgyai gördító     | FS             |  |  |  |  |  |
| E Szervezeti egységek (2000 *                                     | 2012.02.27. 14:58:0 TA9999         | 2012.02.27. 15:01:1 TA9   | 9999                | JB_teszt (másolat)             | JB_teszt(M)    |  |  |  |  |  |
| Szervezeti egység hallgatói (2                                    | 2012.01.04. 9:58:36 TA9999         | 2012.02.03. 14:21:3 TA9   | 9999                | 1010 MKESzoc                   | MKE            |  |  |  |  |  |
| 🕀 😥 Szervezeti egység dolgozói (2                                 |                                    |                           |                     |                                |                |  |  |  |  |  |
| ⊞ 👔 Virtuális szakok (29000 )                                     |                                    | Varaa fa                  | Mindon              |                                |                |  |  |  |  |  |
|                                                                   | Haligato vezetekneve               | Rereses                   | Minden              |                                | - Szures       |  |  |  |  |  |
| El Szakiranyok (31800) ≡                                          |                                    |                           |                     |                                |                |  |  |  |  |  |
| Hozzárendelt tárgyak (2650)                                       | Alapadatok Kérvénysablon Egyéncsop | oortok Véleményezők Hat   | tározat sablonok    |                                |                |  |  |  |  |  |
|                                                                   |                                    |                           |                     |                                |                |  |  |  |  |  |
| Jegyzetek, Publikációk (5440                                      |                                    |                           |                     |                                |                |  |  |  |  |  |
| ⊡ (Diploma (54600)                                                | I imes New Roman                   | ]3 (12 pt)                |                     |                                |                |  |  |  |  |  |
| E Pénzügy (106000 )                                               | Neptun-kód: \$H22                  |                           |                     |                                | ·              |  |  |  |  |  |
| Nyomtatási templatek (11300)                                      | Kar: \$13                          |                           |                     |                                |                |  |  |  |  |  |
| ⊞ 🙀 Képzések (200000 )                                            | Születési hely, idő: \$H3          |                           |                     |                                |                |  |  |  |  |  |
| ⊡ 🔂 Félévek (269000 )                                             | Állandó lakcim: \$H7 \$H6, \$H8    | 3                         |                     |                                |                |  |  |  |  |  |
| Diákhitel képzésnév-szinon ím                                     |                                    |                           |                     |                                | =              |  |  |  |  |  |
| Elitan eszközök (1150)                                            | \${C:90:n=HatranvosHelvzet:t=      | Hátránvos helvzet}        | Hátránvos helvze    | tű                             |                |  |  |  |  |  |
|                                                                   | S{C-91:n=Arvatrue=Árvat=Á          |                           | Árua                |                                |                |  |  |  |  |  |
|                                                                   |                                    | ivaj                      | F.U.                |                                |                |  |  |  |  |  |
| Lejelentett adathibák (29250                                      | \${C:92:n=Felarva:t=Felarva}       |                           | Felarva             |                                |                |  |  |  |  |  |
| Diák Hitel engedményezés (25                                      | \${C:93:n=Eltarto:t=Eltartó}       |                           | Eltartó             |                                |                |  |  |  |  |  |
| Féléves adatok (30900)                                            | \${C:94:n=SzuloNem8Altalano        | s}                        | A szülő iskolai vé  | égzettsége nem éri el a 8 álta | lánost         |  |  |  |  |  |
| Vizsgák (31250)                                                   | \${C:95:n=Nagycsalados:t=Nag       | gycsaládos}               | Nagycsaládos (3     | , vagy több gyermek)           | -              |  |  |  |  |  |
| ⊞ 🔂 Kurzusok vizsgái (31350)                                      |                                    |                           |                     |                                |                |  |  |  |  |  |
| Elkuldott uzenetek (32150)                                        | Archivaltakat is mutatja           |                           |                     |                                |                |  |  |  |  |  |
|                                                                   | Újat létreho                       | oz Hozzáad                | Szerkeszt           | Töröl Mentés                   | Mégsem         |  |  |  |  |  |
| Letöltve 14 / 14 rekord.                                          | Loginnév: TA Szerepkör: Be         | lső Adminisztrátor Szerve | er: DEVELOPER Te    |                                |                |  |  |  |  |  |
|                                                                   | J                                  |                           |                     |                                |                |  |  |  |  |  |

A Kérvénysablon tabulátor fülön szerkeszthető a sablon.

Kérvénysablonok szerkesztése Szervezeti egységek menüpontban

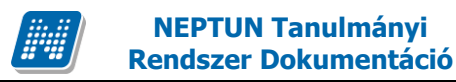

## 1.6.1. Egyéncsoport kérvényhez rendelése

Az Egyéncsoportok felületen a belső **"Hozzáad"** gombbal egyéncsoportot rendelhetünk a kérvényhez a programban a Saját adatok/Saját egyéncsoportok felületen szereplő egyéncsoportokból. Ebben az esetben a kérvény csak az egyéncsoportba tartozó hallgatók számára lesz látható.

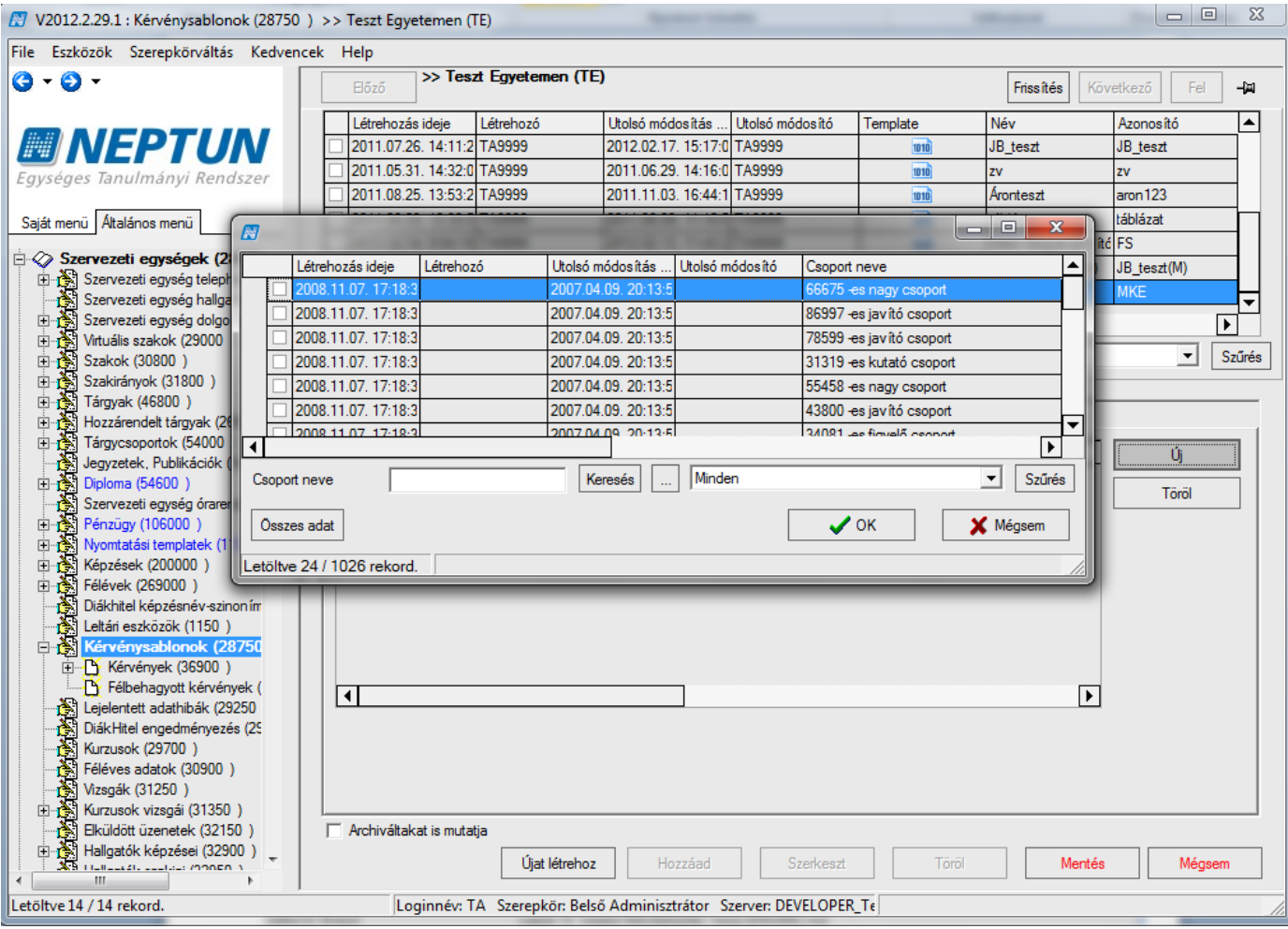

Egyéncsoport hozzárendelése kérvényhez

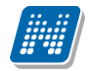

| 🔊 v2010.8.10.1         | : Ké                                                                                                    | rvén   | ysablonok (28                | 750 ) >> Inform                | natikai Kar (TEIK    | )                |                       |            |                            |          |              |
|------------------------|----------------------------------------------------------------------------------------------------|--------|------------------------------|--------------------------------|----------------------|------------------|-----------------------|------------|----------------------------|----------|--------------|
| File Eszközök Szer     | e MI                                                                                                    | Fové   | nesonartak                   |                                |                      |                  |                       |            |                            |          |              |
| G • 🕑 •                | -                                                                                                    | -670   | nesoportoix                  |                                |                      |                  |                       |            | <b></b>                    | ő Fel    | цы           |
|                        |                                                                                                    |        |                              |                                |                      |                  |                       | Frissítés  |                            |          | <u> </u>     |
|                        |                                                                                                    | C      | soport típusa                | Csoport neve                   |                      | Leírás           |                       |            |                            | nosító   | _ <b> </b> ≜ |
|                        |                                                                                                    |        |                              | 55458 -es nagy cs              | soport               |                  |                       |            |                            | 15077    | -            |
| Egységes Tanuli        | τ.                                                                                                    |        |                              | 43800 -es javító c             | soport               |                  |                       |            |                            | TESZT    | +            |
|                        |                                                                                                    |        |                              | 34081 -es figyelő              | csoport              |                  |                       |            |                            |          | -            |
| Saját menü Általán     | <u> </u>                                                                                                   |        |                              | 26540 -es kis csoj             | port                 |                  |                       |            |                            | IK.      |              |
| 🗼 🕀 🚱 Diploma (        |                                                                                                    |        |                              | 44998 -es oktató               | esoport              |                  |                       |            |                            |          |              |
| Szervezet              | i                                                                                                    |        |                              | 64286 -es javító c             | soport               |                  |                       |            |                            | KOLL     |              |
| 🕀 👸 Pénzügy (          | 1                                                                                                    |        |                              | 49535 -es fejlesztő            | ó csoport            |                  |                       |            |                            |          | -            |
| 🗈 🚵 Nyomtatá:          | si                                                                                                    |        |                              | 40314 -es oktató               | csoport              |                  |                       |            |                            |          | ╼            |
| 🗄 🚵 Képzések           | . <b>I</b> I                                                                                               |        |                              | 73609 -es fejlesztő            | ó csoport            |                  |                       |            |                            |          |              |
| E (Š) Félévek (2       | <sup>28</sup> C                                                                                            | soport | neve                         |                                | Kere                 | sés Mi           | nden                  |            | <ul> <li>Szűrés</li> </ul> | <b>•</b> | Szűrés       |
| Diaknitei i            | <e< td=""><td></td><td></td><td></td><td></td><td>_</td><td></td><td></td><td></td><td></td><td></td></e<> |        |                              |                                |                      | _                |                       |            |                            |          |              |
| Eckuresz               | s I                                                                                                    | -      |                              | ath and the state of the state |                      |                  |                       |            |                            |          |              |
| 💦 Lejelentet           | t                                                                                                    | Usop   | ortadatok <mark>Lsopo</mark> | rtban levo egyenek             | Usoportot használó ( | dolgozók   Bejel | entkezési szabályok   |            | 1                          |          |              |
| 🛛 🚵 DiákHitel          | e                                                                                                    |        | Neptun kód                   | Vezetéknév                     | Keresztnév           | Előtag           | Születési dátum       | Születés 🔺 |                            | ť6       |              |
| Kurzusok               | 6                                                                                                    |        | BEHOMV                       | Steibli                        | Ágota                |                  | 1993.01.20.           | Budapes    |                            |          | _   _        |
| Feleves a              | d                                                                                                    |        | JF9WAC                       | Skurszky                       | Alinka               |                  | 1996.09.16.           | Budapes    |                            | Töröl    |              |
| Kurzusok               | 2                                                                                                    |        | A8JHVW                       | Patyi                          | Karola               |                  | 1976.03.22.           | Budapes    |                            |          | _            |
| Elküldött i            | ia I                                                                                                    |        | OZSRTQ                       | Kuhajda                        | Magdaléna            |                  | 1974.01.05.           | Budapes    | Hozzáad                    |          |              |
| 😽 Hallgatók            | k                                                                                                    |        | A4YNYC                       | Pitó                           | Gerle                |                  | 1952.09.25.           | Budapes    |                            |          |              |
| 👸 Hallgatók            | s                                                                                                    |        | G1IPGZ                       | Gajoz                          | Virgil               |                  | 1974.11.21.           | Budapes    |                            |          |              |
| 📸 Hallgatók            | s                                                                                                    |        | EVZVOD                       | Bövö                           | Grizeldisz           |                  | 1950.02.24.           | Budapes    |                            |          |              |
| Mintatante             | er                                                                                                    |        | TRFW2Z                       | Mányó                          | Oguz                 |                  | 1994.12.15.           | Budapes    | Elvesz                     |          |              |
| Szakdolgo              | 52                                                                                                    |        | WAUT56                       | Hochholczer                    | Melizand             |                  | 1972.06.12.           | Budapes    |                            |          |              |
| Flőkénzet              | 1<br>13                                                                                                    |        | HY40BB                       | Deák-Ébner                     | Brájen               |                  | 1957.10.18.           | Budapes    |                            |          |              |
| Hivatalos              | Ь                                                                                                    |        | HVHBYS                       | Deberle                        | Zsófi                |                  | 1983.10.07.           | Budape: 🔻  |                            |          |              |
| 🔏 Oklevél (3           | E                                                                                                    | ∎      |                              |                                |                      |                  |                       |            | Letöltve 13 / 2349 rekord  |          |              |
| 🛛 👸 Nyomtatv           | á                                                                                                    |        |                              |                                | [                    |                  |                       |            |                            |          |              |
| 📸 Kiadott ok           | ile 🛛                                                                                                    | Vez    | etéknév                      | J                              | Ker                  | esés M           | linden                |            | Szürés                     |          |              |
| Eseménye               | sk '                                                                                                    |        |                              |                                |                      |                  |                       |            |                            |          |              |
| Hirek (37              | 1                                                                                                    |        |                              | Hozz                           | áad Sz               | erkeszt          | Torol                 | Mentés     | Mérsem                     |          |              |
|                        | -                                                                                                    |        |                              | 11022                          | 02                   | 01110921         | 10101                 | mentes     | mogeom                     | Mégser   | î.           |
| <                      | <u> </u>                                                                                                   | _      |                              |                                |                      |                  |                       |            |                            | _        |              |
| Letöltve 15 / 15 rekor | d.                                                                                                    |        |                              | Loginnév:                      | TA Szerepkör: Bels   | ő Adminisztrátor | Szerver: DEVELOPER_Te | eszt       |                            |          | - //         |
|                        |                                                                                                    |        |                              |                                | _                    |                  |                       |            |                            |          |              |

Egyéncsoport tagjainak megtekintése

Az egyéncsoportra duplán kattintva megjelennek az egyéncsoport tagjai. Ezen a felületen csak megtekintésre van lehetőség.

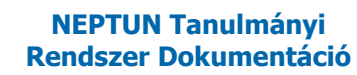

## 1.6.2. Állandó véleményező megadása

Véleményezők tabulátor fülön megadható, hogy az adott kérvénysablonhoz leadott kérvényeknél mely alkalmazott, vagy alkalmazottak legyenek az állandó véleményezők. A felületen a véleményezés határideje (nap) is beállítható. Amikor leadásra kerül a kérvény, akkor automatikusan bekerül a kérvénysablonhoz rendelt véleményező a kérvényhez, valamint a véleményezés határideje is kitöltésre kerül. A kérvény leadásával egyidejűleg a véleményező a Neptun által küldött automatikus üzenetből, és a hivatalos e-mail címén keresztül is értesül az elbírálandó kérvényről, és a feldolgozandó kérvényeinél megjelenik a leadott kérvény a kliensben és a weben is.

| 🔀 V2012.2.29.1 : Kérvénysablonok (28750 )              | >> Teszt Egyetemen                      | (TE)               |                    |                   |                 |                      | - • ×              |
|--------------------------------------------------------|-----------------------------------------|--------------------|--------------------|-------------------|-----------------|----------------------|--------------------|
| File Eszközök Szerepkörváltás Kedvencek Help           |                                         |                    |                    |                   |                 |                      |                    |
| 3 · 9 ·                                                | الله الله الله الله الله الله الله الله | szt Egyetemen (TI  | E)                 |                   |                 | Friss îtés Kö        | vetkező Fel 🛶      |
|                                                        | Létrehozás ideje                        | Létrehozó          | Utolsó módosítás   | . Utolsó módosító | Template        | Név                  | Azonosító          |
|                                                        | 2011.07.26. 14:11:                      | 2 TA9999           | 2012.02.17. 15:17: | 0 TA9999          | 1010            | JB_teszt             | JB_teszt           |
| Egységes Tanulmányi Rendszer                           | 2011.05.31. 14:32:                      | 0 TA9999           | 2011.06.29. 14:16: | 0 TA9999          | 1010            | zv                   | ZV                 |
| -3,7-3-                                                | 2011.08.25. 13:53:                      | 2 TA9999           | 2011.11.03. 16:44: | 1 TA9999          | 1010            | Áronteszt            | aron 123           |
| Saját menü Általános menü                              | 2011.06.09. 10:30:                      | 5 TA9999           | 2011.06.09. 11:10: | 5 TA9999          | 1010            | táblázat             | táblázat           |
|                                                        | 2011.12.14. 9:54:1                      | 6 TA9999           | 2012.02.13. 11:43: | 2 TA9999          | 1010            | Félév tárgyai gördít | ić FS              |
| E Szervezeti egységek (2000L A                         | 2012.02.27. 14:58:                      | 0 TA9999           | 2012.02.27. 15:01: | 1 TA9999          | 1010            | JB_teszt (másolat)   | JB_teszt(M)        |
| Szervezeti egység hallgatói (2                         | 2012.01.04. 9:58:3                      | 6 TA9999           | 2012.02.03. 14:21: | 3 TA9999          | 1010            | MKESzoc              | MKE                |
| Szervezeti egység dolgozói (2                          | •                                       |                    |                    |                   |                 |                      |                    |
| Erritalis szakok (29000 )<br>Erritalis Szakok (30800 ) | Hallgató vezetékneve                    |                    | Ken                | esés Minde        | n               |                      | ▼ Szűrés           |
| E Szakirányok (31800) =                                |                                         |                    |                    |                   |                 |                      |                    |
| Hozzárendelt tárgyak (2650)                            | Alapadatok Kérvény                      | sablon Eqyéncsopo  | ntok Véleményezők  | Határozat sablono | k               |                      |                    |
| Tárgycsoportok (54000)                                 | Véleményezési idő:                      |                    | 60                 |                   |                 |                      |                    |
| E Jegyzetek, Publikaciok (5440                         |                                         |                    |                    |                   |                 |                      |                    |
| Szervezeti egység órarendje (                          | Születési név sorr                      | Nem                | Családi állapot    | Gyermekek száma   | Anyja neve      | Anyja neve névso     | Születési ország S |
|                                                        |                                         | Ferfi              | Notlen             | U                 | Granath Fuzer   | ✓                    | Magyarorszag B     |
| Nyomtatási templatek (11300)                           |                                         | геті               | Notien             | U                 | visokai Tatjana | <b>•</b>             | Magyarorszag B     |
| ⊞                                                      |                                         |                    |                    |                   |                 |                      |                    |
| Diákhitel képzésnév-szinon ím                          |                                         |                    |                    |                   |                 |                      |                    |
| Leltári eszközök (1150)                                |                                         |                    |                    |                   |                 |                      |                    |
| E Kérvénysablonok (28750                               |                                         |                    |                    |                   |                 |                      |                    |
| E Félhebaguett kégyények (                             |                                         |                    |                    |                   |                 |                      |                    |
| Leielentett adathibák (29250                           |                                         |                    |                    |                   |                 |                      |                    |
| Diák Hitel engedményezés (25                           |                                         |                    |                    |                   |                 |                      |                    |
| Kurzusok (29700)                                       | Hozzáad                                 | Töröl              |                    |                   |                 |                      |                    |
| Féléves adatok (30900)                                 |                                         |                    |                    |                   |                 |                      |                    |
|                                                        |                                         |                    |                    |                   |                 |                      |                    |
| Elküldött üzenetek (32150)                             | Archiváltakat is mut                    | atja               |                    |                   |                 |                      |                    |
| 🕀 🎦 Hallgatók képzései (32900 )                        |                                         | List låteshas      | Horréed            | Gradeaart         | Täräl           | Mantés               | Méreom             |
| → · · · · · · · · · · · · · · · · · · ·                |                                         | Ujaciedrenoz       | nuzzaad            | JZerkeszt         | TOPOI           | mentes               | wegsen             |
| Letöltve 14 / 14 rekord.                               | Loginnév:                               | TA Szerepkör: Bels | ő Adminisztrátor   | Szerver: DEVELOPE | R_Te            |                      | 1                  |
|                                                        |                                         |                    |                    |                   |                 |                      |                    |

Állandó véleményező megadása

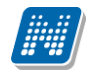

### 1.6.2.1. Állandó döntő megadási lehetőség

A Kérvénysablonnál lehetőség van állandó döntő megadására.

Amennyiben kiválasztásra kerül egy felhasználó állandó döntőnek, akkor a kérvény leadásakor automatikusan döntőként kerül hozzárendelésre a kérvényhez.

Ha döntésre továbbításra kerül a kérvény, akkor a Neptunban kap a döntő értesítést, valamint a megadott hivatalos típusú e-mail címére is érkezik üzenet.

| V2012.2.29.1 : Kérvénysablonok ( | (29550)                                                                                                    | -                  |                         | -                    |                     |                    |             |                   |
|----------------------------------|----------------------------------------------------------------------------------------------------|--------------------|-------------------------|----------------------|---------------------|--------------------|-------------|-------------------|
| File Eszközök Szerepkörváltás k  | Kedvencek                                                                                                    | Help               |                         |                      |                     |                    |             |                   |
| G - O -                          |                                                                                                    |                    |                         |                      |                     |                    | Frissítés   | щ-                |
|                                  | <b>_</b>   [                                                                                                   | Azonosító          | Minden mezőkitölt       | . Létrehozás ideje 🛆 | Név                 |                    | Létrehozó   | Utolsó módosít 🔺  |
| MEPTUA                           |                                                                                                    | KM                 | ✓                       | 2009.02.05. 15:59:1  | margóóóó Méltány    | ossági kérelem     | FZSKQK      | 2012.02.27. 15    |
| Egységes Tanulmányi Rendsze      | er [                                                                                                    | REG_T              | ~                       | 2009.08.18. 11:04:1  | Regisztrációs kére  | em teszt           | TA          | 2011.06.23. 11    |
|                                  |                                                                                                    | KOLTESZT           |                         | 2009.10.30. 18:18:2  | Kollegiumi jelentke | zes 2009/10/1      | TA9999      | 2010.06.15. 20    |
| Saját menü Általános menü        |                                                                                                    | jog                |                         | 2009.11.13. 16:13:5  | Jogorvoslati kérele | m (másolat)        | TA9999      | 2012.02.10. 14    |
| Figuritán támak (1050.)          |                                                                                                    | BME                |                         | 2010.06.21. 13:49:5  | BME sablon          |                    | TA9999      | 2011.01.14. 14    |
| F S Gólva (3050 )                |                                                                                                    | SZF                | ✓                       | 2010.08.09. 11:25:2  | szf Kérvény         |                    | TA9999      | 2011.08.09. 16    |
| Képzés féléves időszakok (4      | 4                                                                                                    | SZF2               | ✓                       | 2010.08.11. 11:51:2  | szf 2Kérvény        |                    | TA9999      | 2011.11.22. 10    |
| Szűrés mintatantervhez rende     | e   [                                                                                                    | ALTBME             | V                       | 2010.09.08. 13:38:5  | Altalános BME       |                    | TA9999      | 2012.01.16. 8:3 🖵 |
| Intézményen kívüli tárgyak (4    | 4   E                                                                                                    | •                  |                         |                      |                     |                    |             |                   |
| Külső szervezeti egységek (6     | Azo                                                                                                    | onosító            |                         | Kere                 | sés Minde           | n                  |             | ▼ Szűrés          |
| Vizsgák (2050)                   |                                                                                                    |                    |                         |                      |                     |                    |             |                   |
| Féléve                           | Alleslasset                                                                                                    | Alles Inc.         |                         | Teleshekasur         | Kanadatatu          | Alleslass and Nast | 011         |                   |
| Admin Liotag                     | Aikaimazott                                                                                                    | Vezet Aikaimaz     | tott keresztneve        | Telephely neve       | keresesi nev        | Alkalmazott Nept   |             | Szuletesi nev     |
| Hallga                           | Kopor                                                                                                    | Petro              |                         |                      | konometra           | ZZKYOT             |             | Koper Petra       |
|                                  | lelasio                                                                                                    | Kreola             |                         |                      | ielasickreola       | HUUE36             | 98930347002 |                   |
|                                  |                                                                                                    |                    |                         |                      |                     |                    |             |                   |
| Alkalmazott Neptur               | ייי וייע ווייע ווייע ווייע ווייע ווייע ווייע ווייע ווייע ווייע ווייע ווייע ווייע ווייע ווייע ווייע ווייע ווייע |                    | Ke                      | eresés Minde         | en                  |                    |             | ▼ Szűrés          |
| Hallga                           |                                                                                                    |                    |                         |                      |                     |                    | J OK        | Y Mégsem          |
|                                  |                                                                                                    |                    |                         |                      |                     |                    |             |                   |
| Hallga Letöltve 24 / 2179        | rekord.                                                                                                    |                    |                         |                      |                     |                    |             |                   |
| Hallgatók szakjai (32800)        |                                                                                                    |                    | :D-en                   |                      | Láthatóság kezdete  | a:                 | 15 : :      |                   |
|                                  |                                                                                                    | Érvényesség kez    | dete: 2009.02.06.       | 15 : :               | Érvényesség vége:   | 2010.08.26.        | 15 08:00:00 |                   |
| E Szakirányok (33300 )           |                                                                                                    | Döntő:             |                         |                      |                     |                    |             | Döntő             |
| III Virtuális szakok (33600 )    |                                                                                                    | Üqvintéző:         | Madary Elektra          |                      |                     |                    |             | Úcuintáző         |
| Mintatantervek (33950)           |                                                                                                    | ogynnozo.          | p. ladaly blond         |                      |                     |                    |             | Ogymtezo          |
| Eőképzettségek (34300 )          |                                                                                                    | Archiváltakat is i | nutatia                 |                      |                     |                    |             |                   |
| Hivatalos bejegyzések (3440      | ×,                                                                                                    |                    | Másolás                 | Ho                   | zzáad Sze           | rkeszt Törö        | il Me       | ntés Mégsem       |
| Letöltve 123 / 123 rekord.       |                                                                                                    | Loginr             | név: TA Szerepkör: Bels | ő Adminisztrátor S   | zerver: DEVELOPE    | R_Te               |             |                   |
|                                  |                                                                                                    |                    |                         |                      |                     |                    |             |                   |

Döntő kitöltése

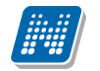

| 🛛 V2012.2.29.1 : Üzenetek olvasása (1200) | >> Szalbek Atlas                             | z (WR2GMS)                  |                    |                     |                            |              |  |  |
|-------------------------------------------|----------------------------------------------|-----------------------------|--------------------|---------------------|----------------------------|--------------|--|--|
| File Eszközök Szerepkörváltás Kedvence    | File Eszközök Szerepkörváltás Kedvencek Help |                             |                    |                     |                            |              |  |  |
| 3 · 9 ·                                   | ⊟őző ≻                                       | > Szalbek Atlasz (WR2GMS    | 5)                 |                     | Frissítés Következő        | Fel -J¤      |  |  |
|                                           | zetéknév                                     | Érvényesség kezdete         | Érvényesség vége   | Olvasás dátuma      | Tárgy                      | K ▲          |  |  |
|                                           | osdy                                         |                             |                    | 2012.02.29. 19:17:3 | Kérvény véleményezése      | 2            |  |  |
| Faységes Tanulmányi Rendszer              | yacsekné                                     |                             |                    |                     | Kérvény véleményezése      | 2            |  |  |
| Egyseges ianamanyi nenaszer               | rosdy                                        |                             |                    |                     | Kérvény véleményezése      | 2            |  |  |
| Saiát menü Általános menü                 | nits                                         |                             |                    | 2012.02.29. 19:17:4 | Döntésre váró kérvény      | 2            |  |  |
|                                           | nits                                         |                             |                    |                     | Dontésre váró kérvény      | 2            |  |  |
| E Saját adatok (200)                      | nits                                         |                             |                    |                     | Döntésre váró kérvény      | 2            |  |  |
| Saját egyencsoportok (400 )               | yacsekné                                     |                             |                    |                     | Kérvény véleményezése      | 2            |  |  |
| Rozzaniendeli egyencsopolit               | yacsekné                                     |                             |                    |                     | Kérvény véleményezése      | 2-           |  |  |
| Uzenetek írása (1000)                     | 1                                            |                             |                    | 1                   |                            | $\mathbf{F}$ |  |  |
| Uzenetek írása szűrés alz                 | Vezetéknév                                   |                             | Keresés            | Minden              |                            | ▼ Szűrés     |  |  |
| Uzenetek olvasása (1                      |                                              | 1                           |                    |                     |                            |              |  |  |
| Uzenettovábbítások (1400                  |                                              |                             |                    | •                   |                            |              |  |  |
| Kitöltendő kérdőívek (1600)               | Üzenet adatai 🛛 🕻                            | satolt dokumentumok         |                    |                     |                            |              |  |  |
| Lejelentett hibák/észrevételel            | Feladó: Henit                                | \$                          | Pomp ília          |                     | Küldés dátuma: 2012.02.27. | 10:29:52     |  |  |
| 🛛 🚰 Saját jogosultságaim megtekir 😑 🖣     | Térmu Dint                                   | fann sufaf lefasfans        | ,                  |                     | ,                          |              |  |  |
| Nyomtatási templatek (20950               | Targy. [Doni                                 | esie varo kerveriy          |                    |                     | 11-14-15.                  |              |  |  |
| Feldolgozandó kérvények (28               | IV E-Mailben is                              | megkapja                    |                    |                     |                            | <u>al::</u>  |  |  |
| Hozzárendelt dokumentumok                 | Olvasási informá                             | ció:                        |                    |                     |                            |              |  |  |
| NMS Dokumentumok (52100                   |                                              |                             |                    |                     |                            |              |  |  |
| E Záróvizsgák (54100)                     |                                              |                             |                    |                     | al and                     |              |  |  |
| 🕀 🚯 Záróvizsgatárgyak (54500 )            |                                              | < BIUXX                     |                    | = = \$ \$ \$        | <b>6</b>   <b>E</b>        |              |  |  |
| E Kollégiumok (1800)                      | 💙 🖭 Time                                     | s New Roman                 | ▼ 3 (12 pt) ▼      | A Ab 🛋              | ·뽔 ☞ (박 ) ♣+               |              |  |  |
| Haligatok (5400)                          |                                              |                             |                    |                     |                            |              |  |  |
| H Szervezeti egységek (28000 )            | Tisztelt Dr. S                               | zalbek Atlasz! Önnek eg     | v úi döntésre váró | kérvénve van. A     | Zonositó: MT1(M)/3.        |              |  |  |
|                                           |                                              |                             |                    | · · ·               |                            |              |  |  |
| 🗈 🐼 Tárgyak kezelése (70400)              |                                              |                             |                    |                     |                            |              |  |  |
|                                           |                                              |                             |                    |                     |                            |              |  |  |
|                                           |                                              |                             |                    |                     |                            | -            |  |  |
| H Vaptarbejegyzesek (82800)               |                                              |                             |                    |                     |                            |              |  |  |
| H-∞ Óra statisztikák (89600 )             | Minden üzenet                                |                             |                    | Törö                | I 1                        | /álaszol     |  |  |
|                                           |                                              |                             |                    | L                   |                            |              |  |  |
| Letöltve 135 / 135 rekord.                | Szere                                        | okör: Rendszer adminisztrát | or                 |                     |                            |              |  |  |

Üzenet döntésre váró kérvényről

Ilyenkor az Oktatói és Hallgatói weben az Ügyintézés/ Kérvény elbírálás menüpontban, a kliens programban a Saját adatok(200)/Feldolgozandó kérvények(28900), vagy Alkalmazotti adatok (14800)/Feldolgozandó kérvények(28950) menüpontban megjelenik a döntésre, elbírálásra váró kérvény. Elbírálás után a döntés dátuma és döntés indoka megjelenik a kérvénynél.

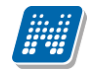

| 🔀 V2012.2.29.1 : Kérvények (29650 ) >> k | KM-margóóóó Méltányossági kérelem       | Name and Address of Street of Street |                                                                                                    | -                | - • ×                  |
|------------------------------------------|-----------------------------------------|----------------------------------------------------------------------------------------------------|----------------------------------------------------------------------------------------------------|------------------|------------------------|
| File Eszközök Szerepkörváltás Kedvend    | :ek Help                                |                                                                                                    |                                                                                                    |                  |                        |
| G • 🖯 •                                  | ⇒ KM-margóóóó Méltá                     | nyossági kérelem                                                                                                    |                                                                                                    | Frissítés        | Következő Fel – 🛱      |
|                                          | Név                                     | Hallgató kérvény azonosító                                                                                                    | Határozat generál                                                                                                    | Neptun kód       | Nyomtatási név 🔺       |
|                                          | margóóóó Méltányossági kérelem          | KM/150                                                                                                    | <ul> <li>Image: A start of the start of the start of</li></ul> | I1X1X1           | Ugrosdy Aboska         |
| Egységes Tanulmányi Rendszer             | margóóóó Méltányossági kérelem          | KM/137                                                                                                    | <ul> <li>Image: A start of the start of the start of</li></ul> | L4TWKM           | Grossmayer Bene        |
| - gypeges lanennyt nenesses              | margóóóó Méltányossági kérelem          | KM/141                                                                                                    | ~                                                                                                    | XO6VJ3           | Abeles Harmatka        |
| Saját menü Altalános menü                | margóóóó Méltányossági kérelem          | KM/140                                                                                                    | ×                                                                                                    | XO6VJ3           | Abeles Harmatka        |
|                                          | margóóóó Méltányossági kérelem          | KM/155                                                                                                    | ~                                                                                                    | Z5T2ES           | Zakk Tárkány           |
| Franyitoszámok (1050)                    | margóóóó Méltányossági kérelem          | KM/153                                                                                                    | ~                                                                                                    | WDUH0L           | Hankovits Cucc Nerina  |
| H S Golya (3030 )                        | margóóóó Méltányossági kérelem          | KM/131                                                                                                    | ⊻                                                                                                    | XO6VJ3           | Abeles Harmatka        |
| Szűrés mintatantervhez rende             | marcióóóó Méltánvossáci kérelem         | KM/133                                                                                                    |                                                                                                    | L4TWKM           | Grossmaver Bene        |
| Intézményen kívüli tárgyak (4            | 1                                       |                                                                                                    |                                                                                                    |                  |                        |
| Lejelentett hibák (5100 )                | Név                                     | Keresés Minden                                                                                                    |                                                                                                    |                  | ▼ Szűrés               |
| Kulső szervezeti egységek (6)            |                                         |                                                                                                    |                                                                                                    |                  |                        |
| Kurzusok vizsgái (18000 )                | Kérvénysablon 20-nál nagyobb mezőinek r | negielen ítése 🔲 ->                                                                                                    |                                                                                                    |                  |                        |
| Féléves adatok (11500 )                  |                                         |                                                                                                    |                                                                                                    |                  |                        |
| Adminisztrációs helyek (3600             | Adatok Vélemények Dontés Melléklet      | ek   Hivatalos bejegyzések                                                                                                    |                                                                                                    |                  |                        |
| Hallgatók indexei (21250)                |                                         |                                                                                                    |                                                                                                    |                  |                        |
| Hallgatói igazolások (21300)             | Döntő: Liknéger Vadony                  |                                                                                                    |                                                                                                    |                  | Döntő                  |
| Leielentett adathibák (29450             |                                         |                                                                                                    |                                                                                                    |                  |                        |
| Kérvénysablonok (29550                   | Döntés dátuma: 2011.08.26.              | 15 14:22:14                                                                                                    |                                                                                                    |                  | Döntés indok           |
| Kérvények (29650)                        |                                         |                                                                                                    |                                                                                                    |                  | Dontes indoc           |
| Félbehagyott kérvények (                 | Döntés Megjegyzés                       |                                                                                                    |                                                                                                    |                  |                        |
| Hivatalos bejegyzés sable                | elutasított                             |                                                                                                    |                                                                                                    |                  |                        |
| Halloztói óraŭtközések (3010             |                                         |                                                                                                    |                                                                                                    |                  |                        |
| Jelszószabályok (31700)                  |                                         |                                                                                                    |                                                                                                    |                  |                        |
| Elküldött üzenetek (32100)               |                                         |                                                                                                    |                                                                                                    |                  |                        |
| Hallgatók képzései (32750)               |                                         |                                                                                                    |                                                                                                    |                  |                        |
| Hallgatók szakjai (32800)                |                                         |                                                                                                    |                                                                                                    |                  |                        |
| Haligatok szakos feleves ada             |                                         |                                                                                                    |                                                                                                    |                  |                        |
|                                          | <u> </u>                                |                                                                                                    |                                                                                                    |                  |                        |
| E Virtuális szakok (33600 )              | Archíváltak is                          | Hivatalos bejegyzé                                                                                                    | s generálás 🛛 H                                                                                                    | livatalos bejegy | vzés nyomtatási előkép |
| Mintatantervek (33950)                   |                                         |                                                                                                    |                                                                                                    |                  |                        |
| · · · · · · · · · · · · · · · · · · ·    | Hatarozat létrehozás Válasz expor       | Szerke                                                                                                    | szt Töröl                                                                                                    | Ment             | tés Mégsem             |
| Letöltve 26 / 26 rekord.                 | Loginnév: TA Szerepkör: Bels            | ő Adminisztrátor Szerver: DEVELOPER_                                                                                                    | Te                                                                                                    |                  | 1                      |
|                                          |                                         |                                                                                                    |                                                                                                    |                  |                        |

Kérvény elbírálása

## 1.6.2.2. A kérvénysablonok archiválása

Az Adminisztráció/Kérvénysablonok vagy a Szervezeti egységek/Kérvénysablonok menüpontokban archiválhatóak a kérvénysablonok.

A "Szerkeszt" gomb alkalmazása után a felületen található Archivált jelölőnégyzet bepipálásával archiválhatóak a kérvénysablonok. A felületen megjelent az Archiváltakat is mutatja jelölőnégyzet, melynek bepipálásával az archivált kérvénysablonok is megjelennek.

| N V2012.2.29.1 : Kérvénysablonok (29550 )               |                          |                       |                     |                         |                     |                                        |               |          |
|---------------------------------------------------------|--------------------------|-----------------------|---------------------|-------------------------|---------------------|----------------------------------------|---------------|----------|
| File Eszközök Szerepkörváltás Kedvence                  | ek Help                  |                       |                     |                         |                     |                                        |               |          |
| G • O •                                                 |                          |                       |                     |                         |                     | Frissítés                              |               | -ja      |
|                                                         | Azonosító                | Minden mezőkitölt     | Létrehozás ideje 🛆  | Név                     |                     | Létrehozó                              | Utolsó mód    | losít 🔺  |
| MEPIUN                                                  | KM                       | <b>&gt;</b>           | 2009.02.05. 15:59:1 | margóóóó Méltányoss     | ági kérelem         | FZSKQK                                 | 2012.02.27    | 7. 15    |
| Egységes Tanulmányi Rendszer                            | REG_T                    | ✓                     | 2009.08.18. 11:04:1 | Regisztrációs kérelem   | teszt               | TA                                     | 2011.06.23    | 3. 11    |
|                                                         | KOLTESZT                 | ~                     | 2009.10.30. 18:18:2 | Kollegiumi jelentkezes  | 2009/10/1           | TA9999                                 | 2010.06.15    | 5. 20    |
| Saját menü Általános menü                               | 🗌 jog                    | ✓                     | 2009.11.13. 16:13:5 | Jogorvoslati kérelem (i | násolat)            | TA9999                                 | 2012.02.10    | ). 14    |
|                                                         | BME                      | ~                     | 2010.06.21. 13:49:5 | BME sablon              |                     | TA9999                                 | 2011.01.14    | 4. 14    |
| Szűrés mintatanter/hez rende                            | SZF                      | ✓                     | 2010.08.09. 11:25:2 | szf Kérvény             |                     | TA9999                                 | 2011.08.09    | 9. 16    |
| Intézményen kívüli tárgyak (4                           | SZF2                     | ~                     | 2010.08.11. 11:51:2 | szf 2Kérvény            |                     | TA9999                                 | 2011.11.22    | 2. 10    |
| Lejelentett hibák (5100 )                               | ALTBME                   | ~                     | 2010.09.08. 13:38:5 | Általános BME           |                     | TA9999                                 | 2012.01.16    | 5. 8:3 👻 |
| Külső szervezeti egységek (6                            | •                        |                       |                     |                         |                     |                                        |               | ▶        |
| Vizsgak (6950)                                          | Azonosító                |                       | Keres               | sés Minden              |                     |                                        | -             | Szűrés   |
| Féléves adatok (11500)                                  | 1                        |                       |                     |                         |                     |                                        | _             |          |
| Adminisztrációs helyek (3600                            | ( <u> </u>               |                       |                     |                         |                     |                                        |               |          |
| Hallgatók indexei (21250)                               | Alapadatok Kérvénysa     | ablon   Szervezeti ec | ységek Képzések     | Döntés indokok   Po     | ntszámítás Vélemény | indokok Kitöltési k                    | övetelmény    |          |
| Hallgatói igazolások (21300)                            | Template neve:           | margóóóó Méltányo     | ossági kérelem      |                         | Do                  | kumentumok bemuta                      | atása szükség | es       |
| Ujienyoma: Deolvasas (2530)                             | Azonosító neve:          | KM                    | Típus: Álta         | lános                   |                     | nden mezokítoltes tai<br>vogzak ítható | olasa         |          |
| ☐ Kérvénysablonok (29550 ≡                              | Max kényények ezéma:     | 33                    | Edián 201           | 0/11/1                  |                     | telező döntés indok                    |               |          |
| H Kérvények (29650)                                     | Inattious:               |                       | 1000                |                         | Arc                 | chivált                                |               |          |
| Félbehagyott kérvények (                                |                          |                       |                     | 20                      | 🔽 Kö                | telező vélemény indo                   | k             |          |
| Hivatalos bejegyzės sablo                               | Hatralevo Ido csatolmar  | ny nozzaadasanoz (p   | ercben):            | 20                      | V Ha                | tározat WEB-en meg                     | nyitható      |          |
| Halloatói óraütközések (3010                            | Hátralévő idő csatolmár  | ny törléséhez (percbe | n):                 | 20                      | Díjt ípus : Szigor  | lat díj                                | -             |          |
| Jelszószabályok (31700)                                 | Méltá                    | nvossán               |                     |                         | Kérés               |                                        |               | *        |
| Elküldött üzenetek (32100)                              | Mezo1:                   |                       |                     | Mező2:                  |                     |                                        | _             |          |
| ⊞ Ballgatók képzései (32750)                            | Mező3: Indok             | lás                   |                     | Mező4:                  | Dokumentumok        |                                        |               | =        |
| Haligatok szakjai (32800 )                              | Mező5: nappa             | ali                   |                     | Mező6:                  | esti                |                                        |               |          |
| ⊡ 🔂 Szakok (32600 )                                     | Mező7:                   |                       |                     | Mező8:                  |                     |                                        |               |          |
| E Szakirányok (33300)                                   | Mező9:                   |                       |                     | Mező10:                 |                     |                                        |               |          |
| Mintatantervek (33950)                                  |                          |                       |                     | 1102010.                |                     |                                        |               | <b>T</b> |
| Szakdolgozatok (34000 )                                 | Archiváltakat is mutatja | а                     |                     |                         |                     |                                        |               |          |
| Előképzettségek (34300)                                 |                          | Másolás               | Hoz                 | záad Szerke             | szt Töröl           | Mentés                                 | Méo           | sem      |
| III ► Contraction Contraction Contraction (Contraction) |                          |                       | 1102                | SZOING                  | 10101               |                                        |               |          |
| Letöltve 123 / 123 rekord.                              | Loginnév: T              | A Szerepkör: Belső    | ő Adminisztrátor Sz | erver: DEVELOPER_1      | e                   |                                        |               |          |

Kérvénysablonok archiválása

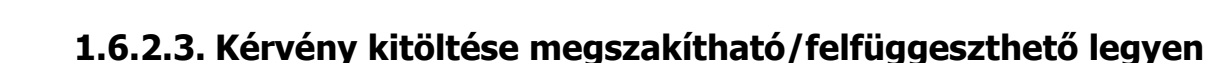

Kérvénysablon készítésekor a sablon készítője meghatározhatja, hogy az adott kérvénysablon a kitöltés során megszakítható legyen-e vagy sem.

A kérvénykitöltés megszakíthatóságát az Adminisztráció/ Kérvénysablonok és a Szervezeti egységek/Kérvénysablonok menüpontokban az Alapadatok tabulátorfülön található Megszakítható jelölőnégyzet bejelölésével lehet meghatározni.

A jelölőnégyzet működése összekapcsolásra került a Minden mezőkitöltés tárolása jelölőnégyzet alkalmazásával. A Megszakítható jelölőnégyzet csak abban az esetben jelölhető be, ha a Minden mezőkitöltés tárolása jelölőnégyzet bejelölésre kerül. A Minden mezőkitöltés tárolása jelölőnégyzetből pedig nem vehető ki a pipa, ha a Megszakítható jelölőnégyzet megjelölésre került.

A két jelölőnégyzet összekapcsolása azért szükséges, hogy a kérvény megszakításkor a kitöltött adatok mentésre kerüljenek, majd amikor a hallgató folytatja a kérvény kitöltését, akkor a már korábban kitöltött adatok megjelenjenek a kérvényen.

A Minden mezőkitöltés tárolása jelölőnégyzet természetesen önmagában továbbra is alkalmazható.

| 🔀 V2012.2.29.1 : Kérvénysablonok (29550 | )                                                                                      |                                            |                   |
|-----------------------------------------|----------------------------------------------------------------------------------------|--------------------------------------------|-------------------|
| File Eszközök Szerepkörváltás Kedven    | :ek Help                                                                               |                                            |                   |
| G - O -                                 |                                                                                        | Frissítés                                  | <b>ب</b> يز–      |
| (DALED THAL                             | Azonosító Minden mezőkitölt Létrehozás ideje 🛆 Név                                     | Létrehozó                                  | Utolsó módos ít 🔺 |
|                                         | KM 2009.02.05. 15:59:1 margóóóó Méltányossági kérelem                                  | FZSKQK                                     | 2012.02.27.15     |
| Egységes Tanulmányi Rendszer            | REG_T 2009.08.18. 11:04:1 Regisztrációs kérelem teszt                                  | TA                                         | 2011.06.23. 11    |
| 5,5                                     | □ KOLTESZT                                                                             | TA9999                                     | 2010.06.15.20     |
| Saját menü Általános menü               | □ jog           2009.11.13. 16:13:5 Jogorvoslati kérelem (másolat)                     | TA9999                                     | 2012.02.10.14     |
|                                         | □ BME                                                                                  | TA9999                                     | 2011.01.14. 14    |
| Szűrés mintatantervhez rende            | □ SZF                                                                                  | TA9999                                     | 2011.08.09. 16    |
| Intézményen kívüli tárgyak (4           | □ SZF2                                                                                 | TA9999                                     | 2011.11.22. 10    |
| Lejelentett hibák (5100)                | ALTBME 2010.09.08. 13:38:5 Atalános BME                                                | TA9999                                     | 2012.01.16. 8:3 🖵 |
| Külső szervezeti egységek (6)           |                                                                                        |                                            |                   |
| Vizsgák (6950)                          | Azonosító Minden                                                                       |                                            | ▼ Szűrés          |
| Féléves adatok (11500 )                 |                                                                                        |                                            |                   |
| Adminisztrációs helyek (3600            |                                                                                        |                                            |                   |
| Hallgatók indexei (21250 )              | Alapadatok Kérvénysablon Szervezeti egységek Képzések Döntés indokok Pontszámítás Véle | mény indokok   Kitöltési                   | cövetelmény       |
| Hallgatói igazolások (21300)            | Template neve                                                                          | <ul> <li>Dokumentumok bemut</li> </ul>     | atása szükséges   |
| Ujilenyomat beolvasás (2930)            | America Attalános                                                                      | <ul> <li>Minden mezőkitöltés tá</li> </ul> | inlása            |
| Ejelentett adatnibak (29450             |                                                                                        | Megszak ithato                             |                   |
|                                         | Max kérvények száma: 30 Félév : 2010/11/1                                              | Archivált                                  |                   |
|                                         | Irattipus:                                                                             | Kötelező vélemény ind                      | ok                |
| Hivatalos bejegyzés sablc               | Hátralévő idő csatolmány hozzáadásához (percben): 20                                   | Határozat WEB-en me                        | gnyitható         |
| E-okmányok (29750)                      | Hátralévő idő csatolmány törléséhez (percben): 20 Díjt ípus :                          | Szigorlat díj                              | •                 |
| Haligatol orautkozesek (3010            |                                                                                        |                                            | A                 |
| Elküldött üzenetek (32100)              | Mező1: Meltanyosság Mező2: Keres                                                       |                                            |                   |
| 🕀 🚯 Hallgatók képzései (32750)          | Mező3: Indoklás Mező4: Dokumentumok                                                    |                                            | =                 |
| Hallgatók szakjai (32800)               | Mező5: nappali Mező6: esti                                                             |                                            |                   |
| E Szakok (32600 )                       | Maző?                                                                                  |                                            | _                 |
| 🗈 👔 Szakirányok (33300 )                |                                                                                        |                                            | _                 |
| ⊡ 🔂 Virtuális szakok (33600 )           | Mező9: Mező10:                                                                         |                                            |                   |
| Mintatantervek (33950)                  |                                                                                        |                                            |                   |
| Szakdolgozatok (34000 )                 |                                                                                        |                                            |                   |
|                                         | Másolás Hozzáad Szerkeszt Tör                                                          | öl Menté:                                  | s Mégsem          |
|                                         |                                                                                        |                                            |                   |
| Letoltve 123 / 123 rekord.              | Loginnev: IA Szerepkör: Belső Adminisztrátor Szerver: DEVELOPER_Te                     |                                            |                   |

Megszakítható jelölőnégyzet

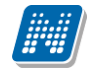

Amennyiben a kérvénysablon szerkesztője a kérvény a megszakítását engedélyezi, abban az esetben ha a hallgató elkezdi kitölteni a kérvényt, de nem fejezi be a kitöltését, akkor lehetősége van felfüggeszteni azt és későbbiekben folytatni.

Azoknál a kérvénysablonoknál, melyeknél a kliens programban megjelölésre kerül, hogy *Megszakítható* a kérvény, kitöltésekor aktív lesz a **"Kérvény felfüggesztése"** gomb.

A Kérvény felfüggesztése gombra kattintással mentésre kerülnek a kitöltött adatok.

| Kérvényfélbehagyás teszte    | ése                     |                          |  |
|------------------------------|-------------------------|--------------------------|--|
|                              | Féll                    | ehagyható kérvény        |  |
|                              |                         | Andrusák Leopold         |  |
|                              | Egyé                    | <u>b hozzáfűznivaló:</u> |  |
| Kérvény kitöltés felfüggesz  | ése                     |                          |  |
|                              |                         |                          |  |
|                              |                         |                          |  |
|                              |                         |                          |  |
|                              |                         |                          |  |
|                              |                         |                          |  |
| 1. tárgy : nem töltöm még ki |                         |                          |  |
| Kérvény leadása Vissza       | Kitöltés felfüggesztése |                          |  |

#### Kérvény kitöltés felfüggesztése

| Kérvények           |                                                    |                                                |                          |              |
|---------------------|----------------------------------------------------|------------------------------------------------|--------------------------|--------------|
| ozzáadás a ke       | dvencekhez                                         |                                                |                          | _            |
| Kitöl Siker         |                                                    |                                                | E                        | 3            |
|                     | A kérvény státusza fel<br>A kitöltés bármikor foly | fügesztett.<br>ytatható a kérvénysablon újboli | megnyitásával.<br>Vissza | Bezárás      |
| Név                 |                                                    |                                                |                          | érvény kitöl |
| <u>Félbehagyhat</u> | tó kérvény általános                               | 2011. 02. 14. 8:00                             | 2011. 03. 11. 20:00      |              |
| Személyi lap        | PTI                                                | 2010. 09. 02. 8:00                             | 2011. 09. 16. 20:00      |              |
| <u>Kérvényfélbe</u> | hagyás tesztelése                                  | 2011. 02. 10. 8:00                             | 2011. 03. 11. 21:00      |              |

Kérvény felfüggesztése után visszajelző üzenet

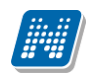

| Kérvények                            |                     |                     |                             |                   |
|--------------------------------------|---------------------|---------------------|-----------------------------|-------------------|
| zzáadás a kedvencekhez               |                     |                     |                             |                   |
| Kitölthető kérvények Leadott kérvén  | iyek                |                     |                             |                   |
|                                      |                     |                     | XLS                         | ê 🕈 :             |
|                                      |                     |                     | 1 0                         | dalméret 20       |
| Név                                  | Érvényesség kezdete | Érvényesség vége    | Kérvény kitöltése befejezve |                   |
| Félbehagyható kérvény általános      | 2011. 02. 14. 8:00  | 2011. 03. 11. 20:00 | ×                           | <u>Lehetősége</u> |
| Személyi lap PTI                     | 2010. 09. 02. 8:00  | 2011. 09. 16. 20:00 |                             | <u>Lehetőség</u>  |
| Kérvényfélbehagyás tesztelése        | 2011. 02. 10. 8:00  | 2011. 03. 11. 21:00 | ×                           | <u>Lehetősége</u> |
| kérvény                              | 2011. 02. 24. 8:00  | 2011. 03. 11. 0:00  |                             | <u>Lehetőség</u>  |
| véleményező teszt                    | 2011. 02. 21. 8:00  | 2011. 03. 02. 15:00 |                             | <u>Lehetőség</u>  |
| élbehagyás                           | 2011. 01. 25. 8:00  | 2011. 03. 31. 22:00 |                             | <u>Lehetősége</u> |
| Kérvényfélbehagyás tesztelése 222 NE | 2011. 02. 10. 8:00  | 2011. 03. 31. 15:00 |                             | Lehetősége        |

#### Befejezetlen kérvények

A félbehagyott/felfüggesztett kérvény nem kerül be a Leadott kérvények közé, hanem a *Kitölthető kérvények* menüpontban kerül megjelölésre. A menüponton a *Kérvény kitöltése befejezve* oszlopban, azoknál a kérvényeknél, melyek felfüggesztés alatt vannak, egy piros X jelenik meg.

A félbehagyott kérvénynél a Lehetőségek opcióra vagy kérvény sorára kattintva megjelenik egy kérdés: *Folytatni szeretné a félbehagyott kérvény kitöltését vagy újra kezdené?* 

| Kérdés                                                        |             |
|---------------------------------------------------------------|-------------|
|                                                               |             |
| Folytatni szeretné a félbehagyott kérvény kitöltését vagy újr | ra kezdené? |
| ked Kitöltés folytatása Kitöltés újrakezdése                  |             |
| kér                                                           |             |

A válaszban a *Kitöltés folytatása* és *Kitöltés újrakezdése* opciók közül választhat. Amennyiben a *Kitöltés folytatása* gombra kattint, akkor megjelenik a kérvénye a korábban kitöltött adatokkal. Ekkor folytathatja az adatok kitöltését, és újra lehetősége van a kérvényt felfüggeszteni vagy a *Kérvény leadására* kattintva a kérvényt leadni.

A Kliens programban hallgatók által leadott és félbehagyott kérvények megtekinthetőek az Adminisztráció/Kérvénysablonok/Kérvények/Félbehagyott kérvények (51300) és a Szervezeti egységek/Kérvénysablonok/Kérvények/Félbehagyott kérvények (51250) menüpontoknál.

| 🔀 V2012.2.29.1 : Félbehagyott kérvények (!                                                                                                    | 51300 ) >> REG_T-Regisztrációs kérelem t                                                                                                    | teszt                                                                                         |                   | -          |                                         |
|----------------------------------------------------------------------------------------------------|----------------------------------------------------------------------------------------------------|-----------------------------------------------------------------------------------------------|-------------------|------------|-----------------------------------------|
| File Eszközök Szerepkörváltás Kedvenc                                                                                                    | ek Help                                                                                                    |                                                                                               |                   |            |                                         |
| 3 - 9 -                                                                                                    | ⇒ REG_T-Regisztráció                                                                                                    | s kérelem teszt                                                                               |                   | Frissítés  | Következő Fel - 🛱                       |
|                                                                                                    | Név                                                                                                    | Hallgató kérvény azonosító                                                                    | Határozat generál | Neptun kód | Nyomtatási név                          |
|                                                                                                    | Regisztrációs kérelem teszt                                                                                                    |                                                                                               |                   | CJOJEX     | Kruschniszky Karitász                   |
| Egységes Tanulmányi Rendszer                                                                                                    | Regisztrációs kérelem teszt                                                                                                    |                                                                                               |                   | CJOJ6X     | Kruschniszky Karitász                   |
| -3)3                                                                                                    | Regisztrációs kérelem teszt                                                                                                    |                                                                                               |                   | CJOJ6X     | Kruschniszky Karitász                   |
| Saját menü Általános menü                                                                                                    | Regisztrációs kérelem teszt                                                                                                    |                                                                                               |                   | CJOJ6X     | Kruschniszky Karitász                   |
| Képzés féléves időszakok (44 ∧         Szűrés mintatantervhez rende         Intézményen kívüll tárgyak (4         Lejelentett hibák (5100)         Kűlő szervezeti egységek (61         Vizsgák (6950)         Kurzusok vizsgái (18000)         Féléves adatok (11500)         Adminisztrációs helyek (3600)         Hallgatói igazolások (21300)         Lejelentett adathibák (29450)         Kirzusok vizsgái (1800)         Vizsgák (6950)         Kirzysok vizsgái (18000)         Hallgatói igazolások (21300)         Ujlenyomat beolvasás (29300)         Lejelentett adathibák (29450)         Kérvénysablonok (29550)         Hivatalos bejegyzés sablo         E-Ok Kérvények (29650)         Hallgatói óraűtközések (3010)         Jelszószabályok (31700)         Beküldót üzentek (32100)         Hallgatók képzései (32750)         Hallgatók szakjai (32800)         Hallgatók szakjai (32800) | Kérvénysablon 20-nál nagyobb mezőinek r  Kérvénysablon 20-nál nagyobb mezőinek r  Adatok Vélemények Mellékletek  Kérvénya zonosító: Kérvénya zipusa: Regisztrációs kéreler Státusz: Félbehagyva Félbehagyva FÖ Dokumentumok bemutatva  Arch Mezők értékei: (3): hello bello | Keresés Minden<br>negjelen ítése □-><br>Beac<br>n teszt<br>0gyintéző: Jelasic Kreola<br>ívált | tás dátuma: 2     | 011.02.09. | ►<br>Szűrés<br>IB 16:12:05<br>Ogyintéző |
| Frence Szakok (32600 )                                                                                                    |                                                                                                    |                                                                                               |                   |            |                                         |
| E Szakirányok (33300)                                                                                                    |                                                                                                    |                                                                                               |                   |            | -                                       |
| ⊡ 🚯 Virtuális szakok (33600 )                                                                                                    | 1                                                                                                    |                                                                                               |                   |            |                                         |
| Mintatantervek (33950)                                                                                                    |                                                                                                    |                                                                                               |                   |            |                                         |
| Előképzettségek (34300 )                                                                                                    | I✓ Archíváltak is                                                                                                    |                                                                                               |                   |            |                                         |
|                                                                                                    |                                                                                                    |                                                                                               | Töröl             |            |                                         |
| Letöltve 4 / 4 rekord                                                                                                    | Logippér TA Szeroskög Pols                                                                                                    | ő Adminisztrátor Szenver DEVELODER T.                                                         |                   |            |                                         |
| Letonve 4 / 4 rekord.                                                                                                    | Loginnev: TA Szerepkor: Beis                                                                                                    | o Auminisztrator Szerver: DEVELOPER_1                                                         |                   |            |                                         |

Félbehagyott kérvények

A menüpontokban azok a kérvények jelennek meg, amelyeknél a hallgató elkezdi kitölteni a kérvényt és a kérvény kitöltéskor a *Kitöltés felfüggesztése* gombra kattint.

A menüponton a kérvény PDF képe nem tekinthető meg.

Amennyiben a kérvény ezután kitöltésre és mentésre (vagyis leadásra) kerül, akkor a Félbehagyott kérvények menüpontban már nem látható, hanem átkerül a *Kérvények* menüpontra, leadott kérvényként. A *Félbehagyott kérvények* menüpontokban csak Törlés gomb található. Az ügyintézőnek lesz lehetősége az olyan kérvények törlésére, amelyek a kérvény leadási határideje után is félbehagyott státuszban maradnak. A félbehagyott kérvények nem számítódnak bele a Max kitölthető kérvények számába.

A kérvénysablon megszakíthatóságának lehetősége minden kérvénysablon típusnál (Általános, Kollégiumi jelentkezés, Hallgatói regisztráció, Záróvizsga jelentkezés) használható.

**Figyelem!** A Kollégiumi jelentkezés, a Hallgatói regisztráció és a Záróvizsga jelentkezés nem érvényes, ha a hallgató elkezdte kitölteni a kérvényt, de a kitöltést megszakította, azaz félbehagyta. Ezek a jelentkezések csak abban az esetben érvényesek, ha a jelentkezés a Kérvény leadása gombbal történik, ekkor kerül mentésre a kérvény.

#### 1.6.2.4. Kérvénysablonhoz díjfizetési kötelezettség, díjtípus megadása

Kérvényleadás esetén bizonyos kérvényeknél az intézmény meghatározhat a kérvény leadás, kezelés, elbírálással kapcsolatos díjat.

Ezért a kérvénysablonhoz lehet díjtípust kapcsolni. Az Adminisztráció/Kérvénysablonok, Szervezeti egységek/Kérvénysablonok menüpontokban található a Díjtípus elnevezésű legördülő mező. Amennyiben egy kérvénysablonhoz díjtípus kerül hozzárendelésre, abban az esetben a hallgatói weben a kérvény leadásakor készül egy kiírás.

| 🔀 V2012.2.23.1 : Kérvénysablonok (29550            | 1)                                                                                         |                                         |
|----------------------------------------------------|--------------------------------------------------------------------------------------------|-----------------------------------------|
| File Eszközök Szerepkörváltás Kedver               | icek Help                                                                                  |                                         |
| 3 · 9 ·                                            |                                                                                            | Frissítés 🖉                             |
|                                                    | Azonosító Minden mezőkitölt Létrehozás ideje 🛆 Név                                         | Létrehozó Utolsó módos ít 🔺             |
| <b>NEPTUN</b>                                      | KTttt 2012.02.15. 16:27:5 kińt tétel                                                       | TA9999 2012.02.15. 16                   |
| Egységes Tanulmányi Rendszer                       | MT1 2012.02.16. 10:19:4 megjegyzés mező tesz 1111                                          | TA9999 2012.02.17.14                    |
| Lgyseges innumary remoseer                         | 001 2012.02.16. 14:28:5 Pénzügy1.                                                          | TA9999 2012.02.20. 15                   |
| Saiát menü Altalános menü                          | 0002 0012.02.16. 14:29:5 Pénzügyi kérvény2                                                 | TA9999 2012.02.16.14                    |
|                                                    | ☐ Fátl 2012.02.17. 13:21:5 féléves átlagok                                                 | TA9999 2012.02.17.13                    |
| Szűrés mintatantervhez rende 🔺                     | TE01 2012.02.20. 12:27:1 TEszt kérvény                                                     | TA9999 2012.02.20. 12                   |
| Intermenyen kıvuli targyak (4                      | SZF 2012.02.21. 16:34:0 SZF eltűnnek a sorok                                               | TA9999 2012.02.21.17                    |
| Kulső szervezeti egységek (6)                      | □ BCE dékáni                                                                               | TA9999 2012.02.23. 11                   |
| Vizsgák (6950)                                     |                                                                                            |                                         |
| Kurzusok vizsgái (18000 )                          | Azanan 26                                                                                  |                                         |
| Féléves adatok (11500)                             |                                                                                            |                                         |
| Halloatók indexei (21250.)                         |                                                                                            |                                         |
| Hallgatói igazolások (21300)                       | Alapadatok Kérvénysablon Szervezeti egységek Képzések Döntés indokok Pontszámítás Vélemény | y indokok 🛛 Kitöltési követelmény 🛛 💶 🕨 |
| Ujilenyomat beolvasás (29300                       | kiírt tétel                                                                                | okumentumok bemutatása szükséges        |
| Lejelentett adathibák (29450                       | M                                                                                          | inden mezőkitöltés tárolása             |
| Kérvénysablonok (29550                             | Azonositó neve: Tipus: Tipus: Tipus: Maianos                                               | egszak ítható                           |
| Eálbebagyott kérvények (                           | Max kérvények száma: Félév : Ko                                                            | otelezo dontes indok                    |
| Hivatalos beiegyzés sablo                          | I lrattípus:                                                                               | ötelező vélemény indok                  |
| E-okmányok (29750)                                 | Hátralévő idő csatolmány hozzáadásához (percben):                                          | atározai WEB-er megnyitható             |
| Törzslap adatok (34050 )                           | Hátralévő idő csatolmány törléséhez (percben):                                             | ény elb írálás díja                     |
| Személyes adatok (29850                            |                                                                                            |                                         |
| Index sorok (29900)     ■     Nvelvvizsgák (29950) | Mező1: Mező2:                                                                              |                                         |
| Szakmai gyakorlatok (300                           | Mező3: Mező4:                                                                              | E                                       |
| Hivatalos bejegyzések (3)                          | Mező5: Mező6:                                                                              |                                         |
| Vérbizonvítvány (35800                             |                                                                                            |                                         |
| Korábbi tanulmányok, ére                           | Mezo/: Mezo8:                                                                              |                                         |
| Diplomamunka/Szakdolg                              | Mező9: Mező10:                                                                             |                                         |
| Oklevél adatai (45250)                             |                                                                                            |                                         |
| Záróvizsga adatok (5265)                           | Archiváltakat is mutatja                                                                   |                                         |
| Bejelentkezési adatok (57                          | Másolás Hozzáad Szerkeszt Töröl                                                            | Mentés Mégsem                           |
| 4 III +                                            |                                                                                            |                                         |
| Letöltve 116 / 116 rekord.                         | Loginnév: TA Szerepkör: Belső Adminisztrátor Szerver: DEVELOPER_Te                         |                                         |
|                                                    |                                                                                            |                                         |

Kérvényhez díjtípus megadása

A hallgató olyan kérvény leadásakor, melyhez díjtípus került hozzárendelése, a kérvény leadása után a következő visszajelző üzenetből értesül: "A kérvényhez befizetés lett kiírva ..... Ft-os összegben, a kérvényleadás a befizetést követően lesz sikeres!"

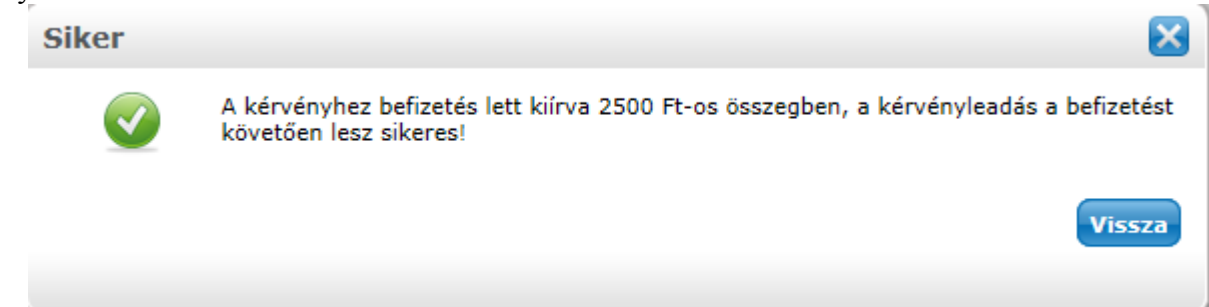

Visszajelző üzenet, amikor tétel kiírás történik

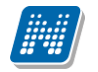

Ezután a hallgatónak a Pénzügyek/Befizetés menüpontban kell a szokásos módon a kiírt tételt teljesítenie. A Pénzügyek/Befizetés menüpontban a Név oszlopban a kérvény azonosítója jelenik meg. Valamint a Lehetőségek/Bővebb opciót választva a Megjegyzés mezőben is megjelenik a kérvény azonosítója.

| Saját adatok Tanulmányok Tár                                                                                                    | gyak Vizsgák Pénzügyek Informáci                                                                                                    | ió Ügyintézés                                                      |                                                 |                                       |                       |               |             |
|----------------------------------------------------------------------------------------------------|----------------------------------------------------------------------------------------------------|--------------------------------------------------------------------|-------------------------------------------------|---------------------------------------|-----------------------|---------------|-------------|
| Aktualitások 😥 🗙<br>SMS Üzenetek<br>Mostantól lehetőség van a<br>neptunban történt eseményekről<br>SMS-ben tájékoztatást kérni.                                                                                                    | <ul> <li>&gt; Befizetés</li> <li>&gt; Szűré</li> <li>&gt; Szűré</li> <li>&gt; Szűré</li> <li>&gt; Szőré</li> <li>&gt; Sztöndíjak, kifizetések</li> <li>Belállítások</li> </ul> | élév, Státusz: Mind                                                | en típus                                        |                                       |                       |               |             |
| Regisztració                                                                                                    | Műveletek: Tétel kiírás DiákHitel Hozz                                                                                                    | Listázás<br>áadás a kedvencekhez                                   |                                                 |                                       |                       |               |             |
| 🖥 🔉 Üzenetek 🛛 🐼 🔀                                                                                                    | 1 ) Tételek kiválasztása                                                                                                    |                                                                    |                                                 |                                       |                       |               |             |
| Beérkezett üzenetek (38)     Elküldött üzenetek     Beállítások     Címtár                                                                                                    | Syűjtőszámlák:       []         Syűjtőszámla egyenleg       3         Befizetés       Visszafizetés         Befizetendő kiírt tételek[Minden félév, N                          | 111111111111111111111 💌<br>815000<br>flinden típus]                |                                                 |                                       |                       |               | * ?         |
| 🔾 Kedvenc funkciók 🛛 🔂 🔀                                                                                                    |                                                                                                    |                                                                    | Keresé                                          | s Név                                 | ▼ kb                  |               | Keresés     |
|                                                                                                    | Műveletek : Tovább Törlés                                                                                                    | ód Összen Mobilfizetés<br>engedélyezése<br>2500 Nem engedélyezbető | Kiírás Szola<br>dátuma Szola<br>2012. 02. 2012. | <u>teli. Határidő</u><br>02. 2012.02. | T<br>Státusz<br>Aktív | öröl Befizet  | Lehetőségek |
| 🛛 Naptár 🛛 😏 🔀                                                                                                    | Teléletek szórszul 1 (1 (1021 me)                                                                                                    |                                                                    | 23. 23.                                         | 23.                                   | Märre                 | Továb         |             |
| 2012. február         P           H         K         Sze         Cs         P         Szo         V           30         31         1         2         3         4         5           6         7         8         9         10         11         12           13         14         15         16         17         18         19           20         21         22         23         24         25         26           77         78         29         1         2         3         4 | - Törölni, csak a hallgató álta<br>- Törölni csak addig lehet, ar                                                                                                    | il kiírt tételt lehet.<br>níg nincs hivatkozás az adott t          | ételre!                                         |                                       | Muve                  | netek : TOVAD | rones       |

Kérvényhez létrehozott kiírás

| Pénzügyi tétel                                                                                                    |                                                                                                    | <b>?</b> □× |
|----------------------------------------------------------------------------------------------------|----------------------------------------------------------------------------------------------------|-------------|
| Tétel adatai                                                                                                    |                                                                                                    |             |
| <ul> <li>Összeg 2500</li> <li>Típus Kérvény elbírálás díja</li> <li>Státusz Aktív</li> <li>Megnevezés KBD/1</li> </ul> | <ul> <li>Befizető neve Henits Pompília</li> <li>Pénzügyi kód TE szolg kérv</li> <li>Tárgykód</li> <li>Tárgynév</li> <li>Diálkitel státusz</li> </ul> |             |
| <ul> <li>&amp; Kiírás dátuma 2012. 02. 23.</li> <li>&amp; Határidő 2012. 02. 23.</li> <li>&amp; Megjegyzés</li> </ul>  |                                                                                                    |             |
| Nyomtatás                                                                                                    |                                                                                                    |             |
|                                                                                                    |                                                                                                    | .:          |

A leadott kérvény a hallgatói weben megjelenik a Leadott kérvények menüpontban, de a többi kérvénytől eltérően az a kérvény, melyhez kiírt tétel tartozik, a leadáskor nem Ügyintézés alatti státuszba kerül, hanem Befizetésre vár státuszba.

Verzió: 2.3

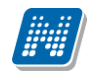

| 🛛 Aktualitások 🛛 🐼 🔀                                                           | Kárványek                   |                 |                        |                 |           |               |                    |
|--------------------------------------------------------------------------------|-----------------------------|-----------------|------------------------|-----------------|-----------|---------------|--------------------|
|                                                                                | Műveletek:   Hozzáadás a ke | dvencekhez      |                        |                 |           |               |                    |
| SMS Uzenetek<br>Mostantól lehetőség van a                                      | Kitölthető kérvények        | Leadott kérvény | ek                     |                 |           |               |                    |
| neptunban törtent eseményekröl<br>SMS-ben tájékoztatást kérni.<br>Regisztráció |                             |                 |                        |                 |           |               | 1 🛓 🗶 🖉            |
|                                                                                |                             |                 |                        | Keresés         | Azonosító | ▼ kb          | Keresés            |
| 🔉 Üzenetek 🥳 🔀                                                                 |                             |                 |                        |                 |           |               | 1 Oldalméret 20 💌  |
| Beérkezett üzenetek (38)                                                       | Név                         | Azonosító       | Leadás dátuma          | Státusz         | Ügyintéző | Döntés indoka |                    |
| <ul> <li>Elküldött üzenetek</li> <li>Beállítások</li> </ul>                    | Kérvény elbírálás díjjal    | KBD/1           | 2012. 02. 23. 13:50:33 | Befizetésre vár |           |               | <u>Lehetőségek</u> |
| Címtár                                                                         | Találatok száma:1-1/1 (31 m | ıs)             |                        |                 |           |               |                    |

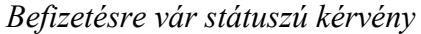

Befizetésre vár státusza lesz a kérvénynek mindaddig, míg a hozzá tartozó tétel befizetésre nem kerül. A kliens programban a Befizetésre vár státusszal rendelkező kérvények az Adminisztráció és Szervezeti egységek/Félbehagyott kérvények menüponton láthatóak, ezek a kérvények nem dolgozhatóak fel.

| 🔀 V2012.2.23.1 : Félbehagyott kérvények i                                                                                                    | (51300 ) >> KBD-Kérvény elbírálás díjjal |                                    |                            |                      |
|----------------------------------------------------------------------------------------------------|------------------------------------------|------------------------------------|----------------------------|----------------------|
| File Eszközök Szerepkörváltás Kedven                                                                                                    | cek Help                                 |                                    |                            |                      |
| G - O -                                                                                                    | Előző >> KBD-Kérvény elb írál            | ás díjjal                          | Frissíté                   | is Következő Fel - 🛱 |
| CON ALE DELLAL                                                                                                    | Név                                      | Hallgató kérvény azonosító         | Határozat generál Neptun k | ód Nyomtatási név    |
|                                                                                                    | Kérvény elbírálás díjjal                 | KBD/1                              | EHPLV                      | J Henits Pompília    |
| Egységes Tanulmányi Rendszer                                                                                                    |                                          |                                    |                            |                      |
| Saját menü Altalános menü                                                                                                    |                                          |                                    |                            |                      |
| Féléves adatok (11500)                                                                                                    |                                          |                                    |                            |                      |
| Adminisztrációs helyek (3600                                                                                                    |                                          |                                    |                            |                      |
| Hallgatók indexei (21250)                                                                                                    |                                          |                                    |                            |                      |
| Uilenvomat beolvasás (29300                                                                                                    | •                                        |                                    |                            |                      |
| Lejelentett adathibák (29450                                                                                                    | Név                                      | Keresés Minden                     |                            | ▼ Szűrés             |
| 🖻 🚵 Kérvénysablonok (29550                                                                                                    | 1                                        |                                    |                            |                      |
| E Kérvények (29650)                                                                                                    | Kényényesblon 20-pál pagyobb mezőinek m  |                                    |                            |                      |
| Hivatalos beiegyzés sable                                                                                                    |                                          |                                    |                            |                      |
| E-okmányok (29750)                                                                                                    | Adatok Vélemények Mellékletek            |                                    |                            |                      |
| Törzslap adatok (34050 )                                                                                                    | Kérvényazonosító: KBD/1                  | Bea                                | adás dátuma: 2012.02.23.   | . 13:50:33           |
| P Index sorok (29900)                                                                                                    | Kérvény típusa: Kérvény elb írálás díjj  | al                                 |                            |                      |
| Wyelvvizsgák (29950)                                                                                                    | Polizotáro vár                           | Unvintéző: Dr. Szalbek             | Atlacz                     | Üquintéző            |
| Szakmai gyakorlatok (300                                                                                                    | Statusz. Delizetesie vai                 | July Ogyntezo. Joh. Szabok         | 70032                      | Ogyntozo             |
| Hivatalos bejegyzesek (3)<br>Képzési adatok (35750.)                                                                                                    | j                                        | vait                               |                            |                      |
| Végbizony ítvány (35800                                                                                                    | Mezok enekel.                            |                                    |                            |                      |
| Korábbi tanulmányok, ére                                                                                                    |                                          |                                    |                            | ^                    |
| Diplomamunka/Szakdolgi =                                                                                                    |                                          |                                    |                            |                      |
| Cklevel adatal (45250 )                                                                                                    |                                          |                                    |                            |                      |
| Bejelentkezési adatok (57                                                                                                    |                                          |                                    |                            |                      |
| 🕀 🚹 Teljes elektronikus in                                                                                                    |                                          |                                    |                            |                      |
| Hallgatói óraütközések (3010                                                                                                    |                                          |                                    |                            | -                    |
| Flküldött üzenetek (32100)                                                                                                    |                                          |                                    |                            |                      |
| Hallgatók képzései (32750)                                                                                                    | Arch íváltak is                          |                                    |                            |                      |
| Hallgatók szakjai (32800 )                                                                                                    | ,                                        |                                    |                            |                      |
| < III + III + III |                                          |                                    | lorol                      |                      |
| Letöltve 1 / 1 rekord.                                                                                                    | Loginnév: TA Szerepkör: Bels             | Adminisztrátor Szerver: DEVELOPER_ | Τε                         |                      |

Félbehagyott kérvények menüpontban olyan kérvény sor, melyhez befizetési kötelezettség tartozik.

A Félbehagyott kérvények menüpontban kék színnel jelennek meg azok a kérvények, melyekhez tétel került kiírásra.

A Hallgató/Hallgató pénzügyei(12000)/Kiírt tételek(12400) menüpontban az adott tétel Megnevezés mezőjében látható a kérvény azonosítója.

| N V2012.2.23.1 : Kiírt tételek (12400 ) >> | Henits Pompília (EHPLVU)                        |                               |                                |                              | - 0 X    |
|--------------------------------------------|-------------------------------------------------|-------------------------------|--------------------------------|------------------------------|----------|
| File Eszközök Szerepkörváltás Kedvenc      | ek Help                                         |                               |                                |                              |          |
| G • O •                                    | >> Henits Pompília (EHPLVU)                     |                               |                                | Frissítés Következő          | Fel –j¤  |
| M ALEDTUAL                                 | Család azonosító Kiírt tétel neve               | △ Előjel                      | Összeg Státu                   | isz Félév                    | Részt 🔺  |
|                                            | Ez az egyik aktív                               | -                             | 2500 Telje                     | eitett 2011/12/2             |          |
| Egységes Tanulmányi Rendszer               | KBD/1                                           | +                             | 2500 Aktív                     | / 2008/09/2                  |          |
|                                            | Kerveny elb iralas dija                         | +                             | 2500 Teljes                    | sitett 2011/12/2             |          |
| Saját menü Általános menü                  | Kérvény elb írálás díja                         | +                             | 2500 Telje:                    | sített 2011/12/2             |          |
|                                            | Kérvény elb írálás díja                         | +                             | 2500 Teljes                    | sített 2011/12/2             |          |
| Kollágiumok (1800.)                        | Kérvény elb írálás díja                         | +                             | 2500 Teljes                    | sített 2011/12/2             |          |
| Hallgatók (5400)                           | Kérvény elb írálás díja                         | +                             | 2500 Teljes                    | sített 2011/12/2             |          |
| Adatmódos ítási kérelmek (561 =            | Kérvény elb írálás díja                         | +                             | 2500 Teljes                    | sített 2011/12/2             | •        |
| Címmódosítási kérelmek (570                |                                                 |                               |                                |                              |          |
| Hallgató eredményei (5800)                 | Ki írt tétel neve                               | Keresés N                     | Minden                         |                              | ▼ Szűrés |
| Hallgató kurzusai (7800 )                  | ,                                               |                               |                                |                              |          |
| Hallgató pénzügyei (12000)                 |                                                 | · · [-·· [-··                 |                                |                              |          |
| Befizető magánszemélyek                    | Reszeres adatok   Hallnató   Meniegyzés   Enged | nénvezés   Diitinus   Részl   | zletfizetési dátumok   Mobilfi | izetés   Extra   Kérvények   | Tranzakc |
|                                            | Megnevezés: KBD/1                               | Egy                           | yedi azonosító:                | 17120442                     | 2        |
| 😽 Kiírt tételhez befizető renc             | Üsszeg:                                         | 2500 🔜 📖 Kép                  | ozés : TEM                     | IK-B-N-TA1                   | X        |
| Elvégzett műveletek (125                   | Állapot: Aktív                                  | Félé                          | év (ciklus): 200               | 8/09/2                       |          |
| Kifizetett ösztöndíjak (170                | Pénzügyi kód                                    |                               |                                |                              |          |
| Penzvisszautalas (12600                    | <ul> <li>Képzés</li> <li>Képzés és</li> </ul>   | szervezeti egység 5200        | bigaitatas teljes itese: 2012  | 2.02.23.                     | <u> </u> |
| Sekkrögzítés (103100)                      | O Szervezeti egység O Szak                      | Fize                          | etėsi hatarido: 2012           | 2.02.23. 1                   | 5        |
| Kifizetési tételek (103300                 | Pénzügyi kód: TE szolg kérv                     | lgaz                          | zolás dátuma: 2012             | 2.02.23.                     | 의        |
| Megosztási szabályok (11                   | Kód neve:                                       | Táro                          |                                |                              |          |
| Hallgató számlái (272400                   | Összes pénzügyi kód:                            | Adóigazolást kér              | зу.<br>Р                       | énzügyi rendezést nem igénye |          |
| Kezi szamlarogzites (2/3                   | Kötelező:                                       | , adigazonade non             |                                | onzagy rondozod nomigoriya   |          |
| Külső számlák rögzítése (                  | Sztomózó:                                       |                               | Sztomózás dát                  | tuma:                        | ন        |
| 👸 Üzenetbeállítások (12800)                |                                                 |                               |                                | .umu. j                      | <u> </u> |
| Uzenettovább ítások beáll ítás             | Kiiró: Henits                                   | Pompília                      | Kiirás dátuma:                 | 2012.02.23.                  | 15       |
| Igazolások (13000)                         | Módosító:                                       |                               | Hányadik módo                  | osítás:                      |          |
| Kiadott igazolások (13200)                 |                                                 |                               |                                |                              |          |
| Hallgatój kérdo (vek (750.)                |                                                 |                               |                                |                              | 11/      |
|                                            | Beolvas Jóvairas Engedményezé                   | s Usekk Hozzáad               | d Szerkeszt                    | Stomoz Mentés                | Mégsem   |
|                                            | Lening ( a TA Consulty D L * A L *              | internet of the second second |                                |                              |          |
| Letoltve 13 / 13 rekord.                   | Loginnév: TA Szerepkör: Belső Admi              | nisztrator Szerver: DEVEL     | LOPER_IE                       |                              |          |

Kiírt tétel, Megnevezés mezőjében a kérvény azonosítója

A tétel befizetése után a kérvények státusza Ügyintézés alatti státuszba kerül, ekkor már a Kérvények menüpontokban jelennek meg és a többi kérvényhez hasonló módon feldolgozhatóak, továbbíthatóak.

### 1.6.2.4.1.1. Kérvényhez díjtípus létrehozása

Azért, hogy a kérvényhez díjtípust lehessen rendelni, létre kell hozni a díjtípust. A Befizetési jogcímek(80800) menüpontban **"Hozzáad"** gombbal új jogcímet kell létrehozni, a Jogcím típusa: Szolgáltatási jogcím legyen.

Majd a Befizetési pénzügyi kódok (80900) menüpontban a pénzügyi kódot kell létrehozni.

Ezután a Pénzügyi díjak (81300) menüpontban **"Hozzáad"** gombra kattintás után a *Megnevezés* mezőben ki kell választani a pénzügyi díj nevét, és az Összeg mezőben meg kell adni a befizetés összegét.

Amennyiben a pénzügyi díjaknál nem szerepel olyan típus, melyre a befizetést szeretnénk, akkor a Pénzügyi díj típusa kódtételhez kell felrögzíteni új kódételként.

| File Eszközök Szerepkörváltás Kedvencek Help                                                                                                    |          |
|----------------------------------------------------------------------------------------------------|----------|
|                                                                                                    |          |
|                                                                                                    |          |
|                                                                                                    | <u>y</u> |
| Jogeim Név Jogeim tipusa Torolve                                                                                                    |          |
| I szolg kerv kerveny szolg Szolgatatas jogcim                                                                                                    |          |
| Egységes Tanulmányi Rendszer                                                                                                    |          |
|                                                                                                    |          |
|                                                                                                    |          |
| Konzultáció (56800)                                                                                                    |          |
|                                                                                                    |          |
|                                                                                                    |          |
| □                                                                                                    |          |
| Számlatómbok (9700)                                                                                                    | <u>_</u> |
|                                                                                                    | <u> </u> |
|                                                                                                    |          |
| 🛛 🖶 🦉 Virtuális Gyüjtőszámla (14150 🔄 🛛 🗛 adatok Kegészíto adatok Jogosultság                                                                                                    |          |
|                                                                                                    |          |
| A Start Start |          |
|                                                                                                    |          |
| Főkönyvi számok (81000 ) E                                                                                                    |          |
| Témaszámok (81200) Minimális összeg: 📾 Maximális összeg:                                                                                                    |          |
|                                                                                                    |          |
| B Feladások (82200 )                                                                                                    |          |
| Kézi számlarögzítés (273400 Afa: Mentes az adó alól ÁFA tv.8 t SZJ szám - termék:                                                                                                    |          |
| Hazpenztár (2/4900) Várrtarifaszám:                                                                                                    |          |
|                                                                                                    |          |
| A Költségviselő (3650 ) Mennyiség: 1 Mennyiség egysége: db                                                                                                    |          |
| Teijesítetlen kiszámlázott téte Törölt :                                                                                                    |          |
| ti 151 Knizetesi lista szures alapjan (<br>ta. 54 Adiomzaniska kenselése (1925                                                                                                    |          |
| B - C Application of the second second  |          |
| 🖪 🛱 🔂 OEP jelentések (13350 )                                                                                                    |          |
| Bit Számlateljesítés igazolása (f                                                                                                    |          |
|                                                                                                    |          |
| Letöltve 1 / 1 rekord. Loginnév: TA Szerepkör: Belső Adminisztrátor Szerver: DEVELOPER_Te                                                                                                    | 11.      |

Befizetési jogcímek

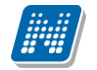

| 🛛 V2012.2.23.1 : Befizetési pénzügyi kódok   | (80900 ) >> szolg kérv         |                          |                        |                   |                 |              |        |
|----------------------------------------------|--------------------------------|--------------------------|------------------------|-------------------|-----------------|--------------|--------|
| File Eszközök Szerepkörváltás Kedvenc        | ek Help                        |                          |                        |                   |                 |              |        |
| 3 · 3 ·                                      | Bőző >> szolg kérv             |                          |                        |                   | Friss îtés      | Következő Fe | el -ja |
|                                              | Törölt 🛆 Pénzügyi l            | kód                      | Modulkód               | Szakfeladat típus | Szervezet neve  | Jogcím       | Modulr |
|                                              | TE szolg k                     | (érv                     |                        | Nincs megadva     | Teszt Egyetemen | szolg kérv   |        |
| Egységes Tanulmányi Rendszer                 |                                |                          |                        |                   |                 |              |        |
| Saját menü Általános menü                    |                                |                          |                        |                   |                 |              |        |
| 💦 Konzultáció (56800 )                       |                                |                          |                        |                   |                 |              |        |
| Telephelyek (55800)                          |                                |                          |                        |                   |                 |              |        |
| Jegyzetek (78400)                            |                                |                          |                        |                   |                 |              |        |
| Pénzügyek (78600)                            | 1                              |                          |                        |                   |                 |              |        |
| Számlatömbök (9700)                          | Modulkód                       |                          | Keresés Mir            | Iden              |                 | •            | Szűrée |
| Postai file (/8800 )     Rept/sites (78900 ) |                                |                          |                        |                   |                 |              | JZUIES |
| ⊡ 🔂 Gyüjtőszámla (79200)                     |                                |                          |                        |                   |                 |              |        |
| 🕀 👔 Virtuális Gyüjtőszámla (14150            | Alap adatok Kiegészítő adatok  | GIR összerendelések R    | észletfizetési dátumok | Kérvénysablonok   | ]               |              |        |
| Csekk-kezelés (79800)                        | Szervezet:                     | Teszt Egyetemen          |                        | Kódja             | : TE            |              |        |
| Hetelcsoportok (80000)                       | Képzés:                        |                          |                        | Kódja             | :               |              |        |
|                                              | Képzés helve                   |                          |                        | Kódia             |                 |              |        |
| Főkönyvi számok (81000)                      | Pépzügri kéd                   | TE anala la fas          |                        | Magnavazás        |                 |              |        |
|                                              | Penzugyi Kou.                  | TE szoig kerv            |                        | megnevezes.       |                 |              |        |
| Szamlak (11100)                              | Szak kód:                      |                          | _                      |                   |                 |              |        |
| E Feladások (82200 )                         | Pénzügyi azonosító:            | 171181862                |                        | APEH sor:         |                 | <b>v</b>     |        |
| Kézi számlarögzítés (273400                  | Minimális összeg:              |                          |                        | Maximális összeg: |                 |              |        |
| Házipénztár (274900)                         | Érvényesség kezdete:           | 2012.02.06.              | 15                     | Érvényesség vége: | 2020.01.01.     | 15           |        |
| E G Krizetesi jogcimek (2/9000)              | Afa:                           | Mentes az adó alól ÁFA   | n -                    | Vámtarifaszám:    |                 |              |        |
| E G OA - Költségviselő (3650 )               | SZJ szám - termék:             |                          | -                      |                   | '               |              |        |
| Teljesítetlen kiszámlázott téte              | Mennviség:                     |                          | 1                      | Mennyiség egysége | e: db           | -            |        |
| ⊞ Kifizetési lista szűrés alapján (          | Megosztható:                   | Halloató kiírbatia: 🔽    |                        | Számlatömb:       |                 |              |        |
| Adóigazolások kezelése (935                  | Törölt :                       | Ceak azonos típusú sablo | n tölthető ki          | Szamatomb.        | 1               |              |        |
|                                              |                                |                          |                        |                   |                 |              |        |
| 🕀 👔 Számlateljesítés igazolása (15           | Törlés visszavonása Összerende | elés GiR összerendelés   | Hozzáad                | Szerkeszt         | Töröl Me        | entés Még    | sem    |
|                                              | 🔽 Képzés helye                 | Szakos összerendelés?    |                        |                   |                 |              |        |
| Letöltve 1 / 1 rekord.                       | Loginnév: TA Szerep            | kör: Belső Adminisztráto | r Szerver: DEVELO      | PER_Te            |                 |              | 1      |
|                                              |                                |                          |                        |                   |                 |              |        |

Befizetési pénzügyi kódok

| File Eszközök Szerepkörváltás Kedvencek Help                                                                                                    |                             |
|----------------------------------------------------------------------------------------------------|-----------------------------|
| Image: Solution of the state of the state of the sta | Frissîtés Következő Fel - 🛱 |
| Pénzügyi díj össz       Pénzügyi kód       Fantázia név       Név       Sorszám         Egységes Tanulmányi Rendszer       2500       TE szolg kérv       Kérvény elb írálás dí                                                                                                    |                             |
| Saját menü       Átalános menü         →       →         →       Telephelyek (55800 )         →       →         →       Tárgyak kezelése (70400 )         →       →         →       →         →       →         →       →         →       →         →       →         →       →         →       →         →       →         →       →         →       →         →       →         →       →         →       →         →       →         →       →         →       →         →       →         →       →         →       →         →       →         →       →         →       →         →       →         →       →         →       →         →       →         →       →         →       →         →       →         →       →         →       →                                                                                                    |                             |
| Pénzügyek (78600)         Név         Keresés         Minden           Postai file (78800)         Név         Keresés         Minden                                                                                                    | Szűrés                      |
| B 12         Gyüţöszámla (79200)           B 12         Virtuális Gyüţöszámla (14150)           C Szekk-kezelés (79800)         Osszeg:           2500 [m]         Osszeg:                                                                                                    |                             |
| Befizetési jogcímek (808       Megnevezés:       Kérvény elbírálás díja         Befizetési pénzügyi k       Sorszám:         Pénzügyi díjak (8)       E                                                                                                    |                             |
| Támaszámok (81200)     Targykövetelmeny:       Témaszámok (81200)     Pénzügyi kód:       Támszámok (81200)     Pénzügyi kód:       Támszámok (81200)     Pénzügyi kód:                                                                                                    |                             |
| Pénzügyi megnevezés:     Feladások (82200)     Pénzügyi megnevezés:     Keiz számlarögzítés (273400     Házjpénztár (274900)     Fork Kritzetési jogcímek (279000)     Fork Kritzetési jogcímek (279000)     Fork Befizető szervezetek (12300                                                                                                    |                             |
| GA - Költségviselő (3650)     Tejjesítetlen kiszámlázott téte     Stárzátási lista szűrés alapján (     Adójgazolások kezelése (935     Adójazolások kezelése (112)                                                                                                    |                             |
| Hozzáad Szerkeszt Töröl                                                                                                    | Mentés Mégsem               |

Pénzügyi díjak

### 1.6.2.5. Kiírt tételhez rendelt kérvény

A kérvénykezelő segítségével lehetősége van a hallgatónak adott kiíráshoz rendelt kérvény kitöltésére. A funkcionalitás arra készült, hogy a hallgató közvetlenül a kiíráshoz kapcsolódóan, annak adataira vonatkozóan adhasson le például számla, részletfizetési vagy fizetési kedvezmény stb. igénylést. A funkció működése:

Kliens oldal:

- A Kérvénysablonok felületen létrehozzuk a sablont (sablonokat) Pénzügyi kérvény típussal.
- A kérvény érvényességét ugyanúgy be kell állítani, mint a többi kérvény típusnál, a beállítandó szervezeti egység a hallgató képzésének szervezete.
- A létrehozott Pénzügyi kérvény típusú sablonokat hozzárendeljük a befizetési pénzügyi kódhoz. Hozzárendelhetünk egy vagy több sablont is, és megjelölhetjük, hogy a hallgató ezek közül csak egyet választhat és tölthet ki, vagy többet is. (Pl. költségtérítés pénzügyi kódhoz definiálunk egy részletfizetési, egy mérséklési és egy számlakérő sablont, majd megjelöljük, hogy ezek közül egy hallgató egy kiírásra vonatkozóan csak egyet tölthet ki.)

| 🔊 V2012.2.29.1 : Befizetési pénzügyi k | ódok (8090 | 0 ) >> szolg kérv  |                                  |                   |                   |                 |                 |
|----------------------------------------|------------|--------------------|----------------------------------|-------------------|-------------------|-----------------|-----------------|
| File Eszközök Szerepkörváltás Ked      | lvencek H  | lelp               |                                  |                   |                   |                 |                 |
| G - O -                                |            | Előző >> szol      | g kérv                           |                   |                   | Frissítés       | Következő Fel – |
|                                        |            | Törölt 🛛           | Pénzügyi kód                     | Modulkód          | Szakfeladat típus | Szervezet neve  | Jogcím Modulr   |
|                                        |            |                    | TE szolg kérv                    |                   | Nincs megadva     | Teszt Egyetemen | szolg kérv      |
| Egységes Tanulmányi Rendszer           |            |                    |                                  |                   |                   |                 |                 |
|                                        |            |                    |                                  |                   |                   |                 |                 |
| Saját menü Atalános menü               | _          |                    |                                  |                   |                   |                 |                 |
| Telephelyek (55800)                    |            |                    |                                  |                   |                   | - 0 ×           |                 |
| Tárgyak kezelése (70400)               | médanítá   | Tomplato           | Név                              |                   | Azonosító         | Mazőnév 1       |                 |
| Jegyzetek (78400)                      | nodosito   | rempiate           | EDUTUS szakmai ovak reg (másola  | +)                | EDSZAKM(M)        | Mezonevi        | -               |
| Számlatömbök (9700)                    |            | 1010               | EDUTUS szakmai gyak reg (másola  | t) (másolat)      | EDSZAKM(M)(M)     |                 |                 |
| 🕀 🚯 Postai file (78800 )               | L          | 1010               | BCE KTR KeTK                     | in the solury     | KTR KeTK          |                 |                 |
| 🗈 🚵 Bankkártya (78900 )                | <b>—</b>   | 1010               | kötelező chekhox mező            |                   | kte               | P               | Szűrés          |
| ⊡ ∰ Gyüjtőszámla (79200)               |            | 1010               | határozat nyomtatható igen/nem   |                   | hat               |                 |                 |
|                                        |            | 1010               | Pénzügv1                         |                   | 001               |                 |                 |
| Tételcsoportok (80000 )                |            | 1010               | BCE TARGYE40                     |                   | TARGYE40          |                 |                 |
| 🖻 🛃 Befizetési jogcímek (808           |            |                    | boe milian to                    |                   |                   |                 | Hozzáad         |
| Befizetési pénzügyi k                  |            |                    |                                  | 1                 |                   |                 |                 |
| Főkönyvi számok (81000)                | Név        |                    | Keresés                          | Minden            |                   | Szűrés          | Töröl           |
| Temaszamok (81200 )                    |            |                    |                                  |                   | <b>1</b> OK       | <b>M</b> 117    |                 |
| Számlafeladás (82000)                  |            |                    |                                  |                   | V UK              | X Megsem        |                 |
|                                        | Letöltve 1 | 5 / 15 rekord      |                                  |                   |                   |                 |                 |
| Kézi számlarögzítés (273400            |            |                    |                                  |                   |                   |                 |                 |
| Házipénztár (274900)                   |            |                    |                                  |                   |                   |                 |                 |
| E (12000)                              |            |                    |                                  |                   |                   |                 |                 |
| Befizeto szervezetek (12300            |            |                    |                                  |                   |                   |                 |                 |
| Telies ítetlen kiszámlázott téte       |            |                    |                                  |                   |                   |                 |                 |
| H Kfizetési lista szűrés alapián (     |            |                    |                                  |                   |                   |                 |                 |
| Adóigazolások kezelése (935            |            |                    |                                  |                   |                   |                 |                 |
| APEH járulékösszes ítés (112)          |            | 1                  |                                  |                   |                   | 5               |                 |
| ⊡ n OEP jelentések (13350)             |            |                    |                                  |                   |                   | <u>ل</u>        | - L             |
| ⊕ Számlateljesítés igazolása (15)      |            |                    |                                  |                   |                   |                 |                 |
| Krizetesi penzugyi kódok (164          |            | nes visszavonása 0 | sszerendeles GIR osszerendeles   | Hozzaad           | Szerkeszt         | I orol Men      | ites Mégsem     |
| ۲ III +                                |            | 🔽 Képzés h         | elye 🔲 Szakos összerendelés?     |                   |                   |                 |                 |
| Letöltve 1 / 1 rekord.                 |            | Loginnév: TA       | A Szerepkör: Belső Adminisztráto | r Szerver: DEVELO | PER_Te            |                 |                 |

Befizetési pénzügyi kódhoz kérvénysablon rendelése

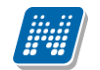

Hallgatói web:

- A hallgató az adott pénzügyi kódra kiírt tételénél a Befizetések menüponton a Lehetőség menüben a Kérvény leadása opciót választja.
- Kiválasztja a kérvények közül a számára megfelelőt, kitölti, elmenti.
- Ezt követően a kérvény a szokásos módon megjelenik az ügyintézőnél, döntőnél, véleményezőnél, illetve a hallgató is megtekintheti a leadott kérvényei között.

| Félévek:                         |               |                             | Minden félév      | •                   |                  |                  |                  |                |        |                    |
|----------------------------------|---------------|-----------------------------|-------------------|---------------------|------------------|------------------|------------------|----------------|--------|--------------------|
| Státusz:                         |               |                             | Minden típus      | -                   |                  |                  |                  |                |        |                    |
|                                  |               |                             | Listázás          |                     |                  |                  |                  |                |        |                    |
| Műveletek:   Téte                | el kiírás   ( | DiákHitel   H               | ozzáadás a kedven | cekhez              |                  |                  |                  |                |        |                    |
| 1.) Tételek kivál                | asztása       |                             |                   |                     |                  |                  |                  |                |        |                    |
| Gyűjtőszámlák:                   |               |                             | 1111111111111111  | 111111111           |                  |                  |                  |                |        |                    |
| Gyűjtőszámla e                   | gyenleg       |                             | 315000            |                     |                  |                  |                  |                |        |                    |
| Befizetés                        | Visszafize    | tés                         |                   |                     |                  |                  |                  |                |        |                    |
|                                  |               |                             |                   |                     |                  |                  | Bőve             | bb             |        |                    |
| Befizetendő ki                   | írt tételek[  | Minden félé                 | v, Minden típus]  |                     |                  |                  | Meg              | osztás         |        |                    |
|                                  |               | _                           |                   |                     |                  |                  | Össz             |                |        |                    |
| Műveletek : Tov                  | vább 📔 Tö     | örlés                       |                   |                     |                  |                  | Befiz            | ető            |        |                    |
| 🖻 Név                            | Félév         | Típus                       | Tárgykód Összeg   | Mobilfizetés        | Kiírás           | Szola.teli.      | Mobi             |                |        |                    |
| Kérvény                          |               | Kérvény                     |                   | engedelyezese       | 2012. 02.        | 2012. 02.        | Mobi             | lfizetès sztor | nózása |                    |
| elbírálás díja                   | 2011/12/2     | elbírálás díja              | 2500              | Nem engedelyezheto  | 16.              | 16.              | Hatá             | eny leadasa    | intósa | etosegek           |
| elbírálás díja                   | 2011/12/2     | elbírálás díja              | 2500              | Nem engedélyezhető  | 2012. 02.<br>14. | 2012. 02.<br>14. |                  | iozai megieki  | intese | etőségek           |
| Ez az egyik<br>aktív             | 2011/12/2     | , Kérvény<br>elbírálás díja | 2500              | Nem engedélyezhető  | 2012. 02.<br>15. | 2012. 02.<br>15. | 2012. 02.<br>15. | Teljesített    |        | Lehetőségek        |
| Kérvény<br>elbírálás díja        | 2011/12/2     | Kérvény<br>elbírálás díja   | 2500              | Nem engedélyezhető  | 2012.02.         | 2012.02.         | 2012.02.         | Teljesített    |        | Lehetőségek        |
| Kérvény                          | 2011/12/2     | Kérvény                     | 2500              | Nem engedélyezhető  | 2012. 02.        | 2012. 02.        | 2012. 02.        | Aktív          |        | Lehetőségek        |
| elbirálás díja<br>Kérvény        | 2011/12/2     | elbirálás díja<br>, Kérvény | 2500              | New and then bet    | 15.<br>2012. 02. | 15.<br>2012. 02. | 15. 2012. 02.    | Taliastant     |        | 1 - 1 - 1 - 2 1    |
| elbírálás díja                   | 2011/12/2     | elbírálás díja              | 2500              | Nem engedelyezneto  | 16.              | 16.              | 16.              | Teljesitett    |        | Lenetosegek        |
| elbírálás díja                   | 2011/12/2     | elbírálás díja              | 2500              | Nem engedélyezhető  | 16.              | 16.              | 16.              | Teljesített    |        | <u>Lehetőségek</u> |
| <u>Kérvény</u><br>elbírálás díja | 2011/12/2     | , Kérvény<br>elbírálás díja | 2500              | Nem engedélyezhető  | 2012. 02.<br>16. | 2012. 02.<br>16. | 2012.02.<br>16.  | Teljesített    |        | <u>Lehetőségek</u> |
| Kérvény<br>olbírálás dűs         | 2011/12/2     | Kérvény                     | 2500              | Nem engedélyezhető  | 2012. 02.        | 2012. 02.        | 2012.02.         | Teljesített    |        | Lehetőségek        |
| Kérvény                          | 2008/09/2     | Kérvény                     | 2500              | Nem engedélyezhető  | 2012. 02.        | 2012. 02.        | 2012. 02.        | Teliesített    |        | Lehetőségek        |
| elbiralas dija<br>Kérvény        | 2000/00/      | elbiralas dija<br>Kérvény   | 2500              | New energial states | 2012. 02.        | 2012. 02.        | 1/. 2012. 02.    | A 1.45.        |        | 1                  |
| elbírálás díja                   | 2008/09/2     | elbírálás díja              | 2500              | wern engedelyezheto | 17.              | 17.              | 17.              | AKTIV          |        | Lenetosegek        |
| KTttt/11                         | 2008/09/2     | elbírálás díja              | 2500              | Nem engedélyezhető  | 2012. 02.        | 2012. 02.        | 2012. 02.        | Teljesített    |        | <u>Lehetőségek</u> |

A kiíráshoz leadott kérvény a kliens programban a Kiírt tételek menüpontokon, a Kérvények tabulátor fülön megjelenik a pénzügyi ügyintéző számára is, ahol dupla klikkel kattintva a kérvény során megnézheti a kérvényt, nyomtathatja, és a Határozat gomb segítségével megnézheti a kérvényhez tartozó határozatot is.

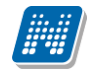

| 🔀 V2012.2.29.1 : Kiírt tételek (12400 ) >> I | Henits Pompília (EH | PLVU)                    | -              |                  |                |                    | -                 |                    | • ×      |
|----------------------------------------------|---------------------|--------------------------|----------------|------------------|----------------|--------------------|-------------------|--------------------|----------|
| File Eszközök Szerepkörváltás Kedvence       | ek Help             |                          |                |                  |                |                    |                   |                    |          |
| 3 · 3 ·                                      | Előző               | > Henits Pompi           | lia (EHPLVU)   | )                |                |                    | Frissítés         | Következő <b>F</b> | el – jaa |
|                                              | gedm Teljesítés l   | egkorá Diákhite          | el engedm Fi   | zetési határidő  |                | Tárgykód           | Befizető város    | sa Befizető címe   |          |
|                                              | 2012.02.16          | 5. 9:11:58               | 20             | 12.02.16. 9:11:5 | 3              |                    |                   |                    |          |
| Egységes Tanulmányi Rendszer                 | 2012.02.16          | 6. 9:20:19               | 20             | 12.02.16. 9:20:1 | 9              |                    |                   |                    |          |
|                                              | 2012.02.16          | 6. 9:25:48               | 20             | 12.02.16. 9:25:4 | 8              |                    |                   |                    |          |
| Saját menü Általános menü                    | 2012.02.15          | 5. 16:41:1               | 20             | 12.02.15. 16:41: | 13             |                    |                   |                    |          |
|                                              | 2012.02.16          | 6. 9:02:05               | 20             | 12.02.16. 9:02:0 | 5              |                    |                   |                    |          |
| Hallostó indexe (267600                      | 2012.02.16          | 6. <mark>9:42:2</mark> 5 | 20             | 12.02.16. 9:42:2 | 5              |                    |                   |                    |          |
|                                              | 2012.02.15          | 5. 16:33:3               | 20             | 12.02.15. 16:33: | 35             |                    |                   |                    |          |
| Szakmai gyakorlat (18350                     | 2012.02.15          | 5. 16:43:0               | 20             | 12.02.15. 16:43: | 06             |                    |                   |                    | ▼        |
| ∰ Kérvények (28450 )                         | •                   | 1                        |                |                  |                |                    |                   |                    |          |
| Hallgató szakdolgozatai (;                   | Kiírt tétel neve    |                          |                | Keresés          | Minde          | en                 |                   | •                  | Szűrés   |
| Doktori adatok (35350.)                      |                     | 1                        |                |                  |                |                    |                   |                    |          |
| Előrehaladás vizsgálat (35 =                 |                     |                          |                |                  |                |                    |                   |                    |          |
|                                              | Részletes adatok    | Hallgató Megie           | gyzés Enged    | ményezés Díjtíp  | ous Részletfiz | etési dátumok   Mo | obilfizetés Extra | Kérvények Tranza   | akc▲▶    |
| Záróvizsga jelentkezések                     | um H                | lallgató kérvény         | Döntés dátum   | a Döntés         | Dör            | ntés indok K       | érvénystátusz     | Mező1              | Mező2    |
| E Sonzultáció (56850 )                       | 2.02.16. 9:11:58 K  | .Tttt/5                  |                |                  | 2              | B                  | efizetésre vár    |                    |          |
| Halloató kurzusai (7800.)                    |                     |                          |                |                  |                |                    |                   |                    |          |
| Hallgató pénzügyei (12000)                   |                     |                          |                |                  |                |                    |                   |                    |          |
| Befizető magánszemélyek                      |                     |                          |                |                  |                |                    |                   |                    |          |
| Kiírt tételek (12400 )                       |                     |                          |                |                  |                |                    |                   |                    |          |
| Adóigazolások kezelése (                     |                     |                          |                |                  |                |                    |                   |                    |          |
| Flyégzett műveletek (125                     |                     |                          |                |                  |                |                    |                   |                    |          |
| By Kifizetett ösztöndíjak (170               |                     |                          |                |                  |                |                    |                   |                    |          |
| Pénzvisszautalás (12600                      |                     |                          |                |                  |                |                    |                   |                    |          |
| Tételek megbontása, öss:                     |                     |                          |                |                  |                |                    |                   |                    |          |
| Csekkrögzítés (103100)                       |                     |                          |                |                  |                |                    |                   |                    |          |
| Kifizetési tételek (103300                   |                     |                          |                |                  |                |                    |                   |                    |          |
| Halloató számlái (272400                     | Határozat megr      | nitáca                   |                |                  |                |                    |                   |                    |          |
| Kézi számlarögzítés (273                     | Thatarozat megi     | lyitasa                  |                |                  |                |                    |                   |                    |          |
| Házipénztár (274600)                         |                     |                          |                |                  |                |                    |                   |                    |          |
| 💾 💾 Külső számlák rögzítése (                | Beolvas Jóvaira     | BS                       | Engedményezé   | s Csekk          | Hozzáad        | Szerkeszt          | Stomóz            | Mentés Mé          | egsem    |
| < III >>>>>>>>>>>>>>>>>>>>>>>>>>>>>>>>>      |                     |                          |                |                  |                |                    |                   |                    |          |
| Letöltve 13 / 13 rekord.                     | Loginn              | év: TA Szerepkö          | ör: Belső Admi | nisztrátor Szen  | er: DEVELOPE   | ER_Te              |                   |                    |          |

Kiírt tételhez tartozó kérvény

| 🕅 V2012.2.29.1 : Kiírt tételek (12400 ) >> Henits Pompília (EHPLVU)                                                                                                    |                          |                     |                   |                      |                 |                           |               |       |
|----------------------------------------------------------------------------------------------------|--------------------------|---------------------|-------------------|----------------------|-----------------|---------------------------|---------------|-------|
| File Eszközök Szerepkörváltás Kedvencek Help                                                                                                    |                          |                     |                   |                      |                 |                           |               |       |
| G • O •                                                                                                    | Henits Pompília (EHPLVU) |                     |                   |                      |                 | Frissîtés Következő Fel 🖉 |               |       |
|                                                                                                    | gedm                     | Teljesítés legkorá  | Diákhitel engedm  | Fizetési határidő    | Tárgykód        | Befizető városa           | Befizető címe |       |
|                                                                                                    | 2                        | 2012.02.16. 9:11:58 |                   | 2012.02.16. 9:11:58  |                 |                           |               |       |
| Egységes Tanulmányi Rendszer                                                                                                    | 2                        | 2012.02.16. 9:20:19 |                   | 2012.02.16. 9:20:19  |                 |                           |               |       |
|                                                                                                    | 2                        | 2012.02.16. 9:25:48 |                   | 2012.02.16. 9:25:48  |                 |                           |               |       |
| Saját menü Általános menü                                                                                                    | 2                        | 2012.02.15. 16:41:1 |                   | 2012.02.15. 16:41:13 |                 |                           |               |       |
|                                                                                                    | 2                        | 2012.02.16. 9:02:05 |                   | 2012.02.16. 9:02:05  |                 |                           |               |       |
| H Sajat adatok (200)                                                                                                    | 2                        | 2012.02.16. 9:42:25 |                   | 2012.02.16. 9:42:25  |                 |                           |               |       |
| Hallgatók (5400)                                                                                                    | 2                        | 2012.02.15. 16:33:3 |                   | 2012.02.15. 16:33:35 |                 |                           |               |       |
| Adatmódos ítási kérelmek (56l 😑                                                                                                    | 2                        |                     | Faurénes Tanulaué | nui Dandanan         |                 |                           |               | -     |
| Címmódosítási kérelmek (570                                                                                                    | •                        | Neptun -            | Egyseges Tanulma  | nyi Kenaszer         |                 |                           |               |       |
| Hallgató eredményei (5800)                                                                                                    | kiút tétel ne            |                     |                   |                      |                 |                           | L L           | zűráe |
| Hallgató képzései (6000)                                                                                                    | runt teter ne            |                     |                   |                      |                 |                           | =             | zuico |
| Filefeves adatok (6400 )                                                                                                    |                          |                     |                   |                      |                 |                           |               |       |
| Hallgató indexe (267600                                                                                                    | Részlete                 | s                   |                   |                      |                 |                           |               |       |
| 🕀 🛅 Szak féléves adatai (150                                                                                                    | Sorszám                  |                     | Henits Pompília   |                      |                 |                           |               | Mez   |
| Szakmai gyakorlat (18350                                                                                                    |                          |                     | EHPLVU            |                      |                 |                           |               |       |
| · · · · · · · · · · · · · · · · · · ·                                                                                                    |                          |                     | KTttt/2           |                      |                 |                           |               |       |
| Fremények (34700 )                                                                                                    |                          |                     | 183001            |                      |                 |                           |               |       |
| Doktori adatok (35350)                                                                                                    |                          |                     |                   |                      |                 |                           |               |       |
| Eőrehaladás vizsgálat (3                                                                                                    |                          |                     |                   |                      |                 |                           | -             |       |
| Speciális indexsorok (390                                                                                                    |                          |                     |                   |                      |                 |                           | 1212.2        |       |
| Záróvizsga jelentkezések                                                                                                    |                          | Megnyita            | s Mente           | es Nyomtatas         |                 | L                         | Kilepes       |       |
| Educiticació (56850 )                                                                                                    |                          |                     |                   |                      |                 |                           | )             |       |
| Halloató kurzusai (7800.)                                                                                                    |                          |                     |                   |                      |                 |                           |               |       |
| ⊟ (Allgató pénzügyei (12000)                                                                                                    |                          |                     |                   |                      |                 |                           |               |       |
| Befizető magánszemélyek                                                                                                    |                          |                     |                   |                      |                 |                           |               |       |
| Image: Barbar Barbar Barba |                          |                     |                   |                      |                 |                           |               |       |
| Adóigazolások kezelése (                                                                                                    |                          |                     |                   |                      |                 |                           |               |       |
| Flyégzett műveletek (125                                                                                                    | Hata                     | rozat megnyitasa    |                   |                      |                 |                           |               |       |
| Kifizetett ösztöndíjak (170                                                                                                    |                          |                     |                   |                      |                 |                           |               |       |
| Pénzvisszautalás (12600                                                                                                    | Beolvas                  | Jóvairas            | Engedmény         | ezés Csekk Hozzáa    | d Szerkeszt     | Stomóz Me                 | ntés Méasem   |       |
| I I I I I I I I I I I I I I I I I I I                                                                                                    | 0001703                  |                     | Lingssamony       |                      | <u>CECINOLI</u> | 1102                      | mogadin       |       |
| Letöltve 13 / 13 rekord. Loginnév: TA Szerepkör: Belső Adminisztrátor Szerver: DEVELOPER_Te                                                                                                    |                          |                     |                   |                      |                 |                           |               |       |
|                                                                                                    |                          |                     |                   |                      |                 |                           |               |       |

Határozat megnyitása

A kérvény típushoz tartozó, a kiírásra vonatkozó változók szokásos módon megtalálhatóak a változó listában. Természetesen, mivel ezek az adatok a kapcsolódó kiírás adatai, ezek a változók csak a Pénzügyi kérvény típusú kérvénynél használhatóak fel.
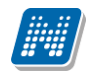

| Használható változók                                                                                                    | x |
|----------------------------------------------------------------------------------------------------|---|
| \$TANUGYINTEZOKOD- Hallgató ügyintézojének kódja \$KERVENYUGYINTEZONEV- Az adott kérvény ügyintézojének neve \$KERVENYUGYINTEZOKOD- Az adott kérvény ügyintézojének kódja                                                                                                    | * |
| \$FELEVSORSZAM - A hallgató félévének sorszáma<br>\$FELEV() – Féléves adatok<br>\$FELEVESATLAGOK – 2 oszlopos táblázatban a hallgató átlagai<br>\$TARGYUJRAFELVETELEK – 2 oszlopos táblázatban a hallgató tárgyújra felvételei<br>\$FELEVTARGYAI – a hallgató adott féléves tárgyai<br>\$FELEVTARGYAI – a hallgató adott féléves tárgyai                                                                  |   |
| SFELEVSZAKIRANYAI – a hallgató adott féléves szakjai<br>SFELEVSZAKIRANYAI – a hallgató adott féléves szakirányai<br>SFELEVTARGYAIRESZLETES - Tárgynév, Tárgykód, Óraszám, Követelmény, Kredit adatok<br>SMUNKAHELYNEVE - Hallgató munkahelyének neve<br>SMUNKAHELYBEOSZTAS - Hallgató munkahelyi beosztása<br>SMUNKAHELYCIM - Hallgató munkahelyi címeKiírásra vonatkozó változók (csak Pénzügyi kérvény) | , |
| kapcsolódó kiírásaira érvényes):<br>\$KIIRTTETELNEV – Kiírt tétel neve<br>\$PENZUGYIKOD – Kiírás pénzügyi kódja<br>\$PENZUGYIAZONOSITO – Kiírás pénzügyi azonosítója (pénzügyi kód pénzügyi azonosító)<br>\$OSSZEG – Kiírás összege<br>\$STATUS – Kiírás státusza                                                                                                    |   |
| <ul> <li>\$KIIRASFELEV - Kiírás féléve</li> <li>\$KIIRASAZONOSITO - Kiírás egyedi azonosítója</li> <li>\$SZAMLASORSZAM - Kiíráshoz kapcsolódó érvényes számla sorszáma</li> <li>\$DHKAZONOSITO - Kiírás diákhitel engedményezés azonosítója</li> <li>\$SZOLGALTATASTELJESITESE - Kiírás szolgáltatás teljesítés dátuma</li> </ul>                                                                         |   |
| <ul> <li>\$FIZETESIHATARIDO – Kiírás fizetési határideje</li> <li>\$TARGYKOD – Kiíráshoz kapcsolód tárgy kódja</li> <li>\$TARGYNEV – Kiíráshoz kapcsolódó tárgy neve</li> <li>\$LETREHOZASDATUM – Kiírás létrehozási dátuma</li> <li>\$BEFIZETONEV – Kiíráshoz rendelt befizető neve</li> </ul>                                                                                                    |   |
| <ul> <li>\$SZERVEZETKOD - Kiíráshoz kapcsolódó befizető szervezet kódja.</li> <li>\$SZERVEZETNEV - Kiíráshoz kapcsolódó befizető szervezet kódja</li> <li>\$BEFIZETOIRANYITOSZAM - Kiíráshoz rendelt befizető irányítószáma</li> <li>\$BEFIZETOVAROS - Kiíráshoz rendelt befizető városa</li> <li>\$BEFIZETOCIM- Kiíráshoz rendelt befizető címe (utca, házszám)</li> </ul>                               |   |
| <ul> <li>\$BEFIZETOBANKSZAMLA - Kiiráshoz rendelt befizető bankszámlaszáma</li> <li>\$MEGYJEGYZES - Kiírás megjegyzés mezője</li> <li>\$PENZUGYIDIJMEGNEVEZES - A kiíráshoz kapcsolódó pénzügyi díj megnevezése</li> <li>\$IKTATOSZAM - A kiíráshoz kapcsolódó iktatószám</li> <li>\$HATAROZATSZAM - A kiíráshoz kapcsolódó határozatszám</li> <li>\$EXTRA1 - Kiírás exra1 mezője</li> </ul>              | н |
| \$EXTRA2 - Kiírás Extra2 mezője<br>\$MODULNEV – Kiíráshoz kapcsolódó modul (képzés) neve<br>\$MODULKOD - Kiíráshoz kapcsolódó modul (képzés) kódja                                                                                                    | • |
| Bezár                                                                                                    |   |

Pénzügyi kérvényekhez használható adatváltozók

# 2. A kliens programban kérvények kezelése

A kérvénykezelés modul használatával az ügyintéző a kliensbe való belépéskor előugró információs ablakban automatikus értesítést kap, amikor feldolgozatlan kérvényei keletkeznek a rendszerben.

| 🔊 Információ                                               |                                      |
|------------------------------------------------------------|--------------------------------------|
| Olvasatlan üzenetei, vagy feldolgozatlan kérvényei vannak! |                                      |
|                                                            |                                      |
|                                                            | <u>O</u> K Vágólapra másol Részletek |

#### A kliens programban a kérvények kezelése az alábbi felületeken lehetséges:

- 1. Saját adatok200/Feldolgozandó kérvények28900
- 2. Hallgatók5400/Hallgató képzései6000/Kérvények28450
- 3. Alkalmazotti adatok14800/Feldolgozandó kérvények28950
- 4. Képzések115600/Kérvények28700
- 5. Szervezeti egységek2800/Kérvénysablonok28750
- 6. Adminisztráció95400/Kérvénysablonok29550/Kérvények29650
- 1. A *Saját adatok200/Feldolgozandó kérvények28900* felületen azoknak a hallgatóknak a kérvényeit dolgozhatjuk fel, akiknél az adott felhasználó ügyintézőként szerepel.
- 2. *Hallgatók5400/Hallgató képzései6000/Kérvények28450* felületen adott hallgató által leadott kérvényeket tekinthetjük meg. Ezen a felületen is lehetőség van a kérvények elfogadására, ill. elutasítására.
- 3. *Alkalmazotti adatok14800/Feldolgozandó kérvények28950* menüpontban az adott alkalmazott által feldolgozandó hallgatói kérvények jelennek meg.
- 4. *Képzések115600/Kérvények28700* menüpontban az adott képzés hallgatóinak leadott kérvényeit láthatjuk.
- 5. *Szervezeti egységek2800/Kérvénysablonok28750* felületen a szervezeti egységhez rendelt kérdőívek jelennek meg.
- 6. *Adminisztráció95400/Kérvénysablonok29550/Kérvények29650* felület a kérvénysablonok felvitelére és az intézményben keletkezett összes kérvény elbírálására alkalmas.

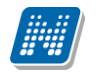

#### A kérvények bekerülése a rendszerbe történhet:

- hallgatói webről
- importálással

Amennyiben a kérvények kezelése nem a weben történik, akkor lehetőség van a kérvénykezelő felületeken az import használatára, a kérvények importtal történő feltöltésére.

Amennyiben a kérvények importálással kerülnek a programba, akkor a kérvény adatai mellett döntő is importálható a "Döntő Neptunkódja" mezővel. Ebben az esetben figyelni kell arra, hogy ha a kérvénysablonnál a Szervezeti egységek tabfülön be van állítva döntő, akkor az kerül be a kérvényhez, ebben az esetben nem az importbeli döntő kerül be.

| N V2009.2.2                        | 14.1 : Kérvények (28450 )<br>Szerenkörváltás Kedvensek Helr                                                                                                    | >> Mészá | iros Andräs (    | idkn7k) >> Áj     | polás és       | betegellá     | tás_BSc (EK-B-N-A                                                                   | BE)                                                                                                    |                            |              |                    |                   |           |            | _                | 2 🛛    |
|------------------------------------|----------------------------------------------------------------------------------------------------|----------|------------------|-------------------|----------------|---------------|-------------------------------------------------------------------------------------|----------------------------------------------------------------------------------------------------|----------------------------|--------------|--------------------|-------------------|-----------|------------|------------------|--------|
| G - 0                              |                                                                                                    | Elő      | iző >> Mé        | száros Andräs     | (IDKN7)        | <) >> Ápolá   | s és betegellátás_E                                                                 | Sc (EK-B-N-∤                                                                                                    | ABE)                       |              |                    |                   | Frissítés | Következő  | Fel              | -j#    |
|                                    |                                                                                                    | Sor      | rszám            | Dátum             | PDF            |               | Kérvénuazonosító                                                                    | Döntés dátum                                                                                                    | Döntés                     |              | Diantés indok      | Kérvénu státu     | sz Dok    | umentumokB | Mező 1           |        |
|                                    |                                                                                                    | 30       | 1                | 2009.02.06.16:0   | 17-6           |               | a/1                                                                                 | 2009.02.06                                                                                                    | Donics                     |              | elfonadás merti os | ak Oquintézés ala | att       |            | halasztá         | 19     |
|                                    |                                                                                                    |          |                  | 2009.02.23 14:4   | 12-1           |               | a/4                                                                                 | 2000.02.00.                                                                                                    |                            |              | inogadati more ee  | Oquintézés ala    | att       |            | szakvált         | ás     |
| Egységes Tai                       | nulmányi Rendszer                                                                                                    |          | 5                | 2009.02.23.14.4   | 13-F           | 8             | a/5                                                                                 |                                                                                                    |                            |              |                    | Ugvintézés ala    | att       | 2          | szakvált         | ás     |
|                                    | Latok (200 )           ok (1900 )           jk (5400 )           jk (5400 )           jdosiliai kćelmek (5700 )           jdosiliai kćelmek (5700 )           jado kčeječke (5000 )           jado kčeječke (500 )           jado kčeječke (500 )           jado kčeječke (500 )           jado kčeječke (500 )           jado kčeječke (500 )           jado kčeječke (500 )           jak (460 )           jalgabi oteke (570 )           jak (420 )           jalgabi szakdolgozati (3250 )           jak (420 )           jak ježkova (1200 )           jalo přezejka (1200 )           jato křezejk (1200 )           jatok é dravní (750 )           jatik édrovek (750 )           jatik édrovek (750 )           jatik édrovek (750 )           jatik édrovek (750 )           jatik édrovek (750 ) |          | 5                | 2009.02.23 14-4   | <u>13:E</u>    |               | a/5<br>Usta<br>Minde<br>Minde<br>Minde<br>Minde<br>Minde<br>Minde<br>Ugant<br>Minde | vSzerkesztés<br>yomkatása<br>nk becsuk<br>nk isjelől<br>tküldés<br>éseket töről<br>itások történet<br>adás csoportho | ► <u>Kérvé</u><br>.e<br>.z | inyek        |                    | Ugvinézés ak      | att       | V          | <u>szak vált</u> | ás     |
| E 🛃 Hallg                          | ató diákigazolványai (11550 )<br>i eszközök (1300 )                                                                                                    | •        |                  |                   |                |               |                                                                                     |                                                                                                    |                            |              |                    |                   |           |            |                  | ▶      |
| FIR f                              | eladas (15050-)<br>Iditanulmánuok (20500-)                                                                                                    | Név      |                  |                   |                |               | Ker                                                                                 | isés M                                                                                                    | linden                     |              |                    |                   |           |            | -                | Szűrés |
| 🗐 Kullo                            | otti adatok (14800.)                                                                                                    |          |                  |                   |                |               |                                                                                     | _                                                                                                    | <b>~</b>                   |              |                    |                   |           |            |                  |        |
| + 🐼 Szerveze                       | ti egységek (28000)<br>vek (55800)                                                                                                    | Adato    | k Vélemények     | Döntés            |                |               |                                                                                     |                                                                                                    |                            |              |                    |                   |           |            |                  |        |
| 🗄 🛷 Tárgyak                        | kezelése (70400-)                                                                                                    | Kér      | rvényazonosító:  | a/1               |                |               |                                                                                     |                                                                                                    | B                          | eadás dátum  | a: 21              | 009.02.06         | 15 16:0   | 7:58       |                  |        |
| <ul> <li>Jegyzete</li> </ul>       | k (78400-)                                                                                                    | Kár      | rvánu tínusa:    | teszt             |                |               |                                                                                     |                                                                                                    |                            |              |                    |                   |           |            | _                |        |
| Pénzügy                            | sk (78600-)                                                                                                    |          |                  | 0                 | 6 1 1          |               |                                                                                     |                                                                                                    | Manual di A. S. S.         | Deut 4 Cet 1 |                    |                   |           | 1 0        | /                |        |
|                                    | rogyzesek (62600 )<br>zdálkodás (83400 )                                                                                                    | Stá      | itusz:           | Ugyintéz          | zes alatt      |               | <u>~</u> Ug                                                                         | intezo:                                                                                                    | provotnine dr.L            | лапко фарте  | ла                 |                   |           | Ugyintezi  |                  |        |
| + 🖉 Óra statis                     | ztikák (89600 )                                                                                                    |          | Dokumentumok     | bemutatva         |                |               |                                                                                     |                                                                                                    |                            |              |                    |                   |           |            |                  |        |
| 🗄 🐼 Órarendk                       | észítés (90400)                                                                                                    | Me       | zők értékei:     |                   |                |               |                                                                                     |                                                                                                    |                            |              |                    |                   |           |            |                  |        |
| 🗉 🐼 Adminiszt                      | ráció (95400 )                                                                                                    |          |                  |                   |                |               |                                                                                     |                                                                                                    |                            |              |                    |                   |           |            |                  |        |
| 🗄 🛷 Diákigaz                       | olvány kezelés (10400-)                                                                                                    |          |                  |                   |                |               |                                                                                     |                                                                                                    |                            |              |                    |                   |           |            |                  |        |
| E Belépteté                        | (100000)                                                                                                    |          |                  |                   |                |               |                                                                                     |                                                                                                    |                            |              |                    |                   |           |            |                  |        |
| Kepzesel     Kepzesel     Kepzesel | (119600)<br>alikia (266000)                                                                                                    |          |                  |                   |                |               |                                                                                     |                                                                                                    |                            |              |                    |                   |           |            |                  |        |
| E Diákhitel                        | kérelmek (276000.)                                                                                                    |          |                  |                   |                |               |                                                                                     |                                                                                                    |                            |              |                    |                   |           |            |                  |        |
| 🗉 🔗 FIR adat                       | zolgáltatás (14450)                                                                                                    |          |                  |                   |                |               |                                                                                     |                                                                                                    |                            |              |                    |                   |           |            |                  |        |
|                                    |                                                                                                    |          |                  |                   |                |               |                                                                                     |                                                                                                    |                            |              |                    |                   |           |            |                  |        |
|                                    |                                                                                                    |          |                  |                   |                |               |                                                                                     |                                                                                                    |                            |              |                    |                   |           |            |                  |        |
|                                    |                                                                                                    |          |                  |                   |                |               |                                                                                     |                                                                                                    |                            |              |                    |                   |           |            |                  |        |
|                                    |                                                                                                    |          |                  |                   |                |               |                                                                                     |                                                                                                    |                            |              |                    |                   |           |            |                  |        |
|                                    |                                                                                                    | Nur      | omtatás          |                   |                |               |                                                                                     |                                                                                                    | 9                          | Szerkeszt    | Torol              |                   |           | Mé         |                  |        |
| <                                  |                                                                                                    |          |                  |                   |                |               |                                                                                     |                                                                                                    |                            |              |                    |                   |           |            |                  |        |
| Latöltva 372 ml                    | ard                                                                                                    |          | ogionáv TA Sa    | arankör Bals% Ad  | Ininie atr 44  | or Stanuer I  | OCAL TEST                                                                           | _                                                                                                    |                            |              |                    |                   |           |            |                  |        |
| LOCORVE 3 7 3 TEK                  | ora.                                                                                                    | L        | oginitiev. TA 32 | ereptul: beis0 Ad | mini iiszurati | or ozervel: L | -00mc_1631                                                                          |                                                                                                    |                            |              |                    |                   |           |            |                  |        |

Kérvények importálása

Hallgatói weben az Ügyintézés menüpontban a Kérvények opciónál adható le a kérvény.

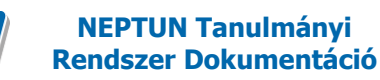

# 2.1. A kérvény feldolgozás folyamata kliensben

A Kérvények és Feldolgozandó kérvények felületeken a felső listában a leadott kérvények jelennek meg hallgatónként. A felületen lehetőség van a kérvények feldolgozására és a feldolgozott kérvények kinyomtatására.

A hallgatók által leadott kérelmek az adott sorra duplán kattintva jeleníthetőek meg.

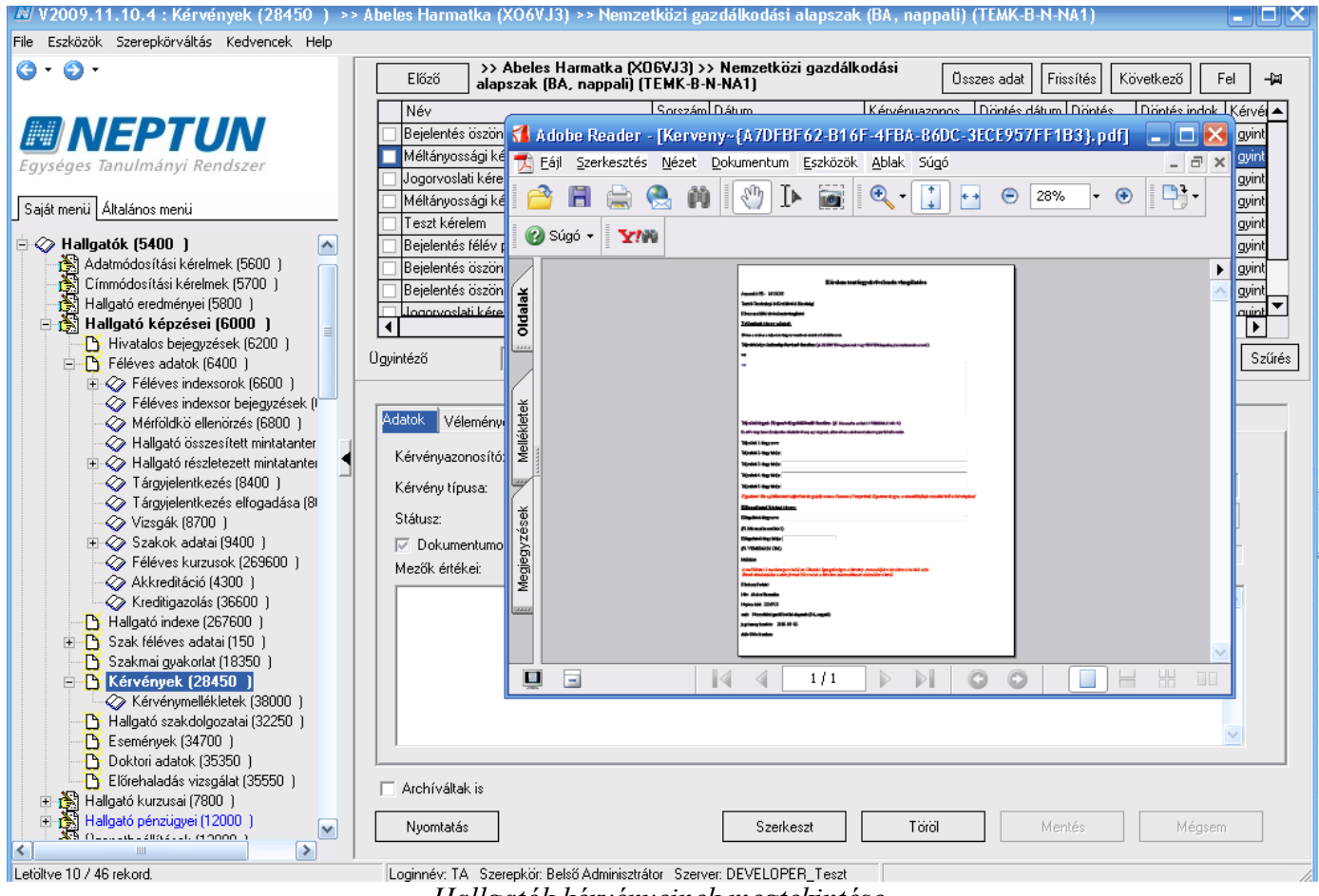

Hallgatók kérvényeinek megtekintése

A felület középső részén az alábbi tabulátor fülek jelennek meg:

- Adatok •
- Vélemények •
- Döntés •
- Mellékletek •
- Hivatalos bejegyzések •

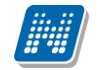

| N V2012.2.23.1 : Kérvények (29650 ) >> Fa              | átl-féléves átlagok                                                                                                    | -                                  |                   |                                       | x      |  |  |  |  |
|--------------------------------------------------------|----------------------------------------------------------------------------------------------------|------------------------------------|-------------------|---------------------------------------|--------|--|--|--|--|
| File Eszközök Szerepkörváltás Kedvence                 | ek Help                                                                                                    |                                    |                   |                                       |        |  |  |  |  |
| G • O •                                                | Signal Science Science |                                    |                   | Frissítés Következő Fel               | -jai   |  |  |  |  |
|                                                        | Név                                                                                                    | Hallgató kérvény azonosító         | Határozat generál | Neptun kód Nyomtatási név             |        |  |  |  |  |
|                                                        | féléves átlagok                                                                                                    | Fátl/8                             |                   | EHPLVU Henits Pompília                |        |  |  |  |  |
| Favséges Tanulmányi Rendszer                           | féléves átlagok                                                                                                    | Fátl/6                             |                   | EHPLVU Henits Pompília                |        |  |  |  |  |
|                                                        | féléves átlagok                                                                                                    | Fátl/7                             |                   | EHPLVU Henits Pompília                |        |  |  |  |  |
| Saját menü Általános menü                              | féléves átlagok                                                                                                    | Fátl/3                             |                   | EHPLVU Henits Pompília                |        |  |  |  |  |
|                                                        | féléves átlagok                                                                                                    | Fátl/1                             |                   | EHPLVU Henits Pompília                |        |  |  |  |  |
| telemenyezes (96400 )     Attalános lekértezések (9840 | féléves átlagok                                                                                                    | Fátl/2                             |                   | EHPLVU Henits Pompília                |        |  |  |  |  |
| Hozzáad fényképeket (11400                             | féléves átlagok                                                                                                    | Fátl/4                             |                   | EHPLVU Henits Pompília                |        |  |  |  |  |
| 🗈 💦 Archivált tanulmányi adatok (ź                     | féléves átlagok                                                                                                    | Fátl/5                             |                   | EHPLVU Henits Pompília                |        |  |  |  |  |
| Felsőoktatási intézmények list                         |                                                                                                    |                                    |                   |                                       |        |  |  |  |  |
| Nyomtatási sablonok (28                                | Név                                                                                                    | Keresés Minden                     |                   | <u> </u>                              | Szűrés |  |  |  |  |
| Logosultság beállítások megte                          |                                                                                                    | ▼▲                                 |                   |                                       |        |  |  |  |  |
| Irányítószámok (1050)                                  | rsy uogosuitsag dealintasok megit<br>i fányítószámok (1050) Kérvénysablon 20-nál nagyobb mezőinek megjelenítése □ ->                                                                                                    |                                    |                   |                                       |        |  |  |  |  |
| ⊞ ∰ Gólya (3050)                                       | Adatok Vélemények Döntés Melléklete                                                                                                    | k Hivatalos bejegyzések            |                   |                                       |        |  |  |  |  |
| Szűrés mintatantervhez rende                           | Kérvényazonosító: Fátl/8                                                                                                    | Bea                                | adás dátuma: 2    | 012.02.22. 15 15:17:39                |        |  |  |  |  |
| Lejelentett hibák (5100)                               | Kérvény típusa: féléves átlagok                                                                                                    |                                    |                   |                                       |        |  |  |  |  |
| Külső szervezeti egységek (6)                          | Státusz: Ügyintézés alatt                                                                                                    | Ugyintéző: Dr. Szalbek             | Atlasz            | Ügyintéző                             |        |  |  |  |  |
| Kurzusok vizsaźi (18000 )                              | Dokumentumok bemutatva 🗆 Archí                                                                                                    | vált ,                             |                   |                                       |        |  |  |  |  |
| Féléves adatok (11500)                                 | Mezők értékei:                                                                                                    |                                    |                   |                                       |        |  |  |  |  |
| Adminisztrációs helyek (3600                           | kar (8): Műszaki Kar                                                                                                    |                                    |                   | A                                     |        |  |  |  |  |
| Hallgatók indexel (21250 )                             | félév (9): 2008/09/2                                                                                                    |                                    |                   |                                       |        |  |  |  |  |
| Ujjlenyomat beolvasás (29300                           | azonosító (10): \$AZONOSITO                                                                                                    |                                    |                   |                                       |        |  |  |  |  |
| Kérvénysablonok (29550                                 | benvútástárova (1): TÉRÍTÉSI DÚ - PONT                                                                                                    | OSÍTÁS érdekében                   |                   |                                       |        |  |  |  |  |
| Kérvények (29650)                                      | kéralemindok (/): i                                                                                                    |                                    |                   |                                       |        |  |  |  |  |
| Hivatalos bejegyzés sable                              | Referentinguore (+). J                                                                                                    |                                    |                   | -                                     |        |  |  |  |  |
| E-okmányok (29750)                                     |                                                                                                    |                                    |                   |                                       |        |  |  |  |  |
| Törzslap adatok (34050 )                               | 🔽 Archíváltak is                                                                                                    | Hivatalos bejegyzé                 | s generálás H     | livatalos bejegyzés nyomtatási előkép |        |  |  |  |  |
| Személyes adatok (29850                                | Határozat létrehozás Válasz export                                                                                                    | Szerke                             | szt Töröl         | Mentés Mégsem                         |        |  |  |  |  |
| Letöltve 8 / 8 rekord.                                 | Loginnév: TA Szerepkör: Belső                                                                                                    | Adminisztrátor Szerver: DEVELOPER_ | Te                |                                       |        |  |  |  |  |
|                                                        |                                                                                                    |                                    |                   |                                       |        |  |  |  |  |

Leadott kérvények megjelenése

A Határozat létrehozás gomb használatával határozat generálható. Ez a határozat a hallgató számára is megjelenik a weben. (lásd dokumentáció Határozat generálása fejezet)

#### 2.1.1. Adatok

Az Adatok tabulátor fülön a *Kérvényazonosító* mezőben szerepel a kérvény azonosítója. A kérvényen megjelenő azonosító két változót tartalmaz: azonosító és sorszám. Az azonosítót a kérvény sablon készítésekor kell megadni. Adott kérvénysablonon belül a leadott kérvények számozása folyamatos és hallgatónként egyedi. A sorszámozás 1-el kezdődik. Az azonosító akkor generálódik, amikor a hallgató a kérvényt a weben kitölti és elküldi. Felfüggesztett kérvény kitöltése esetén nem generálódik azonosító!

Megjelenik a felületen a beadott kérvény típusa és beadás dátuma is. A kérvény típusánál a hallgató által kitöltött kérvény nevét láthatjuk, amelyet a template felvitelénél megadtunk.

**"Szerkeszt"** gomb használata után a státusz mezőben kiválasztható a kérvény állapota, mely szinkronban van a hallgató web oldalával. A hallgató így azonnal, a kérvény mentése után információt kaphat a kérvény elbírálásról. A *státusz mezőben* kiválasztható értékek védett kódtétel értékek.

*Ügyintéző* mezőben a kérvény ügyintézője jelenik meg. Előfordulhat, hogy a kérvényt más ügyintézőnek kell átadni, akkor a mező mellett található "**Ügyintéző"** gombra kattintással a megjelenő ablakban választhatjuk ki a másik ügyintézőt és továbbíthatjuk számára a kérvényt.

A felületen a *dokumentumok bemutatva jelölőnégyzet* segítségével regisztrálható, hogy a kérvény elbírálásához szükséges dokumentumok bemutatásra kerültek-e.

A mező értékeinél a kérvényszerkesztésénél beállított mezők és a rá adott válaszok jelennek meg.

Kérvénybél használható státuszok, védett kódtétel értékek:

- Ügyintézés alatt
- Formai okból elutasítva.
- Elfogadva
- Elfogadással lezárva
- Elutasítva
- Elutasítással lezárva
- Határozattal lezárva
- Részben engedélyezve
- Szünetel
- Végrehajtás alatt.

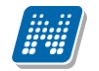

| 🔀 V2012.2.29.1 : Kérvények (28450 ) >> He    | enits Pompília (EHPLVU) >> Turizmus - ven         | déglátás alapszak (TEMK-B-N-TA1)          |                   |                  |                        | x      |  |  |
|----------------------------------------------|---------------------------------------------------|-------------------------------------------|-------------------|------------------|------------------------|--------|--|--|
| File Eszközök Szerepkörváltás Kedvencek Help |                                                   |                                           |                   |                  |                        |        |  |  |
| G • O •                                      | S> Henits Pompília (EHP<br>alapszak (TEMK-B-N-TA1 | PLVU) >> Turizmus - vendéglátás<br>)      |                   | Friss îtés       | Következő Fel          | -124   |  |  |
|                                              | Név                                               | Hallgató kérvény azonosító                | Határozat generál | Neptun kód       | Nyomtatási név         |        |  |  |
|                                              | 🔲 féléves átlagok                                 | Fátl/9                                    |                   | EHPLVU           | Henits Pompília        |        |  |  |
| Egységes Tanulmányi Rendszer                 | megjegyzés mező tesz1111                          | MT1/3                                     |                   | EHPLVU           | Henits Pompília        |        |  |  |
|                                              | BCE KTR_GTK                                       | KTR_GTK/5                                 | ✓                 | EHPLVU           | Henits Pompília        |        |  |  |
| Saját menü Általános menü                    | BCE KTR_GTK                                       | KTR_GTK/12                                | ✓                 | EHPLVU           | Henits Pompília        |        |  |  |
|                                              | megjegyzés mező tesz1111                          | MT1/2                                     |                   | EHPLVU           | Henits Pompília        |        |  |  |
| Saját adatok (200)                           | DE blokk gyakorlat                                | DEB1/1                                    |                   | EHPLVU           | Henits Pompília        |        |  |  |
| Halloatók (5400)                             | határozat nyomtatható igen/nem                    | hat/1                                     | ~                 | EHPLVU           | Henits Pompília        |        |  |  |
| Adatmódosítási kérelmek (56l =               | NYF                                               | NYF /6                                    |                   | EHPLVU           | Henits Pompília        | ▁▁     |  |  |
| Címmódosítási kérelmek (570                  | •                                                 |                                           |                   |                  |                        |        |  |  |
| Hallgató eredményei (5800)                   | Név                                               | Keresés Minden                            |                   |                  | -                      | Szűrés |  |  |
| ⊟ 1 Hallgató képzései (6000                  | ,                                                 |                                           |                   |                  |                        |        |  |  |
| Hivataios bejegyzesek (6,                    |                                                   |                                           |                   |                  |                        |        |  |  |
| Hallgató indexe (267600                      |                                                   |                                           |                   |                  |                        |        |  |  |
| 🕀 🔂 Szak féléves adatai (150                 | Adatok Vélemények Döntés Mellékletek              | <ul> <li>Hivatalos bejegyzések</li> </ul> |                   |                  |                        |        |  |  |
| Szakmai gyakorlat (1835)                     | Kérvényazonosító: Fátl/9                          | Bea                                       | adás dátuma: 2    | 012.02.28.       | <u>15</u> 09:13:22     |        |  |  |
| 🕂 Hallgató szakdolgozatai (;                 | Kérvény típusa: féléves átlagok                   |                                           |                   |                  |                        |        |  |  |
| Események (34700)                            | Stétuca: Elfonadással lezánya                     | Unictéző: Dr. Szalbek                     | Atlasz            |                  | Daviatéző              |        |  |  |
| Doktori adatok (35350)                       |                                                   |                                           | 1002              |                  | ogyintozo              |        |  |  |
| Előrehaladás vizsgálat (35                   | J Dokumentumok bemutatva J Archiv                 | valt                                      |                   |                  |                        |        |  |  |
| Specialis indexsorok (350                    | Mezők értékei:                                    |                                           |                   |                  |                        |        |  |  |
| H. TY Konzultáció (56850 )                   | kar (8): Műszaki Kar                              |                                           |                   |                  | *                      |        |  |  |
| 🕂 🔂 Felnőttképzési adatok (57                | félév (9): 2008/09/2                              |                                           |                   |                  |                        |        |  |  |
| 🕀 🔂 Hallgató kurzusai (7800 )                |                                                   |                                           |                   |                  |                        |        |  |  |
| ⊟ 🙀 Hallgató pénzügyei (12000 )              | azonosito (10): \$AZONOSITO                       |                                           |                   |                  |                        |        |  |  |
| Befizető magánszemélyek                      | benyújtástárgya (1): TÉRÍTÉSI DÍJ - PONT          | OSÍTÁS érdekében                          |                   |                  |                        |        |  |  |
|                                              | kérelemindok (A): a                               |                                           |                   |                  |                        |        |  |  |
| Kiírt tételhez befizető renc                 | Kerelemindok (4). a                               |                                           |                   |                  | *                      |        |  |  |
| 🕂 🔂 Elvégzett műveletek (125                 | <u></u>                                           |                                           |                   |                  |                        | _      |  |  |
| 🕂 💾 Kifizetett ösztöndíjak (170              | Archíváltak is                                    | Hivatalos bejegyzé                        | s generálás 🛛 🖁 H | livatalos bejegy | vzés nyomtatási előkép |        |  |  |
| Pénzvisszautalás (12600                      | Untérrent létrebenée Vélese event                 |                                           | Täräl             | Mant             | Ménan                  |        |  |  |
|                                              | natarozat letrenozas valasz export                | Szerke                                    |                   | Ment             | ivegsem                |        |  |  |
| Letöltve 83 / 83 rekord.                     | Loginnév: TA Szerepkör: Belső                     | Adminisztrátor Szerver: DEVELOPER_1       | Γe                |                  |                        |        |  |  |

Adatok

# 2.2. Kérvény továbbítása véleményezésre

A kérvény véleményezésre továbbítható a Kérvények menüpontokban a vélemények tabulátor fülön. A felületen a Véleményező gombra kattintással választhatóak ki a címzettek, akikhez a kérvény továbbításra kerül. Véleményezésre oktatónak, hallgatónak vagy alkalmazottnak továbbítható a kérvény.

| 🔣 V2012.2.23.1 : Feldolgozandó kérvények (28900 ) >> Polyacsekné Asztéria (TA9999) |                                      |                   |                        |                                    |                        |                     |                     |                |
|------------------------------------------------------------------------------------|--------------------------------------|-------------------|------------------------|------------------------------------|------------------------|---------------------|---------------------|----------------|
| File Eszközök Szerepkörváltás Kedvencek Help                                       |                                      |                   |                        |                                    |                        |                     |                     |                |
| G - O -                                                                            |                                      |                   | >> Polyacsekne         | é Asztéria (TA9999)                |                        |                     |                     |                |
| I                                                                                  |                                      | 100               |                        |                                    |                        |                     |                     | ×              |
| A AIC                                                                              | Neptun kód                           | Anyja neve        | Vezetéknév             | Keresztnév 🛆                       | Születési dátum        | Születési dátum p   | Születési ország    | Nyomtatási né  |
|                                                                                    | AGM74L                               | FIRanya           | FIRecske               | Fir                                | 1973.05.20.            | pontos              | Magyarország        | FIRecske Fir   |
| Egységes Tani                                                                      | KT01KA                               | Wiszkupics Mályva | Molnár                 | Garibaldi                          | 1953.09.12.            | pontos              | Magyarország        | Molnár Gariba  |
| California Abal                                                                    | VGDQPX                               | Visokai Tatjána   | Wörtz                  | Izaiás                             | 1958.05.10.            | pontos              | Magyarország        | Wörtz Izaiás   |
| Sajat menu Ata                                                                     | F1JASD                               | Gránáth Füzér     | Gulyásné Filipovics    | János                              | 1962.07.24.            | pontos              | Magyarország        | Gulyásné Filip |
| 🖃 🐼 Saját ada                                                                      | APKLSC                               | Birkner Loretta   | Mese                   | Kenéz                              | 1989.03.10.            | pontos              | Magyarország        | Mese Kenéz 💌   |
| Saját e                                                                            |                                      |                   |                        |                                    |                        |                     |                     |                |
| Hozzán                                                                             | Neptun kód                           |                   |                        | Keresés Minden                     |                        |                     |                     | ✓ Szűrés       |
| Kitölten                                                                           | <b>O</b>                             |                   |                        |                                    |                        |                     |                     | Y W            |
| 🛛 💦 Lejelen                                                                        | Usszes adat                          |                   |                        |                                    |                        | <b>_</b>            | OK                  | X Megsem       |
| - 💦 Saját jo                                                                       | Letöltve 24 / 3842                   | 7 rekord.         |                        |                                    |                        |                     |                     |                |
| Nyomta                                                                             | nazondá kápyápya                     |                   |                        |                                    |                        |                     |                     |                |
| The Kér                                                                            | vénymellékletek (3780                |                   |                        |                                    |                        |                     |                     |                |
| 💦 Hallgato                                                                         | ói FIR-es üzenetek (32               | Adatok            | Vélemények Döntés      | Mellékletek Hivatalos bejegyzések  | :                      |                     |                     |                |
| 🛛 🛃 Hozzáre                                                                        | endelt dokumentumok                  | Lé                | trehozás ideje Vélem   | ény Létrehozó                      | Utolsó módosítás I     | Jtolsó módosító 🛛 🛛 | Dátum               | Hozzáad        |
| NMS D                                                                              | okumentumok (52100                   | _ 20              | 11.04.19. 13:01:2      | TA9999                             | 2011.04.19. 13:01:2    | 2                   | 011.04.20.          |                |
| E Zaroviz                                                                          | sgak (54100-)<br>soatárovak (54500-) |                   |                        |                                    |                        |                     |                     | Elvesz         |
| E Kollégiumok                                                                      | (1800)                               |                   |                        |                                    |                        |                     |                     |                |
| 🗄 📀 Hallgatók                                                                      | (5400)                               | Vélemé            | nyező: Dr. Polyacsekné | Asztéria                           |                        |                     | V                   | /éleményező    |
| - Adatmó                                                                           | dosítási kérelmek (56)               | Dátum:            | 2011.04.20.            | 15 08:00:00 Véleménye              | zés határideje: 2011   | 1.04.27. 15         | 15:00:00            |                |
| Cimmóc                                                                             | dosítási kérelmek (5/U               | Státusz           | :                      | -                                  | ,                      |                     | Vé                  | lemeny indok   |
|                                                                                    | tó képzései (6000)                   |                   |                        |                                    |                        |                     |                     |                |
| 🕀 💦 Hallgato                                                                       | ó kurzusai (7800)                    | Velemen           | Megjegyzés             |                                    |                        |                     |                     | 1              |
| 🖹 🕀 👸 Hallgato                                                                     | ó pénzügyei (12000)                  |                   |                        |                                    |                        |                     |                     |                |
| Bef                                                                                | izető magánszemélyek                 |                   |                        |                                    |                        |                     |                     |                |
|                                                                                    | t tételek (12400-)                   |                   |                        |                                    |                        |                     |                     |                |
|                                                                                    | t tételhez befizető renc             |                   |                        |                                    |                        |                     |                     |                |
|                                                                                    | égzett műveletek (125                |                   |                        |                                    |                        |                     |                     |                |
| 🕒 Kifiz                                                                            | zetett ösztöndíjak (170              | 🔽 Archív          | áltak is               | H                                  | livatalos bejegyzés ge | nerálás Hivata      | alos bejegyzés nyom | tatási előkép  |
| Pér                                                                                | zvisszautalás (12600                 | Határoza          | at létrehozás Vál      | asz export                         | Szerkeszt              | Töröl               | Mentés              | Mégsem         |
| Letöltve 100 / 100                                                                 | rekord.                              | 1                 | Loginnév: TA Szeren    | kör: Belső Adminisztrátor – Szerve | er: DEVELOPER Te       |                     |                     |                |
|                                                                                    |                                      |                   |                        |                                    |                        |                     |                     |                |

Véleményező hozzárendelése

A véleményező megadásakor a dátum az aktuális nappal kitöltésre kerül. A felületen a véleményezés határideje mezőben a véleményező számára határidő adható meg.

| 😰 V2012.2.23.1 : Feldolgozandó kérvények (28900 ) >> Polyacsekné Asztéria (TA9999) |                                                                                              |                                  |                   |                |                       |       |  |  |
|------------------------------------------------------------------------------------|----------------------------------------------------------------------------------------------|----------------------------------|-------------------|----------------|-----------------------|-------|--|--|
| File Eszközök Szerepkörváltás Kedvencek Help                                       |                                                                                              |                                  |                   |                |                       |       |  |  |
| G • O •                                                                            | ⇒ Polyacsekné Asztéria                                                                       | a (TA9999)                       |                   | Frissítés      | Következő Fel         | -122  |  |  |
| CO ALE DELLAL                                                                      | Név                                                                                          | Hallgató kérvény azonosító       | Határozat generál | Neptun kód     | Nyomtatási név        |       |  |  |
|                                                                                    | Hallgatói kérvény 2                                                                          | HK(M)/3                          |                   | Z5T2ES         | Zakk Tárkány          |       |  |  |
| Egységes Tanulmányi Rendszer                                                       | 200 nál több kérvény                                                                         | 200/4                            | ✓                 | HUKOU9         | Kõszõghy Maximusz     |       |  |  |
| 5,75                                                                               | 200 nál több kérvény                                                                         | 200/32                           | <b>v</b>          | ZS62UD         | Hamar Pellegrin       |       |  |  |
| Saját menü Általános menü                                                          | szoc pontszámítás teszt                                                                      | KE/562                           | ✓                 | XO6VJ3         | Abeles Harmatka       |       |  |  |
|                                                                                    | Jogorvoslati kérelem                                                                         | KJ/3                             |                   | CKJ21R         | Barasovich Barszos    |       |  |  |
| Saját adatok (200)                                                                 | 200 nál több kérvény                                                                         | 200/53                           | ✓                 | HUKOU9         | Kõszõghy Maximusz     |       |  |  |
| Hozzámrendelt egyéncsoporto =                                                      | 200 nál több kérvény                                                                         | 200/39                           | <b>&gt;</b>       | HUKOU9         | Kõszõghy Maximusz     |       |  |  |
| 🕀 🔂 Üzenetek (800 )                                                                | Augusztus záróvizsga ielentkezés                                                             | AZVJ/8                           |                   | HUKOU9         | Köszöchv Maximusz     | 玊     |  |  |
| Ktöltendő kérdő ívek (1600)                                                        |                                                                                              |                                  |                   |                | <u> </u>              |       |  |  |
| Lejelentett hibák/észrevételel                                                     | Név                                                                                          | Keresés Minden                   |                   |                | ▼ Si                  | zűrés |  |  |
| Sajat jogosuitsagaim megtekir                                                      |                                                                                              | ▼ ▲                              |                   |                |                       |       |  |  |
| Feldolgozandó kérvénye                                                             |                                                                                              |                                  |                   |                |                       |       |  |  |
| Kérvénymellékletek (3780                                                           |                                                                                              | Γ. Γ.                            |                   |                |                       |       |  |  |
| Hallgatói FIR-es üzenetek (32                                                      | üzenetek (32 Adatok Velemenyek Döntés Mellékletek Hivatalos bejegyzések                      |                                  |                   |                |                       |       |  |  |
| Hozzárendelt dokumentumok                                                          | Létrehozás ideje Vélemény                                                                    | Létrehozó Utolsó módos ítás      | Utolsó módosító   | Dátum 🔺        | Hozzáad               |       |  |  |
| NMS Dokumentumok (52100                                                            |                                                                                              |                                  |                   | 2012.02.       |                       |       |  |  |
| Elimitiasi Zarovizsgat (34100 )                                                    |                                                                                              |                                  |                   |                | Elvesz                |       |  |  |
| E S Kollégiumok (1800 )                                                            |                                                                                              |                                  |                   |                |                       |       |  |  |
| 🖻 🛷 Hallgatók (5400 )                                                              | Véleményező: Wörtz Izaiás                                                                    |                                  |                   |                | Véleményező           |       |  |  |
| Adatmódosítási kérelmek (561                                                       | Dátum: 2012.02.23. 15 1                                                                      | 5:52:55 Véleményezés határideje: | 2012.02.23.       | 15 : :         | ·                     |       |  |  |
| Címmódosítási kérelmek (570                                                        | Státusz:                                                                                     | <b>-</b>                         | I február ► I     | 2012 +         | Vélemeny indok        |       |  |  |
| Hallgato eredmenyel (5800 )                                                        |                                                                                              |                                  | HKSCP             | S V            | Volonony moore        |       |  |  |
| ⊞ Hallgató kurzusai (7800)                                                         | Vélemény Megjegyzés                                                                          |                                  | 30 31 1 2 3       | 4 5            |                       |       |  |  |
| Hallgató pénzügyei (12000)                                                         |                                                                                              |                                  | 6 7 8 9 10        | 11 12          |                       |       |  |  |
| Befizető magánszemélyek                                                            |                                                                                              |                                  | 20 21 22 22 24    | 25 26          |                       |       |  |  |
| ⊞ Brint tételek (12400)                                                            |                                                                                              |                                  | 27 28 29 1 2      | 3 4            |                       |       |  |  |
| Adoigazolasok kezelese (                                                           |                                                                                              |                                  | 56789             | 10 11          |                       |       |  |  |
| P Elvégzett műveletek (125                                                         |                                                                                              |                                  | Ma Tö             | iröl           |                       |       |  |  |
| Kifizetett ösztöndíjak (170                                                        | Archíváltak is                                                                               | Hivatalos bejegyze               | s generalas Hi    | vatalos bejegy | zés nyomtatási előkép |       |  |  |
|                                                                                    | Határozat létrehozás Válasz export                                                           | Szerke                           | szt Töröl         | Ment           | és Mégsem             |       |  |  |
| Letöltve 100 / 100 rekord.                                                         | etöltve 100 / 100 rekord. Loginnév: TA Szerepkör: Belső Adminisztrátor Szerver: DEVELOPER_Te |                                  |                   |                |                       |       |  |  |

Véleményezés határidejének megadása

A felület alsó részén található mezőben két tabulátor fül látható: Vélemény és Megjegyzés.

A véleményező, amikor véleményezi a kérvényt akkor a vélemény tabulátor fül alatt található mezőben jelenik meg a véleménye.

Amikor a kérvényt véleményezésre továbbítja az ügyintéző, akkor a *Megjegyzés* tabulátor fülre kattintva a véleményezésre felkért személynek a *Megjegyzés* mezőbe írható be tájékoztató, instrukció, ajánlás. Amikor a kérvény megérkezik a véleményezőhöz, számára is megjelenik a Megjegyzés mező tartalma.

A Megjegyzés mezőbe csak ügyintéző rögzíthet adatot a véleményező számára, csak olvasható a mező. A Megjegyzés mező a kliensben és web-en egyaránt megjelenik, de a kérvényt beadó hallgató számára nem látható.

| 🔀 V2012.2.23.1 : Kérvények (29650 ) >> F                                                                                                    | átl-féléves átlagok                     |                                    |                   |                    |                      |  |  |  |
|----------------------------------------------------------------------------------------------------|-----------------------------------------|------------------------------------|-------------------|--------------------|----------------------|--|--|--|
| File Eszközök Szerepkörváltás Kedvencek Help                                                                                                    |                                         |                                    |                   |                    |                      |  |  |  |
| G • 🕤 •                                                                                                    | Előző >> Fátl-féléves átlagok           |                                    |                   | Frissítés          | Következő Fel - 🛏    |  |  |  |
| C ALEDTUAL                                                                                                    | Név                                     | Hallgató kérvény azonosító         | Határozat generál | Neptun kód         | Nyomtatási név 🔺     |  |  |  |
|                                                                                                    | féléves átlagok                         | Fátl/8                             |                   | EHPLVU             | Henits Pompília      |  |  |  |
| Egységes Tanulmányi Rendszer                                                                                                    | féléves átlagok                         | Fátl/6                             |                   | EHPLVU             | Henits Pompília      |  |  |  |
|                                                                                                    | féléves átlagok                         | Fátl/7                             |                   | EHPLVU             | Henits Pompília      |  |  |  |
| Saját menü Általános menü                                                                                                    | féléves átlagok                         | Fátl/3                             |                   | EHPLVU             | Henits Pompília      |  |  |  |
| Jogosultság beállítások megte a                                                                                                    | féléves átlagok                         | Fátl/1                             |                   | EHPLVU             | Henits Pompília      |  |  |  |
| Irányítószámok (1050)                                                                                                    | féléves átlagok                         | Fátl/2                             |                   | EHPLVU             | Henits Pompília      |  |  |  |
| 🕀 🔂 Gólya (3050 )                                                                                                    | féléves átlagok                         | Fátl/4                             |                   | EHPLVU             | Henits Pompília      |  |  |  |
| Képzés féléves időszakok (44                                                                                                    | féléves átlagok                         | Fáti/5                             |                   | EHPLVU I           | Henits Pompília      |  |  |  |
| Szűrés mintatantervhez rende                                                                                                    |                                         |                                    |                   |                    |                      |  |  |  |
| Leielentett hibák (5100 )                                                                                                    | Név                                     | Keresés Minden                     |                   |                    | ▼ Szürés             |  |  |  |
| Külső szervezeti egységek (6)                                                                                                    |                                         |                                    |                   |                    |                      |  |  |  |
| Vizsgák (6950 )                                                                                                    | Kérvénysablon 20-nál nagyobb mezőinek m | egjelen îtése 🔲 🕞                  |                   |                    |                      |  |  |  |
| Kurzusok vizsgái (18000 )                                                                                                    | Adatok Vélemények Döntés Mellékletel    | k Hivatalos beiegyzések            |                   |                    |                      |  |  |  |
| Adminisztrációs helvek (3600                                                                                                    | Létrabozás ideje Vélemény               | Létrebozó Litolsó módosítás        | Litoleó módosító  | Dátum 🔺            | 1                    |  |  |  |
| Hallgatók indexei (21250 )                                                                                                    | 2012 02 20 15:10:5                      | TA9999 2012 02 20 15:10            | )-5               | 2012.02            | Hozzáad              |  |  |  |
| Hallgatói igazolások (21300)                                                                                                    | 2012 02 20 15:10:5                      | TA9999 2012 02 20 15:10            | ):5               | 2012 02 1          | Evesz                |  |  |  |
| Ujjlenyomat beolvasás (2930C                                                                                                    | •                                       | 2012.02.02                         |                   |                    |                      |  |  |  |
| Kérvénysablonok (29550                                                                                                    | Véleményező: Tafi Kadocsa               |                                    |                   |                    | Véleményező          |  |  |  |
| Kérvények (29650)                                                                                                    | Détum: 2012.02.20 15 1                  | 5:09:44 Válományozás betárideje:   |                   | হা 🖂               | Velemenyezo          |  |  |  |
| Félbehagyott kérvények (                                                                                                    | Datum. 2012.02.20. 10 1                 | velemenyezes hatandeje.            |                   | <u>a</u>           |                      |  |  |  |
| Hivatalos bejegyzés sablc                                                                                                    | Státusz:                                | <u>▼</u>                           |                   |                    | Vélemeny indok       |  |  |  |
| E-okmányok (29750)                                                                                                    | Vélemény Megjegyzés                     |                                    |                   |                    |                      |  |  |  |
| Személyes adatok (29850                                                                                                    | Ez kell véleményezned                   |                                    |                   |                    |                      |  |  |  |
|                                                                                                    |                                         |                                    |                   |                    |                      |  |  |  |
| Nyelvvizsgák (29950)                                                                                                    |                                         |                                    |                   |                    |                      |  |  |  |
| Szakmai gyakorlatok (300                                                                                                    |                                         |                                    |                   |                    |                      |  |  |  |
| Hivatalos bejegyzesek (3)                                                                                                    | 1                                       |                                    |                   |                    |                      |  |  |  |
| Végbizonyítvány (35800                                                                                                    |                                         | Hivatalos bejegyzé                 | s generálás H     | livatalos bejegyze | és nyomtatási előkép |  |  |  |
| Korábbi tanulmányok, ére                                                                                                    |                                         | ]                                  |                   |                    | · · ·                |  |  |  |
| ⋮ ⋮ : The product of the (Pool data in the pool data in the pool data | Határozat létrehozás Válasz export      | Szerke                             | szt Töröl         | Mentés             | s Mégsem             |  |  |  |
| Letöltve 8 / 8 rekord.                                                                                                    | Loginnév: TA Szerepkör: Belső           | Adminisztrátor Szerver: DEVELOPER_ | Τe                |                    | 1                    |  |  |  |
|                                                                                                    | 17/1 / /                                | /1 · /                             | "                 |                    |                      |  |  |  |

Véleményezésnél megjegyzés mező

**Figyelem!** Ha úgy továbbítunk véleményt, hogy a vélemény mezőbe írunk, akkor az nem kerül továbbításra, így üzenet sem készül a véleményezőnek. Hiszen a program azt érzékeli, hogy van vélemény.

A véleményezésre továbbított kérvénynél a *Még véleményező* oszlopban látható, hogy mennyi személy az, akinél még véleményezésen van a kérvény. Ez egy dinamikusan változó számadat, mindig az aktuálisan még várható véleményeket tartalmazza. Ha minden véleményezőtől visszaérkezett a vélemény, akkor az értéke: 0.

| 🝸 V2012.2.23.1 : Feldolgozandó kérvények (28900 ) >> Polyacsekné Asztéria (TA9999) |                                            |                                |                                     |                  |  |  |  |  |
|------------------------------------------------------------------------------------|--------------------------------------------|--------------------------------|-------------------------------------|------------------|--|--|--|--|
| File Eszközök Szerepkörváltás Kedvencek Help                                       |                                            |                                |                                     |                  |  |  |  |  |
| 3 - 9 -                                                                            | Solvacsekné Asztéria (TA99                 | 99)                            | <b>Frissités</b> Követi             | kező Fel –µ      |  |  |  |  |
|                                                                                    | Még véleményező 🛆 Hallgató kérvény az      | Kérvénystátusz                 | Név                                 | Nyomtatási név 🔺 |  |  |  |  |
|                                                                                    | 1 ZVJ/13                                   | Határozattal lezárva           | Augusztus záróvizsga jelentkezés    | Hovencsek Arion  |  |  |  |  |
| Egységes Tanulmányi Rendszer                                                       | □ 1 AZVJ/6                                 | Határozattal lezárva           | Augusztus záróvizsga jelentkezés    | Czikkel Málna    |  |  |  |  |
| 57 5                                                                               | 1 KE/566                                   | Részben engedélyezve           | szoc pontszámítás teszt             | Abeles Harmatka  |  |  |  |  |
| Saját menü Általános menü                                                          | 1 MT1/2                                    | Részben engedélyezve           | megjegyzés mező tesz1111            | Henits Pompília  |  |  |  |  |
|                                                                                    | 1 tasli/1                                  | Részben engedélyezve           | Tas Li                              | T Novák Katalin  |  |  |  |  |
| Saját adatok (200)                                                                 | ■ 2 (J/3                                   | Elfogadva                      | Jogorvoslati kérelem                | Barasovich Barsz |  |  |  |  |
| Hozzámrendelt egyéncsoport( =                                                      | 2 KM/140                                   | Elutasítva                     | margóóóó Méltányossági kérelem      | Abeles Harmatka  |  |  |  |  |
| 🕀 🔁 Üzenetek (800 )                                                                |                                            |                                | 7                                   |                  |  |  |  |  |
| Kitöltendő kérdő ívek (1600)                                                       |                                            |                                |                                     |                  |  |  |  |  |
| Lejelentett hibák /észrevételel                                                    | Név                                        | Keresés Minden                 |                                     | ▼ Szűrés         |  |  |  |  |
| Nyomtatási templatek (20950                                                        |                                            | ▼ ▲                            |                                     |                  |  |  |  |  |
| Feldolgozandó kérvénye                                                             |                                            |                                |                                     |                  |  |  |  |  |
| Kérvénymellékletek (3780                                                           |                                            |                                |                                     |                  |  |  |  |  |
| Hallgatói FIR-es üzenetek (32                                                      | Adatok Velemenyek Dontés Mellékletek Hivat | alos bejegyzések               |                                     |                  |  |  |  |  |
| Hozzárendelt dokumentumok                                                          | Létrehozás ideje Vélemény Létre            | hozó Utolsó módosítás          | Utolsó módosító Dátum 🔺             | Hozzáad          |  |  |  |  |
| Taróvizsaák (54100 )                                                               | 2010.01.06. 17:17:5 TA9                    | 2010.01.06. 17:17              | 2010.01.                            |                  |  |  |  |  |
| Záróvizsgatárgyak (54500)                                                          | 2010.01.06. 17:21:3 TA9                    | 399 2010.01.06. 17:21          | 2010.01.(▼                          | Elvesz           |  |  |  |  |
| E √ Kollégiumok (1800)                                                             |                                            |                                |                                     |                  |  |  |  |  |
| 🖻 🐼 Hallgatók (5400 )                                                              | Véleményező: Dr. Polyacsekné Asztéria      |                                |                                     | Véleményező      |  |  |  |  |
| Adatmódos ítási kérelmek (56)                                                      | Dátum: 2010.01.06. 15 00:00:00             | Véleményezés határideje: 2     | 2010.01.06. 15 : :                  |                  |  |  |  |  |
| Halloató eredményei (5800.)                                                        | Státusz:                                   |                                | 1                                   | /élemeny indok   |  |  |  |  |
| Hallgató képzései (6000                                                            |                                            |                                |                                     |                  |  |  |  |  |
| 🕀 🚯 Hallgató kurzusai (7800 )                                                      | velemeny Megjegyzés                        |                                |                                     |                  |  |  |  |  |
| 🖻 🙀 Hallgató pénzügyei (12000 )                                                    |                                            |                                |                                     |                  |  |  |  |  |
| Befizető magánszemélyek                                                            |                                            |                                |                                     |                  |  |  |  |  |
| H Adóigazolások kezelése (                                                         |                                            |                                |                                     |                  |  |  |  |  |
| Kiírt tételhez befizető renc                                                       |                                            |                                |                                     |                  |  |  |  |  |
| Evégzett műveletek (125                                                            | <u>, p</u>                                 |                                |                                     |                  |  |  |  |  |
| Kifizetett ösztöndíjak (170                                                        | 🔽 Arch íváltak is                          | Hivatalos bejegyzés            | s generálás Hivatalos bejegyzés nyo | omtatási előkép  |  |  |  |  |
| Pénzvisszautalás (12600                                                            | Határozat létrehozás Válasz export         | Szerkes                        | szt Töröl Mentés                    | Mégsem           |  |  |  |  |
| Letöltve 100 / 100 rekord.                                                         | Loginnév: TA Szerepkör: Belső Admin        | isztrátor Szerver: DEVELOPER_T | Γε                                  |                  |  |  |  |  |

A véleményezésre továbbított kérvény – Még véleményező oszlop

Állandó véleményező beállítása esetén a kérvény leadásakor ügyintéző által történő kérvény továbbításkor a véleményező automatikus üzenetben és e-mail üzenetben is értesítést kap, hogy véleményeznie kell a kérvényt.

Amikor a véleményező véleményezi a kérvényt, szintén automatikus üzenet kerül kiküldésre annak a felhasználónak, aki a véleményezőt a véleményezésre felkérte. Az automatikus üzenetből így a véleményezésre felkérő személy értesül arról, hogy a véleményezés megtörtént.

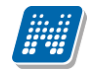

| 🛛 V2012.2.23.1 : Üzenetek olvasása (1200 ) >> Polyacsekné Asztéria (TA9999) |              |                     |                          |                         |                      |                     |              | ×      |
|-----------------------------------------------------------------------------|--------------|---------------------|--------------------------|-------------------------|----------------------|---------------------|--------------|--------|
| File Eszközök Szerepkörváltás Kedvence                                      | ek Help      |                     |                          |                         |                      |                     |              |        |
| G • O •                                                                     | Ξőző         | >> Polyacsekne      | é Asztéria (TA9999)      |                         | F                    | rissítés Következő  | Fel          | -ja    |
|                                                                             | Neptun       | Keresztnév          | Vezetéknév               | Érvényesség kezdete     | Érvényesség vége     | Olvasás dátuma      | Tárgy        |        |
|                                                                             | SYSI         | SYSTEM_USER         | SYSTEM_USER              |                         |                      | 2012.02.22. 8:41:50 | Neptun.NE    | T      |
| Egységes Tanulmányi Rendszer                                                | SYSI         | SYSTEM_USER         | SYSTEM_USER              |                         |                      | 2012.02.21. 13:35:0 | Neptun.NE    | Τ.     |
|                                                                             | SYSI         | SYSTEM_USER         | SYSTEM_USER              |                         |                      | 2012.02.20. 11:25:5 | Neptun.NE    | T      |
| Saját menü Általános menü                                                   | SYSI         | SYSTEM_USER         | SYSTEM_USER              |                         |                      | 2012.02.20. 11:26:0 | Neptun.NE    | T.     |
| C (200)                                                                     | SYSI         | SYSTEM_USER         | SYSTEM_USER              |                         |                      | 2012.02.20. 11:26:0 | Neptun.NE    | T      |
| Saját egyéncsoportok (400)                                                  | □ I1X1X1     | Aboska              | Ugrosdy                  |                         |                      | 2012.02.20. 11:26:0 | Re: vízkőtle | en     |
| Hozzámrendelt egyéncsoport( =                                               | TA9999       | Asztéria            | Polyacsekné              |                         |                      | 2012.02.20. 11:26:0 | Kérvény vé   | lei    |
| Dzenetek (800)                                                              | SYSI         | SYSTEM_USER         | SYSTEM_USER              |                         |                      | 2012.02.17. 8:20:16 | Neptun.NE    | T      |
| Uzenetek írása (1000)                                                       |              |                     |                          |                         |                      |                     |              |        |
| Uzenetek irása szűrés ala                                                   | Vezetéknév   |                     |                          | Keresés Minden          |                      |                     | <b>–</b> !   | Szűrés |
| Uzenetbeállítások (1400                                                     |              |                     |                          |                         |                      |                     |              |        |
| 🛛 📅 Üzenettovább ítások beál                                                | Description  |                     | 1                        |                         |                      |                     |              | _      |
| Kitöltendő kérdő ívek (1600)                                                | Ozenet adata | Csatolt dokument    | tumok                    |                         | _                    |                     |              |        |
| Lejelentett hibák/észrevételel                                              | Feladó:      | Polyacsekné         | Aszt                     | éria                    | Küldés dátuma: 2     | 012.02.17. 15       | 14:23:18     |        |
| Nvomtatási templatek (20950                                                 | Tárgy:       | Kérvény véleményeze | ése                      |                         |                      |                     |              | -      |
| Feldolgozandó kérvények (28                                                 | E-Mailbe     | en is megkapja      |                          |                         | Határidő:            | 15                  |              | -      |
| Kérvénymellékletek (3780                                                    | Olyacáci inf | omáció:             |                          |                         | 1                    |                     | 3)           | -      |
| Hallgatói FIR-es üzenetek (32                                               | Civadarini   | omidelo.            |                          |                         |                      |                     |              |        |
| Hozzárendelt dokumentumok                                                   |              |                     |                          |                         |                      |                     |              |        |
|                                                                             | <b>X</b>     | З ╳  В  І           | ⊔ x, x ≡ ≡               |                         | i 🔝  👔               |                     |              |        |
|                                                                             |              | Timos Now Pomon     |                          | (12 pt) = <b>A A</b>    |                      |                     |              |        |
| 🕀 🛷 Kollégiumok (1800 )                                                     |              | Times New Noman     |                          |                         |                      |                     |              | _      |
| E V Hallgatók (5400)                                                        | Ticatelt T   | )r. Dolugosolanó    | Acatórial Dr. Dalvaa     | alená Acatória fallcárt | - Önt harr 2012 02   | 0 17 14-02-17 44    | itanai a     | ^      |
| Adatmodos itasi kerelmek (56)                                               | 1 isztelt L  | verre a MT1/2 a     | Aszteria: DI. Polyac:    | SERIE ASZIENA IEIKEII   | e Ont, nogy 2012. 02 | 2. 17. 14.23.17 dz  | uunig        |        |
| Halloató eredményei (5800.)                                                 | Velemeny     | ezze a wii 1/2 a    | zonositoju kervenyt.     |                         |                      |                     |              |        |
| Hallgató képzései (6000                                                     |              |                     |                          |                         |                      |                     |              |        |
| 🖽 🚵 Hallgató kurzusai (7800 )                                               |              |                     |                          |                         |                      |                     |              | -      |
| ⊟ 🙀 Hallgató pénzügyei (12000)                                              | <u>p</u>     |                     |                          |                         |                      |                     |              | _      |
| Befizető magánszemélyek                                                     | Minden üze   | net                 |                          |                         | Töröl                | V                   | álaszol      | 7      |
|                                                                             | j Minden uze | ile.                |                          |                         |                      |                     |              | -      |
| < III → Letöltve 11 / 11 rekord.                                            | Lo           | ainnév: TA Szerer   | okör: Belső Adminisztrát | or Szerver: DEVELOPER   | Te                   |                     |              |        |
|                                                                             | 120          | 30                  |                          |                         |                      |                     | -            |        |
| Uzenet véleményezendő kérvényről                                            |              |                     |                          |                         |                      |                     |              |        |

A Kliens programban a felhasználónak a saját feldolgozandó kérdőívei vastagon jelennek meg. A véleményezésre kapott kérdőívek vékonyan látszódnak, majd miután feldolgozta, véleményezte a kérvényt, akkor az is vastagon jelenik meg.

A véleményezőnek küldött üzenetben a felkérő neve jelenik meg. .

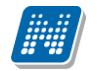

| 🕅 V2012.2.23.1 : Feldolgozandó kérvények (28900 ) >> Polyacsekné Asztéria (TA9999) |                                                                                                    |                                      |                    |                     |                       |                                       |  |  |
|------------------------------------------------------------------------------------|----------------------------------------------------------------------------------------------------|--------------------------------------|--------------------|---------------------|-----------------------|---------------------------------------|--|--|
| File Eszközök Szerepkörváltás Kedvencek Help                                       |                                                                                                    |                                      |                    |                     |                       |                                       |  |  |
| G • O •                                                                            | Solution Statement Statement Stateme |                                      |                    | Frissítés Köv       | vetkező Fel -Ja       |                                       |  |  |
|                                                                                    | atási név                                                                                                    | Kérvénystátusz 🛆                     | Képzéskód          | Képzésnév           | Véleményező           | Döntő nyomtatási 🔺                    |  |  |
|                                                                                    | árkány                                                                                                    |                                      | TEIK-B-N-M01       | Mémök informatikus  | ~                     | Dr. Szalbek Atlasz                    |  |  |
| Egységes Tanulmányi Rendszer                                                       | ghy Maximusz                                                                                                    | Elfogadással lezárva                 | TEBK-B-L-MAN       | Magyar BA           |                       | Dr. Polyacsekné                       |  |  |
| -3)9                                                                               | r Pellegrin                                                                                                    | Elfogadással lezárva                 | TEBK-E-N-FBN       | Francia egy. egy:   |                       | Dr. Polyacsekné                       |  |  |
| Saját menü Általános menü                                                          | s Harmatka                                                                                                    | Elfogadással lezárva                 | TEMK-B-N-NA1       | Nemzetközi gazo     |                       | •                                     |  |  |
|                                                                                    | vich Barszos                                                                                                    | Elfogadva                            | TEIK-F-N-MNK       | Műszaki informatika | ✓                     | Dr. Szalbek Atlasz                    |  |  |
| Saját egyéncsoportok (400)                                                         | ghy Maximusz                                                                                                    | Elfogadva                            | TEBK-B-L-MAN       | Magyar BA           |                       | Dr. Polyacsekné                       |  |  |
| Hozzámrendelt egyéncsoportor (+00 )                                                | ghy Maximusz                                                                                                    | Elfogadva                            | TEBK-B-L-MAN       | Magyar BA           |                       | Dr. Polyacsekné                       |  |  |
| 🕀 🔂 Üzenetek (800 )                                                                | hy Maximusz                                                                                                    | Elfoqadva                            | TEBK-B-L-MAN       | Magyar BA           | ~                     |                                       |  |  |
| Uzenetek írása (1000)                                                              |                                                                                                    |                                      |                    |                     |                       |                                       |  |  |
| Uzenetek irása szűrés ala                                                          | Név                                                                                                    | Kere                                 | sés Minder         | 1                   |                       | ▼ Szűrés                              |  |  |
| Uzenetek ovasasa (1200                                                             |                                                                                                    |                                      |                    |                     |                       |                                       |  |  |
| Uzenettovább ítások beál                                                           |                                                                                                    |                                      |                    |                     |                       |                                       |  |  |
| Kitöltendő kérdő ívek (1600)                                                       |                                                                                                    | e langer en lans en also             | 2.1                |                     |                       |                                       |  |  |
| Lejelentett hibák/észrevételel                                                     | Velemenyek   Donte                                                                                                    | es   Mellekietek   Hivatalos bejegy: | zesek              |                     |                       |                                       |  |  |
| Sajat jogosultsagaim megtekir<br>Nuomtatási templatek (20950)                      | Kérvényazonosító: KJ/3                                                                                                    |                                      | E                  | eadás dátuma:       | 2010.01.06.           | 17:12:19                              |  |  |
| Feldolgozandó kérvénye                                                             | Kérvény típusa: Jogorv                                                                                                    | oslati kérelem                       |                    |                     |                       |                                       |  |  |
| Kérvénymellékletek (3780                                                           | Children Elforen                                                                                                    | dua dua                              | téső: Jelseic Kr   |                     |                       | Registéző                             |  |  |
| Hallgatói FIR-es üzenetek (32                                                      | Statusz: Elioga                                                                                                    |                                      | itezo. Joeidaio Ne |                     |                       | Ogyintezo                             |  |  |
| Hozzárendelt dokumentumok                                                          | Dokumentumok bemutat                                                                                                    | va 🖌 Archivalt                       |                    |                     |                       |                                       |  |  |
| E 2 Záróvizsoák (54100 )                                                           | Mezok ertekei:                                                                                                    |                                      |                    |                     |                       |                                       |  |  |
| E Záróvizsgatárgyak (54500)                                                        | típus:                                                                                                    |                                      |                    |                     |                       | <u> </u>                              |  |  |
| 🗄 🛷 Kollégiumok (1800 )                                                            | le írás: nincs cucc                                                                                                    |                                      |                    |                     |                       |                                       |  |  |
| ⊟ ↔ Hallgatók (5400)                                                               | malláklatak                                                                                                    |                                      |                    |                     |                       | E                                     |  |  |
| Adatmodositasi kerelmek (550                                                       | Indickictor.                                                                                                    |                                      |                    |                     |                       |                                       |  |  |
| Hallgató eredményei (5800)                                                         | nappali:                                                                                                    |                                      |                    |                     |                       |                                       |  |  |
| 🕀 🚯 Hallgató képzései (6000                                                        | esti:                                                                                                    |                                      |                    |                     |                       | -                                     |  |  |
| 🗄 🏠 Hallgató kurzusai (7800 )                                                      | 1                                                                                                    |                                      |                    |                     |                       | ·                                     |  |  |
| Hallgató pénzügyei (12000)                                                         |                                                                                                    |                                      | Libertal as he to  |                     | Disetalas hatas - C   | م م م م م م م م م م م م م م م م م م م |  |  |
| Berizeto maganszemelyek     Kiírt tételek (12400.)                                 | Archíváltak is                                                                                                    |                                      | Hivataios bejegy   | zes generalas       | nivatalos bejegyzes i | nyomtatasi elokep                     |  |  |
|                                                                                    | Határozat létrehozás                                                                                                    | Válasz export                        | Szerk              | teszt Töröl         | Mentés                | Mégsem                                |  |  |
| Letöltve 100 / 100 rekord.                                                         | Loginnév: TA Sz                                                                                                    | erepkör: Belső Adminisztrátor S      | zerver: DEVELOPER  | L_Tε                |                       | 1.                                    |  |  |

Feldolgozandó kérvények/Véleményezendő kérvények

KERVENYVELEMENYMODOSITHATO karosítható rendszerparaméterrel szabályozható, hogy a kérvénynél szereplő vélemény módosítható-e.

A paraméter értékei:

- 0 esetén nem módosítható egy már létrehozott vélemény,
- 1 esetén csak az tudja módosítani, aki létrehozta,

2 esetén módosítható

A Kérvényhez állandó véleményező is megadható, a funkcióról részletes leírás az Állandó véleményező megadása című fejezetben található.

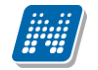

| 🕅 V2012.2.23.1 : Kérvények (29650 ) >> M                                                                                                    | /T1-megjegyzés mező tesz1111                                                                                                    |                                        |                   |                    |                     |  |  |  |
|----------------------------------------------------------------------------------------------------|----------------------------------------------------------------------------------------------------|----------------------------------------|-------------------|--------------------|---------------------|--|--|--|
| File Eszközök Szerepkörváltás Kedvencek Help                                                                                                    |                                                                                                    |                                        |                   |                    |                     |  |  |  |
| () · () ·                                                                                                    | Since the second second | ző tesz 1111                           |                   | Frissítés K        | övetkező Fel –⊯     |  |  |  |
|                                                                                                    | Név                                                                                                    | Hallgató kérvény azonosító             | Határozat generál | Neptun kód N       | lyomtatási név      |  |  |  |
|                                                                                                    | megjegyzés mező tesz1111                                                                                                    | MT1/3                                  |                   | EHPLVU H           | lenits Pompília     |  |  |  |
| Egységes Tanulmányi Rendszer                                                                                                    | megjegyzés mező tesz1111                                                                                                    | MT1/2                                  |                   | EHPLVU H           | lenits Pompília     |  |  |  |
| Lgyseges ianamanyi nenaszer                                                                                                    | megjegyzés mező tesz1111                                                                                                    | MT1/1                                  |                   | EHPLVU F           | lenits Pompília     |  |  |  |
| Saját menü Általános menü                                                                                                    | megjegyzés mező tesz1111                                                                                                    | MT1/4                                  |                   | EHPLVU H           | lenits Pompília     |  |  |  |
| Szűrés mintatantervhez rende     Intézményen kívüli tárgyak (4     Lejelentett hibák (5100)     Külső szervezeti egységek (6l     Vizsgák (6950)     Kurzusok vizsgái (18000)     Féléves adatok (11500)     Adminisztrációs helyek (3600     Hallgatók indexei (2120) | Kérvénysablon 20-nál nagyobb mezőinek r     Adatok Vélemények Döntés Melléklet                                                                                                    | Keresés … Minden<br>regjelen îtése ┌ → |                   |                    | ► Szűrés            |  |  |  |
| Haligatoi igazolasok (21300)                                                                                                    |                                                                                                    |                                        | l toloć módooitó  | Dátum              |                     |  |  |  |
| Lejelentett adathibák (29450                                                                                                    | 2012 02 16 10:44-5 YES                                                                                                    | TA9999 2012 02 16 10:55                | 010150 110005110  | 2012.02.16         | Hozzáad             |  |  |  |
| 🗆 🛃 Kérvénysablonok (29550                                                                                                    |                                                                                                    | 175555 2012.02.10.10.55                |                   | 2012.02.10.        | Elvesz              |  |  |  |
| E Kérvények (29650)                                                                                                    |                                                                                                    |                                        |                   |                    |                     |  |  |  |
| Félbehagyott kérvények (                                                                                                    | Véleményező: Dr. Polyacsekné Asztéria                                                                                                    |                                        |                   |                    | N// / /             |  |  |  |
| Hivataios bejegyzes sabic                                                                                                    |                                                                                                    |                                        | 2012 02 10        | TRI 15 00 00       | Velemenyezo         |  |  |  |
| Hallgatói óraütközések (3010                                                                                                    | Datum: 2012.02.16. 15                                                                                                    | Velemenyezes hatandeje:                | 2012.02.18.       | 15 15:00:00        |                     |  |  |  |
| Jelszószabályok (31700)                                                                                                    | Státusz: Támogatom                                                                                                    | <u></u>                                |                   |                    | Vélemeny indok      |  |  |  |
| Elküldött üzenetek (32100)                                                                                                    | Vélemény Megiegyzés                                                                                                    |                                        |                   |                    |                     |  |  |  |
| Hallgatók képzései (32750)                                                                                                    | YES                                                                                                    |                                        |                   |                    |                     |  |  |  |
| Hallgatók szakos féléves ada                                                                                                    |                                                                                                    |                                        |                   |                    |                     |  |  |  |
| ∃ Szakok (32600 )                                                                                                    |                                                                                                    |                                        |                   |                    |                     |  |  |  |
| 🕀 🚵 Szakirányok (33300 )                                                                                                    |                                                                                                    |                                        |                   |                    |                     |  |  |  |
| ⊡ 👔 Virtuális szakok (33600 )                                                                                                    | 1                                                                                                    |                                        |                   |                    |                     |  |  |  |
| Mintatantervek (33950 )                                                                                                    |                                                                                                    | Hivatalea boioguzó                     | e ceneráláe 🛛 🖌   | livatalos baiso có | e pvomtatáci előkép |  |  |  |
| Flőképzettségek (34300 )                                                                                                    | Archíváltak is                                                                                                    |                                        |                   | ivatalos bejegyze  | s nyomatasi elokep  |  |  |  |
|                                                                                                    | Határozat létrehozás Válasz export                                                                                                    | Szerke                                 | szt Töröl         | Mentés             | Mégsem              |  |  |  |
| Letöltve 4 / 4 rekord.                                                                                                    | Loginnév: TA Szerepkör: Bels                                                                                                    | ő Adminisztrátor Szerver: DEVELOPER_1  | Te                |                    | 1                   |  |  |  |
|                                                                                                    |                                                                                                    |                                        |                   |                    |                     |  |  |  |

Véleményezett kérvény

#### 2.2.1. Kérvény továbbítása döntéshozónak/döntés

Amennyiben olyan típusú kérvényről van szó, melyet döntésre kell továbbítani, akkor a kérvények menüpontban a Döntés tabulátor fülön továbbítható a kérvény a döntőnek.

A kérvénynél (ellentétben a véleményezésnél) döntő csak egy személy lehet. Az előbbi fejezetben leírtakhoz hasonlóan a kérvény továbbítása a döntéshozónak úgy történik, hogy a Döntő mező mellett található "**Döntő"** gomb segítségével választható ki a döntő.

Amennyiben döntésre továbbítjuk a kérvényt, nem szabad megadni döntés dátumot, és nem lehet kitölteni a döntés mező tartamát. Amennyiben a döntéshozónak szeretnénk tájékoztatást, segítséget adni a döntésben, akkor az a Megjegyzés mezőben rögzíthető.

Amikor a kérvény megérkezik a döntőhöz, számára is megjelenik a Megjegyzés mező tartalma.

A Megjegyzés mezőbe csak ügyintéző rögzíthet adatot, a döntő számára csak olvashatóak a mezők.

A megjegyzés mező a kliensben és web-en egyaránt megjelenik.

A döntő mind a kliens programban, mind az OWEB/HWEB-en látja a véleményezők által adott véleményeket is.

A döntésre felkérésről a döntő is automatikus üzenetből értesül.

Amennyiben a kérvény nem kerül továbbításra a döntőnek, hanem ügyintéző által történik a döntés indok rögzítése, akkor a döntés tabulátor fül alatt a döntés hozó személye a döntés *dátuma* és *indoka* rögzíthető. A kérvény sablon szerkesztője dönti el, hogy a döntéskor a döntő, ill. a döntést rögzítő:

- a) csak az előre létrehozott döntés indokokból választhat,
- b) előre megadott döntés indokot kiválasztva azt kiegészítheti, bővítheti,
- c) szabadon beírhat döntés indokot, a döntés szövegét.

Figyelem, a c) variáció esetén a "Döntés indok" gomb inaktív!

A döntés indokok feltöltése az Adminisztráció/Kérvénysablonok felületen a *Döntés indokok* tabulátor fül alatt lehetséges.

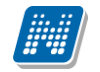

|                                                                                                    | ME 0206-ME kérvény 20120206           | dor to dealers of longitudies,         | to-their                     | _ <b></b>               |
|----------------------------------------------------------------------------------------------------|---------------------------------------|----------------------------------------|------------------------------|-------------------------|
| File Eszközök Szerepkörváltás Kedvend                                                                                       | cek Help                              |                                        |                              |                         |
| G • O •                                                                                                    | Előző >> ME 0206-ME kérve             | ény 20120206                           | Friss ítés                   | Következő Fel - 🛱       |
|                                                                                                    | Név                                   | Hallgató kérvény azonosító             | Határozat generál Neptun kód | Nyomtatási név          |
|                                                                                                    | ME kérvény 20120206                   | ME 0206/1                              | EHPLVU                       | Henits Pompília         |
| Egyságas Tanulmányi Bandszar                                                                                                | ME kérvény 20120206                   | ME 0206/2                              | ✓ EHPLVU                     | Henits Pompília         |
| Lyyseges lanumanyi kenuszer                                                                                                 |                                       |                                        | -1 - I                       | -                       |
| Saját menü Általános menü                                                                                                   |                                       |                                        |                              |                         |
| Képzés féléves időszakok (44 A<br>Szűrés mintatantervhez rende<br>Intézményen kívüli tárgyak (4<br>Lejelentett hibák (5100) |                                       |                                        |                              |                         |
| Kulso szervezeti egysegek (6)                                                                                               |                                       |                                        |                              |                         |
| Kurzusok vizsgái (18000.)                                                                                                   | Név                                   | Keresés Minden                         |                              | <u>▼</u> Szürés         |
| Féléves adatok (11500)                                                                                                    |                                       | <b>~</b>                               |                              |                         |
| Adminisztrációs helyek (3600                                                                                                | Kérvénysablon 20-nál nagyobb mezőinel | c megjelen ítése 🦵 🕞                   |                              |                         |
| Hallgatók indexei (21250 )                                                                                                  |                                       |                                        |                              |                         |
| Hallgatói igazolások (21300)                                                                                                | Adatok Velemenyek Dontes Melleki      | etek   Hivatalos bejegyzesek           |                              | 1                       |
| Ujilenyomat beolvasás (2930C                                                                                                | Di ut                                 | A+ 5                                   |                              |                         |
| Kópróprezblapak (29450                                                                                                    | Donto: Dr. Polyacsekne                | Asztena                                |                              | Dontö                   |
| E Kérvények (29650 )                                                                                                    |                                       |                                        |                              |                         |
| Félbehagyott kérvények (                                                                                                    | Döntés dátuma: 2012 02 23             | 15                                     |                              | Distinguish             |
| Hivatalos bejegyzés sablo                                                                                                   | Dontes datama. 12012.02.20.           |                                        |                              | Dontes Indok            |
| E-okmányok (29750)                                                                                                    | Döntés Megiegyzés                     |                                        |                              |                         |
| Hallgatói óraütközések (3010                                                                                                | Eferadya                              |                                        |                              | 1                       |
| Jelszószabályok (31700)                                                                                                    | Eliogadva                             |                                        |                              |                         |
| Elküldött üzenetek (32100)                                                                                                  |                                       |                                        |                              |                         |
| Hallgatók képzései (32750)                                                                                                  |                                       |                                        |                              |                         |
| Hallgatok szakjai (32800)                                                                                                   |                                       |                                        |                              |                         |
| Haligatok szakos televes ada                                                                                                |                                       |                                        |                              |                         |
| E (32000)                                                                                                    |                                       |                                        |                              |                         |
| E Virtuális szakok (33600 )                                                                                                 |                                       |                                        |                              |                         |
| Mintatantervek (33950)                                                                                                    | <u> </u>                              |                                        |                              |                         |
| Szakdolgozatok (34000 )                                                                                                    | Archíváltak is                        | Hivatalos bejegyze                     | és generálás Hivatalos bejeg | gyzés nyomtatási előkép |
| Előképzettségek (34300)                                                                                                    |                                       |                                        |                              |                         |
|                                                                                                    | Határozat létrehozás Válasz exp       | ort Szerke                             | eszt Töröl Mer               | ntés Mégsem             |
| Letöltve 2 / 2 rekord.                                                                                                    | Loginnév: TA Szerepkör: Be            | lső Adminisztrátor Szerver: DEVELOPER_ | Te                           | 1                       |
|                                                                                                    |                                       |                                        | -                            |                         |
|                                                                                                    |                                       | Döntés                                 |                              |                         |

#### 2.2.2. Döntés indok rögzítése csoportosan

Saját adatok (200)/Feldolgozandó kérvények (28900) menüpontban lehetőség van azonos típusú kérvényeknél a döntést csoportosan rögzíteni. Ez a lehetőség csak az azonos típusú kérvénysablonok esetén lehetséges, valamint kizárólag a Saját adatok menüponton figyel a program a kérvények azonosságára.

#### 2.2.3. Döntés indok módosítása

A kérvény modulban a DONTESINDOKMODOSITHATO paraméter segítségével lehetőség van a már felvitt döntés indok módosításának szabályozására.

A paraméter értékei:0,1,2.

0 érték esetén döntés indokot lehet felvinni, de a felrögzített döntés indok nem módosítható,

1 érték esetén a módosítás lehetősége csak a döntőként megadott személynek, vagy annak az ügyintézőnek engedélyezett, aki felrögzítette a döntés indokot,

2 érték esetén nincs tiltás, a döntés indok módosítására.

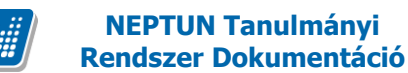

#### 2.2.4. Kliens program a Döntés tabulátor fül letiltása

Kérvénykezelő modulban lehetőség van a Kérvények menüpontokban a Döntés és a Hivatalos bejegyzés tabulátor fülek láthatóságának letiltására. Amennyiben az intézmény igényli a letiltást, akkor adott szerepkörnél a tabulátor fülek nem jelennek meg.

A tabulátor fülek letiltására akkor lehet szükség, ha pl. az intézmény működési szabályzata alapján adott típusú kérvényeknél nincs szükség a tabulátor fülek láthatóságára pl. kollégiumi jelentkezési lap esetében.

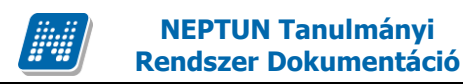

### 2.3.1. Hallgató által csatolt mellékletek megtekintése

A Mellékletek tab fül alatt találhatóak a kiválasztott kérvényhez a hallgató által csatolt mellékletek.

| 🔣 V2012.2.29.1 : Kérvények (28450 ) >> Henits Pompília (EHPLVU) >> Turizmus - vendéglátás alapszak (TEMK-B-N-TA1) |                                                  |                                       |                                                                                                    |                   |                      |  |  |
|----------------------------------------------------------------------------------------------------|--------------------------------------------------|---------------------------------------|----------------------------------------------------------------------------------------------------|-------------------|----------------------|--|--|
| File Eszközök Szerepkörváltás Kedvencek Help                                                                      |                                                  |                                       |                                                                                                    |                   |                      |  |  |
| G - O -                                                                                                    | S> Henits Pompília (EHF<br>alapszak (TEMK-B-N-TA | PLVU) >> Turizmus - vendéglátás<br>1) |                                                                                                    | Frissítés         | lövetkező Fel –ja    |  |  |
|                                                                                                    | Név                                              | Hallgató kérvény azonosító            | Határozat generál                                                                                                    | Neptun kód N      | Nyomtatási név 🔺     |  |  |
|                                                                                                    | záróvizsga kérvény 20111201                      | dec/3                                 |                                                                                                    | EHPLVU F          | lenits Pompília      |  |  |
| Egységes Tanulmányi Rendszer                                                                                      | kiírt tétel                                      | KTttt/8                               | <ul> <li>Image: A start of the start of the start of</li></ul> | EHPLVU F          | lenits Pompília      |  |  |
|                                                                                                    | kiírt tétel                                      | KTttt/9                               | <ul> <li>Image: A start of the start of the start of</li></ul> | EHPLVU F          | lenits Pompília 🔲    |  |  |
| Saját menü Általános menü                                                                                         | kiírt tétel                                      | KTttt/11                              |                                                                                                    | EHPLVU F          | lenits Pompília      |  |  |
| Hallastók (5400.)                                                                                                 | ki írt tétel                                     | KTttt/2                               | ×                                                                                                    | EHPLVU F          | lenits Pompília      |  |  |
| Adatmódos ítási kérelmek (56                                                                                      | BCE KTR_KeTK                                     | KTR_KeTK/2                            |                                                                                                    | EHPLVU F          | lenits Pompília      |  |  |
| Címmódosítási kérelmek (570                                                                                       | BCE KTR_KeTK                                     | KTR_KeTK/7                            |                                                                                                    | EHPLVU I          | lenits Pompília      |  |  |
| Hallgató eredményei (5800)                                                                                        |                                                  | KTR KeTK/6                            |                                                                                                    | EHPLVU            | lenits Pomoília 🛛 💆  |  |  |
| 🖻 🚵 Hallgató képzései (6000                                                                                       |                                                  |                                       |                                                                                                    |                   |                      |  |  |
| Hivatalos bejegyzesek (6. N                                                                                       | lév                                              | Keresés Minden                        |                                                                                                    |                   | ✓ Szűrés             |  |  |
| Hallgató indexe (267600                                                                                           |                                                  | ▼ ▲                                   |                                                                                                    |                   |                      |  |  |
| ⊕ 📅 Szak féléves adatai (150                                                                                      |                                                  |                                       |                                                                                                    |                   |                      |  |  |
| Szakmai gyakorlat (18350                                                                                          |                                                  | Libertalan katan safaala              |                                                                                                    |                   |                      |  |  |
| E Kérvények (28450)                                                                                               | Addtok Velemenyek Dontes                         | Hivatalos bejegyzések                 |                                                                                                    |                   |                      |  |  |
| Hallgató szakdolgozatai (                                                                                         | Fájl típusa Fájl név E                           | Elfogadva Elfogadás dátuma Elfo       | ogadás határid                                                                                                    |                   |                      |  |  |
| Események (34700)                                                                                                 | 1.XLSX                                           | <b>V</b>                              |                                                                                                    |                   |                      |  |  |
| Doktori adatok (35350)                                                                                            |                                                  |                                       |                                                                                                    |                   |                      |  |  |
| Előrehaladás vizsgálat (35                                                                                        |                                                  |                                       |                                                                                                    |                   |                      |  |  |
| Speciális indexsorok (390                                                                                         |                                                  |                                       |                                                                                                    |                   |                      |  |  |
| Záróvizsga jelentkezések                                                                                          |                                                  |                                       |                                                                                                    |                   |                      |  |  |
|                                                                                                    |                                                  |                                       |                                                                                                    |                   |                      |  |  |
| Hallgató kurzusai (7800 )                                                                                         | Ellepőrző peptupkódia:                           | Ellenőrző neve:                       |                                                                                                    |                   |                      |  |  |
| 🗐 🙀 Hallgató pénzügyei (12000 )                                                                                   |                                                  |                                       |                                                                                                    | 1                 |                      |  |  |
| Befizető magánszemélyek                                                                                           | Ellenőrizve Ellenőrzés dátum                     | a: <u>15</u> ::                       |                                                                                                    |                   |                      |  |  |
| ⊞      B Kiírt tételek (12400     )                                                                               | Leírás:                                          |                                       |                                                                                                    |                   |                      |  |  |
| Holigazolasok kezelese (     Kitt tételbez befizető rend                                                          |                                                  |                                       |                                                                                                    |                   |                      |  |  |
| P Elvégzett műveletek (125                                                                                        |                                                  |                                       |                                                                                                    |                   |                      |  |  |
| Kifizetett ösztöndíjak (170                                                                                       |                                                  |                                       |                                                                                                    |                   |                      |  |  |
| Pénzvisszautalás (12600                                                                                           | Archíváltak is                                   | Hivatalos bejegyzés                   | s generálás 🛛 🖁 H                                                                                                    | ivatalos bejegyzé | és nyomtatási előkép |  |  |
| Tételek megbontása, öss:                                                                                          |                                                  |                                       |                                                                                                    | Marth             | Méren                |  |  |
|                                                                                                    | Hatarozat letrenozas Valasz export               | Szerkes                               | szt i orol                                                                                                    | Mentes            | Megsem               |  |  |
| Letöltve 83 / 83 rekord.                                                                                          | Loginnév: TA Szerepkör: Belső                    | ð Adminisztrátor Szerver: DEVELOPER_1 | ε                                                                                                    |                   | 11.                  |  |  |

Kérvényhez csatolt mellékletek

A kérvényhez csatolt mellékletek megtekinthetőek, ha a kiválasztott melléklet sorára kattintunk.

Végrehajtás alatti státusszal megadott kérvényhez nem tölthető fel kérvénymelléklet hallgató által!

| 🔝 V2012.2.29.1 : Kérvények (28450 ) >> Henits Pompília (EHPLVU) >> Turizmus - vendéglátás alapszak (TEMK-B-N-TA1) |                                                    |                                                                                                    |                     |                 |                            |  |  |
|----------------------------------------------------------------------------------------------------|----------------------------------------------------|----------------------------------------------------------------------------------------------------|---------------------|-----------------|----------------------------|--|--|
| File Eszközök Szerepkörváltás Kedvencek Help                                                                      |                                                    |                                                                                                    |                     |                 |                            |  |  |
| G • O •                                                                                                    | Solution Henits Pompilia (EH alapszak (TEMK-B-N-TA | PLVU) >> Turizmus - vendéglátás<br>1)                                                                 |                     | Frissítés       | Következő Fel -J           |  |  |
|                                                                                                    | Név                                                | Hallgató kérvény azonosító                                                                            | Határozat generál   | Neptun kód      | Nyomtatási név             |  |  |
|                                                                                                    | záróvizsga kérvény 20111201                        | dec/3                                                                                                 |                     | EHPLVU          | Henits Pompília            |  |  |
| Egységes Tanulmányi Rendszer                                                                                      | kiírt tétel                                        | KTttt/8                                                                                               | ✓                   | EHPLVU          | Henits Pompília            |  |  |
|                                                                                                    |                                                    | 1/Tuu /0                                                                                              |                     | ETTER AND       | Henits Pompília 🔲          |  |  |
| Saját menü Általános menü                                                                                         | kii 2004E26AD-243F-46FD-84                         | 69-895/43DAD4/8} - Windows Fénykép                                                                    | on ( <b>L L L L</b> | LVU             | Henits Pompília            |  |  |
|                                                                                                    | 🗌 kií Fájl 🔻 Nyomtatás 🔻 F                         | -mail Írás 🔻 Megnyitás 🔻                                                                              |                     | O LVU           | Henits Pompília            |  |  |
| Adatmódosítási kérelmek (561                                                                                      |                                                    |                                                                                                    |                     | LVU             | Henits Pompília            |  |  |
| Címmódosítási kérelmek (570                                                                                       | BC                                                 |                                                                                                    | Δ                   | LVU             | Henits Pompília            |  |  |
| Hallgató eredményei (5800 )                                                                                       | BC                                                 | itika.hu • • • • • • • • • • •                                                                        | / \<br>atika        | LVU             | Henits Pompília 🔍 🔻        |  |  |
| 🗉 🛃 Hallgató képzései (6000 🗮                                                                                     |                                                    | - mom                                                                                                 | a cika              |                 |                            |  |  |
| Hivatalos bejegyzések (6.                                                                                         | Név                                                |                                                                                                    |                     |                 | <ul> <li>Szűrés</li> </ul> |  |  |
| E Éléves adatok (6400 )                                                                                           |                                                    |                                                                                                    |                     |                 |                            |  |  |
| Hallgato indexe (26/600                                                                                           |                                                    |                                                                                                    |                     |                 |                            |  |  |
| Szak releves adatal (150                                                                                          |                                                    |                                                                                                    |                     |                 |                            |  |  |
|                                                                                                    | Adatol                                             |                                                                                                    |                     |                 |                            |  |  |
| Kérvénymellékletek (;                                                                                             | E 11                                               |                                                                                                    |                     |                 |                            |  |  |
| Hallgató szakdolgozatai (;                                                                                        | Fajiti                                             |                                                                                                    |                     |                 |                            |  |  |
|                                                                                                    |                                                    |                                                                                                    |                     |                 |                            |  |  |
| Doktori adatok (35350)                                                                                            |                                                    |                                                                                                    |                     |                 |                            |  |  |
| Előrehaladás vizsgálat (35                                                                                        | SDA Informatika Zrt.                               | 1111 Buckapest, Buckatoliji (d. 59), Tel.: + 36 1 2019 4748. Fox: + 36 1 386 6022. E-molt: affo@stata | international       |                 |                            |  |  |
| Specialis indexsorok (390                                                                                         |                                                    |                                                                                                    |                     |                 |                            |  |  |
|                                                                                                    | ( • • • • • •                                      |                                                                                                    | *   X )             |                 |                            |  |  |
| Felnőttkénzési adatok (57                                                                                         | ~ ~                                                |                                                                                                    |                     |                 |                            |  |  |
| Hallgató kurzusai (7800 )                                                                                         | Ellenőrző pentunkódia:                             | Ellenőrző peve: 1                                                                                     |                     |                 |                            |  |  |
| Hallgató pénzügyei (12000)                                                                                        |                                                    | Elenoizo neve.                                                                                        |                     |                 |                            |  |  |
| Befizető magánszemélyek                                                                                           | Ellenőrizve Ellenőrzés dátum                       | na: <u>15</u> ::                                                                                      |                     |                 |                            |  |  |
| E Kiírt tételek (12400 )                                                                                          |                                                    |                                                                                                    |                     |                 |                            |  |  |
| 🕀 🕒 Adóigazolások kezelése (                                                                                      | Lends.                                             |                                                                                                    |                     |                 |                            |  |  |
| Kuit tetelhez berizeto renc                                                                                       |                                                    |                                                                                                    |                     |                 |                            |  |  |
| Kifizetett ösztöndűak (120                                                                                        |                                                    |                                                                                                    |                     |                 |                            |  |  |
| Pénzvisszautalás (12600                                                                                           |                                                    | Hivatalos beiegyzés                                                                                   | s generálás H       | ivatalos beiegy | zés nyomtatási előkép      |  |  |
| Tételek megbontása, öss:                                                                                          |                                                    |                                                                                                    |                     |                 |                            |  |  |
|                                                                                                    | Határozat létrehozás Válasz export                 | Szerkes                                                                                               | szt Töröl           | Ment            | és Mégsem                  |  |  |
| Letöltve 83 / 83 rekord.                                                                                          | Loginnév: TA Szerepkör: Bels                       | ő Adminisztrátor Szerver: DEVELOPER_T                                                                 | e                   |                 | 1.                         |  |  |

Kérvényhez csatolt melléklet megjelenítése

Adott melléklet kiválasztása után megtekinthetjük a mellékletet. Amennyiben az ellenőrzés megtörtént, rögzíthető az *Ellenőrzés dátuma*. A felületen található *Ellenőrizve* jelölőnégyzet bepipálásával pedig rögzítésre kerül az ellenőrző személye is.

Az ellenőrizve jelölőnégyzet a hallgatói weben is megjelenik, így a hallgató látja, hogy ellenőrzésre került a leadott melléklete.

A leírás mezőben azt látjuk, amit a hallgató a weben a melléklet leadásakor a leírás mezőben rögzített. A leírás mellé további leírást is fűzhetünk, így a hallgató azt is látni fogja, amikor megtekinti a leadott kérvényeit, ill. csatolt mellékleteit.

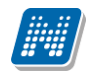

#### 2.3.2. Kérvényhez melléklet csatolása ügyintéző által

Minden kérvény menüpont alatt található egy Kérvénymellékletek menüpont, amelyben ha szükséges, akkor azt ügyintéző is csatolhat dokumentumot a hallgató által leadott kérvényhez, valamint lehetőség van a hallgató által leadott dokumentumok törlésére is.

| 🝸 V2012.2.29.1 : Kérvénymellékletek (38000 ) >> Henits Pompília (EHPLVU) >> Turizmus - vendéglátás alapszak (TEMK-B-N-TA1) |                           |                                     |                       |                  |                   |                  |            |        |
|----------------------------------------------------------------------------------------------------|---------------------------|-------------------------------------|-----------------------|------------------|-------------------|------------------|------------|--------|
| File Eszközök Szerepkörváltás Kedvencel                                                                                    | k Help                    |                                     |                       |                  |                   |                  |            |        |
| G • O •                                                                                                    | Előző >> Heni<br>alapszal | ts Pompília (EHP<br>c (TEMK-B-N-TA1 | LVU) >> Turizmus<br>) | ; - vendéglátás  |                   | Friss îtés Köve  | etkező Fel | -im    |
| CO ALEDTUAL                                                                                                    | Létrehozás ideje          | Létrehozó                           | Utolsó módosítás      | Utolsó módosító  | Fájl típusa       | Dokumentum       | Leírás     | Fá     |
|                                                                                                    | 2012.02.29. 19:41:3       | FA9999                              | 2012.02.29. 19:45:1   | TA9999           |                   | 1010             |            | YE     |
| Egységes Tanulmányi Rendszer                                                                                               |                           |                                     |                       |                  |                   |                  |            |        |
| Saját menü Általános menü                                                                                                  |                           |                                     |                       |                  |                   |                  |            |        |
|                                                                                                    |                           |                                     |                       |                  |                   |                  |            |        |
| Adatmódos ítási kérelmek (56                                                                                               |                           |                                     |                       |                  |                   |                  |            |        |
| Címmódosítási kérelmek (570                                                                                                |                           |                                     |                       |                  |                   |                  |            |        |
| Hallgató eredményei (5800)                                                                                                 |                           |                                     |                       |                  |                   |                  |            |        |
| Hallgató képzései (6000                                                                                                    | •                         |                                     |                       |                  |                   |                  |            |        |
| Féléves adatok (6400 )                                                                                                    | Hallgató vezetékneve      |                                     | Keres                 | sés Minden       |                   |                  | -          | Szűrés |
| Hallgató indexe (267600                                                                                                    |                           |                                     |                       |                  |                   |                  |            |        |
| 🕀 🕒 Szak féléves adatai (150                                                                                               |                           |                                     |                       |                  |                   |                  |            | _      |
| Szakmai gyakorlat (18350                                                                                                   | Ellenőrző neptunkódja:    |                                     | Ellenőrző neve        | :                |                   |                  |            |        |
| Kérvénymellékletek (38000)                                                                                                 |                           | Eller for to difference             |                       | च                |                   |                  | TE         |        |
| Hallgató szakdolgozatai (;                                                                                                 | J∕ Ellenonzve             | Ellenorzes datuma                   |                       | <u> </u>         | Elfogadas natande | le: I · · ·      | <u></u>    |        |
| Események (34700)                                                                                                    | Le írás:                  |                                     |                       |                  |                   |                  |            |        |
| Dokton adatok (35350 )                                                                                                    |                           |                                     |                       |                  |                   |                  |            |        |
| Speciális indexsorok (390                                                                                                  |                           |                                     |                       |                  |                   |                  |            | _      |
| Záróvizsga jelentkezések                                                                                                   | Editedur Y5BMAQ ing       |                                     |                       |                  |                   | Dala mark in fak | Th fac     |        |
| ⊞ <u>B</u> Konzultáció (56850)                                                                                             | rajinev. [robinindi.]pg   |                                     |                       |                  |                   | Dokumentum feit  | oitese     |        |
| Halloató kurzusai (7800.)                                                                                                  |                           |                                     |                       |                  |                   |                  |            |        |
| Hallgató pénzügyei (12000)                                                                                                 |                           |                                     |                       |                  |                   |                  |            |        |
| Befizető magánszemélyek                                                                                                    |                           |                                     |                       |                  |                   |                  |            |        |
|                                                                                                    |                           |                                     |                       |                  |                   |                  |            |        |
| Kitt tételhez befizető renc                                                                                                |                           |                                     |                       |                  |                   |                  |            |        |
| Elvégzett műveletek (125                                                                                                   |                           |                                     |                       |                  |                   |                  |            |        |
| Kifizetett ösztöndíjak (170                                                                                                | ļ                         |                                     |                       |                  |                   |                  |            |        |
| Pénzvisszautalás (12600                                                                                                    |                           |                                     |                       |                  |                   |                  |            | - I    |
|                                                                                                    |                           | Hozza                               | iad Sze               | erkeszt          | Töröl             | Mentés           | Mégsem     |        |
|                                                                                                    |                           |                                     |                       |                  | -                 |                  |            |        |
| Letoltve I / 1 rekord.                                                                                                    | Loginnév: TA              | Szerepkör: Belső                    | Adminisztrátor Sz     | erver: DEVELOPER | _1¢               |                  |            |        |

Dokumentum csatolása a hallgató kérvényéhez

A felületen lehetőség van a csatolt dokumentumok ellenőrzésére és jóváhagyására.

A hallgató a weben ha megtekinti a leadott kérvénynél a mellékleteit, akkor látja, hogy elfogadásra került a melléklet.

| félbehagyás kérvény mellékletei      |                         |                |                  |                | 20×                  |
|--------------------------------------|-------------------------|----------------|------------------|----------------|----------------------|
| Kérvénymelléklet feltöltése          |                         |                |                  |                |                      |
| ♦ Kérvénymelléklet elérési útvonala: |                         |                | Talló            | zás            |                      |
| ♦ Leírás                             |                         |                |                  |                |                      |
| Új kérvé                             | énymelléklet feltöltése |                |                  |                |                      |
| Feltöltött kérvénymellékletek        |                         |                |                  |                | 🖺 🚖 🥭 🥭              |
| Bezárás Létező dokumentum hozzáadása |                         | 7              |                  |                | 1 Oldalméret 20 💌    |
| Leírás Kérvény melléklet típusa      | Ellenőrizve             | Fájl letöltése | Törlés           |                |                      |
| KervenyMelleklet                     | V                       | Fájl letöltése | <u>Melléklet</u> | <u>törlése</u> | <u>Lehetőségek</u>   |
| Találatok száma:1/1 (0 ms)           |                         |                | Bezárás          | Létező do      | okumentum hozzáadása |

Ellenőrzött melléklet

### 2.3.2.1. Üzenetküldés, egyéncsoport készítés kérvény feldolgozás során.

A kérvény ellenőrzési, véleményezési, döntési, folyamata során lehetőség van a hallgatóknak üzenetküldésére, valamint egyéncsoport létrehozásra a következő felületeken:

- Feldolgozandó kérvények28900,
- Kérvények28450,
- Feldolgozandó kérvények28950,
- Kérvények28700

| V2012.2.23.1 : Kérvények (29650 ) >> | BCE ORAUTK(M)-BCE ORAUTK (másolat)      |                                       |                     |                   |                            |
|--------------------------------------|-----------------------------------------|---------------------------------------|---------------------|-------------------|----------------------------|
| File Eszközök Szerepkörváltás Kedven | cek Help                                |                                       |                     |                   |                            |
| <b>3</b> • <b>9</b> •                | BCE ORAUTK(M)-BC                        | CE ORAUTK (másolat)                   |                     | Frissítés         | Következő Fel – 🛱          |
| ( ALEDTUAL                           | 2 Név                                   | Hallgató kérvény azonosító            | Határozat generál   | Neptun kód        | Nyomtatási név 🔺           |
|                                      | BCE ORAUTK (másolat)                    | BCE ORAUTK(M)/7                       | ×                   | L4TWKM            | Grossmayer Bene            |
| Egységes Tanulmányi Rendszer         | BCE ORAUTK (másolat)                    |                                       | <b>&gt;</b>         | L4TWKM            | Grossmayer Bene            |
|                                      | BCE ORAUTK (másolat)                    | Osszes adat, kijelolessei             | ✓                   | L4TWKM            | Grossmayer Bene            |
| Saját menü Általános menü            | BCE ORAUTK (másolat)                    | OszlopSzerkesztes                     | <ul><li>✓</li></ul> | L4TWKM            | Grossmayer Bene            |
|                                      | BCE ORAUTK (másolat)                    | Lista nyomtatasa                      | <ul><li>✓</li></ul> | L4TWKM            | Grossmayer Bene            |
| Szűrés mintatanten/bez rende         | BCE ORAUTK (másolat)                    | Mindent kinyit                        | <ul><li>✓</li></ul> | L4TWKM            | Grossmayer Bene            |
| Intézményen kívüli tárgyak (4        | BCE ORAUTK (másolat)                    | Mindent becsuk                        | <ul><li>✓</li></ul> | L4TWKM            | Grossmayer Bene            |
| Lejelentett hibák (5100)             | BCE ORAUTK (másolat)                    | Mindent kijelol                       |                     | L4TWKM            | Grossmaver Bene            |
| Külső szervezeti egységek (6         |                                         | Import                                |                     |                   |                            |
| Vizsgák (6950)                       | Név                                     | U <u>z</u> enetkuldes                 |                     |                   | <ul> <li>Szűrés</li> </ul> |
| Kurzusok vizsgai (18000 )            |                                         | Kijeloleseket torol                   |                     |                   |                            |
| Adminisztrációs helvek (3600         | Kérvénysablon 20-nál nagyobb mezőinek r | Modositasok tortenete                 |                     |                   |                            |
| Hallgatók indexei (21250 )           |                                         | Modositasok reszletes tortenete       |                     |                   |                            |
| Hallgatói igazolások (21300)         | Adatok Vélemények Dontes Melléklet      | Hozzaadas csoportnoz                  |                     |                   |                            |
| Ujjlenyomat beolvasás (29300 🗖       |                                         |                                       |                     |                   |                            |
| Lejelentett adathibák (29450         | Döntő:                                  |                                       |                     |                   | Döntő                      |
|                                      |                                         |                                       |                     |                   |                            |
| Félbehagyott kérvények (             | Döntés dátuma:                          | 15 ::                                 |                     |                   | Döntés indek               |
| Hivatalos bejegyzés sablc            |                                         |                                       |                     |                   | Dontes indok               |
| E-okmányok (29750)                   | Döntés Megjegyzés                       |                                       |                     |                   |                            |
| Hallgatói óraütközések (3010         |                                         |                                       |                     |                   |                            |
| Flküldött üzenetek (32100.)          |                                         |                                       |                     |                   |                            |
| Hallgatók képzései (32750 )          |                                         |                                       |                     |                   |                            |
| Hallgatók szakjai (32800 )           |                                         |                                       |                     |                   |                            |
| Hallgatók szakos féléves ada 😑       |                                         |                                       |                     |                   |                            |
| E Szakok (32600 )                    |                                         |                                       |                     |                   |                            |
| Europe Szakiranyok (33300 )          |                                         |                                       |                     |                   |                            |
| Mintatantervek (33950)               | <u></u>                                 |                                       |                     |                   |                            |
| Szakdolgozatok (34000)               | Archíváltak is                          | Hivatalos bejegyzé:                   | s generálás 🛛 H     | livatalos bejegyz | és nyomtatási előkép       |
| Előképzettségek (34300)              |                                         |                                       |                     |                   |                            |
| < III ►                              | Határozat létrehozás Válasz expor       | Szerkes                               | szt Töröl           | Menté             | s Mégsem                   |
| Letöltve 31 / 31 rekord.             | Loginnév: TA Szerepkör: Bels            | ő Adminisztrátor Szerver: DEVELOPER_1 | Γe                  |                   |                            |

Üzenetküldés és egyéncsoport létrehozása

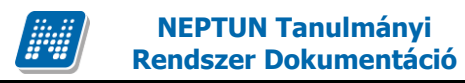

#### 2.3.3. Kérvényeknél adott válaszok exportja

A Kérvények menüpontokban a Válasz export elnevezésű gomb segítségével exportálhatóak a hallgatók válaszai.

A válaszok listájában azok az input mezők jelennek meg, melyekre a hallgató válaszolt. Ez lehet legördülő vagy szöveges mező, ill. ha változó adatokat is szeretnénk megjeleníteni, akkor a Kérvénysablon szerkesztésekor kell erre hivatkozni.

| N V2012.2.29.1 : Kérvények (28450 ) >> H           | enits Pompília (EHPLVU) >> Turizmus - ve        | ndéglátás alapszak (TEMK-B-N-TA1)     |                   |                  |                       | ×      |
|----------------------------------------------------|-------------------------------------------------|---------------------------------------|-------------------|------------------|-----------------------|--------|
| File Eszközök Szerepkörváltás Kedvence             | ek Help                                         |                                       |                   |                  |                       |        |
| G • O •                                            | >> Henits Pompília (EH<br>alapszak (TEMK-B-N-TA | PLVU) >> Turizmus - vendéglátás<br>1) |                   | Friss îtés       | Következő Fel         | -144   |
|                                                    | Név                                             | Hallgató kérvény azonosító            | Határozat generál | Neptun kód       | Nyomtatási név        |        |
|                                                    | záróvizsga kérvény 20111201                     | dec/3                                 |                   | EHPLVU           | Henits Pompília       |        |
| Egységes Tanulmányi Rendszer                       | 🗌 ki írt tétel                                  | KTttt/8                               | ~                 | EHPLVU           | Henits Pompília       |        |
|                                                    | 🗌 kiírt tétel                                   | KTttt/9                               | ~                 | EHPLVU           | Henits Pompília       |        |
| Saját menü Általános menü                          | 🗌 ki írt tétel                                  | KTttt/11                              |                   | EHPLVU           | Henits Pompília       |        |
|                                                    | 🗌 ki írt tétel                                  | KTttt/2                               | ~                 | EHPLVU           | Henits Pompília       |        |
| Hallgatok (5400)                                   | BCE KTR_KeTK                                    | KTR_KeTK/2                            |                   | EHPLVU           | Henits Pompília       |        |
| Címmódosítási kérelmek (570                        | BCE KTR_KeTK                                    | KTR_KeTK/7                            |                   | EHPLVU           | Henits Pompília       |        |
| Hallgató eredményei (5800)                         | BCE KTR KeTK                                    | KTR KeTK/6                            |                   | EHPLVU           | Henits Pompília       | ▁┻     |
| 🖃 🏂 Hallgató képzései (6000 🇮                      |                                                 |                                       |                   |                  |                       |        |
| Hivatalos bejegyzések (6.                          | Név                                             | Keresés Minden                        |                   |                  | <u> </u>              | Szűrés |
| Hallastó indexe (267600                            |                                                 |                                       |                   |                  |                       |        |
| The Szak féléves adatai (150                       |                                                 |                                       |                   |                  |                       |        |
| Szakmai gyakorlat (18350                           | I I                                             | Σ Σ                                   |                   |                  |                       |        |
| Kérvények (28450)                                  | Adatok Vélemények   Döntés   Melléklete         | k   Hivatalos bejegyzések             |                   |                  |                       |        |
| Kérvénymellékletek (;<br>Halloató szakdoloozatai ( | Kérvényazonosító: KTR_KeTK/7                    | Bea                                   | adás dátuma: 2    | 012.01.23.       | 15 09:59:29           |        |
| Események (34700)                                  | Kérvény típusa: BCE KTR_KeTK                    |                                       |                   |                  |                       |        |
| Doktori adatok (35350)                             | Cháturan Üczárózán alatt                        | - Dovietáző: Dr. Szelbek              | Atlacz.           |                  | Oquiptéző             |        |
| Előrehaladás vizsgálat (35                         |                                                 |                                       | 16032             |                  | Ogyntozo              |        |
| Specialis indexsorok (390                          | IV Dokumentumok bemutatva I Arch                | vait                                  |                   |                  |                       |        |
| Konzultáció (56850.)                               | Mezok ertekei:                                  |                                       |                   |                  |                       |        |
| Felnőttképzési adatok (57                          |                                                 |                                       |                   |                  | <u>~</u>              |        |
| 🕀 🚯 Hallgató kurzusai (7800)                       |                                                 |                                       |                   |                  |                       |        |
| 🖃 📸 Hallgató pénzügyei (12000 )                    |                                                 |                                       |                   |                  |                       |        |
| Befizető magánszemélyek                            |                                                 |                                       |                   |                  |                       |        |
|                                                    |                                                 |                                       |                   |                  |                       |        |
| Kint tételhez befizető renc                        |                                                 |                                       |                   |                  |                       |        |
| Elvégzett műveletek (125                           |                                                 |                                       |                   |                  | Ψ.                    |        |
| Kifizetett ösztöndíjak (170                        | <u></u>                                         |                                       |                   |                  |                       |        |
| Pénzvisszautalás (12600                            | Archíváltak is                                  | Hivatalos bejegyzé                    | s generálás H     | livatalos bejegy | zés nyomtatási előkép |        |
| Tételek megbontása, öss:                           | Határozat létrehozás Válasz export              | Szerke                                | szt Töröl         | Ment             | és Mégsem             |        |
| Letöltve 83 / 83 rekord.                           | Loginnév: TA Szerepkör: Bels                    | ő Adminisztrátor Szerver: DEVELOPER_  | Γe                |                  |                       | 1      |
|                                                    |                                                 |                                       |                   |                  |                       |        |

Input mezők értékei kitöltve

Amennyiben szeretnénk a leadott kérvénynél a változóra adott válaszokat is megjeleníteni, akkor a kérvénysablonban a változót a következő módon kell szerkeszteni: \${L:4:v=\$FELEVSZAKIRANYAI} vagy \${L:7:value=\$FELEV(-2,STUDY)}. Ebben az esetben a kiexportált listában megjelennek a válaszok is. Amennyiben pl. a \$FELEVSZAKIRANYAI formában adjuk meg a változót, akkor a kérvénysablonban megjelenik az adat, de a válaszok exportjánál nem. Figyelem! A kérvénysablon szerkesztésekor mindkét formában nem használható ugyanaz a változó!

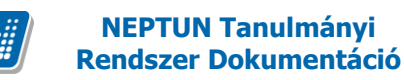

### 2.3.4. Kérvényeknél adott válaszok megtekintése

Kérvényeknél oszlopban az 1-20 mezők információinak megtekintése:

Kérvények felületeken a kérvényben a hallgató által adott válaszok megtekinthetőek, ha oszlopszerkesztéssel kitesszük a Mező1, Mező2, ... Mező20 mezőket.

Amennyiben a kérvény több mint 20 mezőt tartalmaz, akkor a 20-nál nagyobb számú mezőkre a válaszokat az Adminisztráció/Kérvénysablonok menüpontban a *Kérvénysablon 20-nál nagyobb mezőinek megjelenítése* jelölőnégyzet bepipálásával jeleníthetjük meg.

Ez a funkció kizárólag ezen a felületen elérhető!

# 3. Hivatalos bejegyzés generálása kérvényből

Kérvénysablonok/ Hivatalos bejegyzés sablon (39900) menüpontban készíthető hivatalos bejegyzés a kérvényből.

A felületen kell a kérvényhez generálandó hivatalos bejegyzés sablonokat elkészíteni.

A felületen két tabulátor fül található, az Alapadatok, és a Sablon.

Az Alapadatok felületen kell megadni a Hivatalos bejegyzéshez tartozó Téma, Hivatalos bejegyzés típusa, Félév adatokat, és megjelölhető a jelölőnégyzetek segítségével, hogy az elkészülő hivatalos bejegyzés az Oklevélmellékletben, Törzskönyvben, Elektronikusan tárolt és nyomtatott leckekönyvben megjelenjen.

| V2012.2.24.1 : Hivatalos bejegyzés sable             | on (39900 ) >> BO-Bejelentés | s öszöndíjindex felülvizsgálatára |                  |                      |              |                       |
|------------------------------------------------------|------------------------------|-----------------------------------|------------------|----------------------|--------------|-----------------------|
| File Eszközök Szerepkörváltás Kedven                 | cek Help                     |                                   |                  |                      |              |                       |
| (3 - S -                                             | Előző >> BÖ-Bejel            | entés öszöndíjindex felülvizsg    | álatára          |                      | Frissítés Kö | ivetkező Fel <b>–</b> |
|                                                      |                              |                                   |                  |                      |              |                       |
|                                                      | Letrehozas ideje Letrei      | hozo Utolso modositas             | Utolso modosito  | Hivatalos bejegyz    | Tema         | Felev Uk              |
|                                                      | 2010.04.13. 14:46:3 1A99     | 2010.04.13.14.46:3                | 1A9999           | Attalarios bejegyzes | JD           | 2009/10/1             |
| Egységes Tanulmányi Rendszer                         |                              |                                   |                  |                      |              |                       |
| Saiát menü Általános menü                            |                              |                                   |                  |                      |              |                       |
|                                                      |                              |                                   |                  |                      |              |                       |
| Gólya (3050) ▲                                       |                              |                                   |                  |                      |              |                       |
| Szűrés mintatantervhez rende                         |                              |                                   |                  |                      |              |                       |
| 📲 Intézményen kívüli tárgyak (4                      |                              |                                   |                  |                      |              |                       |
| Lejelentett hibák (5100)                             | •                            |                                   |                  |                      |              | Þ                     |
| Kulső szervezeti egységek (6                         | Létrehozás ideie             | Kere                              | sés Minder       | 1                    |              | ▼ Szűrés              |
| Kurzusok vizsgái (18000 )                            | • )                          |                                   |                  |                      |              |                       |
| Féléves adatok (11500)                               |                              |                                   |                  |                      |              |                       |
| Adminisztrációs helyek (3600                         | Alapadatok Hivatalos bejeg   | yzés sablon                       |                  |                      |              | 1                     |
| Hallgatók indexei (21250)                            |                              |                                   |                  |                      |              |                       |
| Uilenvomat beolvasás (2930                           | Téma : JB                    |                                   |                  |                      |              |                       |
| Lejelentett adathibák (29450                         | ,                            |                                   | _                |                      |              |                       |
| 🖻 🚵 Kérvénysablonok (2955)                           | Hivatalos bejegyzés típusa   | : Altalános bejegyzés             | <b>-</b>         |                      |              |                       |
| E Kérvények (29650)                                  | Félév :                      | 2009/10/1                         | +                |                      |              |                       |
| Hivatalos beiegyzés                                  |                              |                                   | _                |                      |              |                       |
| E-okmányok (29750)                                   | Oklevelmellekletbe           | V                                 |                  |                      |              |                       |
| Törzslap adatok (34050                               | Törzskönyvbe                 | $\overline{\mathbf{v}}$           |                  |                      |              |                       |
| Személyes adatok (2985) E                            | Talian alalahan dari barba   |                                   |                  |                      |              |                       |
| B Nvelvvizsgák (29950 )                              |                              | <b>V</b>                          |                  |                      |              |                       |
| Szakmai gyakorlatok (30                              |                              |                                   |                  |                      |              |                       |
| Hivatalos bejegyzések (3                             |                              |                                   |                  |                      |              |                       |
| Képzési adatok (35750 )<br>D Váchizopyátvány (25200) |                              |                                   |                  |                      |              |                       |
| Korábbi tanulmányok ére                              |                              |                                   |                  |                      |              |                       |
| Diplomamunka/Szakdolg                                | ,                            |                                   |                  |                      |              |                       |
| Oklevél adatai (45250)                               |                              | Hozzáad Sz                        | erkeszt          | Töröl                | Mentés       | Mégsem                |
| I I I I I 72.2.2.2                                   |                              |                                   |                  |                      |              |                       |
| Letöltve 1 / 1 rekord.                               | Loginnév: TA Sz              | zerepkör: Belső Adminisztrátor    | zerver: DEVELOPE | R_Te                 |              | 1                     |
| (                                                    |                              |                                   |                  |                      |              |                       |

Alapadatok megadása hivatalos bejegyzés sablonhoz

| 😰 V2012.2.24.1 : Hivatalos bejegyzés sablon (39900 ) >> BÖ-Bejelentés öszöndíjindex felülvizsgálatára                                                                                                    |                                                                                                    |                                                   |    |  |  |  |
|----------------------------------------------------------------------------------------------------|----------------------------------------------------------------------------------------------------|---------------------------------------------------|----|--|--|--|
| File Eszközök Szerepkörváltás Kedven                                                                                                    | cek Help                                                                                                    |                                                   |    |  |  |  |
| G • O •                                                                                                    | Bőző >> BO-Bejelentés öszönd íjindex felülvizsgálatára                                                                                                    | Frissítés Következő Fe                            |    |  |  |  |
| Egységes Tanulmányi Rendszer                                                                                                    | Létrehozás ideje         Létrehozó         Utolsó módosítás         Utolsó módosító         Hivatalos bejegyz           2010.04.13. 14:46:3         TA9999         2010.04.13. 14:46:3         TA9999         Altalános bejegyzés                                                                                                    | Téma         Félév           JB         2009/10/1 | Ok |  |  |  |
| Saját menü Általános menü<br>Girði Gólya (3050)<br>Képzés féléves időszakok (4<br>Szűrés mintatantervhez rende<br>Intézményen kívüli tárgyak (4<br>Lejelentett hibák (5100)<br>Girði Külső szervezeti egységek (6                                                                                                    |                                                                                                    |                                                   | Þ  |  |  |  |
| → Vizsgák (6950)         → Kurzusok vizsgái (18000)         → Féléves adatok (11500)         → Adminisztrációs helyek (3600)         → Hallgatók indexei (21250)         → Hallgatók indexei (21250)         → Hallgatók indexei (21250)         → Hallgatók indexei (21250)         → Hallgatók indexei (21250)         → Lejelentett adathibák (29450)         → Kérvénysablonok (29551)         → Kérvények (29650)         → Félbehagyott kérvények         → Hivatalos bejegyzés         → Törzslap adatok (34050)         → Személyes adatok (2855) | Létrehozás ideje Keresés Minden<br>Alapadatok filvatalos bejegyzés sablon<br>Alapadatok filvatalos bejegyzés sablon<br>Minden<br>Alapadatok filvatalos bejegyzés sablon<br>Minden<br>Alapadatok filvatalos bejegyzés sablon<br>Minden<br>Alapadatok filvatalos bejegyzés sablon<br>Minden<br>Alapadatok filvatalos bejegyzés sablon<br>Minden<br>Alapadatok filvatalos bejegyzés sablon<br>Minden<br>Alapadatok filvatalos bejegyzés sablon<br>Minden<br>Alapadatok filvatalos bejegyzés sablon<br>Minden<br>Alapadatok filvatalos bejegyzés sablon<br>Minden<br>Alapadatok filvatalos bejegyzés sablon<br>Minden<br>Alapadatok filvatalos bejegyzés sablon<br>Minden<br>Alapadatok filvatalos bejegyzés sablon<br>Minden<br>Alapadatok filvatalos bejegyzés sablon<br>Minden<br>Minden<br>M | ►<br>ehet {\$F11} tagozatra.                      |    |  |  |  |
| Index sorok (29900)     Nyelvvizsgák (29950)     Szakmai gyakorlatok (30     Hivatalos bejegyzések (3)     Képzési adatok (35750)     Végbizonyítvány (35800     Korábbi tanulmányok, ére     Diplomanunka/Szakdolg     Oklevél adatai (45250)     Korábbi tanul (5255                                                                                                    | Hozzáad Szerkeszt Töröl Loginnév: TA Szerepkör: Belső Adminisztrátor Szerver: DEVELOPER_Te                                                                                                    | Mentés Mégsem                                     | •  |  |  |  |

Hivatalos bejegyzés sablonban kérvénymezőkre hivatkozás

A Sablon tabulátor fül alatt kell megszerkeszteni a hivatalos bejegyzés nyomtatványt.

Szerkesztéskor a nyomtatványban a kérvényben szereplő 1-100-ig használatos mezőkre, és adatváltozókra is tudunk hivatkozni.

Hivatkozáskor ha pl. a Kérvénysablonban szereplő

- Kar:\${T:3:border=false:style=''width:200px;height=20px'':value=\$I3}mezőben megjelenített adatokat szeretnénk a hivatalos bejegyzésen is megjeleníteni, akkor a hivatalos bejegyzés sablonban a megfelelő szöveg helyére a {\$F3} változót kell beírni.
- vagy a kérvénysablonban szereplő Félév: \${T:6:value=\$K15} mezőben megjelenített adatot szeretnénk felhasználni a hivatalos bejegyzés sablonon, akkor a megfelelő szöveghez a {\$F6} változót kell beírni.
- A használható változók között szerepel: {\$KAZON} kérvény azonosítója, {\$DINDOK} döntés indok, {\$DNEV} döntő neve, {\$KSTATUSZ} kérvény státusza, {\$HLGNEV} hallgató neve, {\$HLGNC} hallgató neptunkódja, {\$UINEV} ügyintéző neve, {\$V} vélemény, {\$KPZNEV} képzés neve, és a hallgató cím adatai. A változók a hivatalos bejegyzés szerkesztésekor jobb egérrel a felületre kattintva tekinthetők meg.
- Amennyiben a hivatalos bejegyzés sablonjában 20 feletti mezőkre történik a hivatkozás, akkor a kérvénysablonnál kötelező bejelölni a Minden mezőkitöltés tárolása jelölőnégyzetet.

Például a kérvénysablon 54-es mezőjére a {\$F54} formában hivatkozhatunk a hivatalos bejegyzés sablonban.

NEPTUN Tanulmányi Rendszer Dokumentáció

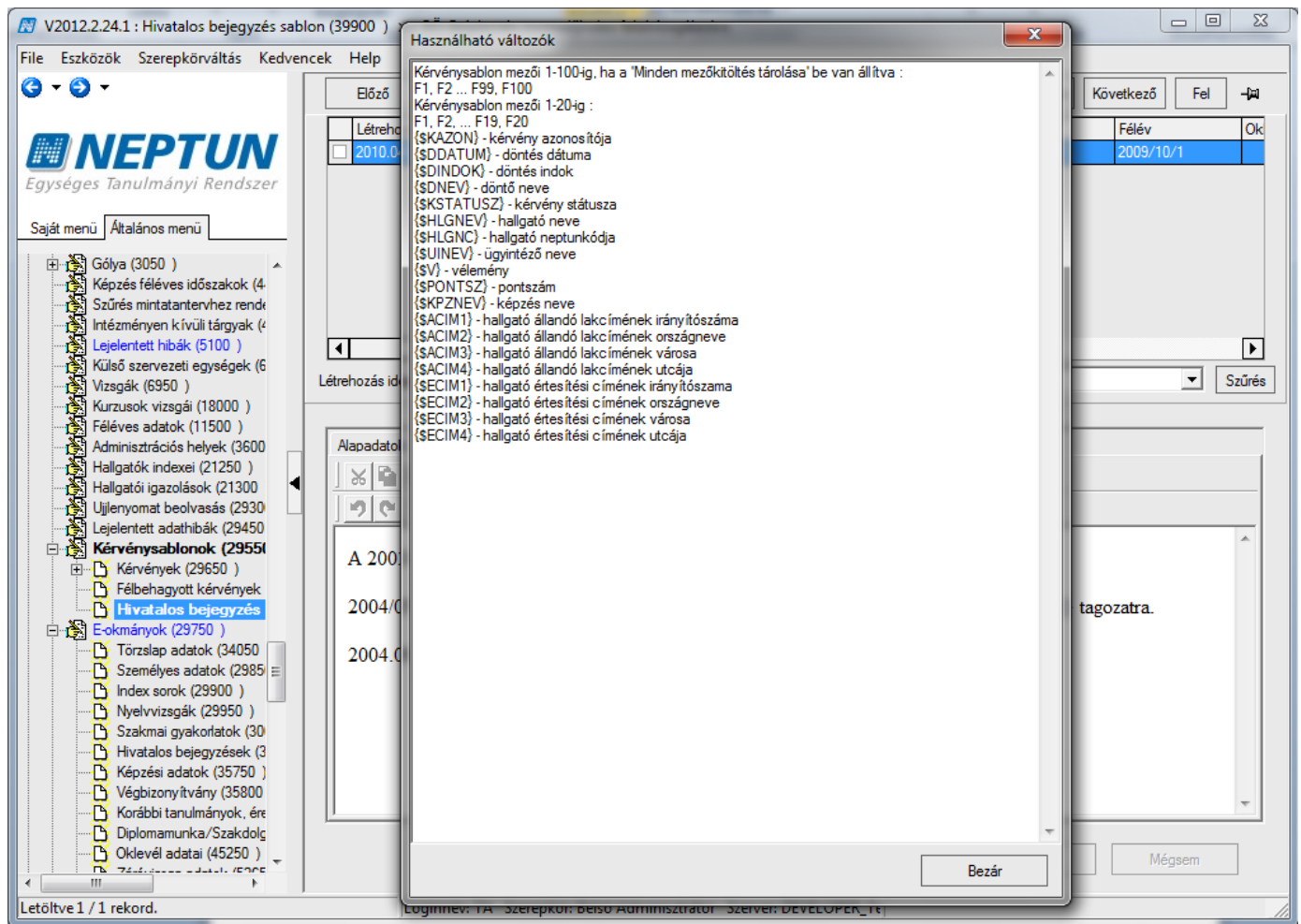

Kérvény hivatalos bejegyzés sablonjában használható változók

A kérvényhez elkészített sablonokból tud majd a kérvény ügyintézője választani a Kérvények menüpontban a Hivatalos bejegyzés generálás gombra kattintással.

| V2012.2.24.1 : Kérvények (29650 ) >> BÖ-                                                                                                    | Bejelentés öszöndíjindex felülvizsgálatá                                                                                                    | ra                                    |                   |                                  |                                    |
|----------------------------------------------------------------------------------------------------|----------------------------------------------------------------------------------------------------|---------------------------------------|-------------------|----------------------------------|------------------------------------|
| ile Eszközök Szerepkörváltás Kedvencek                                                                                                    | Help                                                                                                    |                                       |                   |                                  |                                    |
| 3 - 9 -                                                                                                    | Since September 2017 September 2017 | díjindex felülvizsgálatára            |                   | Friss îtés                       | Következő Fel -J¤                  |
|                                                                                                    | Név                                                                                                    | Hallgató kérvény azonosító            | Határozat generál | Neptun kód                       | Nyomtatási név                     |
| <b>NEPTUN</b>                                                                                                    | Bejelentés öszöndíjindex felülvizso                                                                                                    | BO/44                                 |                   | XO6VJ3                           | Abeles Harmatka                    |
| Egységes Tanulmányi Rendszer                                                                                                    | Bejelentés öszöndíjindex felülvizso                                                                                                    | BO/42                                 |                   | XO6VJ3                           | Abeles Harmatka                    |
|                                                                                                    | Bejelentés öszöndíjindex felülvizso                                                                                                    | BO/43                                 |                   | XO6VJ3                           | Abeles Harmatka                    |
| Saját menü Általános menü                                                                                                    | Bejelentés öszöndíjindex felülvizso                                                                                                    | BO/45                                 |                   | XO6VJ3                           | Abeles Harmatka                    |
| 🗄 🖓 Gói 🖉                                                                                                    |                                                                                                    |                                       |                   |                                  |                                    |
| Létrehozás ideje Létrehozó                                                                                                    | Utolsó módos ítás Utolsó módos ító                                                                                                    | ó Hivatalos bejegyz Téma              | Félév             | Oklevélmel                       | lékletbe Törzskönyvbe              |
| 2010.04.13. 14: TA9999                                                                                                    | 2010.04.13. 14:46:3 TA9999                                                                                                    | Általános bejegyzés JB                | 2009/10/1         |                                  |                                    |
| Küle     Küle     Kule     Kule | Kere                                                                                                    | sés Minden                            |                   | ]                                | ∳s<br>▼ Szűrés                     |
| Hall<br>Hall<br>Buik<br>Leki Letöltve 1 / 1 rekord.                                                                                                    |                                                                                                    |                                       |                   | ОК                               | X Mégsem                           |
| B       Kárvények (29650)         Félbehagyott kérvények         Filbehagyott kérvények         Filbehagyott kérvél adatai (45250)         Filbehagyott kérvél adatai (45250)         Filbehagyott kérvél adatai (45250)                                                                                                    | ✓ Archíváltak is<br>Határozat létrehozás Válasz export                                                                                                    | Hivatalos bejegyz                     | iés generálás     | <b>livatalos bejeg</b> y<br>Ment | zés nyomtatási előkép<br>és Mégsem |
| .etöltve 4 / 4 rekord.                                                                                                    | Loginnév: TA Szerepkör: Bels                                                                                                    | o Adminisztrátor – Szerver: DEVELOPER | _1 e              |                                  | 11.                                |

Hivatalos bejegyzéshez nyomtatvány kiválasztása, generálása

A generálást követően a Hivatalos bejegyzés nyomtatási előkép gombbal megtekinthető az elkészített hivatalos bejegyzés, valamint nyomtatható is. A legenerált hivatalos bejegyzés bekerül a Hallgató(5400)/Hallgató képzései(6000) menüpontban a hallgató hivatalos bejegyzéseihez.

| N V2012.2.24.1 : Kérvények (29650 ) >> BÖ-Bej                                                                                                    | elentés öszöndíjindex felülvizsqálatára                                                                                                    |                                        |
|----------------------------------------------------------------------------------------------------|----------------------------------------------------------------------------------------------------|----------------------------------------|
| File Eszközök Sz 🕅 Előkép                                                                                                    |                                                                                                    |                                        |
| 🔇 🕶 🕑 🕶 🔤 🛛 🕄 🕄 🔍 🕄                                                                                                    | 📢 🕯 1 🕨 🕨 Bezár                                                                                                    | ő Fel –µ⊐                              |
| Saját menü       Atalánt         Saját menü       Atalánt         Britis       Gólya (30)         Tá       Gólya (30)         Tá       Saját menü         Név:       Abeles         Képzés fé       Kiszés fé         Tá       Sziját menü         Intézményi       Lejelentett         Tá       Külső szer         Vizsgák (6)       A 2003/04 III         Tá       Kurzusok         Tá       Féléves at         Tá       Hallgatók i         Tá       Ujienyoma         Tá       Ujienyoma         Tá       Kérvényi         Tá       Kérvényi         Tá       Kérvényi | Hivatalos bejegyzés<br>Harmatka Neptunkód<br>közi gazdálkodási alapszak (BA, nappali) Félév:<br>Téma: JB<br>1. félévet halasztja. 580-VIII-124/03 2003.09.11.<br>rtő1 programozó matematikus szakon tagozatról átmehet tagozatra.<br>t#337;1 saját kérésére esti tagozatra. 827-VIII-127/04 | I: XO6VJ3<br>2009/10/1                 |
| E-okmány                                                                                                    |                                                                                                    |                                        |
| Corzsii 1. oldal 1 oldalból     Szemey                                                                                                    | Hivatalos bejernyzés generálás                                                                                                    | Hivatalos bejerruzás nuomtatási előkén |
| Oklevél adatai (45250)                                                                                                    | támzat létrehozás Válasz evnort Coercect Törö                                                                                                    | Mentés Méasem                          |
|                                                                                                    |                                                                                                    | телисэ тедэсні                         |
| Letöltve 4 / 4 rekord.                                                                                                    | Loginnév: TA Szerepkör: Belső Adminisztrátor Szerver: DEVELOPER_Te                                                                                                    |                                        |

Hivatalos bejegyzés nyomtatási előkép

A Kérvények menüpontban a *Hivatalos bejegyzések* tabulátor fülön látható, ha a kérvényhez hivatalos bejegyzés generálás történt. Oszlopszerkesztéssel is megjeleníthető a hivatalos bejegyzés generálásának megtörténte, a VanHivatalosBejegyzés oszlopban töltődik a jelölőnégyzet, ha a kérvényhez tartozik hivatalos bejegyzés.

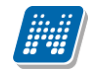

| N2012.2.24.1 : Kérvények (29650 ) >>                                                                                                    | BÖ-Bejelentés öszöndíjindex felülvizsgálatá                                           | ra                                                              |                   | -          |                   |  |  |
|----------------------------------------------------------------------------------------------------|---------------------------------------------------------------------------------------|-----------------------------------------------------------------|-------------------|------------|-------------------|--|--|
| File Eszközök Szerepkörváltás Kedvencek Help                                                                                                    |                                                                                       |                                                                 |                   |            |                   |  |  |
| G • O •                                                                                                    | BŐ-Bejelentés öszön                                                                   | díjindex felülvizsgálatára                                      |                   | Frissítés  | Következő Fel - 🛱 |  |  |
|                                                                                                    | Név                                                                                   | Hallgató kérvény azonosító                                      | Határozat generál | Neptun kód | Nyomtatási név    |  |  |
|                                                                                                    | Bejelentés öszöndíjindex felülvizse                                                   | BO/44                                                           |                   | XO6VJ3     | Abeles Harmatka   |  |  |
| Equipage Tanulmánui Pandezor                                                                                                    | Bejelentés öszöndíjindex felülvizs                                                    | BO/42                                                           |                   | XO6VJ3     | Abeles Harmatka   |  |  |
| Lyyseyes lanumanyi kenuszer                                                                                                    | Bejelentés öszöndíjindex felülvizse                                                   | BO/43                                                           |                   | XO6VJ3     | Abeles Harmatka   |  |  |
| Saját menü Általános menü                                                                                                    | Bejelentés öszöndíjindex felülvizs                                                    | BO/45                                                           |                   | XO6VJ3     | Abeles Harmatka   |  |  |
| <ul> <li>Gólya (3050)</li> <li>Képzés féléves időszakok (4.</li> <li>Szűrés mintatantervhez rende<br/>Intézményen kívült árgyak (</li> <li>Lejelentett hibák (5100)</li> <li>Külső szervezeti egységek (6</li> <li>Vizsgák (6950)</li> <li>Kurzusok vizsgái (18000)</li> <li>Féléves adatok (11500)</li> <li>Féléves (1250)</li> </ul>                                                                                                    | Kérvénysablon 20-nál nagyobb mezőinek n     Adatok   Vélemények   Döntés   Melléklete | Keresés Minden<br>regjelen ítése 🏳 ><br>k Hivatalos bejegyzések |                   |            | Szűrés            |  |  |
| Haligatói igazolások (2130)<br>Ujieryomat beolvasás (2330)<br>Lejelentett adathibák (29450)<br>■ Kérvénysek (29551)<br>■ Kérvénysek (29551)<br>■ Félbehagyott kérvények<br>Hivatalos bejegyzés sabli<br>■ Személyes adatok (34050<br>■ Személyes adatok (34050<br>■ Személyes adatok (2855)<br>■ Index sorok (2990)<br>■ Nyelvvizsgák (2950)<br>■ Szakmai gyakorlatok (30<br>■ Hivatalos bejegyzések (3<br>■ Képzési adatok (35750)<br>■ Végbizonyítvány (35800<br>■ Képzési adatok (35750)<br>■ Végbizonyítvány (35800<br>■ Képzési adatok (36750) | Létrehozás ideje Létrehozó l<br>2012.02.24. 18:37:5 TA9999                            | Jtolsó módos ítás Utolsó módos ító Le<br>2012.02.24. 17:37:4    | sírás<br>uni      |            |                   |  |  |
| Dipiomamunka/szakoog     Dipiomamunka/szakoog     Oklevél adatai (45250)     X244.4                                                                                                    | Archíváltak is     Határozat létrehozás     Válasz export                             | Szerke                                                          | eszt Töröl        | Men        | tés Mégsem        |  |  |
| Letöltve 4 / 4 rekord.                                                                                                    | Loginnév: TA Szerepkör: Bels                                                          | ő Adminisztrátor Szerver: DEVELOPER_                            | Te                |            | 1                 |  |  |
|                                                                                                    |                                                                                       |                                                                 |                   |            |                   |  |  |

Hivatalos bejegyzések megtekintése

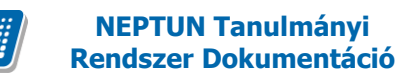

# 4. Határozat létrehozása és generálása kérvényből

A kérvények elfogadása, ellenőrzése után a kérvényhez határozatot lehet készíteni. Adott kérvénysablonhoz több határozatsablon is készíthető.

A határozat létrehozásakor a kérvény ügyintézője dönti el, hogy milyen határozat készüljön a kérvényhez. A határozat a hallgatói weben a hallgató számára is megtekinthető és nyomtatható.

#### 4.1. Határozat szerkesztése

Az Adminisztráció/Kérvénysablonok(29550) és a Szervezeti egység/Kérvénysablonok (28750) menüpontban található a Határozat sablonok tabulátor fül.

A felületen a belső "Hozzáad" gombbal lehet a kérvényhez határozat sablonokat hozzárendelni és elkészíteni.

Határozat sablon FastRiport és NetRiport nyomtatvány szerkesztővel készíthető.

A belső "Szerkeszt" gombra kattintással a megjelenő ablakban kell kiválasztani, hogy mely nyomtatvány szerkesztővel kívánjuk készíteni a határozat sablont.

| V2012.2.22.3 : Kérvénysablonok (29550 )                                                                                                    |                         |                                                                                                    |                     |                                  |                      |                   |
|----------------------------------------------------------------------------------------------------|-------------------------|----------------------------------------------------------------------------------------------------|---------------------|----------------------------------|----------------------|-------------------|
| File Eszközök Szerepkörváltás Kedvence                                                                                                    | ek Help                 |                                                                                                    |                     |                                  |                      |                   |
| 3 - 3 -                                                                                                    |                         |                                                                                                    |                     |                                  | Frissítés            | -ja               |
|                                                                                                    | Azonosító               | Minden mezőkitölt                                                                                                    | Létrehozás ideje 🛆  | Név                              | Létrehozó            | Utolsó módos ít 🔺 |
|                                                                                                    | KM                      | ✓                                                                                                    | 2009.02.05. 15:59:1 | margóóóó Méltányossági kérelem   | FZSKQK               | 2012.02.13. 16    |
| Egységes Tanulmányi Rendszer                                                                                                    | REG_T                   | ✓                                                                                                    | 2009.08.18. 11:04:1 | Regisztrációs kérelem teszt      | TA                   | 2011.06.23. 11    |
| -37-3                                                                                                    | KOLTESZT                | ✓                                                                                                    | 2009.10.30. 18:18:2 | Kollegiumi jelentkezes 2009/10/1 | TA9999               | 2010.06.15. 20    |
| Saját menü Általános menü                                                                                                    | 🗌 jog                   | ×                                                                                                    | 2009.11.13. 16:13:5 | Jogorvoslati kérelem (másolat)   | TA9999               | 2012.02.10.14     |
|                                                                                                    | BME                     | <ul> <li>Image: A start of the start of the start of</li></ul> | 2010.06.21. 13:49:5 | BME sablon                       | TA9999               | 2011.01.14.14     |
| Tranyitoszámok (1050)                                                                                                    | SZF                     | <ul> <li>Image: A start of the start of the start of</li></ul> | 2010.08.09. 11:25:2 | szf Kérvény                      | TA9999               | 2011.08.09. 16    |
| Honger (3030 )                                                                                                    | SZF2                    | <ul> <li>Image: A start of the start of the start of</li></ul> | 2010.08.11. 11:51:2 | szf 2Kérvény                     | TA9999               | 2011.11.22. 10    |
| Szűrés mintatantervhez rende                                                                                                    | ALTBME                  | <ul> <li>Image: A start of the start of the start of</li></ul> | 2010.09.08. 13:38:5 | Általános BME                    | TA9999               | 2012.01.16. 8:3 🚽 |
| Intézményen kívüli tárgyak (4                                                                                                    | 1                       |                                                                                                    | I                   | l                                | 1                    |                   |
| Lejelentett hibák (5100)                                                                                                    |                         |                                                                                                    |                     | 1 Mindan                         |                      |                   |
| Külső szervezeti egységek (6                                                                                                    | Riport tipus            | kiválasztása                                                                                                    | -                   | ×                                |                      | - Szures          |
| Vizsgak (6950 )                                                                                                    |                         |                                                                                                    |                     |                                  |                      |                   |
| Féléves adatok (11500.)                                                                                                    | Szerveze Report         |                                                                                                    |                     | _1 tési követelmér               | W Határozat sablonol |                   |
| Adminisztrációs helyek (3600                                                                                                    | Report                  |                                                                                                    |                     |                                  |                      |                   |
| Hallgatók indexei (21250 )                                                                                                    | Létreh NET Ripo         | ort                                                                                                    |                     | ott határ Sa                     | blon                 | Hozzáad           |
| Hallgatói igazolások (21300)                                                                                                    | 2011.0                  | L                                                                                                    | V OK                | t                                | 1010                 |                   |
| Ujjlenyomat beolvasás (29300                                                                                                    | 2012.0                  |                                                                                                    |                     | I [NETRIPC                       | 1010                 | C 1 1             |
| Lejelentett adathibák (29450                                                                                                    | 2011.0                  |                                                                                                    |                     | t extra                          | 1010                 | Szerkesztes       |
| Kérvények (29550)                                                                                                    |                         |                                                                                                    |                     |                                  | <u>a</u>             |                   |
| Eélbehagyott kérvények (                                                                                                    |                         |                                                                                                    |                     |                                  |                      | Töröl             |
| Hivatalos beiegyzés sable                                                                                                    |                         |                                                                                                    |                     |                                  |                      |                   |
| E-okmányok (29750)                                                                                                    |                         |                                                                                                    |                     |                                  |                      |                   |
| Hallgatói óraütközések (3010                                                                                                    |                         |                                                                                                    |                     |                                  |                      |                   |
| Jelszószabályok (31700)                                                                                                    |                         |                                                                                                    |                     |                                  |                      |                   |
| Elküldött üzenetek (32100)                                                                                                    |                         |                                                                                                    |                     |                                  |                      |                   |
| Hallgatók képzései (32750)                                                                                                    |                         |                                                                                                    |                     |                                  |                      |                   |
| Hallgatok szakjai (32800 )                                                                                                    | •                       |                                                                                                    |                     |                                  |                      |                   |
| Szakok (32600)                                                                                                    | NZ                      |                                                                                                    |                     |                                  |                      |                   |
|                                                                                                    | INEV :                  |                                                                                                    |                     |                                  |                      |                   |
| Image: Transformed State (1998) Image: Transformed State (1998) Image: Transfo | Archiváltakat is mutatj | a                                                                                                    |                     |                                  |                      |                   |
| Mintatantervek (33950 )                                                                                                    |                         | Másolás                                                                                                    | Ho:                 | zzáad Szerkeszt Töröl            | Mentés               | Mégsem            |
| Letöltve 116 / 116 rekord.                                                                                                    | Loginnév: T             | A Szerepkör: Bel                                                                                                    | ső Adminisztrátor   | Szerver: DEVELOPEI               |                      | 11.               |
|                                                                                                    |                         |                                                                                                    |                     |                                  |                      |                   |

Határozat sablonnál nyomtatvány szerkesztő kiválasztása

NetRiport típusú nyomtatvány szerkesztő használata esetén kérvény adatforrást használ a nyomtatvány. Az adatforrás automatikusan betöltésre kerül a sablon létrehozásakor.

Verzió: 2.3

#### 4.1.1. FastRiport típusú sablon esetén masterData létrehozása

A FastRiport típusú sablon szerkesztésekor figyeljünk arra, hogy a határozat tartalmazzon MasterData-t! Ennek szerkesztésével kezdjük a határozat megszerkesztését, majd ezután kerülhetnek az adatváltozók a nyomtatványra.

A szerkesztő felületen a bal oldalon található ikonoknál válasszuk ki a ikont, majd bal egérrel a Master adat lehetőséget.

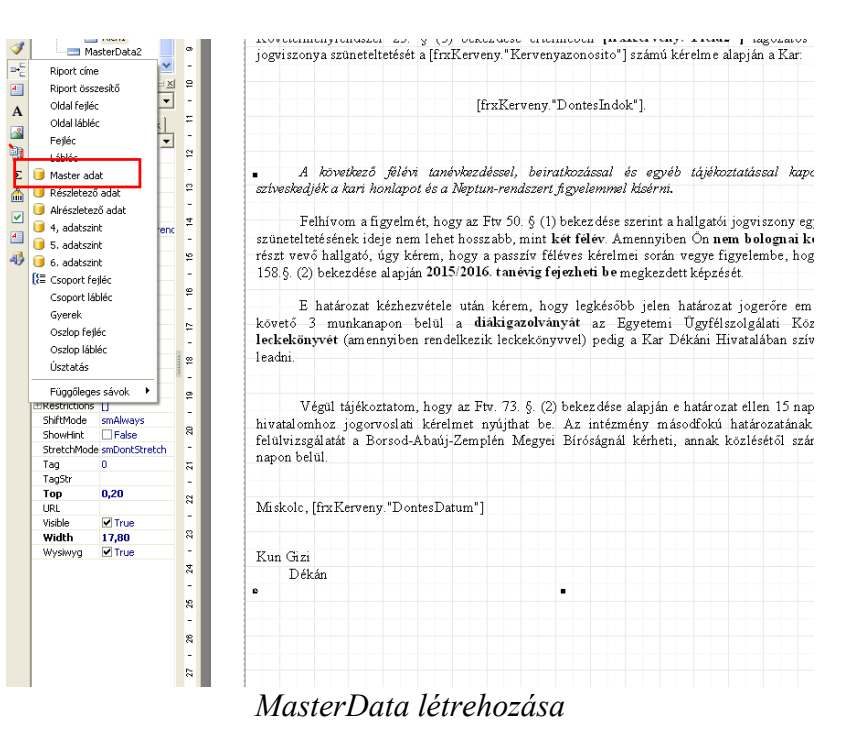

Ezután a megjelenő ablakban adjuk meg a Master Data-hoz tartozó DataSet-et.

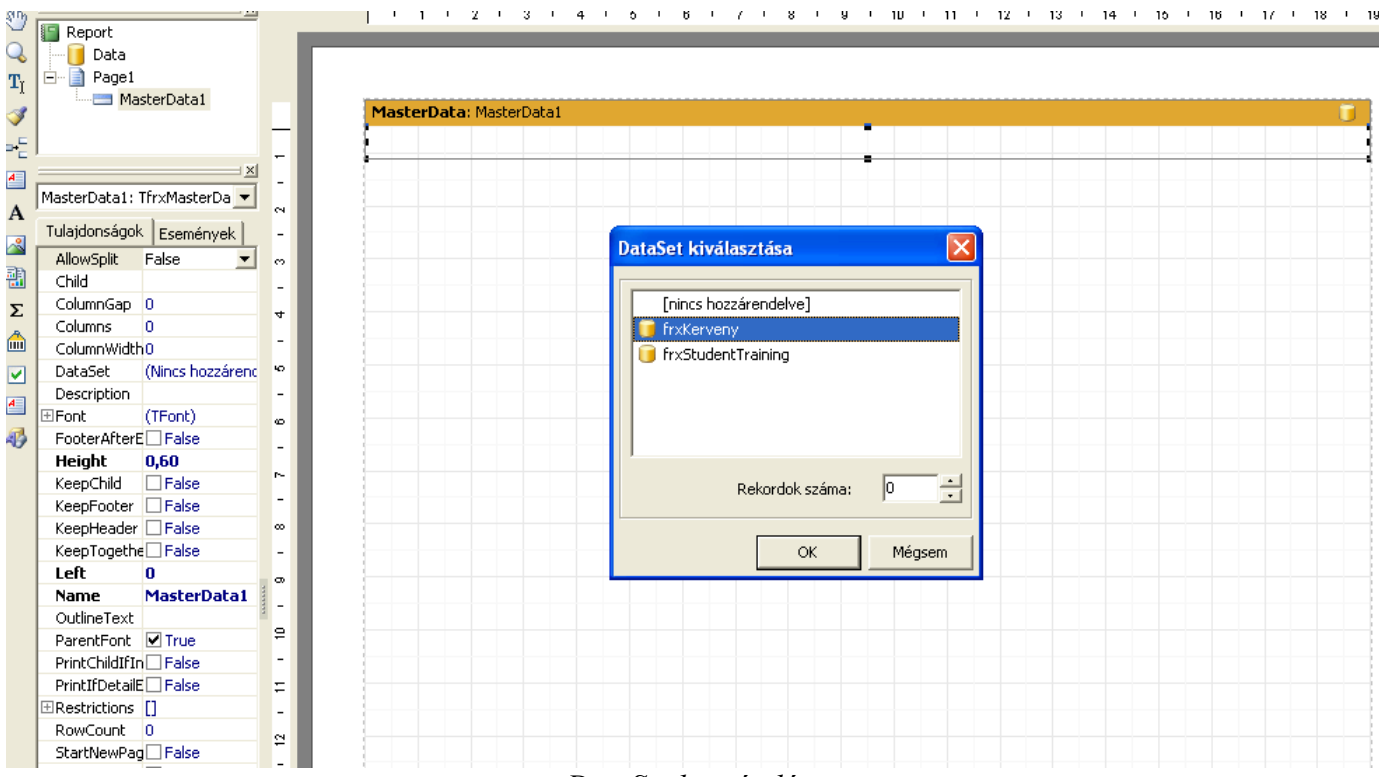

#### DataSet hozzáadása

Ezután szerkeszthető a határozat sablon. Amennyiben a sablon szerkesztésekor a szerkesztő felületen az adatváltozók nem jelennek meg, akkor a szerkesztő menüben a Riport funkciónál az Adat lehetőséget kell választani, és az adatváltozókat bejelölni.

| Riport DataSet-ek kiválasztása |  |  |  |  |  |
|--------------------------------|--|--|--|--|--|
| ✓ frxKerveny                   |  |  |  |  |  |
| ✓ frxStudentTraining           |  |  |  |  |  |
|                                |  |  |  |  |  |
|                                |  |  |  |  |  |
|                                |  |  |  |  |  |
|                                |  |  |  |  |  |
|                                |  |  |  |  |  |
|                                |  |  |  |  |  |
|                                |  |  |  |  |  |
| <u> </u>                       |  |  |  |  |  |
| OK Mégsem                      |  |  |  |  |  |

Az adatforrások kiválasztása után jobb oldalt megjelennek a nyomtatványszerkesztő felületen az adatváltozók.

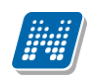

| Adat Változók Függvények Osztál | yok 📗 |
|---------------------------------|-------|
| 间 Adat                          |       |
| 🗉 🄚 frxKerveny                  |       |
| 🖻 🄚 frxStudentTraining          |       |
| 📃 SELECTED                      |       |
| 📃 SorID                         |       |
| 📃 ID                            |       |
| 📃 StudentID                     |       |
| IrainingID                      |       |
| 📃 Serial                        |       |
| 🔤 LastName                      |       |
| 🔤 FirstName                     |       |
| 📃 PrintName                     |       |
| 📃 BornDate                      |       |
| 📃 BornCountry                   |       |
| 📃 BornCounty                    |       |
| 📃 BornPlace                     |       |
| 📃 BornName                      |       |
| 📃 MotherName                    |       |
| 📃 NeptunCode                    |       |
| 📃 Citizenship                   |       |
| 🔲 Citizenship_DNAME             |       |
| IDCardNumber                    |       |
| 🔲 TaxIdentifier                 |       |
| TAJNumber                       |       |
| 📃 PassportNumber                |       |
| 📃 OMIdentifier                  |       |
| 📃 ResidentialLicence            |       |
| 📃 ResidentialLicenceDeadLine    |       |
| 🔲 City1                         |       |
| PostCode1                       |       |
| 💷 Street1                       |       |
| 📃 County1                       |       |
| Country1                        |       |
| City2                           |       |
| 📃 PostCode2                     |       |
|                                 |       |

A sablonban a Kérvény és a Hallgató képzése tábla adataira hivatkozhatunk a szerkesztőben található változókkal.

A kiválasztott adatváltozót a nyomtatványra helyezve szerkeszthető a határozat.

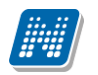

NEPTUN Tanulmányi Rendszer Dokumentáció KÉRVÉNY KEZELÉS

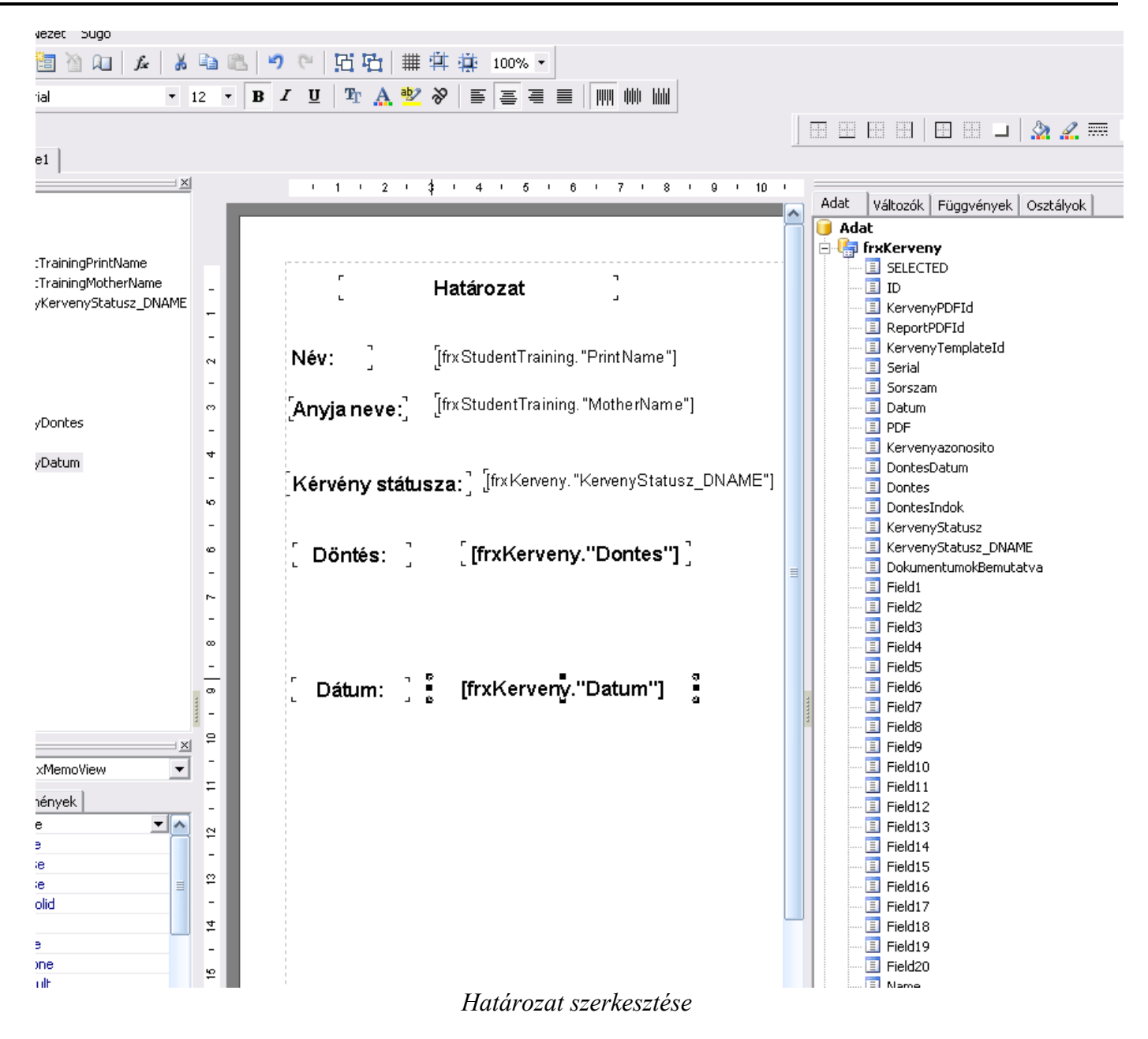

## 4.1.2. NetRiport típusú nyomtatvány sablon szerkesztése

NetRiport típusú nyomtatvány szerkesztő használata esetén kérvény adatforrást használ a nyomtatvány. Az adatforrás automatikusan betöltésre kerül a sablon létrehozásakor.

A nyomtatványon a jobb oldalon található adatforrásból adatváltozókat helyezhetünk a nyomtatványra. A szöveges mezők segítségével pedig a statikus szöveg rögzíthető a nyomtatványon.

| 2        | astReport - Névtelen.f | rx          |                                                                                    |                             |
|----------|------------------------|-------------|------------------------------------------------------------------------------------|-----------------------------|
| Fáj      | Szerkesztés Néze       | t E         | ieszűrás Riport Adat Sugó                                                          |                             |
| -        | 📑 🗸 🚍 🕾 💽 I            | <b>P</b> ]  |                                                                                    |                             |
|          |                        | _           |                                                                                    |                             |
| :        | · ·                    |             |                                                                                    |                             |
| R        | Sávok konfigurálása    | <b>4</b>  Þ | 1 1 2 1 3 1 4 1 5 1 6 1 7 1 8 1 9 1 10 1 11 1 2 1 13 1 14 1 15 1 15 1 17 1 18 1 19 | Adat 4                      |
| Α        |                        |             |                                                                                    | Műveletek 👻 🖂 🗌             |
|          |                        | -           | [nov:][freetudentTraining DrintName]                                               | 드                           |
| -        |                        | -           |                                                                                    | frxStudentTraining          |
| <b>"</b> |                        | -           | azonosito : [frxKerveny.Kervenyazonosito]                                          | frxKerveny                  |
| -        |                        | ~           | L J                                                                                | E-Vor Rendszer Változók     |
|          |                        |             |                                                                                    | 2 Osszegek                  |
|          |                        | ~           | fontes datum : [frxKerveny.DontesDatum]                                            | T fugavények                |
| 12       | Adat                   |             |                                                                                    |                             |
|          | Aude                   | 4           | velemenyezo :                                                                      |                             |
| Lisi.    |                        | -           |                                                                                    |                             |
| ≙        |                        | 5           |                                                                                    |                             |
|          |                        | -           |                                                                                    |                             |
|          |                        | ٥           |                                                                                    |                             |
| шь       |                        | -           |                                                                                    |                             |
| 12       |                        | ~           |                                                                                    |                             |
|          |                        | -           |                                                                                    |                             |
|          |                        |             |                                                                                    |                             |
|          |                        |             |                                                                                    |                             |
|          |                        |             |                                                                                    |                             |
|          |                        |             |                                                                                    |                             |
|          |                        |             |                                                                                    | 间 Adat 📲 Riport Faszerkezet |

#### 4.1.3. Kérvényből határozat létrehozása

A nyomtatvány szerkesztése előtt vagy után a Határozat sablonok tabulátor fül alatt a határozat sablonnak név is adható.

A határozat neve alapján dönti majd el az ügyintéző, hogy mely határozatot generálja le a hallgatónak.

A sablon elkészítése után a kérvényekhez a határozatot a **"Határozat létrehozás"** gombbal lehet elkészíteni, amely a kérvények menüpontokban található. A gombra kattintáskor egy nyomtatványválasztó ablak jelenik meg, melyben kiválasztható a szükséges határozat sablon.

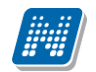

| Határozatsablonok kiválasztása      |  |
|-------------------------------------|--|
| batarozat [NETRIPORT]               |  |
| Határozat<br>Instarozat (NETRIPORT) |  |
| hatarozat extra                     |  |
|                                     |  |

A sablon kiválasztása után elkészül a határozat.

| Neptun_reloaded_nolic        |  |  |  |  |
|------------------------------|--|--|--|--|
| Sikeres generálások száma: 1 |  |  |  |  |
| ОК                           |  |  |  |  |

Amennyiben megtörténik a határozat generálása, arról a program visszajelző üzenetet küld. A határozat elkészítése után szükség esetén ki is nyomtatható. Ha tartozik a kérvényhez határozat, akkor a "Határozat generálva" oszlopban a jelölőnégyzet bepipálásra kerül.

| V2012.2.22.3 : Kervények (29650 ) >> N                                                                                                    | ME 0206-ME kérvény 20120206                                                                                                    |                                                                                                    |                              |                             |                        |
|----------------------------------------------------------------------------------------------------|----------------------------------------------------------------------------------------------------|----------------------------------------------------------------------------------------------------|------------------------------|-----------------------------|------------------------|
| File Eszközök Szerepkörváltás Kedvend                                                                                                    | cek Help                                                                                                    |                                                                                                    |                              |                             |                        |
| G • O •                                                                                                    | Előző >> ME 0206-ME kérvé                                                                                                    | iny 20120206                                                                                             |                              | Frissítés                   | Következő <b>Fel -</b> |
|                                                                                                    | Név                                                                                                    | Hallgató kérvény azonosító                                                                               | Határozat generál            | Neptun kód                  | Nyomtatási név         |
|                                                                                                    | ME kérvény 20120206                                                                                                    | ME 0206/2                                                                                                | v.                           | EHPLVU                      | Henits Pompília        |
| Egyságas Tanulmányi Randszar                                                                                                    | ME kérvény 20120206                                                                                                    | ME 0206/1                                                                                                |                              | EHPLVU                      | Henits Pompília        |
| Egységes Tanulmányi Rendszer         Saját menü         Átalános menü         Irányítószámok (1050)         Irányítószámok (1050)         Irányítószámok (1050)         Irányítószámok (1050)         Irányítószámok (1050)         Irányítószámok (1050)         Irányítószámok (1050)         Irányítószámok (1050)         Irányítószámok (1050)         Irányítószámok (1050)         Irányítószámok (1050)         Irányítószámok (1010)         Irányítószámok (1050)         Irányítószámok (1500)         Irányítószánok (1500)         Irányitószány (1500)         Irányitószány (1500)         Irányitószás (29300)         Irányitószás (29300)         Irányitószás (29300)         Irányitószás (29300)         Irányitószás (29300)         Irányitószászásályok (21700)         Irányitószászabályok (21700)         Irányitószászabályok (21700)         Irányitószászabályok (21700)         Irányitószászabályok (32000)         Irányitószászabályok (32000)         Irányitószászabályok (3300)         Irányitószászaki (32600)         Irányitószászakos féléves ada         Irányitószászakos (29550)         Irányitósza | ME kérvény 20120206         ▲         Név         Kérvénysablon 20-nál nagyob         Adatok       Vélemények         Döntő:         Döntés         Meqieqyzés         elfogadva | ME 0206/1  Keresés Minden reloaded_nolic  sgenerálások száma: 1 OK IS :: :  Hivatalos bejegyz ott Szerki | és generálás F<br>eszt Töröl | EHPLVU<br>livatalos bejegyz | Henits Pompilia        |
| Lately 2/2 released                                                                                                    |                                                                                                    |                                                                                                    |                              |                             |                        |
| Letotive 272 rekora.                                                                                                    | Loginnev: IA Szerepkor: B                                                                                                    | eiso Auminisztrator Szerver: DEVELOF                                                                     |                              |                             | 1                      |

Határozat módosítása lehetséges. Ha létrehozásra kerül egy határozat, majd azt módosítani kell, akkor a kiválasztott kérvény során a "**Határozat létrehozása"** gombra kattintva módosítható.
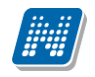

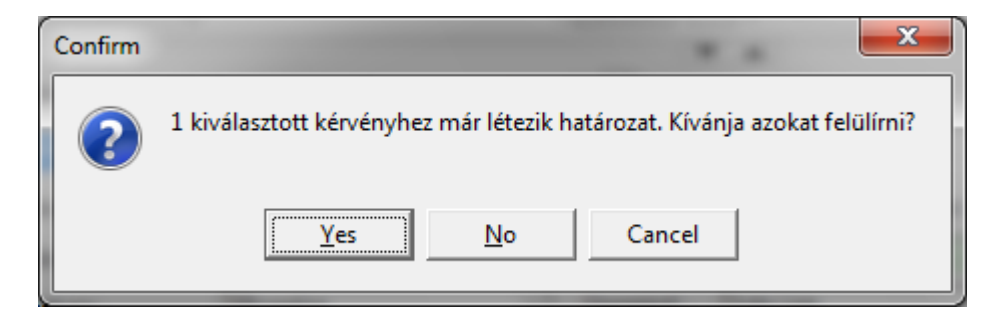

A határozat nyomtatásakor további választási lehetőség lehet, hogy a korábbi határozattal, vagy új határozattal szeretné a felhasználó elkészíteni a kérvény határozatot.

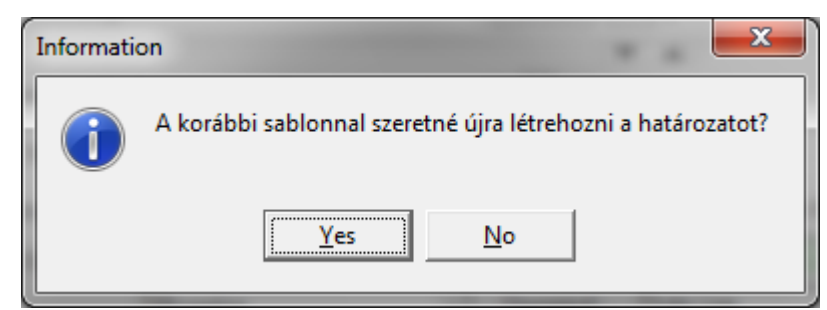

A határozat módosítási lehetőség jogosultsággal szabályozható, az intézmény kérése alapján.

| Piełe Estkozok Szerepkovalisi                                                                                                    | 🕅 V2012.2.22.3 : Kérvények (29650                                                                                                    | ) >> ME 0206-ME kérvény 20120206                                                                                                    |        |
|----------------------------------------------------------------------------------------------------|----------------------------------------------------------------------------------------------------|----------------------------------------------------------------------------------------------------|--------|
| Image: State of the state of the state                            | File Eszközök Szerepkörváltás                                                                                                    | 7 Neptun - Egységes Tanulmányi Rendszer                                                                                                    |        |
| Saget meni       Atalános meni         Név       Henits Pompília         Neptun kód EHPLVU       Szak         Szak       Trizzus - vendéglátás alapszak         Cim       2038, Söskút Török köz 185.         Név       Henits Pompília         Neptun kód       EHPLVU         Szak       Trizzus - vendéglátás alapszak         Cim       2038, Söskút Török köz 185.         Név       Henits Pompília         Neptun kód       EHPLVU         Kirzusk, vizsgál (1800)       Filsztelt Hallgatól         Kirzusk, vizsgál (1800)       Filsztelt Hallgatól         Kirzusk, vizsgál (1800)       Filsztelt Hallgatól         Kirzusk vizsgál (1800)       Filsztelt Hallgatól         Halgató iszatós (1800)       Filsztelt Hallgatól         Halgató iszatós (1800)       Filsztelt Hallgatól         Halgató iszatós (1800)       Filsztelt Hallgatól         Halgatól iszatós (1800)       Filsztelt Hallgatól         Halgatól iszatós (1800)       Filsztelt Hallgatól         Halgatól iszatós (1800)       Filsztelt Hallgatól         Halgatól iszatós (1800)       Filsztelt Hallgatól         Halgatól iszatós (1800)       Filsztelt Hallgatól         Halgatól iszatós (1800)       Filsztelt Hallgatól                                                                                                    | •••••<br><b>NEPTUI</b><br>Egységes Tanulmányi Rende                                                                                                    |                                                                                                    | ₩-     |
| Fáryi řászánok (1050)         Br. Fáryi řászánok (1050)         Br. Fáryi řászánok (1050)         K. Kozés féléves idászákok         Szák       Turizmus - vendégi štás a lapszak         Cím       2038, Sóskút Török köz 185.         Szák       Turizmus - vendégi štás a lapszak         Szák       Turizmus - vendégi štás a lapszak         Szák       Turizmus - vendégi štás a lapszak         Szák       Turizmus - vendégi štás a lapszak         Szák       Turizmus - vendégi štás a lapszak         Szák       Turizmus - vendégi štás a lapszak         Szák       Turizmus - vendégi štás a lapszak         Szák       Turizmus - vendégi štás a lapszak         Cím       2038, Sóskút Török köz 185.         Karcaok uszgá (1800)       Exkino értesitem, hogy a 2011/12-es tanév 1. félévében a Felsőoktatásról szóló 2005. évi         CXXXIX törvény (Ftv.) 50. § (1) bekezdése, ill. a Hallgatói Kovetelményrendszer 25. § (5) bekezdése         Halgatók indekő (236)       Körvénye (2976)         Halgató iszolókok (2370)       Eckmányek (2976)         Halgatók szakok (1700)       Eckmányek (2300)         Bildóti kazakok félévei       Ingelentet, köze         Bildóti kazakok félévei       Szák (2300)         Bildóti kazakok félévei       Ingelenét, hogy az Ftv 50. § (1) bekezdése szerint                                                                                                    | Saját menü Általános menü                                                                                                    | Név Henits Pompilia<br>Neptun kód EHPLVU                                                                                                    |        |
| Intérméryne kivűl tárgyal<br>Lapienett htók (5100)       Tisztelt Hallgató!         Kiráchyski (1800)       Filóves adatok (11500)         Kiráchyski (1800)       Filóves adatok (11500)         Kiráchyski (1800)       Filóves adatok (11500)         Adminisztrációs helyek (36)       Ezúton értesitem, hogy a 2011/12-es tanév 1. félévében a Felsőoktatásról szóló 2005. évi<br>CXXXIX törvény (Ftv.) 50. § (1) bekezdése, ill. a Hallgatói Követelményrendszer 25. § (5) bekezdése<br>értelmében Nappali tagozatos hallgatói jogviszonya szüneteltetését a ME 0206/2 számú kérelme<br>alapján a Kar:         Halgatói molevai (2250)       Kirvénysek 27560)         Kirvénysek 275600       Kirvénysek 275600         Halgatói kizásek (3200)       A köverkező félévi tanévkezdéssel, beirarkozással és egyéb tájékoztatással kapcsolatban<br>szíveiskedjék a kari honlapot és a Neptun-rendszert figvelemmel kísérni.         Halgatói kizásek (3200)       Felhivom a figyelmét, hogy a z Ftv 50. § (1) bekezdése szerint a hallgatói jogviszony egybefüggő<br>szüneteltetésének ideje nem leht hosszabb, mint két félév. Amennyiben Ön nem bolognai képzésba<br>részt vevő hallgató, úgy kérem, hogy a passzi v féléves kérelmei során vegye figyelembe, hogy az Ftv.<br>158.§ (2) bekez dése alapján 2015/2016. tanévig fejezheti be megkez dett képzését.         B batározat kézhezvét (amennyiben rendekezik leckkönvvel) nedíg a Kar Dekáni Hivatalában szíveskediék<br>követő 3 minkanapon belül a diálágizzolványát az Egytemi Ügyfélszolgálati Központban,<br>leckelőavvét (amennyiben rendekezik leckkönvvel) nedíg a Kar Dekáni Hivatalában szíveskediék         Mervés       Nyontalás       Kiépés                                                                                                    | 💦 Irányítószámok (1050)<br>🗷 🚱 Gólya (3050)<br>🚱 Képzés féléves időszakok<br>🚱 Szűrés mintatantervhez re                                                                                                    | Szak Turizmus - vendéglátás alapszak<br>Cim 2038, Sóskút Török köz 185.                                                                                                    | =      |
| Wzagák (6950)         Kurzusok vrzagó (18000)         Félévése adatok (11500)         Adminisztrációs helyek (26)         Halgatók indexei (2125)         Halgató indziósok (2130)         Ujeryomat beolvasás (23)         Ujeryomat beolvasás (24)         Kárvérnysak (2955)         B       Kárvérnysak (2955)         B       Kárvérnysak (2955)         B       Kárvérnysak (2955)         B       Kárvérnysak (2955)         B       Kárvérnysak (2955)         B       Kárvérnysak (2955)         B       Kárvérnysak (2955)         B       Kárvérnysak (2955)         B       Kárvérnysak (2955)         B       Kárvérnysak (2955)         B       Kárvérnysak (2955)         B       Kárvérnysak (2955)         B       Kárvérnysak (2956)         B       Kárvérnysak (2956)         B       Kárvérnysak (2956)         B       Kárvérnysak (2300)         B       Kárvérnysak (2300)         B       Kárvérnysak (2310)         B       Kárvérnysak (2320)         B       Kárvérnysak (2320)         B       Száknárnyok (3300)         B       Száknárajok (3                                                                                                    | - 🚰 Intézményen k ívüli tárgyal<br>- 🚰 Lejelentett hibák (5100)<br>- 😤 Külső szervezeti egységek                                                                                                    | Tisztelt Hallgató!                                                                                                    | zűrés  |
| <ul> <li>G. Ujlenyomat beolvasás (29<br/>Lejelentett adathibák (294<br/>Kérvényseblonok (2950)</li> <li>Felbehagyott kérvénye<br/>D. Hivatalos bejegyzés si<br/>E-okmányok (2950)</li> <li>Halgatók óraütközések (31<br/>Jelszószabályok (31700)</li> <li>Elküldött üzenetek (32100)</li> <li>Halgatók szakjai (32800)</li> <li>Halgatók szakjai (32800)</li> <li>Halgatók szakjai (32800)</li> <li>Szakirányok (33600)</li> <li>Mintatantervek (33950)</li> <li>Mintatantervek (33950)</li> <li>Mintatantervek (33950)</li> <li>Letöltve 2 / 2 rekord.</li> </ul>                                                                                                    | <ul> <li>Vizsgák (6950)</li> <li>Kurzusok vizsgái (18000)</li> <li>Féléves adatok (11500)</li> <li>Adminisztrációs helyek (36</li> <li>Hallgatók indexei (21250)</li> <li>Hallgatói igazolások (2130)</li> </ul> | Ezúton értesitem, hogy a 2011/12-es tanév 1. félévében a Felsőoktatásról szóló 2005. évi<br>CXXXIX törvény (Ftv.) 50. § (1) bekezdése, ill. a Hallgatói Követelményrendszer 25. § (5) bekezdése<br>értelmében Nappali tagozatos hallgatói jogviszonya szüneteltetését a ME 0206/2 számú kérelme<br>alapján a Kar:                                                                        | -      |
| A következő félévi tanévkezdéssel, beiratkozással és egyéb tájékoztatással kapcsolatban     A következő félévi tanévkezdéssel, beiratkozással és egyéb tájékoztatással kapcsolatban     A következő félévi tanévkezdéssel, beiratkozással és egyéb tájékoztatással kapcsolatban     A következő félévi tanévkezdéssel, beiratkozással és egyéb tájékoztatással kapcsolatban     Szákok (3000     A következő félévi tanévkezdéssel, beiratkozással és egyéb tájékoztatással kapcsolatban     Szákok (3100     A következő félévi tanévkezdéssel, beiratkozással és egyéb tájékoztatással kapcsolatban     Szákok (3200     A következő félévi tanévkezdéssel, beiratkozással és egyéb tájékoztatással kapcsolatban     Szákok (3200     A következő félévi tanévkezdéssel, beiratkozással és egyéb tájékoztatással kapcsolatban     Szákok (3200     A következő félévi tanévkezdéssel, beiratkozással és egyéb tájékoztatással kapcsolatban     Szákok (3200     A következő félévi tanévkezdéssel, beiratkozással és egyéb tájékoztatással kapcsolatban     Szákok (3200     A következő félévi tanévkezdéssel, beiratkozással és egyéb tájékoztatással kapcsolatban     Szákok (3200     A következő félévi tanévkezdéssel, beiratkozással és egyéb tájékoztatással kapcsolatban     Szákok (3200     A következő félévi tanévkezdéssel, beiratkozással és egyéb tájékoztatással kapcsolatban     Szákok (32600     A köpetkező seitetteksének ideje nem lehet hosszabb, mint két félév. Amennyiben Ön nem bolognai képzésben     részt verő hallgató, úgy kérem, hogy a passziv féléves kérelmei során vegye figyelembe, hogy az Ftv.     Is§, (2) bekezdése alapján 2015/2016. tanévig fejezheti be megkez dett képzését.     E határozat kézhezvétele után kérem, hogy legkésőbb jelen határozat jogerőre emelkedését     követő 3 munkanapon belül a diákigazolványát az Egyetemi Űgyfélszolgálati Központban,     leckekönvvét (amennviben rendelkezik leckekönvvel) pedig a Kar Dékáni Hivatalában szíveskediék     Kilépés     Letöltve 2 / 2 rekord.     Loginnév: TA Szerepkor. Belső Adminisztrátor Szerver: | Ujienyomat beolvasas (29     Lejelentett adathibák (294     Kérvénysablonok (294     Kérvénysablonok (295     Kérvények (29650     Kérvények (29650     Kérvények (29650)                                        | elfogadva.                                                                                                    |        |
| Idelszószabályok (31700)       Felhivom a figyelmét, hogy az Ftv 50. § (1) bekezdése szerint a hallgatói jogviszony egybefüggő         Idelszószabályok (31700)       Felhivom a figyelmét, hogy az Ftv 50. § (1) bekezdése szerint a hallgatói jogviszony egybefüggő         Idelszószabályok (32754       Felhivom a figyelmét, hogy az Ftv 50. § (1) bekezdése szerint a hallgatói jogviszony egybefüggő         Idelszószabályok (32754       Felhivom a figyelmét, hogy a passzív féléves kérelmei során vegye figyelembe, hogy az Ftv.         Idelszászabályok (32600)       Felhivom a figyelmét, hogy a passzív féléves kérelmei során vegye figyelembe, hogy az Ftv.         Idelszászabályok (3300)       E határozat kézhezvétele után kérem, hogy legkésőbb jelen határozat jogerőre emelkedését         Követő 3 munkanapon belül a diákigazolványát az Egyetemi Ügyfélszolgálati Központban,         Ideszkönvvét (amennviben rendelkezik leckekönvvel) pedig a Kar Dékáni Hivatalában szíveskediék         Megnyitás       Mentés         Nyomtatás       Kilépés                                                                                                    | Hivatalos bejegyzés sa     E-okmányok (29750)                                                                                                    | A következő félévi tanévkezdéssel, beiratkozással és egyéb tájékoztatással kapcsolatban<br>szíveskedjék a kari honlapot és a Neptun-rendszert figyelemmel kísérni.                                                                                                    | -1     |
| Szakok (32600)     E határozat kézhezvétele után kérem, hogy legkésőbb jelen határozat jogerőre emelkedését     követő 3 munkanapon belül a diákigazolványát az Egyetemi Ügyfélszolgálati Központban,     követő 3 munkanapon belül a diákigazolványát az Egyetemi Ügyfélszolgálati Központban,     leckekönvvét (amennviben rendelkezik leckekönvvvel) pedig a Kar Dékáni Hivatalában szíveskediék     Megnyitás     Mentés     Nyomtatás     Loginnév: TA Szerepkor: Belső Adminisztrátor Szerver: DEVELOPEI                                                                                                    | Jelszószabályok (31700)     Elküldött üzenetek (32100     Hallgatók képzései (3275)     Hallgatók szakjai (32800     Hallgatók szakjai (32800     Hallgatók szakjai (32800)                                      | Felhivom a figyelmét, hogy az Ftv 50. § (1) bekezdése szerint a hallgatói jogviszony egybefüggő szüneteltetésének ideje nem lehet hosszabb, mint két félév. Amennyiben Ön nem bolognai képzésben részt vevő hallgató, úgy kérem, hogy a passzív féléves kérelmei során vegye figyelembe, hogy az Ftv. 158.§. (2) bekezdése alapján 2015/2016. tanévig fejezheti be megkez dett képzését. |        |
| Letöltve 2 / 2 rekord. Loginnév: TA Szerepkör: Belső Adminisztrátor Szerver: DEVELOPEI                                                                                                    |                                                                                                    | E határozat kézhezvétele után kérem, hogy legkésőbb jelen határozat jogerőre emelkedését<br>követő 3 munkanapon belül a <b>diákigazolványát</b> az Egyetemi Ügyfélszolgálati Központban,<br>leckekönvvét (amennviben rendelkezik leckekönvvvel) pedig a Kar Dékáni Hivatalában szíveskediék<br>Megnyitás Mentés Nyomtatás                                                                | ilépés |
|                                                                                                    | Letöltve 2 / 2 rekord.                                                                                                    | Loginnév: TA Szerepkör: Belső Adminisztrátor Szerver: DEVELOPEI                                                                                                    |        |

Határozat megtekintése és nyomtatása

A határozat nyomtatható a kliensből, PDF-ben elmenthető.

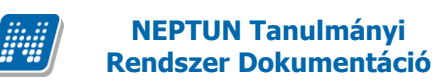

## 4.1.4. Elkészített határozat megtekintése generálás után kliensben

Mivel a hallgató kérvénye több határozat sablonból készülhet, ezért a legenerált határozat sablon neve oszlopszerkesztéssel megjeleníthető a Kérvények menüpontokban, az oszlop neve: Létrehozott határozat.

Így bármikor megtekinthető, hogy a hallgató kérvényéből melyik határozat sablon felhasználásával készült határozat.

Ha a teljes kiadott határozatot szeretnénk megtekinteni, akkor kattintsunk a **"Határozat generálása"** gombra és a megjelenő ablakban a program által feltett kérdésre - " A kiválasztott kérvényhez már létezik határozat. Kívánja felülírni?" - válasszuk a "Nem" lehetőséget. Ekkor nem generálódik új határozat, hanem a korábban legenerált határozat jelenik meg.

## 4.1.5. Határozat megtekintése a hallgatói weben

Az elkészített határozat a hallgatói weben is megjelenik a hallgató számára. Amennyiben van generált határozat a kérvényhez, akkor a Kérvények menüpontban, a leadott kérvények tabulátor fül alatt a 'Lehetőségek'- re kattintva a "Határozat megtekintése" kiválasztásával megtekinthető és nyomtatható a határozat

| leszt kerelem                                          | leszt/1    | 9:56:01                   | Ugyintezes alatt        | Tanczer Upor                               | Lehetosegek        |
|--------------------------------------------------------|------------|---------------------------|-------------------------|--------------------------------------------|--------------------|
| Teszt kérelem                                          | Teszt/2    | 2009. 11. 05.<br>16:40:07 | Ügyintézés alatt        | Tánczer Upor                               | <u>Lehetőségek</u> |
| Teszt kérelem                                          | Teszt/3    | 2009. 11. 05.<br>16:42:21 | Ügyintézés alatt        | Tánczer Upor                               | <u>Lehetőségek</u> |
| Teszt kérelem                                          | Teszt/4    | 2009. 11. 05.<br>16:43:11 | Ügyintézés alatt        | Tánczer Upor                               | <u>Lehetőségek</u> |
| Teszt kérelem                                          | Teszt/5    | 2009. 11. 05.<br>16:44:12 | Ügyintézés alatt        | Tánczer Upor                               | Lehetőségek        |
| Teszt kérelem                                          | Teszt/6    | 2009. 11. 05.<br>16:47:26 | Ügyintézés alatt        | Tánczer Upor                               | Lehetőségek        |
| Teszt kérelem                                          | Teszt/7    | 2009. 11. 09.<br>9:46:01  | Ügyintézés alatt        | Tánczer Upor                               | Lehetőségek        |
| Teszt kérelem                                          | Teszt/8    | 2009.11.10.<br>18:11:01   | Ügyintézés alatt        | Tánczer Upor                               | Lehetőségek        |
| Záróvizsga jelentkezés KÖZGAZDÁSZ GAZDÁLKODÁSI<br>SZAK | ZVGTK-KG/3 | 2009.10.14.<br>10:19:53   | Elfogadással<br>lezárva | Tomasovits Iréne                           | <u>Lehetőségek</u> |
| Záróvizsga jelentkezés KÖZGAZDÁSZ GAZDÁLKODÁSI<br>SZAK | ZVGTK-KG/5 | 2009.11.17.<br>16:38:37   | Elfogadással<br>lezárva | Polyacsek Asztéria                         | <u>Lehetőségek</u> |
| PETESZTZV                                              | ZV2010/1   | 2010.04.08.<br>9:03:22    | Elfogadva               | Dr. Miglitzer<br>Dusmáta                   | Lehetőségek        |
| PETESZTZV                                              | ZV2010/2   | 2010.04.14.<br>17:11:05   | Ügyintézés alatt        | Dr. Miglitzer<br>Dusmáta                   | Lehetőségek        |
| PETESZTZV                                              | ZV2010/3   | 2010.04.14.<br>17:13:50   | Elfogadva               | Dr. Miglitzer<br>Lehetőségek               | <u>Lehetőségek</u> |
| PETESZTZV                                              | ZV2010/4   | 2010.04.15.<br>9:07:02    | Ügyintézés alatt        | Megtekint                                  | Lehetőségek        |
| PETESZTZV                                              | ZV2010/5   | 2010.04.15.<br>15:16:16   | Ügyintézés alatt        | Kérvénymelléklet<br>Határozat megtekintése | Lehetőségek        |
| PETESZTZV                                              | ZV2010/6   | 2010.04.16.<br>15:48:20   | Ügyintézés alatt        | Dir. Mignizer<br>Dusmáta                   | Lehetőségek        |

Határozat megtekintése

# KÉRVÉNY KEZELÉS

|                                       | <u></u>                          | 17:25:21                                 | Linguata                            | 1000 111010   | <u></u>      |
|---------------------------------------|----------------------------------|------------------------------------------|-------------------------------------|---------------|--------------|
| Teszt kérelem (másolat)               | Teszt(I                          | M)/1 2009.11.1<br>16:38:08               | <ol> <li>Ügyintézés alat</li> </ol> | t Kobo Arnold | <u>Leh</u>   |
| <u>Teszt kérelem (másolat)</u>        | Teszt(I                          | M)/4 2009.11.2<br>10:42:43               | 6. Ügyintézés alat                  | t Kobo Arnold | <u>Leh</u>   |
| <u>Teszt kérelem (másolat)</u>        | Adobe Reader - [kervem           | v 144802393[1].pdf]                      | •                                   |               | Leh          |
| Teszt kérelem (másolat)               | <u>Fájl Szerkesztés N</u> ézet D | okumentum <u>E</u> szközök <u>A</u> blał | < Súgó                              |               | د <u>Leh</u> |
| Teszt kérelem                         | e 🗎 🖹 🗧 🗧                        | 🕅 🕨 📷 🔍                                  | •                                   | - ·           | Leh          |
| <u>Teszt kérelem</u>                  |                                  |                                          |                                     |               | Leh          |
| <u>Teszt kérelem</u>                  | Sugo • Yiw                       |                                          |                                     |               | Leh          |
| Teszt kérelem                         |                                  |                                          |                                     |               | Leh          |
| Teszt kérelem                         |                                  |                                          |                                     |               | -<br>Leh     |
| Teszt kérelem                         |                                  | Határozat                                |                                     |               | E Leh        |
| Teszt kérelem                         |                                  |                                          |                                     |               | Leh          |
| Teszt kérelem                         | Székelyudvarhely                 | 1                                        |                                     |               | Leh          |
| Záróvizsga jelentkezés KÖZGAZ<br>SZAK | 7.000.070                        |                                          |                                     |               | Leh          |
| Záróvizsga jelentkezés KÖZGAZ<br>SZAK | 2/2010/6                         |                                          |                                     |               | Leh          |
| PETESZTZV                             | Ezen hataroz                     | tatot alapjan: a meltanyossagi k         | kerieme elfogadasra keruit          |               | Leh          |
| PETESZTZV                             |                                  |                                          |                                     |               | Leh          |
| PETESZTZV                             | Fektor Bolda                     |                                          |                                     |               | Leh          |
| PETESZTZV                             | 027029602                        |                                          |                                     |               | Leh          |
| PETESZTZV                             |                                  |                                          |                                     |               | Leh          |

Határozat megtekintése és nyomtatása

### 4.1.5.1. Határozat megtekintési lehetőség tiltása a hallgatói weben

Adminisztráció és Szervezeti egységek menüpontoknál található Kérvénysablonok menüponton található egy jelölőnégyzet, *Határozat WEB-n nyomtatható* elnevezéssel.

A jelölőnégyzet segítségével szabályozható, hogy az elkészített határozatot a hallgató a HWEB-en megtekintheti- e, vagy sem.

A jelölőnégyzet igaz értékre állításával az elkészített határozat esetén a HWEB-en a leadott kérvények menüpontban a Lehetőségekre kattintva a határozat megtekintési lehetőség inaktív.

# 5. Kérvények archiválása

Az Adminisztráció/Kérvénysablonok/Kérvények és Szervezeti egységek/Kérvénysablonok/Kérvények menüpontok alatt archiválási lehetőség található, amellyel a kérvények archiválhatóak.

A kérvény vagy kérvények kijelölése után Szerkeszt gomb/Archivált jelölőnégyzetbe pipát kell tenni, majd Mentés gomb. Archiválás után frissítés gomb alkalmazása szükséges.

A felületen található Archiváltak is jelölőnégyzet bepipálásával az összes kérvény megjelenik.

Az archiválás visszaállítható, amennyiben az archiválásra került kérvénynél az Archivált jelölőnégyzetből a pipa törlésre kerül.

| 🔀 V2012.2.24.1 : Kérvények (29650 ) >> H                                                                                                    | HK-Hallgatói kérvény 1                                                                                                    |                                                                                 |                            |                 |                               | ×      |  |  |  |
|----------------------------------------------------------------------------------------------------|----------------------------------------------------------------------------------------------------|---------------------------------------------------------------------------------|----------------------------|-----------------|-------------------------------|--------|--|--|--|
| File Eszközök Szerepkörváltás Kedvencek Help                                                                                                    |                                                                                                    |                                                                                 |                            |                 |                               |        |  |  |  |
| G • O •                                                                                                    | Bőző >> HK-Hallgatói kérv                                                                                                    | ény 1                                                                           |                            | Frissítés       | Következő Fel                 | -ja    |  |  |  |
|                                                                                                    | Név                                                                                                    | Hallgató kérvény azonosító                                                      | Határozat generál          | Neptun kód      | Nyomtatási név                |        |  |  |  |
|                                                                                                    | Hallgatói kérvény 1                                                                                                    | HK/4                                                                            |                            | Z5T2ES          | Zakk Tárkány                  |        |  |  |  |
| Egységes Tanulmányi Rendszer                                                                                                    | Hallgatói kérvény 1                                                                                                    | НК/7                                                                            |                            | Z5T2ES          | Zakk Tárkány                  |        |  |  |  |
|                                                                                                    | Hallgatói kérvény 1                                                                                                    | НК/6                                                                            |                            | Z5T2ES          | Zakk Tárkány                  |        |  |  |  |
| Saját menü Általános menü                                                                                                    | Hallgatói kérvény 1                                                                                                    | НК/5                                                                            |                            | Z5T2ES          | Zakk Tárkány                  |        |  |  |  |
|                                                                                                    | Hallgatói kérvény 1                                                                                                    | НК/8                                                                            |                            | Z5T2ES          | Zakk Tárkány                  |        |  |  |  |
| Képzés féléves időszakok (4.                                                                                                    | Hallgatói kérvény 1                                                                                                    | HK/10                                                                           |                            | Z5T2ES          | Zakk Tárkány                  |        |  |  |  |
| Szűrés mintatantervhez rende                                                                                                    | Hallgatói kérvény 1                                                                                                    | НК/3                                                                            |                            | Z5T2ES          | Zakk Tárkány                  |        |  |  |  |
|                                                                                                    | Halloatói kérvény 1                                                                                                    | HK/9                                                                            |                            | Z5T2ES          | Zakk Tárkánv                  |        |  |  |  |
| Külső szervezeti egységek (6<br>Vizsgák (6950)<br>Kurzusok vizsgái (18000)<br>Féléves adatok (11500)                                                                                                    | Név<br>Kérvénysablon 20-nál nagyobb mezőine                                                                                                    | Keresés Minden                                                                  |                            |                 | <b>_</b>                      | Szűrés |  |  |  |
| Adminisztracios helyek (3600<br>Hallgatók indexei (21250)<br>Hallgatók indexei (21250)<br>Hallgatók indexei (21250)<br>Ujilenyomat beolvasás (2930)<br>Lejelentett adathibák (29450)<br>Kérvénysablonok (2955)<br>□ Kérvénysek (29550)<br>□ Félbehagyott kérvények<br>□ Félbehagyott kérvények<br>□ Félbehagyott kérvények | Adatok         Vélemények         Döntés         Mellék           Kérvényazonosító:         HK/4           Kérvény típusa:         Hallgatói kérvény           Státusz:         Elfogadva           I✓         Dokumentumok bemutatva         I✓           Mezők értékei:         IV | letek   Hivatalos bejegyzések  <br>Be<br>1<br>Ogyintéző: Szmedo Kós<br>rchívált | adás dátuma:               | 2010.10.25.     | <u></u> 13:57:37<br>Ogyintéző |        |  |  |  |
| Torslap adatok (34050     Személyes adatok (2985)     Index sorok (29900)     Nelvvizsgák (29950)     Szakmai gyakorlatok (30     Hivatalos bejegyzések (3     Képzési adatok (35750)     Végbizonyítvány (35800     Krábbi tanulmányok, ére     Diolomamurka (Szat dala                                                   |                                                                                                    | Hivatalas baiacus                                                               | ie concritie               | Justalos beiero |                               |        |  |  |  |
| Oklevél adatai (45250)                                                                                                    | ✓         Archíváltak isi           Határozat létrehozás         Válasz exp                                                                                                    | nivatalos bejegyze<br>port Szerke                                               | es generalas<br>eszt Töröl | Men             | tés Mégsem                    |        |  |  |  |
| Letöltve 12 / 12 rekord.                                                                                                    | Loginnév: TA Szerepkör: E                                                                                                    | Belső Adminisztrátor Szerver: DEVELOPER_                                        | Te                         |                 |                               |        |  |  |  |
| 2                                                                                                    |                                                                                                    | / 1 1 . /1/                                                                     |                            |                 |                               |        |  |  |  |

Kervenyek archiválása

Ha a kliensben archiválunk egy kérvényt, akkor az oktatói weben a véleményezett kérvényeknél, a véleményezendő kérvényeknél és a bírálatoknál sem jelenik meg az archivált kérvény.

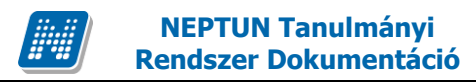

# 6. Feltétel megadási lehetőség kérvénykitöltéshez, kitöltési követelmény

Az Adminisztráció (95400)/ Kérvénysablonok (29550) menüpontban a kérvény kitöltését feltételekhez köthetjük. A Kitöltési követelmény tabulátor fülön a belső "**Szerkeszt**" gombra kattintva a programban már ismert meta szerkesztő felület jelenik meg.

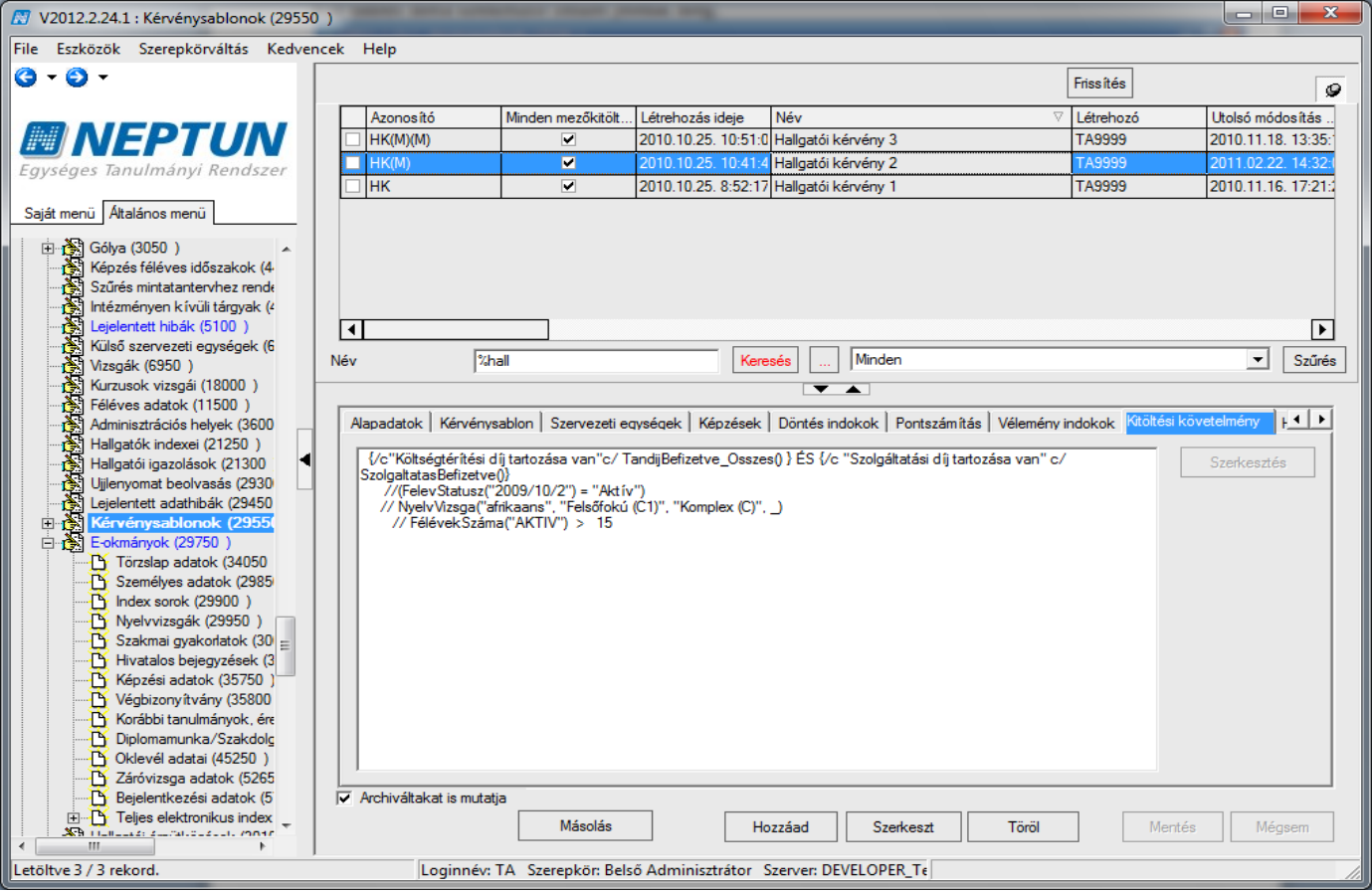

Kérvény kitöltési követelmény megjelenítése

| 🕅 V201   | 2.2.24.1           | 1 : Kérvény                 | /sablond             | ok (2955 | 0)    | Same and             | 1.000                |                     |               |     | 2.2 (8144)                                                                                                    | and the state  |             | X       |
|----------|--------------------|-----------------------------|----------------------|----------|-------|----------------------|----------------------|---------------------|---------------|-----|----------------------------------------------------------------------------------------------------|----------------|-------------|---------|
| File Esz | zközök             | Szerepki                    | örváltás             | Kedve    | ncek  | Help                 |                      |                     |               |     |                                                                                                    |                |             |         |
| G - (    | •                  |                             |                      |          |       |                      |                      |                     |               |     |                                                                                                    | Frissítés      |             | 9       |
| _        | _                  | _                           | _                    |          |       | Azonosító            | Minden mezőkitölt    | . Létrehozás ideje  | Név           |     | V                                                                                                    | Létrehozó      | Utolsó módo | sítás   |
|          | NI                 | EP1                         |                      |          |       | HK(M)(M)             |                      | 2010.10.25. 10:51:0 | Hallgatói kér | vén | y 3                                                                                                    | TA9999         | 2010.11.18. | 13:35:  |
| Eavséo   | ins Tar            | nulmány                     | i Rend               | szor     |       | HK(M)                |                      | 2010.10.25. 10:41:4 | Hallgatói kér | vén | y 2                                                                                                    | TA9999         | 2011.02.22. | 14:32:0 |
| Lgyseg   | jes iai            | runnany                     | r nenu.              | 3201     |       | НК                   | ✓                    | 2010.10.25. 8:52:17 | Hallgatói kér | vén | y 1                                                                                                    | TA9999         | 2010.11.16. | 17:21:  |
| Saiát me | nμ Δι.             | alános men                  | ü                    | _        |       |                      |                      |                     |               |     |                                                                                                    |                |             |         |
| ÷        |                    | Kitöltési k                 | övetelm              | ény      |       |                      |                      |                     |               |     |                                                                                                    |                |             |         |
|          |                    | Hallo                       | gatoKe               | rveny    | ekSza | ma("sdaaron'         | ", "Elfogadva"       | , 3) >=             | 1 🔺           |     |                                                                                                    |                |             |         |
|          |                    |                             |                      |          |       |                      |                      |                     |               |     |                                                                                                    |                |             |         |
|          |                    |                             |                      |          |       |                      |                      |                     |               |     | >=                                                                                                    | •              | Hozzáad     |         |
| ļ        |                    |                             |                      |          |       |                      |                      |                     |               |     | ÉS                                                                                                    | •              | Hozzáad     | inés    |
|          |                    |                             |                      |          |       |                      |                      |                     |               | Þ   | Hallgato Kervenyek Szama (H                                                                                                    | (érvényazono 💌 | Hozzáad     |         |
|          |                    |                             |                      |          |       |                      |                      |                     |               |     | Legiobb                                                                                                    |                | Hozzáad     | lf I    |
| ģ        |                    |                             |                      |          |       |                      |                      |                     |               |     |                                                                                                    |                | 11022000    |         |
|          |                    |                             |                      |          |       |                      |                      |                     |               |     | #                                                                                                    | -              | Hozzáad     |         |
|          |                    |                             |                      |          |       |                      |                      |                     |               |     | [HA AKKOR EGYÉBKÉN]                                                                                                    | · ] 💽          | Hozzáad     |         |
|          |                    |                             |                      |          |       |                      |                      |                     | -             |     |                                                                                                    |                | 1           |         |
|          | Sor                | r: I                        | Usziop               | 5: 60    |       |                      | Bet                  |                     | uggvénylista  |     | Hemez                                                                                                    | ОК             | Bezár       |         |
|          |                    | lyelvvizsgáł                | (29950               | )        |       |                      |                      |                     | _             | -   |                                                                                                    |                | _           |         |
|          | <u>B</u> Si        | zakmai gya                  | korlatok             | (30 ≡    |       |                      |                      |                     |               |     |                                                                                                    |                |             |         |
|          | - С н              | livatalos bej               | egyzésel             | k (3     |       |                      |                      |                     |               |     |                                                                                                    |                |             |         |
|          |                    | epzesi adat<br>Kabiaran A   | OK (3070             |          |       |                      |                      |                     |               |     |                                                                                                    |                |             |         |
|          |                    | egoizony itv<br>océbbi tapu | ariy (500<br>Iméruok | órr      |       |                      |                      |                     |               |     |                                                                                                    |                |             |         |
|          |                    | inlomamunl                  | a /Szako             | tola     |       |                      |                      |                     |               |     |                                                                                                    |                |             |         |
|          |                    | iklovál adat                | ai (45250            | 1)       |       |                      |                      |                     |               |     |                                                                                                    |                |             |         |
|          | <del>1</del> 7     | áróvizsoa a                 | datok (5)            | 265      | יוו   |                      |                      |                     |               |     |                                                                                                    |                |             |         |
|          | - R B              | eielentkezé                 | si adatok            | c (5     | V V   | Archiváltakat is mut | atia                 |                     |               |     |                                                                                                    |                |             |         |
| Ŧ        | з <mark>Б</mark> т | eljes elektro               | onikus ind           | dex _    | ,     |                      | Mágoláz              |                     |               | -   | To the second second se |                |             |         |
| × · · ·  |                    |                             | -41- (2              | 110      |       |                      | IVIASOIAS            | H                   |               | 3   |                                                                                                    | Mente          | s Megs      | em      |
| Letöltve | 3 / 3 rel          | kord.                       |                      |          |       | Loginnév             | : TA Szerepkör: Bels | ő Adminisztrátor    | Szerver: DEVE | ELO | PER_Te                                                                                                    |                |             | 11      |

Kérvénykövetelmény szerkesztése

Pl. Ha a meta szerkesztőben kiválasztjuk a **HallgatoKervenyekSzama** függvényt, akkor vizsgálhatunk arra, hogy a hallgató bizonyos kérvényt már leadott, jelenleg mi a leadott kérvény státusza, és hogy hány napja adta be a kérvényt.

#### Vagyis:

HallgatoKervenyekSzama( Kérvényazonosító , Kérvénystátusz, ElmúltXNap) - Megmondja, hogy a hallgatónak hány olyan leadott kérvénye van, aminek a kérvényazonosítója =(1. paraméter), a kérvénystátusza =(2. paraméter), és az elmúlt (3.paraméter) napban adta le. A második és a harmadik paraméter nem kötelező

Paraméter lehetőségek:

Kérvényazonosító (1. paraméter), Kérvénystátusz (2. paraméter), ElmúltXNap (3. paraméter),

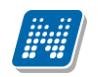

| HallgatoKervenyek! | Szama (Kérvényazonosító ; Kérvé |
|--------------------|---------------------------------|
| Kérvényazonosító:  |                                 |
| Kérvénystátusz:    |                                 |
| Elmúlt×Nap:        |                                 |
|                    | OK Mégsem                       |

HallgatoKervenyekSzama függvénynél megjelenő feltétel szerkesztő ablak

Többek között használhatjuk a FélévekSzáma, HallgatoPenzugyiStatusza, TargyFelvetelekSzama, stb. függvényeket is. Ezeket megtaláljuk a függvény listában a legördülő menüben.

Ha pl. a kérvény kitöltésének a feltétele, hogy a hallgató a képzésre beiratkozott vagy sem, akkor használhatjuk a regisztráció dátumára, beiratkozás dátumára vizsgáló függvényt. Ezt nem találjuk meg a függvény listában, de a következő formában kell megadni:

StudentTraining.RegistrationDate > Dátum(2010,6,9)

Ebben az esetben azok a hallgatók tudnak kérvényt beadni, akiknek a képzésén a regisztráció dátuma nagyobb, mint 2010.06.09.

Amennyiben a hallgató költségtérítési díj tartozására szeretnénk vizsgálni, akkor használhatjuk a TandijBefizetve\_Osszes függvényt is, mely minden képzésén figyeli a lejárt idejű tartozást.

A kitöltési követelménynél a Student.Extra1-...Student.Extra30 meta függvényt is lehet használni. A függvény a Hallgató(5400) menüpontban az Extra tabulátor fül alatt használt extra mezőkre hivatkozik. Az Extra tabulátor fülön 30 Extra mező használható, melyek szabad szöveges, ill. kódtételes mezők lehetnek. Az Extra mezőkben az intézmény egyedi adatokat tárolhat, melyekre a kérvénykitöltéskor vizsgálhat.

Így azokat a kérvényeket, melyekhez feltételt adtunk meg, a hallgató látja ugyan, de ha nem teljesül a feltétel, akkor nem tudja kitölteni. Mindjárt a kérvény kiválasztásával és a kérvényre történő rákattintással fut le a követelmény vizsgálat.

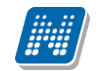

| Tárgy            | Vizsgák Pénzügyek Információ Ügyintézés                              |              |  |  |  |  |  |  |
|------------------|----------------------------------------------------------------------|--------------|--|--|--|--|--|--|
|                  | Kérvények<br>Gitölthető kérvények                                    |              |  |  |  |  |  |  |
|                  | Hiba                                                                 |              |  |  |  |  |  |  |
| ×<br>7<br>3<br>0 | Nem jogosult a kérvényt kitölteni, mert a feltétel<br>nem teljesült! | Látha        |  |  |  |  |  |  |
| 7<br>4<br>1      | an Vissza                                                            | 2010<br>2010 |  |  |  |  |  |  |
|                  | ogorvoslati kerelem (masolat)                                        |              |  |  |  |  |  |  |
|                  | Kérelem tantárgyekvivalencia vizsgálatra (másolat)                   |              |  |  |  |  |  |  |
|                  | Jogorvoslati kérelem (másolat)                                       |              |  |  |  |  |  |  |
|                  | ZF teszt kérvény (másolat)                                           |              |  |  |  |  |  |  |

Feltétel követelménye nem teljesül

# 7. Dokumentumok kezelése Kliens és Hallgatói web felületeken

Minden típusú dokumentum, mely ügyintéző által generált és hallgató, ill. ügyintéző által feltöltött dokumentum, megjelenik a Hozzárendelt dokumentumok és Csoportos dokumentum megtekintés menüpontokban. Pl. DS, Oklevél, Oklevélmelléklet, Számla, stb.

A menüpontok ahol a dokumentumok a felületek szűrési lehetőségei alapján megtekinthetőek:

- Hallgatók(5400)/Hozzárendelt dokumentumok(45400),
- Alkalmazotti adatok(14800)/Hozzárendelt dokumentumok(45600),
- Szervezeti egységek(28000)/Csoportos dokumentum megtekintés(46600),
- Szervezeti egységek(28000)/Képzések(20000)Csoportos dokumentum megtekintés(46550),
- Adminisztráció(95400)/Csoportos dokumentum megtekintés(46150),
- Képzések(115600)/ Csoportos dokumentum megtekintés(46500)

A menüpontokban a dokumentum sorára duplán kattintva PDF formátumban megtekinthető a kiadott dokumentum is.

A dokumentumok feltöltésénél a Dokumentumok altípusa elnevezésű kódtétel elnevezése adja a dokumentum típusát.

Korábban a rendszerben a dokumentum altípusa elnevezésű kódtételnél 15 védett kódtétel szerepelt, mellyel a dokumentumok típusa került meghatározásra. A védett kódtételek mellé felkerült a Kérvénymelléklet típusú kódtétel.

A hallgatói weben a hallgató számára dokumentum feltöltésnél a Kérvénymelléklet típusú kódtétel jelenik meg. Azonban az intézményeknek lehetősége van szabadon további kódtétel elnevezéseket megadni, és ezzel a hallgató számára feltölthető dokumentumok típusát bővíteni. Pl. orvosi igazolás, keresetigazolás stb.

Ekkor a hallgató dokumentum feltöltéskor már nem csak a Kérvénymelléklet típusból tud választani, hanem a további típusokból is.

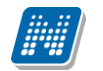

A hallgató számára a Hallgatói weben az Információ/Dokumentumok menüpontban csak olyan dokumentumok jelennek meg, melyek típusa Kérvénymelléklet, ill. az intézmény által szabadon meghatározott kódtétel típussal került rögzítésre. Tehát DS, Oklevél, Oklevélmelléklet stb. dokumentum hallgató számára nem jelenik meg.

| 🕅 V2012.2.24.1 : Kódtételek (95600 )                                                                                                    |                                                 |            |        |         |          |                    |   | X      |
|----------------------------------------------------------------------------------------------------|-------------------------------------------------|------------|--------|---------|----------|--------------------|---|--------|
| File Eszközök Szerepkörváltás Kedvencek                                                                                                    | Help                                            |            |        |         |          |                    |   |        |
| 3 - 9 -                                                                                                    |                                                 |            |        |         |          | Frissítés          |   | -ja    |
|                                                                                                    | ábla kód: Dokumentum alt ípusa                  |            |        |         |          |                    | • | - I    |
| Egységes Tanulmányi Rendszer                                                                                                    | Tétel neve 🛆                                    | Érték      | Védett | Sorrend | Látható  | Név1 Kód           |   |        |
|                                                                                                    | Alkalmazotti adatok                             | 27         | •      |         |          | Employee details   |   |        |
| Saját menü Általános menü                                                                                                    | Arvaság igazolása                               |            |        |         | >        |                    |   |        |
|                                                                                                    | Biralok                                         | 7          | •      |         | •        |                    |   |        |
| Nantáthejegyzések (82800)                                                                                                    | DS_PDF                                          | 3          | ۲      |         | >        | DS_PDF             |   |        |
| Interial of the site of the site of th | egyéb igazolás                                  | 44         |        |         |          |                    |   |        |
| 🗄 🛷 Óra statisztikák (89600)                                                                                                    | Egyéb igazolás                                  | 21         |        |         |          |                    |   |        |
| 🗄 🐼 Órarendkészítés (90400)                                                                                                    | Egyéb tevékenység                               | 25         | >      |         |          | Other activity     |   |        |
| 🛱 🐼 Adminisztráció (95400)                                                                                                    | Etnya                                           | 22         | >      |         | <b>~</b> | Etnya              |   |        |
| Kodtětelek (95600)                                                                                                    | ETNYA másodlat                                  | 24         | >      |         |          | ETNYA másodlat     |   |        |
| Paraméterek (95800)                                                                                                    | Hallgatói igazolások                            | 26         | >      |         | <b>~</b> | Student certifical |   |        |
| Adatmódos ítási kérelmek (96                                                                                                    | Hallgatói válasz                                | 15         | >      |         | <b>~</b> |                    |   |        |
| Címmódos ítási kérelmek (96                                                                                                    | Hátrányos helyzetről igazolás                   | 55         |        |         |          |                    |   |        |
| Egyéncsoportok (96200)                                                                                                    | ImportFilesLog                                  | 12         | >      |         | <b>~</b> | Import FilesLog    |   |        |
| E (VOK (96300 )                                                                                                    | Invoice                                         | 2          | >      |         |          | Invoice            |   |        |
| H                                                                                                    | Jogi státusz                                    | 17         | >      |         | <b>~</b> | Legal status       |   |        |
| Hozzáad fényképeket (1140)                                                                                                    | Keresetigazolás                                 | 33         |        |         | •        |                    |   |        |
| 🗈 🔂 Archivált tanulmányi adatok (                                                                                                    | Kerveny                                         | 4          | >      |         | ~        |                    |   |        |
| Felsőoktatási intézmények lis                                                                                                    | Kérvényhatározat                                | 14         | ~      |         | •        |                    |   |        |
| Myomtatási sablonok (2≀ ≡                                                                                                    | KervenyMelleklet                                | 5          | ~      |         |          |                    |   |        |
| Kollégiumi korrekciós pontok                                                                                                    | KiadottOklevelek                                | 8          | •      |         | ~        |                    |   |        |
| Jogosultsag bealitasok megt                                                                                                    | Kredit Igazolas                                 | 10         | ~      |         |          |                    |   |        |
| ⊞                                                                                                    | Leckekõnyv másolat                              | 99         |        |         |          |                    |   |        |
| Képzés féléves időszakok (4                                                                                                    | Munkáltatói igazolás                            | 66         |        |         |          |                    |   |        |
| Szűrés mintatantervhez rende                                                                                                    | OfficialNotes                                   | 1          | ~      |         | ~        | OfficialNotes      |   |        |
| Intézményen kívüli tárgyak (4                                                                                                    | OklevelMasolat                                  | 9          | ~      |         |          |                    |   |        |
| Lejelentett hibak (5100)                                                                                                    | OldTaxCertifications                            | 13         | >      |         | ~        | OldTaxCertificati  |   |        |
| Vizsoák (6950)                                                                                                    | Óraidőpontra tananyag                           | 16         | ~      |         | ~        | Curriculum for cla |   |        |
| Kurzusok vizsgái (18000 ) 🔔 Té                                                                                                    | tel neve Keres                                  | sés        | Minde  | en      |          |                    | • | Szűrés |
|                                                                                                    |                                                 |            |        |         |          |                    |   |        |
| Letöltve 37 / 37 rekord.                                                                                                    | Loginnév: TA Szerepkör: Belső Adminisztrátor S: | zerver: Di | VELOP  | ER_Te   |          |                    |   | 1      |

Dokumentum altípusa kódtétel értékek

## 7.1.1. Dokumentumok kezelése Kliens felületen

Kliens programban a fent említett menüpontokban az intézménynek lehetősége van a **hallgató által feltöltött** dokumentumokat egyesével és csoportosan elfogadni a felületen található Elfogadva jelölőnégyzet segítségével.

A feltöltött dokumentumoknak érvényességi idő adható meg. Pl. keresetigazolásnál megadható, hogy meddig érvényes, meddig fogadja el az intézmény. Ez az információ a hallgató számára is megjelenik.

Azok a dokumentumok, melyeknek érvényességi ideje még nem járt le, ill. nincs megadva érvényességi idő, kivastagítva jelennek meg a felületeken.

A kiválasztott dokumentumra duplán kattintva megtekinthető a feltöltött dokumentum.

A hallgató kizárólag azokat dokumentumait látja, melyek típusa Kérvénymelléklet valamint az intézmény által a dokumentum altípusa kódtételnél megadott típussal rendelkező dokumentumokat.

| 🔀 V2012.2.24.1 : Hozzárendelt dokumentumok (4 | (45400 ) >> Valszner Ariadné (ZEW7 | YS)                                 |             |                |                 |
|-----------------------------------------------|------------------------------------|-------------------------------------|-------------|----------------|-----------------|
| File Eszközök Szerepkörváltás Kedvencek H     | Help                               |                                     |             |                |                 |
| () • () •                                     | Solution States Ariadné (Zl        | EW7YS)                              |             | Friss îtés Köv | retkező Fel -J¤ |
|                                               | Létrehozás ideje Létrehozó         | Utolsó módosítás Utolsó módosító    | Fájl típusa | Dokumentum     | Leírás 🔺        |
|                                               | 2010.04.14. 18:0 SYSTEM            | 2010.04.14. 18:0 SYSTEM             | PDF         | 1010           | ZEW7YS (TEMK    |
| Egységes Tanulmányi Rendszer                  | 2010.04.14. 18:C SYSTEM            | 2010.04.14. 18:0 SYSTEM             | PDF         | 1010           | ZEW7YS (TEMK    |
|                                               | 2010.04.14. 18:0 SYSTEM            | 2010.04.14. 18:0 SYSTEM             | PDF         | 1010           | ZEW7YS (TEMK    |
| Saját menü Általános menü                     | 2010.04.14. 18:0 SYSTEM            | 2010.04.14. 18:0 SYSTEM             | PDF         | 1010           | ZEW7YS (TEMK    |
|                                               | 2010.04.14. 18:0 SYSTEM            | 2010.04.14. 18:0 SYSTEM             | PDF         | 1010           | ZEW7YS (TEMK    |
|                                               | 2010.04.14. 18:0 SYSTEM            | 2010.04.14. 18:0 SYSTEM             | PDF         | 1010           | ZEW7YS (TEMK    |
| Doktori adatok (35350.)                       | 2010.04.14. 18:0 SYSTEM            | 2010.04.14. 18:0 SYSTEM             | PDF         | 1010           | ZEW7YS (TEMK    |
| Előrehaladás vizsgálat (3 –                   | 2010.04.14. 18:0 SYSTEM            | 2010.04.14. 18:0 SYSTEM             | PDF         | 1010           | ZEW7YS (TEMK 🖵  |
| Események (34700)                             |                                    | I                                   | 1           |                |                 |
| Speciális indexsorok (39(                     |                                    | Koroséa Minden                      |             |                | ▼ Saűráa        |
| Záróvizsga jelentkezések Teinas               | SZIIGIO VEZELEK                    | indereses printeer                  |             |                |                 |
| Felnőttképzési adatok (5                      |                                    | ▼ ▲                                 |             |                |                 |
| 🕀 🔂 Hallgató kurzusai (7800 )                 |                                    |                                     | E-hoh       |                | -               |
| 🕀 🕂 Hallgató pénzügyei (12000 )               | inev: j                            |                                     | Feitoit     | Faji tipusa:   | r 🗾             |
| Uzenetbeállítások (12800)                     | írás: ZEW7YS (TEMK-F-L-GGA) - ZS   | T(M)/9                              |             |                |                 |
| Uzenettovább ítások beállítá:                 |                                    |                                     |             |                |                 |
| Igazolasok (13000)                            |                                    |                                     |             |                |                 |
| Elektronikus vizsoák (27370)                  |                                    |                                     |             |                |                 |
| Hallgatói kérdo ívek (750 )                   |                                    |                                     |             |                |                 |
| Hallgatók és órarendi csoport                 | Valszner Ariadné                   |                                     | ZEW7YS      |                |                 |
| Órarendi csoport hallgatói (43                | ous: Kervenv 🗸                     | Pontszám:                           |             |                |                 |
| Hallgató órarendje (6100)                     |                                    |                                     | <b>.</b> .  |                |                 |
| Efo<br>Elizato diákigazolyápyai (11           | fogadva 🔽 Elfogada                 | is datuma: 15                       | Ervényes:   | 1              | 19              |
| Leltári eszközök (1300)                       | ogadó:                             |                                     |             |                |                 |
| FIR feladás (15050)                           |                                    |                                     |             |                |                 |
|                                               |                                    |                                     |             |                |                 |
| Események (34650)                             |                                    |                                     |             |                |                 |
| Publikációk (37000)                           |                                    |                                     |             |                |                 |
| Hozzárendelt dokumentu                        |                                    |                                     |             |                |                 |
| FIR személyes adatok (4590)                   |                                    | niad Sadcoart                       |             | Montón         | Mégaom          |
| AT MALINAL /ETAEN )                           | Hoz                                | Jagu Szerkeszi                      |             | Meriles        | megsem          |
| Latältus 12 (12 salaand                       | Levien (n. TA., Consultate Del     |                                     | . т.        |                |                 |
| Letonve 15 / 13 rekord.                       | Loginnev: TA Szerepkör: Bels       | o Adminisztrator Szerver: DEVELOPER | (_1e)       |                |                 |

Hallgatók(5400) Hozzárendelt dokumentumok menüpont

A Hallgatók (5400)/Hozzárendelt dokumentumok (45400), menüpontban látható a hallgató összes dokumentuma, melyet a programban generáltak, a kliensben és Hweben feltöltött dokumentumok egyaránt. Az ügyintéző is feltölthet dokumentumot a "**Hozzáad"** gomb segítségével. Dokumentum törlésére nincs lehetőség.

A felületen található Pontszám mezőbe pontszám is megadható, ez a mező hallgatói weben nem jelenik meg.

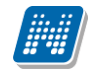

| N V2012.2.24.1 : Dokumentumok (50550 )                          | -               | the Constitution of                   |                     | -                   | 100           |             |                   |           | x   |
|-----------------------------------------------------------------|-----------------|---------------------------------------|---------------------|---------------------|---------------|-------------|-------------------|-----------|-----|
| File Eszközök Szerepkörváltás Kedvenc                           | ek Help         |                                       |                     |                     |               |             |                   |           |     |
| G • O •                                                         |                 |                                       |                     |                     |               | Összes adat | Frissítés         | iii)-     | a   |
|                                                                 | ás ideje        | Létrehozó                             | Utolsó módosítás    | Utolsó módosító     | Fájl típusa   | Dokumentum  | Dokumentum típusa | <b></b>   | - I |
| <b>NEPTUN</b>                                                   | 13. 9:26:43     | TA                                    | 2009.08.13. 9:26:42 |                     | PDF           | 1010        | egyéb igazolás    |           | 7   |
| Egyságas Tapulmányi Rondszor                                    | 24. 10:32:1     | TA                                    | 2011.01.31. 16:34:0 | TA9999              | PDF           | 1010        | egyéb igazolás    |           |     |
| Egyseges ianannanyi kenaszer                                    | 24. 10:32:1     | TA                                    | 2011.01.31. 16:34:0 | TA9999              | PDF           | 1010        | egyéb igazolás    |           |     |
| Saját menü Általános menü                                       | 24. 11:14:1     | TA                                    | 2011.01.31. 16:36:0 | TA9999              | PDF           | 1010        | egyéb igazolás    |           |     |
|                                                                 | 24. 11:14:1     | TA                                    | 2011.01.31. 16:36:0 | TA9999              | PDF           | 1010        | egyéb igazolás    |           | 1   |
| Importált fájlok (38350)                                        | 24. 11:49:5     | TA                                    | 2011.01.31. 16:36:0 | TA9999              | PDF           | 1010        | egyéb igazolás    |           |     |
| Hightarren Hannarden (19300 )     Hightarren Hannarden (19300 ) | 24. 11:49:5     | TA                                    | 2011.01.31. 16:36:0 | TA9999              | PDF           | 1010        | egyéb igazolás    |           |     |
| Felhasználók címei (44250)                                      | 04. 12:15:4     | TA                                    | 2009.08.04. 12:17:5 | ТА                  | XLS           | 1010        | Invoice           | -         | ;   |
| Csoportos dokumentummegte                                       |                 | •                                     |                     |                     |               | ·           |                   |           | -   |
| Eszközleltár (48900)                                            | Follbaarnálá    | vozeték                               |                     | Komaáa              | Minden        |             |                   | - Carliné | آ ا |
| Entransista Belépő képemyő (4800)                               | i ciliaszi iaiu | vezelekj                              |                     | INCIESES            |               |             |                   |           |     |
| Targyelokovetelmeny (50450                                      |                 |                                       |                     |                     | <b>▼</b> ▲    |             |                   |           |     |
| ktatás (50350)                                                  |                 |                                       |                     |                     |               |             |                   |           |     |
| Dokumentumok (50550                                             | Fajinev:        | 1                                     |                     |                     |               | Fa          | ji tipusa: jrur   | <u> </u>  |     |
| Fájltárolók (50650)                                             | Le írás:        |                                       |                     |                     |               |             |                   |           |     |
| Tárgytematika (50750)                                           |                 |                                       |                     |                     |               |             |                   |           |     |
| Egyeb levekenysegek (5255                                       |                 |                                       |                     |                     |               |             |                   |           |     |
| VIR tárgyazonosság (53300                                       |                 |                                       |                     |                     |               |             |                   |           |     |
| 🖽 🛃 SMS (55750)                                                 | Equén           | De Debreacher 6 A                     |                     |                     |               |             |                   |           |     |
| Kurzus várólista (56450 )                                       | Legyon.         | Dr. Polyacsekne A                     | sztena              |                     | TA            | 19999       |                   |           |     |
|                                                                 | Típus:          | egyéb igazolás                        | - Po                | ntszám:             |               |             |                   |           |     |
| E Kénzések (115600)                                             | -               |                                       | Elforendás dátum    |                     | 15            | Én lén mari | 15                |           |     |
| Adatmódosítási kérelmek (89                                     | Erogadva        | · · · · · · · · · · · · · · · · · · · | Ellogadas datum     | a.   · · ·          |               | Ervenyes.   |                   |           |     |
| Képzés tárgyai (115700)                                         | Elfogadó:       |                                       |                     |                     |               |             |                   |           |     |
| Képzésspecifikus értékek,ad                                     |                 |                                       |                     |                     |               |             |                   |           |     |
| Aktuális félévek (117400)                                       |                 |                                       |                     |                     |               |             |                   |           |     |
| Regisztracios kerelmek (1194                                    |                 |                                       |                     |                     |               |             |                   |           |     |
| Igazolások (146200)                                             |                 |                                       |                     |                     |               |             |                   |           |     |
| Kiadott igazolások (146400)                                     | '               |                                       |                     |                     |               |             |                   |           |     |
| Képzés szakpárosításai (147                                     | Poszeidor       | Hapcsolat                             | lktat               |                     |               |             |                   |           |     |
| Letöltve 19 / 22629 rekord.                                     |                 | Loginnév: TA Sz                       | erepkör: Belső Adm  | inisztrátor Szervei | : DEVELOPER_T | ε           |                   |           | 1   |

Adminisztráció(95400)/Csoportos dokumentum megtekintés(46150)

## 7.1.2. Kérvény sablon szerkesztésekor feltöltött dokumentumra hivatkozás

A Kérvénysablon szerkesztésekor a feltöltött és már elfogadott dokumentumokra lehet hivatkozni. A szerkesztéskor a következő formában hivatkozhatunk a dokumentumra és annak kódtétel értékére Pl. \${C:90:d=Orvosi igazolás:d=Orvosi igazolás}.

Ebben az esetben a dokumentum típusa kódtételnél szerepelnie kell az Orvosi igazolás elnevezésű kódtételnek.

Ha a hallgató feltölt egy Orvosi igazolás típusú dokumentumot, majd azt az intézmény elfogadja, valamint a kérvénysablon szerkesztésekor a fenti hivatkozás szerepel a kérvénysablonban, akkor a kérvény kitöltésekor a hallgató meg tudja jelölni az Orvosi igazolás elnevezésű dokumentumot, amely ha megjelölésre kerül, akkor automatikusan hozzárendelésre kerül a kérvényhez a kérvény leadásakor. Ebben az esetben a kérvény sablon szerkesztésekor nem szükséges a Dokumentumok bemutatása szükséges jelölőnégyzetet használata.

| File       Estkozók       Szerepkonváltás       Kedvencek       Help                                                                                                    | V2012.2.24.1 : Kervenysabionok (29550 )                                                                                                    | <u> </u> |
|----------------------------------------------------------------------------------------------------|----------------------------------------------------------------------------------------------------|----------|
| Preská         Povečne o rezultativa         Povečne o rezultativa         Povečne o rezultativa         Povečne o rezultativa         Povečne o rezultativa         Sagta meni         Akadenos meni         Povečne o rezultativa         Povečne o rezultativa         Povečne o rezultati rezultati rez                                                                                                    | File Eszközök Szerepkörváltás Kedvencek Help                                                                                                    |          |
| Azonaská       Mndem mezikkati.       Ver       V       Literehozá       Literehozá <td< td=""><td>Image: Second second se</td><td>9</td></td<> | Image: Second second se | 9        |
| Cont       2010.06.18.10.494 dokumentum tigus teatelése       TA9999       2010.10.25.85.34         Cont       2010.06.23.948.14       dokumentum test       TA9999       2011.10.25.85.34         Cont       2010.06.23.948.14       dokumentum test       TA9999       2011.10.25.85.34         Cont       2010.06.23.948.14       dokumentum test       TA9999       2011.10.25.85.34         Cont       Cont       2010.06.23.948.14       dokumentum test       TA9999       2011.02.28.85.44         Cont       Cont       Cont       Cont       TA9999       2011.02.28.85.44         Cont       Cont       Cont       Cont       TA9999       2011.02.28.85.44         Cont       Cont       Cont       Cont       TA9999       2011.02.28.85.44         Cont       Cont       Cont       Cont       TA9999       2011.02.09.110.25       Cont         Cont       Cont       C                                                                                                    | Azonosító Minden mezőkitőlt… Létrehozás ideje Név V Létrehozó Utolsó módosítás                                                                                                    |          |
| Egységes Tanulmányi Rendszer         Sigát merü         Attáros merü         Image: Sigat merü         Attáros merü         Image: Sigat merü         Attáros merü         Image: Sigat merü         Attáros merü         Image: Sigat merü         Attáros merü         Image: Sigat merü         Attáros merü         Image: Sigat merü         Attáros merü         Image: Sigat merü         Attáros merü         Image: Sigat merü         Attáros merü         Image: Sigat merü         Attaros merü         Image: Sigat merü         Attaros merü         Image: Sigat merü         Attaros merü         Image: Sigat merü         Attaros merü         Image: Sigat merü         Attaros merü         Image: Sigat merü         Attaros sigat merü         Image: Sigat merü         Attaros merü         Image: Sigat merü         Attaros sigat merü         Image: Sigat merü         Image: Sigat merü         Attaros sigat merü         Image: Sigat merü         Kitaros merü         Image: S                                                                                                    | NEPTUN DK1 2010.06.18. 10:49:4 dokumentum típus tesztelése TA9999 2010.10.25. 8:53:4                                                                                                    | -        |
| Sajdt meruī       Atadaros meruī       2010.06.23.9.48.14 [dokumentum felökēs automatkus       TA9999       2011.02.28.16.48;         Sajdt meruī       Atadaros meruī       2010.06.10.10550 [dokumentum felökēs automatkus       TA9999       2011.08.09.11:06;         B       Kolvaštas automentum felökēs automatkus       TA9999       2011.08.09.11:06;         B       Kolvaštas automentum felökēs automatkus       TA9999       2011.08.09.11:06;         B       Kolvaštas automentum felökēs automatkus       TA9999       2011.08.09.11:06;         B       Kolvaštas intermentum felökēs automatkus       TA9999       2011.08.09.11:06;         B       Kolvaštas intermentum felökēs automatkus       TA9999       2011.08.09.11:06;         B       Kolvaštas intermentum felökēs automatkus       TA9999       2011.08.09.11:06;         B       Kolvaštas intermentum felökēs kovetelmentum felökēs kovetelmentum fel                                                                                                    | Faységes Tapulmányi Rendszer D22 2010.06.22. 10:03:3 dokumentum teszt TA9999 2010.10.25. 8:53:4                                                                                                    |          |
| Sigkt menul       Attalanos menul         Image: Archividi turulmäny adatok ( a Felsőkottadás intéamények ls         Image: Archividi turulmäny adatok ( a Felsőkottadás intéamények ls         Image: Archividi turulmäny adatok ( a Felsőkottadás intéamények ls         Image: Archividi turulmäny adatok ( a Felsőkottadás intéamények ls         Image: Archividi turulmäny adatok ( a Felsőkottadás intéamények ls         Image: Archividi turulmäny adatok ( a Felsőkottadás intéamények ls         Image: Archividi turulmäny adatok ( a Felsőkottadás intéamények ks ( a Felsőkottadás intéamények ks ( a Felsőkottadás intéamények ks ( a Felsőkottadás intéamények kival túrgigak ( b Felsőkottadás intéamények ks ( a Felsőkottadás intéamények ks ( a Felsőkottadás intéamények kival túrgigak ( a Felsőkottadás ( 1000 ) Felsékes adatok ( 100 ) Felsékes adatok ( 100 ) Felsékes adatok ( 100 ) Felsékes adatok ( 1200 ) Felsékes adatok ( 2120 ) Felsékes adatok ( 2120 ) Felsékes adatok ( 2                                                                                                    | □ dok1 □ 2010.06.23. 9:48:14 dokumentum fetöltés automatikus TA9999 2011.02.28. 16:48:                                                                                                    | 1        |
| B       Archvät tanulmänyi adatok ( A         Felsökatais intäämäryek isä         B       Kollejumi konnek (28         Kollejumi konnek (28         Kollejumi konek (21260)         Kollejumi konek (21260)         Kollejumi konek (21260)         Kollejumi konek (21260)         Kollejumi konek (21260)         Kollejumi konek (21260)         Kollejumi konek (21260)         Kollejumi konek (21260)         Kollejumi konek (21260)         Kollejumi konek (21260)         Kollejumi konek (21260)         Kollejumi konek (21260)         Kolesoork (21260)         Kolleso                                                                                                    | Saját menü         DFK         2010.06.10. 10:55:0 dokumentum felőítés kérvény         TA9999         2011.08.09. 11:06:                                                                                                    |          |
| Leconve 4 / 4 rekora.  Loginnev: TA Szerepkor: belso Adminisztrator Szerver: DeveLOPER_TE                                                                                                    |                                                                                                    |          |

Dokumentum típusra hivatkozás kérvénysablonban

A hallgató számára a kérvény kitöltésekor az elfogadott dokumentumok megjelölhetőek, amely dokumentum nincs elfogadva, vagy nem érvényes, az nem jelölhető be!

Amennyiben a hallgató megjelöli a dokumentumot a kérvénysablonban, az a kérvény leadásakor automatikusan feltöltésre kerül.

Az automatikusan feltöltött dokumentumok a leadott kérvénynél tekinthető meg.

| rséges Tanulmán      | Kollabo    | er<br>orác | i <b>ós</b> tér            |               |                  |                        |                      |                 |                  |                    |
|----------------------|------------|------------|----------------------------|---------------|------------------|------------------------|----------------------|-----------------|------------------|--------------------|
| anulmányok           | Tár        | gya        | k Vizsgák Pénzüg           | yek Informá   | ció Ügy          | /intézés               |                      |                 |                  |                    |
|                      | <b>U</b> X | 2          | Kérvények                  |               |                  |                        |                      |                 |                  |                    |
| etek<br>ek           |            | ſ          | Kitölthető kérvények       | Leadott kérvé | ények            |                        |                      |                 |                  |                    |
| október<br>Cs P Szo  |            |            | Νάν                        |               | Azonosító        | Laadás dátuma ▼        | Státucz              | Üquintéző       | 1 Ol             | dalméret 200 💌     |
| 7 8 9                | 10         |            | dokumentum feltöltés autor | natikus       | dok1/1           | 2010, 06, 23, 9:57:55  | Ünvintézés alatt     | ogyintezo       | Dontes muoka     | Lebetőségek        |
| 21 22 23<br>28 29 30 | 24<br>31   |            | dokumentum feltöltés autor | natikus       | dok1/1<br>dok1/2 | 2010. 06. 23. 10:05:41 | Ügyintézés alatt     | ~               | Mantakint        | Lehetőségek        |
| 4 5 6<br>Vizsnák     | 7          |            | dokumentum feltöltés autor | natikus       | dok1/3           | 2010. 06. 23. 10:17:22 | Ügyintézés alatt     | к               | érvénymelléklet  | > Lehetőségek      |
| Feladatok            |            |            | dokumentum feltöltés autor | natikus       | dok1/5           | 2010. 06. 23. 11:24:20 | Ügyintézés alatt     | Határoza        | at megtekintése  | Lehetőségek        |
|                      |            |            | szoc pontszámítás          |               | szoc/1           | 2010. 06. 23. 11:25:05 | Ügyintézés alatt     |                 |                  | Lehetőségek        |
|                      |            |            | szoc pontszámítás teszt    |               | KE/568           | 2010. 06. 23. 17:32:11 | Határozattal lezárva | Polic Zseraldir | ia               | <u>Lehetőségek</u> |
|                      |            |            | szoc pontszámítás teszt    |               | KE/569           | 2010. 06. 24. 17:31:49 | Elfogadva            | Polic Zseraldir | na ezt elfogadom | <u>Lehetőségek</u> |
|                      |            |            | szoc pontszámítás teszt    |               | KE/570           | 2010. 06. 24. 17:39:00 | Határozattal lezárva | Polic Zseraldir | na cxvbvxc       | <u>Lehetőségek</u> |

Feltöltött dokumentumok megtekintése leadott kérvénynél

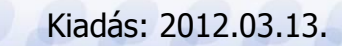

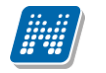

## 7.1.3. Dokumentumok kezelése Hallgatói weben

A Hallgatói weben az Információ menüpont alatt Dokumentumok menüpontban tölthet fel a hallgató dokumentumokat.

A felületen minden a hallgató által korábban feltöltött dokumentum megjelenik.

A dokumentum típus Kérvénymelléklet lehet, valamint azok a további a típusok melyeket az Intézmény a Kliens programban a Dokumentum altípusa kódtétel értékeknél felrögzít.

A hallgató ezen a felületen a "Feltölt" gombbal tud feltölteni újabb dokumentumokat, amelyeket aztán a kérvényhez csatolhat.

A dokumentumoknál a hallgató számára látható a dokumentum neve, leírása, valamint a feltöltés ideje, és az elfogadás státusza és az érvényessége. A feltöltött dokumentum a Lehetőségek funkciónál a Megtekintésre kattintva megtekinthető és nyomtatható is. Dokumentumok törlésére nincs lehetőség. Az érvényes dokumentumok kivastagítva jelennek meg a felületen.

A dokumentumok feltöltésénél nincs méretkorlát!

| AVKF FIR.docx<br>AVKF FIR.docx                                                                                                    |                                                                                                    | KervenyMelleklet<br>Munkáltatói<br>igazolás | 15:54:15<br>2010. 06. 23. 9:55:20 🗸                                    |
|----------------------------------------------------------------------------------------------------|----------------------------------------------------------------------------------------------------|---------------------------------------------|------------------------------------------------------------------------|
| 1 oktató<br>Dokumentum f                                                                                                    | eltöltése - Secman jogosultsá<br>entation                                                                                                    | g:                                          | <b>? . ×</b>                                                           |
| TO part <ul> <li>Típus:</li> <li>Fájl név:</li> <li>Megjegyzés:</li> </ul> 11 képzi           2010040           11 képzi           2010040 | KervenyMelleklet<br>KervenyMelleklet<br>Árvaság igazolása<br>Keresetigazolás<br>egyéb igazolás<br>Hátrányos helyzetről igazolás<br>Munkáltatói igazolás<br>Tanulói jogviszony igazolás<br>Tárgy tematika leírása<br>Leckekönyv másolat<br>Szakmai gyakorlat teljesítésének igaz | ✓<br>entés                                  | Mégsem                                                                 |
| DE záróv h.pdf<br>DE záróv h.pdf                                                                                                    | Egyeb Igazolas                                                                                                    | KervenyMelleklet<br>KervenyMelleklet        | 2010. 10. 28.<br>16:53:50<br>2010. 10. 28.<br>17:02:58<br>2010. 10. 28 |

Dokumentum feltöltése- Hallgatói weben

| NEPTUN<br>Rendszer             | Tanulmányi<br>Dokumentáció  | KÉRVÉNY KEZELÉS               |                                                   |
|--------------------------------|-----------------------------|-------------------------------|---------------------------------------------------|
| Egységes Tanulmányi Rendszer   | er<br>prációs tér           |                               |                                                   |
| Tanulmányok Tái                | rgyak Vizsgák Pénzügy       | vek Információ Ügyintézés     |                                                   |
| zenetek                        | Dokumentumok                |                               |                                                   |
| helek                          |                             |                               |                                                   |
| <b>5</b> ×                     | Feltölt                     |                               | 1 Oldalméret 20 💌                                 |
| 10. október >                  | Fájlnév                     | Leírás Típus                  | Feltöltés dátuma Elfogadva Érvényesség            |
| e Cs P Szo V<br>9 30 1 2 3     | AVKF FIR.docx               | KervenyMelleklet              | 2010. 07. 13.<br>15:54:15 Lehetőségek             |
| 5 7 8 9 10<br>3 14 15 16 17    | AVKF FIR.docx               | Munkáltatói<br>igazolás       | 2010. 06. 23. 9:55:20 ✓ 2010. 06. 23. Lehetőségek |
| 0 21 22 23 24<br>7 28 29 30 31 | 1 oktató van a kurzuson.doc | × KervenyMelleklet            | 2010. 07. 01. 9:55:36                             |
| 4 5 6 7                        | DE záróv h.pdf              | KervenyMelleklet              | 2010. 10. 25.<br>13:19:46 <u>Lehetőségek</u>      |
| k - Feladatok                  | TO partitura .doc           | KervenyMelleklet              | 2010. 10. 28.<br>18:00:37                         |
|                                | 11 képzést rendeltem az idő | szakhoz.docx KervenyMelleklet | 2010. 10. 25.<br>16:03:23                         |
|                                | 11 képzést rendeltem az idő | szakhoz.docx KervenyMelleklet | 2010. 10. 25.<br>17:05:50 Lehetőségek∳            |

Feltöltött dokumentumok megtekintése Dokumentumok menüpontban

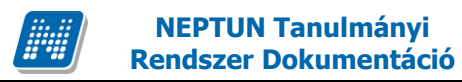

## 7.1.4. Dokumentum feltöltés szabályozása (mérethatár megadása)

LIMITALTKERVENYMELLEKLETFELTOLTES paraméterrel szabályozható a feltöltendő dokumentumok mérete.

A paraméter értékei I/N.

I esetén a kérvénymelléklet feltöltésnél csak a megengedett fájltípusok, és csak a megengedett mérethatárig tölthetők fel, N esetén nincs ilyen ellenőrzés.

A paraméter I beállítása esetén a program ellenőrzi, hogy csak olyan kiterjesztésű és méretű fájlok legyenek feltölthetőek, melyek az Adminisztráció (95400)/ Kódtételek (95600) menüpontban a dokumentum típus kódtételeknél szerepelnek. Valamint a kódtételeknél az Érték mezőben adható meg a feltölthető fájl mérete.

| N V2012.2.24.1 : Kódtételek (95600 )    |             |                                           |            |                     |         |                     | lens .    |        |          |
|-----------------------------------------|-------------|-------------------------------------------|------------|---------------------|---------|---------------------|-----------|--------|----------|
| File Eszközök Szerepkörváltás Kedvencek | Help        |                                           |            |                     |         |                     |           |        |          |
| G • O •                                 |             |                                           |            |                     |         |                     | Frissítés |        | -ja      |
|                                         | ibla kód: D | lokumentum típusa                         |            |                     |         |                     |           |        | •        |
| Egységes Tanulmányi Rendszer            | Tétel neve  |                                           | Érték 🛆    | Védett              | Sorrend | Látható             | Név1      | Kód    |          |
|                                         | DOCX        |                                           | 7          | ✓                   |         | ✓                   | DOCX      |        |          |
| Saját menü Általános menü               | Default     |                                           | 8          | •                   |         | ✓                   | Default   |        |          |
| Kiít tételek adóinazoláshoz (           | Html        |                                           | 9          | <ul><li>✓</li></ul> |         | ✓                   | Html      |        |          |
| ArfolvamKezelés (38300)                 | FR3         |                                           | 3000       | •                   |         |                     | FR3       |        |          |
| Szakfeladat kódok rögzítése             | ZIP         |                                           | 3000       | •                   |         | ~                   | ZIP       |        |          |
| Jogi státuszok (47350)                  | XLSX        |                                           | 3000       |                     |         | ~                   | XLSX      |        |          |
| MobilFizetés (47750)                    | DOCX        |                                           | 3000       |                     |         | <ul><li>✓</li></ul> | DOCX      |        |          |
| Penzugyi dijak (48350)                  | XLS         |                                           | 3000       | •                   |         | ~                   | XLS       |        |          |
| E Diákhitel engedményezések             | DOC         |                                           | 3000       | •                   |         | ~                   | DOC       |        |          |
| Bankfiók adatok (36300 )                | PDF         |                                           | 3000       | •                   |         | ~                   | PDF       |        | <b>T</b> |
| OTP Kedvezmények (46650                 | - 1         |                                           |            |                     | I I     |                     |           |        |          |
| Státusz beállítások ösztöndíj           | el neve     | Kere                                      | ses        | ]   Mina            | en      |                     |           | •      | Szüres   |
| Naptárbejegyzések (82800)               |             |                                           | •          |                     |         |                     |           |        |          |
| Eresitmenygazdalkodas (83400            |             |                                           |            |                     |         |                     |           |        |          |
|                                         |             |                                           |            |                     |         |                     |           |        | _        |
| Adminisztráció (95400)                  | Tétel neve: | DOCX                                      |            |                     |         |                     |           | HU 🔻   |          |
| Kódtételek (95600)                      | Látható     |                                           |            |                     |         |                     |           |        |          |
| 🗄 👔 Felhasználó szerepkörhöz rer 🇮      | Latitato    | 1.                                        |            |                     |         |                     |           |        |          |
| Paraméterek (95800)                     |             |                                           |            |                     |         |                     |           |        |          |
| Adatmodos itasi kereimek (36            |             |                                           |            |                     |         |                     |           |        |          |
| Equéncisoportok (96200)                 | Érték:      |                                           |            |                     |         |                     |           | 300    | 0        |
| UOK (96300 )                            | <b>.</b> .  |                                           |            |                     |         |                     |           |        |          |
| 🕀 🚯 Véleményezés (96400)                | Sorrend:    | 1                                         |            |                     |         |                     |           |        |          |
| Altalános lekérdezések (984(            | Kód:        |                                           |            |                     |         |                     |           |        |          |
| Hozzáad fényképeket (1140)              |             |                                           |            |                     |         |                     |           |        |          |
| Hunter Archivar tanulmanyi adatok (     |             |                                           |            |                     |         |                     |           |        |          |
| Nyomtatási sablonok (2                  |             |                                           |            |                     |         |                     |           |        |          |
| E Kollégiumi korrekciós pontok          |             | Hozzáad Sz                                | erkeszt    |                     | Töröl   |                     | Mentés    | Méasem |          |
| <b>X</b> III <b>b</b>                   |             |                                           |            |                     |         |                     |           |        |          |
| Letöltve 11 / 11 rekord.                | Loging      | név: TA Szerepkör: Belső Adminisztrátor S | zerver: Di | VELOP               | ER Te   |                     |           |        |          |
| (                                       | ,giiii      |                                           |            |                     |         | -                   |           |        |          |

Feltölthető mérethatár - Érték megadása

Amennyiben a feltöltendő fájl nem felel meg a követelményeknek akkor a hallgató számára egy visszajelző üzenet jelenik meg.

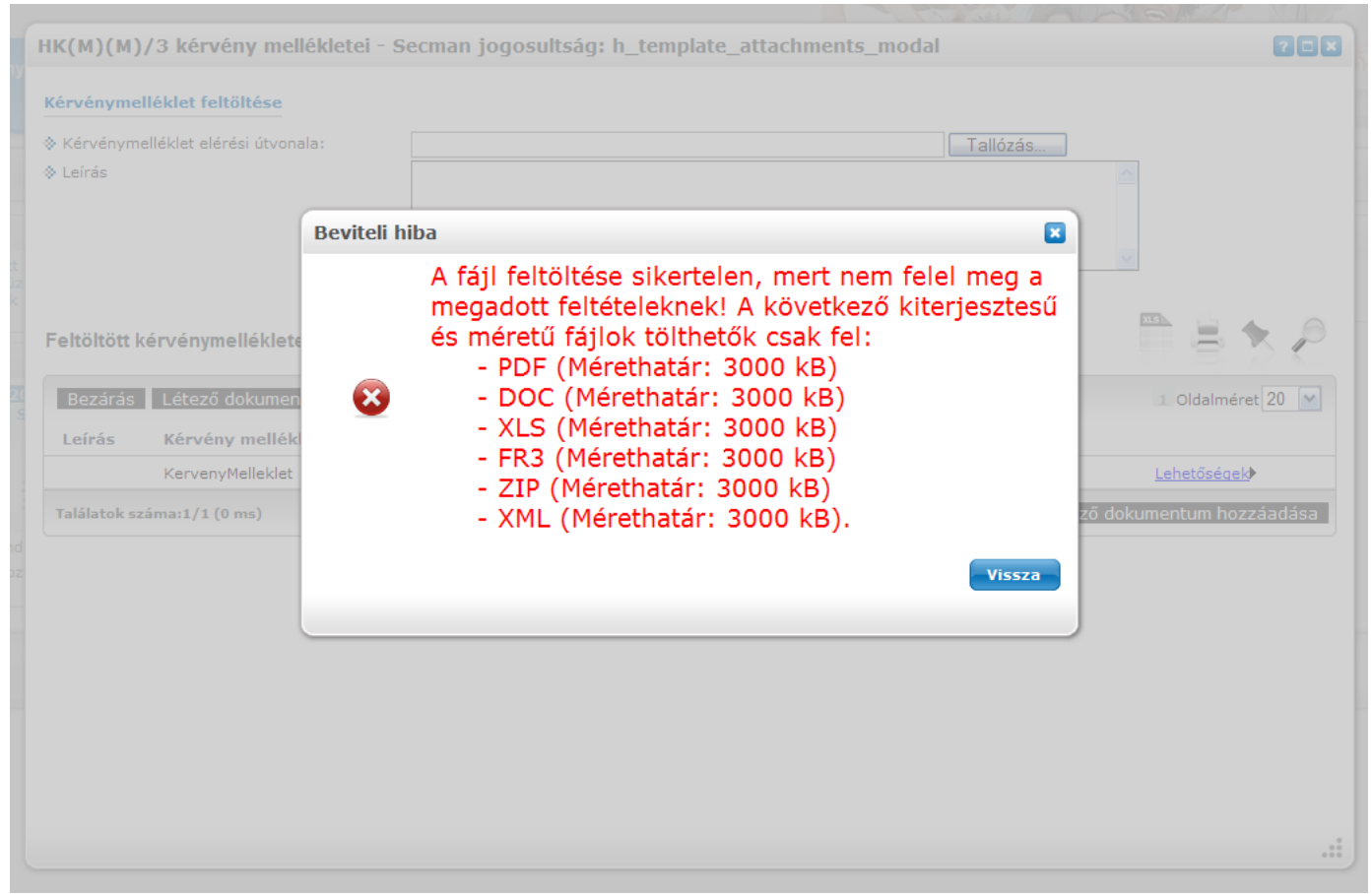

A feltöltendő fájl nem felel meg a követelményeknek- visszajelző üzenet

A feltölthető mérethatár figyelése a hallgatói weben az Információ /Dokumentumok menüpontban valamint a Kérvények/Kitölthető kérvényeknél a kérvény feltöltésekor, ill. a már leadott kérvénynél a melléklet csatolásánál történik.

A feltöltendő fájl méretét kB –ban kell megadni.

# 8. A hallgatói Weben kérvények leadása

A hallgatók a Web-en az *Ügyintézés/Kérvények* menüpontban adhatják le kérvényeiket. A menüpontban két tabulátor fül jelenik meg:

- Kitölthető kérvények
- Leadott kérvények

| Tárợ | gyak Vizsgák Pénzügyek Informáci                          | ó Ügyintézés                             |                     |                             |                    |
|------|-----------------------------------------------------------|------------------------------------------|---------------------|-----------------------------|--------------------|
|      | > Kérvények                                               |                                          |                     |                             |                    |
| Ľ    | Hozzáadás a kedvencekhez                                  |                                          |                     |                             |                    |
|      | Kitölthető kérvények Leadott kérvény                      | yek                                      |                     |                             |                    |
|      |                                                           |                                          |                     | X.S                         | ج 👌 🚊              |
|      |                                                           |                                          |                     | 1                           | Oldalméret 20      |
|      | Név                                                       | Érvényesség kezdete                      | Érvényesség vége    | Kérvény kitöltése befejezve |                    |
|      | Félbehagyható kérvény általános                           | 2011. 02. 14. 8:00                       | 2011. 03. 11. 20:00 | ×                           | <u>Lehetősége</u>  |
|      | Személyi lap PTI                                          | 2010. 09. 02. 8:00                       | 2011. 09. 16. 20:00 |                             | <u>Lehetőség</u>   |
|      | félbehagyás                                               | 2011. 03. 01. 8:00                       | 2011. 03. 31. 22:00 |                             | <u>Lehetőségek</u> |
|      | Kérvényfélbehagyás tesztelése                             | 2011. 02. 10. 8:00                       | 2011. 03. 11. 21:00 | ×                           | Lehetőség          |
|      | kérvény                                                   | 2011. 02. 24. 8:00                       | 2011. 03. 11. 0:00  |                             | Lehetőség          |
|      |                                                           |                                          | 2011 02 02 15:00    |                             | Lehetőség          |
|      | véleményező teszt                                         | 2011. 02. 21. 8:00                       | 2011. 05. 02. 15.00 |                             |                    |
|      | véleményező teszt<br>Kérvényfélbehagyás tesztelése 222 NE | 2011. 02. 21. 8:00<br>2011. 02. 10. 8:00 | 2011. 03. 31. 15:00 |                             | Lehetőség          |

Kitölthető kérvények

Kitölthető kérvényeknél megjelenik a kérvény neve, az Érvényesség kezdete, Érvényesség vége. Az Érvényesség vége dátum megjelenésével a hallgató látja, hogy adott kérvény még mennyi ideig lesz számára elérhető.(Óra perc is megjelenik)

Kérvény kitöltés befejezve oszlopban piros X látható azoknál a kérvényeknél melyek kitöltését a hallgató megszakította, de nem töltötte ki.

A Lehetősége link alatt pedig kiválasztható kitölthető és leadható a kérvény.

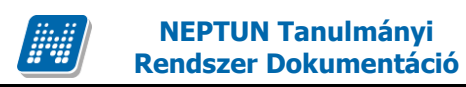

# KÉRVÉNY KEZELÉS

| månyi rendszer Kollabor                                                                                                    | ációs tér                                                                                                    |                                   |                                                                                                    |                                                                                  |                                      | 1                        | •                                                        |
|----------------------------------------------------------------------------------------------------|----------------------------------------------------------------------------------------------------|-----------------------------------|----------------------------------------------------------------------------------------------------|----------------------------------------------------------------------------------|--------------------------------------|--------------------------|----------------------------------------------------------|
| ok Tanulmányok Tárg                                                                                                    | yak Vizsgák Pénzügyek Informá                                                                                                    | ció Ügy                           | vintézés                                                                                             |                                                                                  |                                      |                          |                                                          |
| tek CX<br>.ezett üzenetek<br>ött üzenetek<br>:ások                                                                                                    | Kérvények           Kitölthető kérvények           Leadott kérv                                                                                              | ények                             |                                                                                                    |                                                                                  |                                      |                          |                                                          |
| 2010. október         >           K Sze Cs         P         Szo         V           29         30         1         2         3           5         6         7         0         0         1 | Név                                                                                                    | Azonosító                         | Leadás dátuma∣♥                                                                                      | Státusz                                                                          | Ügyintéző                            | 1 Oldal<br>Döntés indoka | méret 200 💌                                              |
| 5 6 7 8 9 10<br>12 13 14 15 16 17<br>19 20 21 22 23 24<br>26 27 28 29 30 31<br>2 3 4 5 6 7<br>arend □Vizsgák                                                                                   | dokumentum feltöltés automatikus<br>dokumentum feltöltés automatikus<br>dokumentum feltöltés automatikus                                                     | dok1/1<br>dok1/2<br>dok1/3        | 2010. 06. 23. 9:57:55<br>2010. 06. 23. 10:05:41<br>2010. 06. 23. 10:17:22                            | Ügyintézés alatt<br>Ügyintézés alatt<br>Ügyintézés alatt                         |                                      |                          | <u>Lehetőségek</u><br><u>Lehetőségek</u><br>Lehetőségek  |
| lálkozók 🗌 Feladatok                                                                                                    | dokumentum feltöltés automatikus<br>szoc pontszámítás<br>szoc pontszámítás teszt                                                                             | dok1/5<br>szoc/1<br>KE/568        | 2010. 06. 23. 11:24:20<br>2010. 06. 23. 11:25:05<br>2010. 06. 23. 17:32:11                           | Ügyintézés alatt<br>Ügyintézés alatt<br>Határozattal lezárva                     | Polic Zseraldina                     |                          | Lehetőségek<br>Lehetőségek<br>Lehetőségek                |
|                                                                                                    | szoc pontszámítás teszt<br>szoc pontszámítás teszt<br>Kollégiumi kérvény - Áron (NYF)                                                                        | KE/569<br>KE/570<br>sdaaron/2     | 2010. 06. 24. 17:31:49<br>2010. 06. 24. 17:39:00<br>2010. 06. 29. 10:46:14                           | Elfogadva<br>Határozattal lezárva<br>Ügyintézés alatt                            | Polic Zseraldina<br>Polic Zseraldina | ezt elfogadom<br>cxvbvxc | Lehetőségek<br>Lehetőségek<br>Lehetőségek                |
|                                                                                                    | margoooo Meitanyossagi kerelem<br>HWEB dok feltöltés<br>HWEB dok feltöltés                                                                                   | HDOK/1<br>HDOK/2                  | 2010. 07. 01. 9:55:25<br>2010. 07. 13. 13:15:51<br>2010. 07. 13. 15:48:44                            | Elutasitva<br>Részben engedélyezve<br>Részben engedélyezve                       | Vuits Liza                           | jgfj                     | Lehetőségek<br>Lehetőségek                               |
|                                                                                                    | HWEB dok feltöltés<br>Záróvizsga modullal záróvizsga jelentkezés<br>Záróvizsga modullal záróvizsga jelentkezés<br>Záróvizsga modullal záróvizsga jelentkezés | HDOK/3<br>ZVM/1<br>ZVM/2<br>ZVM/3 | 2010. 07. 13. 15:54:04<br>2010. 07. 21. 18:13:46<br>2010. 07. 22. 10:00:20<br>2010. 07. 22. 14:13:56 | Részben engedélyezve<br>Ügyintézés alatt<br>Ügyintézés alatt<br>Ügyintézés alatt |                                      |                          | Lehetőségek<br>Lehetőségek<br>Lehetőségek<br>Lehetőségek |
|                                                                                                    | Záróvizsna modullal záróvizsna ielentkezés                                                                                                    | 7\/M/4                            | 2010 07 22 14.43.19                                                                                  | Dovintézés alatt                                                                 |                                      |                          | l ehetősének <b>b</b>                                    |

Leadott kérvények megtekintése

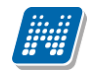

## 8.1. Kérvények leadása

A hallgatónál a kérvények menüpontban láthatóak a szervezeti egységéhez rendelt kérvények. *Lehetőségek/Kiválaszt* szövegre kattintva tölthető ki a kérvény.

| Kérvény template                                                                                                    |          |
|----------------------------------------------------------------------------------------------------|----------|
| Szak-, tagozatváltási kérelem                                                                                                    |          |
| Azonosító: \$AZONOSITO /2010.                                                                                                    |          |
| Tisztelt Tanulmányi Bizottság!                                                                                                    |          |
| A Tanulmányi- és Vizsgaszabályzat 21. §-a értelmében kérem, hogy engedélyezzék számomra a                                                                                                    |          |
| tagozatváltást 💌                                                                                                    |          |
| Az átvétellel az alábbi képzésen kívánom tanulmányaimat folytatni:                                                                                                    |          |
| Szak: programozó                                                                                                    |          |
| Tagozat: levelező 💌                                                                                                    |          |
| *Képzési hely: Budapest 💌                                                                                                    |          |
| *Csak azt a képzési helyet választhatja, ahol a választott képzésen folytatunk oktatást, és az indult abban a tanévben, amikor Ön m<br>tanulmányait!                                              | egkezdti |
| Kérelem indoklása:                                                                                                    |          |
|                                                                                                    | ~        |
|                                                                                                    |          |
|                                                                                                    |          |
|                                                                                                    |          |
|                                                                                                    |          |
|                                                                                                    |          |
|                                                                                                    | ~        |
| Tudomásul veszem, hogy amennyiben államilag támogatott képzésről olyan képzésre kívánok átjelentkezni, amelyen nem indult álla<br>támogatott képzés, pénzügyi státuszom költségtérítésessé válik. | imilag   |
| Figyelem!                                                                                                    |          |
| Képzési szintek (pl. felsőfokú szakképzés - alapképzés) között nincs lehetőség változtatásra!                                                                                                    |          |
| A TVSz. 21.§ (2) bekezdése értelmében "Szakváltás, tagozatváltás a hallgató számára tanulmányai során egy-egy alkalommal engedél<br>és a képzés során vissza nem vonható."                        | yezhető  |
| Kérelmező adatai:                                                                                                    |          |
| Név: Zakk Tárkány                                                                                                    |          |
| Neptun-kód: Z5T2ES                                                                                                    |          |
| Képzés: Mérnök informatikus Bsc                                                                                                    |          |
| Évfolyam: 3                                                                                                    |          |
| Képzési jogviszony kezdete: 2001.01.01.                                                                                                    |          |
| Aktív félévek száma: <b>7</b>                                                                                                    |          |
| Pénzügyi státusz: Államilag finanszírozott                                                                                                    |          |
| Kérvény kitöltése hallgató weben                                                                                                    |          |

A hallgató számára a kitöltött kérvény azonnal megtekinthető és kinyomtatható.

Amennyiben a template szerkesztésekor adtunk meg kötelező mezőt, akkor annak kitöltése nélkül nem menthető el a kérvény.

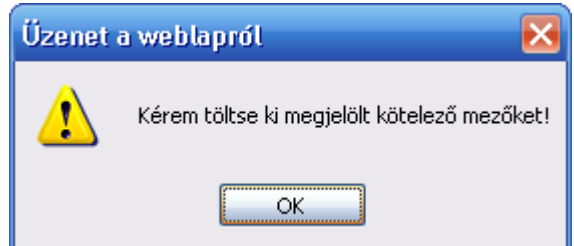

Mező kitöltésére figyelmeztető üzenet

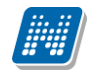

Kérvény template

#### Kérelem tantárgyekvivalencia vizsgálatára

Azonosító: PE- \$AZONOSITO

Tisztelt Tanulmányi és Kreditátviteli Bizottság!

Kérem az alábbi ekvivalenciavizsgálatot:

#### Teljesített tárgy adatai:

Ebben a részben a teljesített tárgyra vonatkozó adatokat kell feltüntetni.

Teljesítés helye intézmény/kar/szak formában (pl. ELTE/TTK/vegyész szak vagy PE/GTK/idegenforgalmi szakmenedzser szak)

BCE

Teljesített tárgyak Tárgynév/tárgykód/kredit formában (pl. Matematika analízis I./ VEMKMA1114B / 4)

Ha több tárgy (max.5) teljesítése feleltethető meg egy tárgynak, akkor ebben a részben minden tárgyat fel kell sorolni.

Teljesített 1. tárgy neve: Matematika IV

Teljesített 2. tárgy kódja: Fizika V

Kötelezően kitöltendő mező ha nem kerül kitöltésre, pirossal jelenik meg

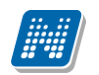

| 1            | Ndobe Reader - [kerveny_132011025[1].pdf]                           |                                                                                                    | - 2 🛛 |
|--------------|---------------------------------------------------------------------|----------------------------------------------------------------------------------------------------|-------|
| 74           | Eájl Szerkesztés Nézet Dokumentum Eszközök Ablak                    | Súgó                                                                                                    | _ 8 × |
|              | 🍯 📔 Másolat mentése 🚔 🤮 🙌 Keresés 🛛 🕙                               | L Kijelölés 📷   🔍 ▼ 🚺 🐏 💿 80%   ▼ 💿   🕛 ▼   🎯 Súgó ▼   🏆 🕅                                                                                                    |       |
|              | Eji Szerkesztés (lézet Dokumentum Eszközök Ablak<br>Másolat mentése | Sigd  Kigled  Kigles  Kigles |       |
| Megjegyzések |                                                                     |                                                                                                    |       |
| 780          |                                                                     |                                                                                                    |       |
|              |                                                                     |                                                                                                    |       |

Elkészített kérvény

A megfelelő kérvény kiválasztása és kitöltése után a "Kérvény leadása" gomb hatására generálódik a kérvény azonosítója.

Kérvényben megjeleníthető mezők leírása és szerkesztése a kérvényszerkesztésnél olvasható.

Amennyiben a megtekintésre kattintva nem jelenik meg a nyomtatvány, akkor a böngésző beállítása szükséges, melyet a böngésző Eszközök/Biztonsági beállítások menüpont alatt lehet elvégezni.

#### Figyelem! A hallgatói weben a kérvény megjelenésének követelménye:

1. Ügyintéző hozzárendelése.

Ügyintéző hozzáadása történhet a kérvénykezelő felületeken, valamint a Hallgató képzései/ 5400 menüpontban. Amennyiben csak a képzésnél van megadva az ügyintéző, akkor is megjelenik a hallgatói felületen a kérvény.

2. Érvényességi időszak megadása.

A kérvényhez szervezeti egységenként lehetőség van a kezdő és a végdátum megadására, a meghatározott időintervallumban jelenik meg a kérvény.

- 3. Kérvény sablon hozzárendelése a hallgató szervezeti egységéhez.
- 4. Kérvény láthatóság beállítása.

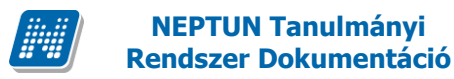

5. Amennyiben a kérvénysablonnál félév is kiválasztásra került, akkor szükséges, hogy a hallgató rendelkezzen az adott félével.

## 8.2. Leadott kérvények

**NEPTUN Tanulmánvi** 

A menüpont alatt a hallgató megtekintheti a leadott kérvényeit, azok azonosítóját, a leadás időpontját és státuszát. Amennyiben a kliens programban megjelölésre kerül a Kérvénysablonok/Szervezeti egységek tab fülön a Látható a Web-en jelölőnégyzet, akkor az Ügyintéző is megjelenik.

A döntés indoka oszlopban, ill. tooltipben jelenik meg.

A lehetőségek linkre kattintva a Megtekint, Kérvénymelléklet és Határozat megtekintése opció közül lehet választani.

A Megtekint opcióra a leadott kérvény jelenik meg. A Kérvénymelléklet opciónál megtekintheti a hallgató a kérvényhez leadott mellékleteit. Amennyiben nincs megadva kérvénycsatolási idő, vagy még nem telt le a megadott idő, akkor csatolhat is mellékleteket a kérvényhez. Valamint ha a kérvény melléklettörlési idő nincs megadva és ügyintézés alatti státuszban van a kérvény, akkor törölheti is a hozzárendelt mellékleteket.

Határozat megtekintése opció akkor lesz aktív, ha a leadott kérvény elbírálásra került és készült hozzá határozat.

Amennyiben a kérvényhez készült határozat, de a kérvénysablon szerkesztésekor az intézmény nem engedélyezte a határozat megtekintését, akkor a Határozat megtekintése opció inaktív.

Kérvények

| Műveletek:   Hozzáadás a kedvenc | ekhez            |                        |                   |           |                      |             |
|----------------------------------|------------------|------------------------|-------------------|-----------|----------------------|-------------|
| Kitölthető kérvények Lead        | ott kérvények    |                        |                   |           |                      |             |
|                                  |                  |                        |                   |           |                      | 1 1 2       |
|                                  |                  |                        |                   |           | 1 2 3 4 5 Olda       | Iméret 20 💌 |
| Név                              | Azonosító        | Leadás dátuma          | Státusz           | Ügyintéző | Döntés indoka        |             |
| <u>DE blokk qyakorlat</u>        | DEB1/1           | 2012. 02. 28. 11:41:37 | Ügyintézés alatt  |           |                      | Lehetőségek |
| határozat nyomtatható igen/nem   | hat/1            | 2012. 01. 12. 14:20:12 | Ügyintézés alatt  |           |                      | Lehetőségek |
| NYE                              | NYF /6           | 2012. 02. 24. 16:23:22 | Ügyintézés alatt  |           |                      | Lehetőségek |
| Félév tárgyai gördítósávval 🔍    | FS/4             | 2012. 02. 13. 11:45:02 | Ügyintézés alatt  |           |                      | Lehetőségek |
| Félév tárgyai gördítósávval 🕕    | FS/3             | 2012. 02. 13. 11:40:15 | Ügyintézés alatt  |           |                      | Lehetőségek |
| BCE ORAUTK (másolat)             | BCE ORAUTK(M)/21 | 2012. 02. 06. 15:37:36 | Ügyintézés alatt  |           |                      | Lehetőségek |
| BCE ORAUTK (másolat)             | BCE ORAUTK(M)/19 | 2012. 02. 06. 15:20:52 | Végrehajtás alatt |           | Elfogadom a kérvényt | Lehetőségek |
| BCE ORAUTK (másolat)             | BCE ORAUTK(M)/32 | 2012. 02. 13. 12:06:30 | Ügyintézés alatt  |           |                      | Lehetőségek |
| BCE ORAUTK (másolat)             | BCE ORAUTK(M)/3  | 2012. 02. 06. 13:37:23 | Ügyintézés alatt  |           |                      | Lehetőségek |
| BCE ORAUTK (másolat)             | BCE ORAUTK(M)/22 | 2012. 02. 07. 8:50:23  | Ügyintézés alatt  |           |                      | Lehetőségek |
| BCE ORAUTK (másolat)             | BCE ORAUTK(M)/23 | 2012. 02. 07. 8:52:53  | Ügyintézés alatt  |           |                      | Lehetőségek |
| BCE ORAUTK (másolat)             | BCE ORAUTK(M)/1  | 2012. 02. 06. 11:04:09 | Ügyintézés alatt  |           |                      | Lehetőségek |
| BCE ORAUTK (másolat)             | BCE ORAUTK(M)/29 | 2012. 02. 07. 10:17:08 | Ügyintézés alatt  |           |                      | Lehetőségek |
|                                  |                  | Leadott ké             | rvények           |           |                      |             |

Általános típusú kérvények leadásakor lehetséges a pontszámítás, ha az Adminisztráció/ Kérvénysablonok menüpontban a Pontszámítás tabulátor fülön a meta függvények segítségével beállításra kerül a pontok számítása. Amikor a hallgató leadja a kérvényt, a beállított feltételek alapján pontszámítás történik.

A hallgatói weben a hallgató számára is láthatóvá válik a kérvény leadásakor elért pontszám. A Kérvények menüpontban a Leadott kérvények tabulátor fül alatt azon a kérvények mellett, melyeknél pontszámítás történt, egy információs ikon jelenik meg. Az ikon fölé húzva az egeret láthatóvá válik a kiszámított pontszám.

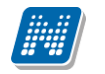

## 8.3. Kérvényhez melléklet csatolása

Ha a kérvény elkészítésekor megjelölésre kerül, hogy dokumentumok bemutatása szükséges, akkor a hallgatói weben a kérvény kitöltése után megjelenik a hallgatónak a dokumentumcsatolási lehetőség.

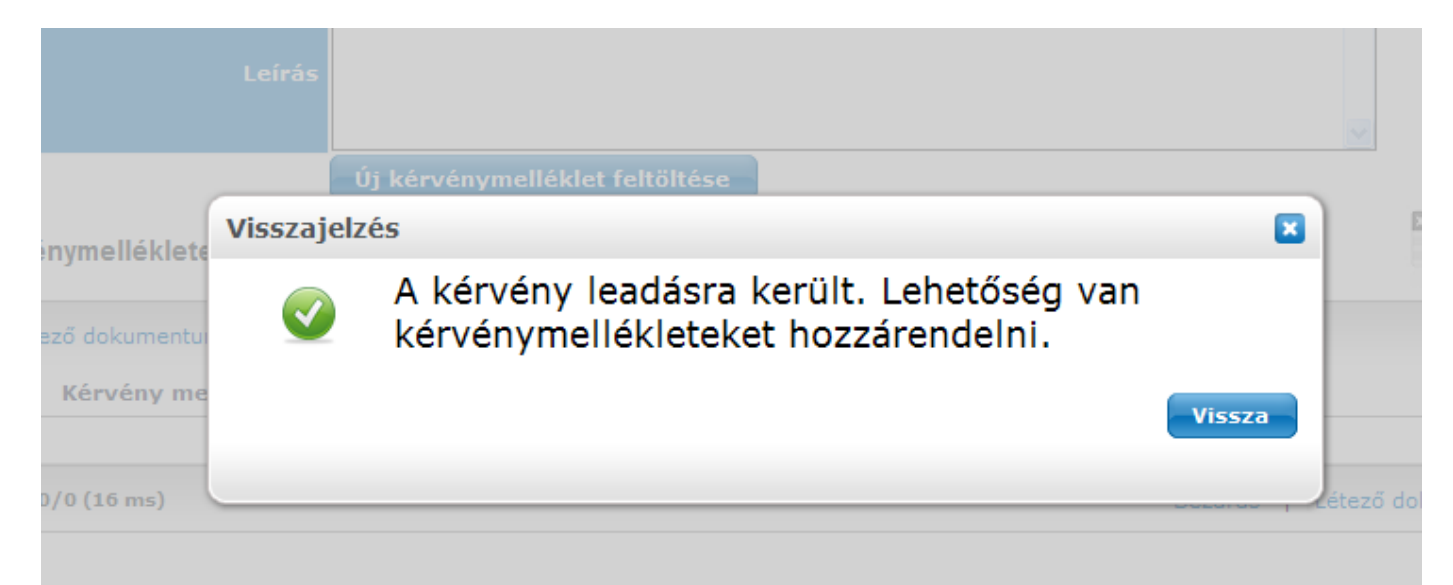

Kérvény leadásáról visszajelzés és mellékletcsatolási lehetőség

|                                        |                                |                | a the search of the | A OMER VI                |
|----------------------------------------|--------------------------------|----------------|---------------------|--------------------------|
| HK/6 kérvény mellékletei - Secman      | jogosultság: h_template_atta   | achments_modal |                     | ? 🗆 🗙                    |
| Kérvénymelléklet feltöltése            |                                |                |                     |                          |
| Kérvénymelléklet elérési útvonala:     |                                |                | Tallózás            |                          |
| Leírás                                 |                                |                |                     |                          |
|                                        | Új kérvénymelléklet feltöltése |                |                     |                          |
| Feltöltött kérvénymellékletek          |                                |                |                     |                          |
| Bezárás   Létező dokumentum hozzáadása | 3                              |                |                     | 1 Oldalméret 20 💌        |
| Leírás Kérvény melléklet típusa        | Ellenőrizve                    | Fájl letöltése | Törlés              |                          |
| KervenyMelleklet                       |                                | Fájl letöltése | Melléklet törlése   | <u>Lehetőségek</u>       |
| Találatok száma:1/1 (16 ms)            |                                |                | Bezárás   Léte      | ző dokumentum hozzáadása |
|                                        |                                |                |                     |                          |
|                                        |                                |                |                     |                          |
|                                        |                                |                |                     |                          |
|                                        |                                |                |                     |                          |
|                                        |                                |                |                     |                          |
|                                        |                                |                |                     |                          |
|                                        |                                |                |                     |                          |
|                                        |                                |                |                     |                          |
|                                        |                                |                |                     |                          |

Melléklet feltöltése

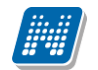

|                                                                                                    |                                                                                                    |                                                                                                    |                                                                                                    | the last of the last of the la | ale for the                                                            |                                                                                          |                                                                                                    |
|----------------------------------------------------------------------------------------------------|----------------------------------------------------------------------------------------------------|----------------------------------------------------------------------------------------------------|----------------------------------------------------------------------------------------------------|----------------------------------------------------------------------------------------------------|------------------------------------------------------------------------|------------------------------------------------------------------------------------------|----------------------------------------------------------------------------------------------------|
| HK/8 kérvény me                                                                                                    | llékletei - Secman jogosultság: h_                                                                                                    | template                                                                                                    | _attachments_m                                                                                                    | odal                                                                                                    |                                                                        |                                                                                          | 20×                                                                                                    |
| ny                                                                                                    |                                                                                                    |                                                                                                    |                                                                                                    |                                                                                                    |                                                                        |                                                                                          |                                                                                                    |
| Kérvénymellél                                                                                                    | klet feltöltése                                                                                                    |                                                                                                    |                                                                                                    |                                                                                                    |                                                                        |                                                                                          |                                                                                                    |
|                                                                                                    |                                                                                                    |                                                                                                    |                                                                                                    |                                                                                                    |                                                                        |                                                                                          |                                                                                                    |
| 0 0 A kómió                                                                                                    | when 2010 10 25, 16:20 in labot m                                                                                                    | ság mollái                                                                                                    | datat costalnil                                                                                                    |                                                                                                    | satolástól szán                                                        | aitett 20. parcia                                                                        | lahat                                                                                                    |
| mellékle                                                                                                    | tet törölni!                                                                                                    | leg meller                                                                                                    | tietet csatoini!·                                                                                                    | A KERVENYLOI d C                                                                                                    | Saturastor szan                                                        | nitott 20 percig                                                                         | lenet                                                                                                    |
|                                                                                                    |                                                                                                    |                                                                                                    |                                                                                                    |                                                                                                    |                                                                        |                                                                                          |                                                                                                    |
| 20 Kérvénymellékle                                                                                                    | t elérési útvonala:                                                                                                    |                                                                                                    |                                                                                                    | Tallóz                                                                                                    | :ás                                                                    |                                                                                          |                                                                                                    |
| S                                                                                                    |                                                                                                    |                                                                                                    |                                                                                                    |                                                                                                    | <u>~</u>                                                               |                                                                                          |                                                                                                    |
|                                                                                                    | Leírás                                                                                                    |                                                                                                    |                                                                                                    |                                                                                                    |                                                                        |                                                                                          | -                                                                                                    |
|                                                                                                    |                                                                                                    |                                                                                                    |                                                                                                    |                                                                                                    |                                                                        |                                                                                          |                                                                                                    |
|                                                                                                    |                                                                                                    |                                                                                                    |                                                                                                    |                                                                                                    | <u>×</u>                                                               |                                                                                          |                                                                                                    |
| nd                                                                                                    | Uj kérvénymelléki                                                                                                    | let feltöltés                                                                                                    | se                                                                                                    |                                                                                                    |                                                                        |                                                                                          |                                                                                                    |
| Eeltöltött kérvényn                                                                                                    | nellékletek                                                                                                    |                                                                                                    |                                                                                                    |                                                                                                    |                                                                        |                                                                                          |                                                                                                    |
|                                                                                                    |                                                                                                    |                                                                                                    |                                                                                                    |                                                                                                    |                                                                        |                                                                                          | 2                                                                                                    |
| Bezárás   Létező d                                                                                                    | lokumentum hozzáadása                                                                                                    |                                                                                                    |                                                                                                    |                                                                                                    |                                                                        | 1 Oldalméret                                                                             | 20 💌                                                                                                    |
|                                                                                                    |                                                                                                    |                                                                                                    |                                                                                                    |                                                                                                    |                                                                        |                                                                                          |                                                                                                    |
| Leírás Ké                                                                                                    | rvény melléklet típusa                                                                                                    |                                                                                                    | Ellenőrizve                                                                                                    | Fájl leté                                                                                                    | öltése                                                                 | Törlés                                                                                   |                                                                                                    |
| Nincs találat                                                                                                    |                                                                                                    |                                                                                                    |                                                                                                    |                                                                                                    |                                                                        |                                                                                          |                                                                                                    |
| Találatok száma:0/0 (                                                                                                    | 16 ms)                                                                                                    |                                                                                                    |                                                                                                    | Be                                                                                                    | zárás   Létező                                                         | dokumentum hozz                                                                          | táadása                                                                                                    |
|                                                                                                    |                                                                                                    |                                                                                                    |                                                                                                    |                                                                                                    |                                                                        |                                                                                          |                                                                                                    |
|                                                                                                    |                                                                                                    |                                                                                                    |                                                                                                    |                                                                                                    |                                                                        |                                                                                          |                                                                                                    |
|                                                                                                    |                                                                                                    |                                                                                                    |                                                                                                    |                                                                                                    |                                                                        |                                                                                          |                                                                                                    |
|                                                                                                    |                                                                                                    |                                                                                                    |                                                                                                    |                                                                                                    |                                                                        |                                                                                          |                                                                                                    |
|                                                                                                    |                                                                                                    |                                                                                                    |                                                                                                    |                                                                                                    |                                                                        |                                                                                          |                                                                                                    |
|                                                                                                    |                                                                                                    |                                                                                                    |                                                                                                    |                                                                                                    |                                                                        |                                                                                          |                                                                                                    |
|                                                                                                    |                                                                                                    |                                                                                                    |                                                                                                    |                                                                                                    |                                                                        |                                                                                          |                                                                                                    |
|                                                                                                    |                                                                                                    |                                                                                                    |                                                                                                    |                                                                                                    |                                                                        |                                                                                          |                                                                                                    |
|                                                                                                    | C                                                                                                    | . 17                                                                                                    | 177 • 1 7                                                                                                    | . 7                                                                                                    |                                                                        |                                                                                          |                                                                                                    |
|                                                                                                    | Csa                                                                                                    | uotasi i                                                                                                    | ao megielenii                                                                                                    | 000                                                                                                    |                                                                        |                                                                                          |                                                                                                    |
|                                                                                                    |                                                                                                    |                                                                                                    | a                                                                                                    | ese                                                                                                    |                                                                        |                                                                                          |                                                                                                    |
| IIIII NEDTIK                                                                                                    |                                                                                                    |                                                                                                    |                                                                                                    | ese                                                                                                    | 25                                                                     |                                                                                          |                                                                                                    |
| Egységes Tanulmányi Rendsze                                                                                                    | r .                                                                                                    |                                                                                                    |                                                                                                    | ese                                                                                                    | E .                                                                    |                                                                                          | -                                                                                                    |
| Egységes Tanulmányi Rendsze                                                                                                    | r -                                                                                                    |                                                                                                    |                                                                                                    | ese                                                                                                    |                                                                        |                                                                                          |                                                                                                    |
| Egységes Tanulmányi Rendsze                                                                                                    | r -                                                                                                    |                                                                                                    |                                                                                                    | ese ese                                                                                                    | No.                                                                    |                                                                                          |                                                                                                    |
| Egységes Tanulmányi Rendsze                                                                                                    | rációs tér                                                                                                    |                                                                                                    |                                                                                                    | ese<br>Viceo                                                                                                    |                                                                        | 1                                                                                        | ŧ                                                                                                    |
| Egységes Tanulmányi Rendsze                                                                                                    | rációs tér                                                                                                    |                                                                                                    |                                                                                                    |                                                                                                    |                                                                        | 1                                                                                        |                                                                                                    |
| mányi rendszer Kollabo                                                                                                    | rációs tér                                                                                                    |                                                                                                    |                                                                                                    |                                                                                                    |                                                                        | 37                                                                                       | •                                                                                                    |
| mányi rendszer<br>kollabo<br>ok Tanulmányok Tárg                                                                                                    | rációs tér<br>gyak Vizsgák Pénzügyek Informá                                                                                                    | ició Ügy                                                                                                    | Intézés                                                                                                    |                                                                                                    |                                                                        |                                                                                          |                                                                                                    |
| månyi rendszer<br>kollabo<br>bk Tanulmányok Tár                                                                                                    | rációs tér<br>gyak Vizsgák Pénzügyek Informá                                                                                                    | ució Ügy                                                                                                    | intézés                                                                                                    |                                                                                                    |                                                                        |                                                                                          |                                                                                                    |
| mányi rendszer<br>k Tanulmányok Tárg                                                                                                    | rációs tér<br>gyak Vizsgák Pénzügyek Informá<br><b>) Kérvények</b>                                                                                                    | lció Ügy                                                                                                    | intézés                                                                                                    |                                                                                                    |                                                                        |                                                                                          |                                                                                                    |
| mányi rendszer<br>k Tanulmányok Táry<br>2010. október<br>K Sze Cs P Szo V                                                                                                    | rációs tér<br>gyak Vizsgák Pénzügyek Informá<br>> Kérvények<br>Kitölthető kérvények Leadott kérvé                                                                                                    | ició Ügy<br>ények                                                                                                    | intézés                                                                                                    |                                                                                                    |                                                                        |                                                                                          |                                                                                                    |
| Kollabo         Kollabo         Kollabo <th< th=""><th>rációs tér<br/>gyak Vizsgák Pénzügyek Informá<br/>&gt; Kérvények<br/>Kitölthető kérvények Leadott kérve</th><th>ició Ügy<br/>ények</th><th>intézés</th><th></th><th></th><th></th><th></th></th<>                                                                                                    | rációs tér<br>gyak Vizsgák Pénzügyek Informá<br>> Kérvények<br>Kitölthető kérvények Leadott kérve                                                                                                    | ició Ügy<br>ények                                                                                                    | intézés                                                                                                    |                                                                                                    |                                                                        |                                                                                          |                                                                                                    |
| Kollabo           Kollabo           Kollabo <th< th=""><th>rációs tér<br/>gyak Vizsgák Pénzügyek Informá<br/>&gt; Kérvények<br/>Kitölthető kérvények Leadott kérvé</th><th>ició Ügy<br/>ények</th><th>intêzês</th><th></th><th></th><th></th><th></th></th<>                                                                                                    | rációs tér<br>gyak Vizsgák Pénzügyek Informá<br>> Kérvények<br>Kitölthető kérvények Leadott kérvé                                                                                                    | ició Ügy<br>ények                                                                                                    | intêzês                                                                                                    |                                                                                                    |                                                                        |                                                                                          |                                                                                                    |
| Kollabo           Kollabo           Kollabo <th< th=""><th>rációs tér<br/>gyak Vizsgák Pénzügyek Informá<br/>&gt; Kérvények<br/>Kitölthető kérvények Leadott kérvé</th><th>ició Ügy<br/>ények</th><th>intézés</th><th></th><th></th><th></th><th></th></th<>                                                                                                    | rációs tér<br>gyak Vizsgák Pénzügyek Informá<br>> Kérvények<br>Kitölthető kérvények Leadott kérvé                                                                                                    | ició Ügy<br>ények                                                                                                    | intézés                                                                                                    |                                                                                                    |                                                                        |                                                                                          |                                                                                                    |
| Kollabo           Kollabo           Kollabo <th< th=""><td>rációs tér<br/>gyak Vizsgák Pénzügyek Informá<br/>&gt; Kérvények<br/>Kitölthető kérvények Leadott kérve</td><td>ició Ügy<br/>ények</td><td>intézés</td><td>Stitur-</td><td>Öndetier"</td><td></td><td>Iméret 20 💌</td></th<>                                                                                                    | rációs tér<br>gyak Vizsgák Pénzügyek Informá<br>> Kérvények<br>Kitölthető kérvények Leadott kérve                                                                                                    | ició Ügy<br>ények                                                                                                    | intézés                                                                                                    | Stitur-                                                                                                    | Öndetier"                                                              |                                                                                          | Iméret 20 💌                                                                                                    |
| Kollabo           Kollabo           Kollabo <th< th=""><td>rációs tér<br/>gyak Vizsgák Pénzügyek Informá<br/>&gt; Kérvények<br/>Kitölthető kérvények Leadott kérve<br/>Név</td><td>ények<br/>Azonosító</td><td>intézés</td><td>Státusz<br/>Davidtoń chri</td><td>Ügyintéző</td><td>Döntés indoka</td><td>Iméret 20 V</td></th<>                                                                                                    | rációs tér<br>gyak Vizsgák Pénzügyek Informá<br>> Kérvények<br>Kitölthető kérvények Leadott kérve<br>Név                                                                                                    | ények<br>Azonosító                                                                                                    | intézés                                                                                                    | Státusz<br>Davidtoń chri                                                                                                    | Ügyintéző                                                              | Döntés indoka                                                                            | Iméret 20 V                                                                                                    |
| Kollabo           Kollabo           Kollabo <th< th=""><td>r<br/>rációs tér<br/>gyak Vizsgák Pénzügyek Informá<br/>Kérvények<br/>Kitölthető kérvények Leadott kérvé<br/>Név<br/>Hallgatói kérvény 1<br/>HNGS dek feltellé</td><td>ények<br/>Azonosító<br/>HK/4</td><td>intézés</td><td>Státusz<br/>Ögyintézés alatt</td><td>Ügyintéző</td><td>Döntés indoka<br/>Az aktuális felsőokt</td><td>Iméret 20 V</td></th<>                                                                                                    | r<br>rációs tér<br>gyak Vizsgák Pénzügyek Informá<br>Kérvények<br>Kitölthető kérvények Leadott kérvé<br>Név<br>Hallgatói kérvény 1<br>HNGS dek feltellé                                                                                                    | ények<br>Azonosító<br>HK/4                                                                                                    | intézés                                                                                                    | Státusz<br>Ögyintézés alatt                                                                                                    | Ügyintéző                                                              | Döntés indoka<br>Az aktuális felsőokt                                                    | Iméret 20 V                                                                                                    |
| Kollabo           Kollabo           Kollabo <th< th=""><td>r<br/>rációs tér<br/>gyak Vizsgák Pénzügyek Informá<br/><b>&gt;</b> Kérvények<br/>Kitölthető kérvények Leadott kérve<br/>Név<br/>Hallaatói kérvény 1<br/>HWEB dok feltöltés<br/>UNEC dol feltöltés</td><td>Azonosító<br/>HK/4<br/>HDOK/2</td><td>intézés Leadás dátuma 2010. 10. 25. 13:57:37 2010. 07. 13. 15:48:44</td><td>Státusz<br/>Ügyintézés alatt<br/>Részben engedélyezve</td><td>Ügyintéző</td><td>Döntés indoka<br/>Az aktuális felsőokt<br/>jgfj</td><td>Iméret 20 V</td></th<>                                                                                                    | r<br>rációs tér<br>gyak Vizsgák Pénzügyek Informá<br><b>&gt;</b> Kérvények<br>Kitölthető kérvények Leadott kérve<br>Név<br>Hallaatói kérvény 1<br>HWEB dok feltöltés<br>UNEC dol feltöltés                                                                                                    | Azonosító<br>HK/4<br>HDOK/2                                                                                                    | intézés Leadás dátuma 2010. 10. 25. 13:57:37 2010. 07. 13. 15:48:44                                                                                                    | Státusz<br>Ügyintézés alatt<br>Részben engedélyezve                                                                                                    | Ügyintéző                                                              | Döntés indoka<br>Az aktuális felsőokt<br>jgfj                                            | Iméret 20 V                                                                                                    |
| Kollabo           Kollabo           Kollabo <th< th=""><td>r<br/>rációs tér<br/>gyak Vizsgák Pénzügyek Informá<br/>Kérvények<br/>Kitölthető kérvények Leadott kérve<br/>Név<br/>Hallgatói kérvény 1<br/>HWEB dok feltöltés<br/>HWEB dok feltöltés<br/>HWEB dok feltöltés</td><td>Azonosító<br/>HK/4<br/>HDOK/2<br/>HDOK/3</td><td>intézés<br/>2010. 10. 25. 13:57:37<br/>2010. 07. 13. 15:48:44<br/>2010. 07. 13. 15:54:04</td><td>Státusz<br/>Ügyintézés alatt<br/>Részben engedélyezve<br/>Részben engedélyezve</td><td>Ügyintéző</td><td>2 olda<br/>Döntés indoka<br/>Az aktuális felsőokt<br/>jgfj</td><td>Iméret 20 V</td></th<>                                                                                                    | r<br>rációs tér<br>gyak Vizsgák Pénzügyek Informá<br>Kérvények<br>Kitölthető kérvények Leadott kérve<br>Név<br>Hallgatói kérvény 1<br>HWEB dok feltöltés<br>HWEB dok feltöltés<br>HWEB dok feltöltés                                                                                                    | Azonosító<br>HK/4<br>HDOK/2<br>HDOK/3                                                                                                    | intézés<br>2010. 10. 25. 13:57:37<br>2010. 07. 13. 15:48:44<br>2010. 07. 13. 15:54:04                                                                                                    | Státusz<br>Ügyintézés alatt<br>Részben engedélyezve<br>Részben engedélyezve                                                                                                    | Ügyintéző                                                              | 2 olda<br>Döntés indoka<br>Az aktuális felsőokt<br>jgfj                                  | Iméret 20 V                                                                                                    |
| Kollabo           Kollabo           Kollabo <th< th=""><td>r<br/>rációs tér<br/>gyak Vizsgák Pénzügyek Informá<br/>Kérvények<br/>Kitölthető kérvények Leadott kérve<br/>Név<br/>Hallgatói kérvény 1<br/>HWEB dok feltöltés<br/>HWEB dok feltöltés<br/>Kollégiumi kérvény - Áron (NYF)<br/>Hallgatói légrén d</td><td>Azonosító<br/>HK/4<br/>HDOK/2<br/>HDOK/3<br/>sdaaron/2</td><td>intézés<br/>2010. 10. 25. 13:57:37<br/>2010. 07. 13. 15:48:44<br/>2010. 07. 13. 15:54:04<br/>2010. 06. 29. 10:46:14</td><td>Státusz<br/>Ügyintézés alatt<br/>Részben engedélyezve<br/>Részben engedélyezve<br/>Ögyintézés alatt</td><td>Ügyintéző</td><td>2 Olda<br/>Döntés indoka<br/>Az aktuális felsőokt<br/>jgfj</td><td>Iméret 20 V</td></th<>                                                                                                    | r<br>rációs tér<br>gyak Vizsgák Pénzügyek Informá<br>Kérvények<br>Kitölthető kérvények Leadott kérve<br>Név<br>Hallgatói kérvény 1<br>HWEB dok feltöltés<br>HWEB dok feltöltés<br>Kollégiumi kérvény - Áron (NYF)<br>Hallgatói légrén d                                                                                                    | Azonosító<br>HK/4<br>HDOK/2<br>HDOK/3<br>sdaaron/2                                                                                                    | intézés<br>2010. 10. 25. 13:57:37<br>2010. 07. 13. 15:48:44<br>2010. 07. 13. 15:54:04<br>2010. 06. 29. 10:46:14                                                                                                    | Státusz<br>Ügyintézés alatt<br>Részben engedélyezve<br>Részben engedélyezve<br>Ögyintézés alatt                                                                                                    | Ügyintéző                                                              | 2 Olda<br>Döntés indoka<br>Az aktuális felsőokt<br>jgfj                                  | Iméret 20 V                                                                                                    |
| Kollabo           Kollabo           Kollabo <th< th=""><td>r<br/>rációs tér<br/>gyak Vizsgák Pénzügyek Informá<br/>Kérvények<br/>Kitölthető kérvények Leadott kérve<br/>Név<br/>Hallgatói kérvény 1<br/>HWEB dok feltöltés<br/>HWEB dok feltöltés<br/>HWEB dok feltöltés<br/>Kollégiumi kérvény - Áron (NYF)<br/>Hallgatói kérvény 1</td><td>Azonosító<br/>HK/4<br/>HDOK/2<br/>HDOK/3<br/>sdaaron/2<br/>HK/1</td><td>intézés<br/>2010. 10. 25. 13:57:37<br/>2010. 07. 13. 15:48:44<br/>2010. 07. 13. 15:54:04<br/>2010. 06. 29. 10:46:14<br/>2010. 06. 29. 10:46:14</td><td>Státusz<br/>Ügyintézés alatt<br/>Részben engedélyezve<br/>Ögyintézés alatt<br/>Ögyintézés alatt</td><td>Ügyintéző<br/>M<br/>Kérv</td><td>1 2 Olda<br/>Döntés indoka<br/>Az aktuális felsőokt<br/>jgfj</td><td>Iméret 20 V</td></th<>                                                                                                    | r<br>rációs tér<br>gyak Vizsgák Pénzügyek Informá<br>Kérvények<br>Kitölthető kérvények Leadott kérve<br>Név<br>Hallgatói kérvény 1<br>HWEB dok feltöltés<br>HWEB dok feltöltés<br>HWEB dok feltöltés<br>Kollégiumi kérvény - Áron (NYF)<br>Hallgatói kérvény 1                                                                                                    | Azonosító<br>HK/4<br>HDOK/2<br>HDOK/3<br>sdaaron/2<br>HK/1                                                                                                    | intézés<br>2010. 10. 25. 13:57:37<br>2010. 07. 13. 15:48:44<br>2010. 07. 13. 15:54:04<br>2010. 06. 29. 10:46:14<br>2010. 06. 29. 10:46:14                                                                                                    | Státusz<br>Ügyintézés alatt<br>Részben engedélyezve<br>Ögyintézés alatt<br>Ögyintézés alatt                                                                                                    | Ügyintéző<br>M<br>Kérv                                                 | 1 2 Olda<br>Döntés indoka<br>Az aktuális felsőokt<br>jgfj                                | Iméret 20 V                                                                                                    |
| Kollabo           Kollabo           Kollabo <th< th=""><td>r<br/>rációs tér<br/>gyak Vizsgák Pénzügyek Informá<br/>Kérvények<br/>Kitölthető kérvények Leadott kérvé<br/>Hallgatói kérvény 1<br/>HWEB dok feltöltés<br/>HWEB dok feltöltés<br/>HWEB dok feltöltés<br/>Kollégiumi kérvény - Áron (NYF)<br/>Hallgatói kérvény 1<br/>Hallgatói kérvény 1<br/>Hallgatói kérvény 1</td><td>Azonosító<br/>HK/4<br/>HDOK/2<br/>HDOK/3<br/>sdaaron/2<br/>HK/1<br/>HK/7</td><td>intézés<br/>2010. 10. 25. 13:57:37<br/>2010. 07. 13. 15:48:44<br/>2010. 07. 13. 15:54:04<br/>2010. 06. 29. 10:46:14<br/>2010. 10. 25. 9:13:57<br/>2010. 10. 25. 16:04:30</td><td>Státusz<br/>Úgyintézés alatt<br/>Részben engedélyezve<br/>Ogyintézés alatt<br/>Ögyintézés alatt<br/>Ögyintézés alatt</td><td>Ügyintéző<br/>M<br/>Kérv<br/>Határozat n</td><td>L 2 Olda<br/>Döntés indoka<br/>Az aktuális felsőokt<br/>jgfj<br/>legtekint<br/>énymelléklet &gt;</td><td>Iméret 20 V</td></th<>                                                                                                    | r<br>rációs tér<br>gyak Vizsgák Pénzügyek Informá<br>Kérvények<br>Kitölthető kérvények Leadott kérvé<br>Hallgatói kérvény 1<br>HWEB dok feltöltés<br>HWEB dok feltöltés<br>HWEB dok feltöltés<br>Kollégiumi kérvény - Áron (NYF)<br>Hallgatói kérvény 1<br>Hallgatói kérvény 1<br>Hallgatói kérvény 1                                                                                                    | Azonosító<br>HK/4<br>HDOK/2<br>HDOK/3<br>sdaaron/2<br>HK/1<br>HK/7                                                                                                    | intézés<br>2010. 10. 25. 13:57:37<br>2010. 07. 13. 15:48:44<br>2010. 07. 13. 15:54:04<br>2010. 06. 29. 10:46:14<br>2010. 10. 25. 9:13:57<br>2010. 10. 25. 16:04:30                                                                                                    | Státusz<br>Úgyintézés alatt<br>Részben engedélyezve<br>Ogyintézés alatt<br>Ögyintézés alatt<br>Ögyintézés alatt                                                                                                    | Ügyintéző<br>M<br>Kérv<br>Határozat n                                  | L 2 Olda<br>Döntés indoka<br>Az aktuális felsőokt<br>jgfj<br>legtekint<br>énymelléklet > | Iméret 20 V                                                                                                    |
| Kollabo           Kollabo           Kollabo <th< th=""><td>r<br/>rációs tér<br/>gyak Vizsgák Pénzügyek Informá<br/>Kérvények<br/>Kitölthető kérvények Leadott kérvé<br/>Név<br/>Hallgatói kérvény 1<br/>HWEB dok feltöltés<br/>HWEB dok feltöltés<br/>HWEB dok feltöltés<br/>Kollégiumi kérvény - Áron (NYF)<br/>Hallgatói kérvény 1<br/>Hallgatói kérvény 1<br/>Hallgatói kérvény 1</td><td>Azonosító<br/>HK/4<br/>HDOK/2<br/>HDOK/3<br/>sdaaron/2<br/>HK/1<br/>HK/7<br/>HK/6<br/>KE/550</td><td>intézés<br/>2010. 10. 25. 13:57:37<br/>2010. 07. 13. 15:48:44<br/>2010. 07. 13. 15:54:04<br/>2010. 06. 29. 10:46:14<br/>2010. 10. 25. 9:13:57<br/>2010. 10. 25. 16:04:30<br/>2010. 10. 25. 16:03:02</td><td>Státusz<br/>Ugyintézés alatt<br/>Részben engedélyezve<br/>Részben engedélyezve<br/>Ugyintézés alatt<br/>Ugyintézés alatt<br/>Ugyintézés alatt<br/>Ugyintézés alatt</td><td>Ügyintéző<br/>M<br/>Kévv<br/>Határozat n</td><td>L 2 Olda<br/>Döntés indoka<br/>Az aktuális felsőokt<br/>jafj<br/>legtekint<br/>énymelléklet</td><td>Iméret 20 ▼<br/>Lehetőségek<br/>Lehetőségek<br/>Lehetőségek</td></th<> | r<br>rációs tér<br>gyak Vizsgák Pénzügyek Informá<br>Kérvények<br>Kitölthető kérvények Leadott kérvé<br>Név<br>Hallgatói kérvény 1<br>HWEB dok feltöltés<br>HWEB dok feltöltés<br>HWEB dok feltöltés<br>Kollégiumi kérvény - Áron (NYF)<br>Hallgatói kérvény 1<br>Hallgatói kérvény 1<br>Hallgatói kérvény 1                                                                                                    | Azonosító<br>HK/4<br>HDOK/2<br>HDOK/3<br>sdaaron/2<br>HK/1<br>HK/7<br>HK/6<br>KE/550                                                                                                    | intézés<br>2010. 10. 25. 13:57:37<br>2010. 07. 13. 15:48:44<br>2010. 07. 13. 15:54:04<br>2010. 06. 29. 10:46:14<br>2010. 10. 25. 9:13:57<br>2010. 10. 25. 16:04:30<br>2010. 10. 25. 16:03:02                                                                                                    | Státusz<br>Ugyintézés alatt<br>Részben engedélyezve<br>Részben engedélyezve<br>Ugyintézés alatt<br>Ugyintézés alatt<br>Ugyintézés alatt<br>Ugyintézés alatt                                                                                                    | Ügyintéző<br>M<br>Kévv<br>Határozat n                                  | L 2 Olda<br>Döntés indoka<br>Az aktuális felsőokt<br>jafj<br>legtekint<br>énymelléklet   | Iméret 20 ▼<br>Lehetőségek<br>Lehetőségek<br>Lehetőségek                                                                                                    |
| Kollabo           Kollabo           Kollabo           Kollabo           Kollabo           Karal           Karal           <                                                                                                    | r<br>r<br>r<br>r<br>r<br>r<br>r<br>r<br>r<br>r<br>r<br>r<br>r<br>r                                                                                                    | Azonosító<br>HK/4<br>HDOK/2<br>HDOK/3<br>sdaaron/2<br>HK/1<br>HK/7<br>HK/6<br>KE/568                                                                                                    | intézés<br>2010. 10. 25. 13:57:37<br>2010. 07. 13. 15:48:44<br>2010. 07. 13. 15:54:04<br>2010. 06. 29. 10:46:14<br>2010. 10. 25. 9:13:57<br>2010. 10. 25. 16:04:30<br>2010. 10. 25. 16:03:02<br>2010. 06. 23. 17:32:11                                                                                                    | Státusz<br>Ügyintézés alatt<br>Részben engedélyezve<br>Részben engedélyezve<br>Ügyintézés alatt<br>Ügyintézés alatt<br>Ügyintézés alatt<br>Ügyintézés alatt<br>Ügyintézés alatt<br>Ügyintézés alatt<br>Ügyintézés alatt                                                                                                    | Ügyintéző<br>M<br>Kérv<br>Határozat n                                  | Döntés indoka<br>Az aktuális felsőokt<br>jgfj<br>legtekint<br>enymelléklet<br>>          | Iméret 20 ♥<br>Lehetőségek<br>Lehetőségek<br>Lehetőségek<br>Lehetőségek<br>Lehetőségek                                                                                                    |
| Kollabo           Kollabo           Kollabo <th< th=""><td>r<br/>r<br/>r<br/>r<br/>r<br/>r<br/>r<br/>r<br/>r<br/>r<br/>r<br/>r<br/>r<br/>r</td><td>Azonosító<br/>HK/4<br/>HDOK/2<br/>HDOK/3<br/>sdaaron/2<br/>HK/1<br/>HK/7<br/>HK/6<br/>KE/568<br/>HK/5</td><td>intézés<br/>2010. 10. 25. 13:57:37<br/>2010. 07. 13. 15:48:44<br/>2010. 07. 13. 15:54:04<br/>2010. 06. 29. 10:46:14<br/>2010. 10. 25. 9:13:57<br/>2010. 10. 25. 16:04:30<br/>2010. 10. 25. 16:03:02<br/>2010. 06. 23. 17:32:11<br/>2010. 10. 25. 13:59:58</td><td>Státusz<br/>Ügyintézés alatt<br/>Részben engedélyezve<br/>Részben engedélyezve<br/>Ügyintézés alatt<br/>Ügyintézés alatt<br/>Ügyintézés alatt<br/>Ügyintézés alatt<br/>Ügyintézés alatt<br/>Ügyintézés alatt<br/>Ügyintézés alatt<br/>Határozattal lezárva<br/>Elfogadva</td><td>Ügyintéző<br/>M<br/>Kérv<br/>Határozat n</td><td>elf</td><td>Iméret 20 ♥<br/>Iméret 20 ♥<br/>Lehetőségek<br/>Lehetőségek<br/>Lehetőségek<br/>Lehetőségek<br/>Lehetőségek</td></th<>                                                                                                    | r<br>r<br>r<br>r<br>r<br>r<br>r<br>r<br>r<br>r<br>r<br>r<br>r<br>r                                                                                                    | Azonosító<br>HK/4<br>HDOK/2<br>HDOK/3<br>sdaaron/2<br>HK/1<br>HK/7<br>HK/6<br>KE/568<br>HK/5                                                                                                    | intézés<br>2010. 10. 25. 13:57:37<br>2010. 07. 13. 15:48:44<br>2010. 07. 13. 15:54:04<br>2010. 06. 29. 10:46:14<br>2010. 10. 25. 9:13:57<br>2010. 10. 25. 16:04:30<br>2010. 10. 25. 16:03:02<br>2010. 06. 23. 17:32:11<br>2010. 10. 25. 13:59:58                                                                                                    | Státusz<br>Ügyintézés alatt<br>Részben engedélyezve<br>Részben engedélyezve<br>Ügyintézés alatt<br>Ügyintézés alatt<br>Ügyintézés alatt<br>Ügyintézés alatt<br>Ügyintézés alatt<br>Ügyintézés alatt<br>Ügyintézés alatt<br>Határozattal lezárva<br>Elfogadva                                                                                                    | Ügyintéző<br>M<br>Kérv<br>Határozat n                                  | elf                                                                                      | Iméret 20 ♥<br>Iméret 20 ♥<br>Lehetőségek<br>Lehetőségek<br>Lehetőségek<br>Lehetőségek<br>Lehetőségek                                                                                                    |
| Kollabo           Kollabo           Kollabo           Kollabo           Karal           Karal <th< th=""><td>r<br/>r<br/>r<br/>r<br/>r<br/>r<br/>r<br/>r<br/>r<br/>r<br/>r<br/>r<br/>r<br/>r</td><td>Azonosító<br/>HK/4<br/>HDOK/2<br/>HDOK/3<br/>sdaaron/2<br/>HK/1<br/>HK/7<br/>HK/6<br/>KE/568<br/>HK/5<br/>ZVM/5</td><td>intézés<br/>2010. 10. 25. 13:57:37<br/>2010. 07. 13. 15:48:44<br/>2010. 07. 13. 15:54:04<br/>2010. 06. 29. 10:46:14<br/>2010. 10. 25. 16:04:30<br/>2010. 10. 25. 16:03:02<br/>2010. 06. 23. 17:32:11<br/>2010. 10. 25. 13:57:37<br/>2010. 10. 25. 16:03:02<br/>2010. 06. 23. 17:32:11<br/>2010. 07. 22. 14:49:43</td><td>Státusz<br/>Ügyintézés alatt<br/>Részben engedélyezve<br/>Részben engedélyezve<br/>Qgyintézés alatt<br/>Ügyintézés alatt<br/>Ügyintézés alatt<br/>Ügyintézés alatt<br/>Ügyintézés alatt<br/>Határozattal lezárva<br/>Elfogadva<br/>Ügyintézés alatt</td><td>Ügyintéző<br/>M<br/>Kérv<br/>Határozat n</td><td>elf</td><td>Iméret 20 ♥<br/>Iméret 20 ♥<br/>Lehetőségek<br/>Lehetőségek<br/>Lehetőségek<br/>Lehetőségek<br/>Lehetőségek<br/>Lehetőségek</td></th<>                                                                                                    | r<br>r<br>r<br>r<br>r<br>r<br>r<br>r<br>r<br>r<br>r<br>r<br>r<br>r                                                                                                    | Azonosító<br>HK/4<br>HDOK/2<br>HDOK/3<br>sdaaron/2<br>HK/1<br>HK/7<br>HK/6<br>KE/568<br>HK/5<br>ZVM/5                                                                                                    | intézés<br>2010. 10. 25. 13:57:37<br>2010. 07. 13. 15:48:44<br>2010. 07. 13. 15:54:04<br>2010. 06. 29. 10:46:14<br>2010. 10. 25. 16:04:30<br>2010. 10. 25. 16:03:02<br>2010. 06. 23. 17:32:11<br>2010. 10. 25. 13:57:37<br>2010. 10. 25. 16:03:02<br>2010. 06. 23. 17:32:11<br>2010. 07. 22. 14:49:43                                                                                                    | Státusz<br>Ügyintézés alatt<br>Részben engedélyezve<br>Részben engedélyezve<br>Qgyintézés alatt<br>Ügyintézés alatt<br>Ügyintézés alatt<br>Ügyintézés alatt<br>Ügyintézés alatt<br>Határozattal lezárva<br>Elfogadva<br>Ügyintézés alatt                                                                                                    | Ügyintéző<br>M<br>Kérv<br>Határozat n                                  | elf                                                                                      | Iméret 20 ♥<br>Iméret 20 ♥<br>Lehetőségek<br>Lehetőségek<br>Lehetőségek<br>Lehetőségek<br>Lehetőségek<br>Lehetőségek                                                                                                    |
| Kollabo           Kollabo           Kollabo <th< th=""><td>r<br/>r<br/>r<br/>r<br/>r<br/>r<br/>r<br/>r<br/>r<br/>r<br/>r<br/>r<br/>r<br/>r</td><td>Azonosító<br/>HK/4<br/>HDOK/2<br/>HDOK/3<br/>sdaaron/2<br/>HK/1<br/>HK/7<br/>HK/6<br/>KE/568<br/>HK/5<br/>ZVW/5<br/>ZVW/1</td><td>intézés<br/>2010. 10. 25. 13:57:37<br/>2010. 07. 13. 15:48:44<br/>2010. 07. 13. 15:54:04<br/>2010. 06. 29. 10:46:14<br/>2010. 10. 25. 16:04:30<br/>2010. 10. 25. 16:03:02<br/>2010. 06. 23. 17:32:11<br/>2010. 10. 25. 13:57:58<br/>2010. 07. 22. 14:49:43<br/>2010. 07. 21. 18:13:46</td><td>Státusz<br/>Ügyintézés alatt<br/>Részben engedélyezve<br/>Részben engedélyezve<br/>Ugyintézés alatt<br/>Ügyintézés alatt<br/>Ügyintézés alatt<br/>Ügyintézés alatt<br/>Ügyintézés alatt<br/>Elfogadva<br/>Ügyintézés alatt</td><td>Ügyintéző<br/>M<br/>Kérv<br/>Határozat n</td><td>elf</td><td>Iméret 20 ♥<br/>Iméret 20 ♥<br/>Lehetőségek<br/>Lehetőségek<br/>Lehetőségek<br/>Lehetőségek<br/>Lehetőségek<br/>Lehetőségek<br/>Lehetőségek<br/>Lehetőségek</td></th<>                                                            | r<br>r<br>r<br>r<br>r<br>r<br>r<br>r<br>r<br>r<br>r<br>r<br>r<br>r                                                                                                    | Azonosító<br>HK/4<br>HDOK/2<br>HDOK/3<br>sdaaron/2<br>HK/1<br>HK/7<br>HK/6<br>KE/568<br>HK/5<br>ZVW/5<br>ZVW/1                                                                                                    | intézés<br>2010. 10. 25. 13:57:37<br>2010. 07. 13. 15:48:44<br>2010. 07. 13. 15:54:04<br>2010. 06. 29. 10:46:14<br>2010. 10. 25. 16:04:30<br>2010. 10. 25. 16:03:02<br>2010. 06. 23. 17:32:11<br>2010. 10. 25. 13:57:58<br>2010. 07. 22. 14:49:43<br>2010. 07. 21. 18:13:46                                                                                                    | Státusz<br>Ügyintézés alatt<br>Részben engedélyezve<br>Részben engedélyezve<br>Ugyintézés alatt<br>Ügyintézés alatt<br>Ügyintézés alatt<br>Ügyintézés alatt<br>Ügyintézés alatt<br>Elfogadva<br>Ügyintézés alatt                                                                                                    | Ügyintéző<br>M<br>Kérv<br>Határozat n                                  | elf                                                                                      | Iméret 20 ♥<br>Iméret 20 ♥<br>Lehetőségek<br>Lehetőségek<br>Lehetőségek<br>Lehetőségek<br>Lehetőségek<br>Lehetőségek<br>Lehetőségek<br>Lehetőségek                                                                                                    |
| Kollabo           Dik         Tanulmányi Rendszer           Kollabo           Dik         Tanulmányok         Tárg           Verteine         Verteine         Verteine           K         Sze         S         Verteine           K         Sze         S         P         Szo         Verteine           K         Sze         S         P         Szo         Verteine         Verteine         <                                                                                                    | r<br>r<br>r<br>r<br>r<br>r<br>r<br>r<br>r<br>r<br>r<br>r<br>r<br>r                                                                                                    | Azonosító<br>HK/4<br>HDOK/2<br>HK/1<br>HK/7<br>HK/6<br>KE/568<br>HK/5<br>ZVM/5<br>ZVM/1<br>HK/8                                                                                                    | intézés<br>2010. 10. 25. 13:57:37<br>2010. 07. 13. 15:48:44<br>2010. 07. 13. 15:54:04<br>2010. 06. 29. 10:46:14<br>2010. 06. 29. 10:46:14<br>2010. 10. 25. 13:57<br>2010. 10. 25. 16:03:02<br>2010. 06. 23. 17:32:11<br>2010. 10. 25. 13:59:58<br>2010. 07. 22. 14:49:43<br>2010. 07. 21. 18:13:46<br>2010. 10. 25. 16:05:57                                                                                                    | Státusz<br>Ügyintézés alatt<br>Ögyintézés alatt<br>Ögyintézés alatt<br>Ügyintézés alatt<br>Ügyintézés alatt<br>Ügyintézés alatt<br>Ügyintézés alatt<br>Ügyintézés alatt<br>Ügyintézés alatt<br>Ügyintézés alatt<br>Ügyintézés alatt<br>Ügyintézés alatt<br>Ügyintézés alatt                                                                                                    | Ügyintéző<br>M<br>Kérv<br>Határozat n<br>Polic Zseraldina              | elf                                                                                      | Iméret 20 V                                                                                                    |
| Kollabo           Dik         Tanulmányi Rendszer           Kollabo           Dik         Tanulmányok         Tárg           Viszor         Sze         CS         V           Volto         Október         V         V           Volto         Október         V         V           Viszor         V         Z         3         1         2         3           Viszor         Sze         CS         V         Z         3         5         6         7         8         9         10         12         13         14         15         17         19         20         21         22         23         24         16         7           Parend         Vizsgák         álkozók         Feladatok         Feladatok                                                                                                    | rációs tér<br>gyak Vizsgák Pénzügyek Informá<br>Kérvények<br>Kitölthető kérvények Leadott kérvé<br>Név<br>Hallgatói kérvény 1<br>HWEB dok feltöltés<br>HWEB dok feltöltés<br>HWEB dok feltöltés<br>Kollégiumi kérvény 1<br>Hallgatói kérvény 1<br>Hallgatói kérvény 1<br>Hallgatói kérvény 1<br>Szoc pontszámítás teszt<br>Hallgatói kérvény 1<br>Záróvizsga modullal záróvizsga jelentkezés<br>Záróvizsga modullal záróvizsga jelentkezés<br>Hallgatói kérvény 1<br>Szoc pontszámítás teszt<br>Hallgatói kérvény 1                                                                                                    | Azonosító           HK/4           HDOK/2           HK/4           HDOK/3           sdaaron/2           HK/1           HK/5           ZVW/5           ZVW/1           HK/8           KE/570                                                      | Intézés<br>Intézés<br>2010. 10. 25. 13:57:37<br>2010. 07. 13. 15:48:44<br>2010. 07. 13. 15:54:04<br>2010. 06. 29. 10:46:14<br>2010. 10. 25. 16:03:02<br>2010. 10. 25. 16:03:02<br>2010. 06. 23. 17:32:11<br>2010. 10. 25. 16:03:02<br>2010. 07. 22. 14:49:43<br>2010. 07. 21. 18:13:46<br>2010. 10. 25. 16:05:57<br>2010. 06. 24. 17:39:00<br>2010. 06. 24. 17:39:00                                                                                    | Státusz<br>Ügyintézés alatt<br>Részben engedélyezve<br>Részben engedélyezve<br>Ögyintézés alatt<br>Ügyintézés alatt<br>Ügyintézés alatt<br>Ügyintézés alatt<br>Ügyintézés alatt<br>Ügyintézés alatt<br>Ügyintézés alatt<br>Ügyintézés alatt<br>Ügyintézés alatt<br>Ügyintézés alatt<br>Ügyintézés alatt                                                                                                    | Ügyintéző<br>M<br>Kérv<br>Határozat n<br>Polic Zseraldina              | elf                                                                                      | Iméret 20 V                                                                                                    |
| Kollabo           Dik         Tanulmányi Rendszer           Kollabo           Dik         Tanulmányok         Tárg           Kollabo         Kollabo         Tárg           Kollabo         Szoválta         Szoválta         Szoválta           Value         Szoválta         Szoválta         Szoválta         Szoválta           Viszgák         Szoválta         Szoválta         Szová                                                                                                    | rációs tér<br>gyak Vizsgák Pénzügyek Informá<br>Kérvények<br>Kitölthető kérvények Leadott kérvé<br>Név<br>Hallaatói kérvény 1<br>HWEB dok feltöltés<br>HWEB dok feltöltés<br>HWEB dok feltöltés<br>HWEB dok feltöltés<br>Hallaatói kérvény 1<br>Hallatói kérvény 1<br>Hallatói kérvény 1<br>Szoc pontszámítás teszt<br>Hallatói kérvény 1<br>Záróvizsaa modullal záróvizsaa ielentkezés<br>Záróvizsaa modullal záróvizsaa ielentkezés<br>Hallaatói kérvény 1<br>szoc pontszámítás teszt<br>Hallatói kérvény 1<br>Szoc pontszámítás teszt<br>Hallatói kérvény 1<br>szoc pontszámítás teszt<br>Hallatói kérvény 1<br>szoc pontszámítás teszt<br>Hallatói kérvény 1   | Azonosító           Azonosító           HK/4           HDOK/2           HK/4           HDOK/3           sdaaron/2           HK/1           HK/5           ZVW/5           ZVW/5           ZVW/1           HK/8           KE/570           HDOK/1 | Intézés<br>Intézés<br>2010. 10. 25. 13:57:37<br>2010. 07. 13. 15:48:44<br>2010. 07. 13. 15:48:44<br>2010. 07. 13. 15:54:04<br>2010. 06. 29. 10:46:14<br>2010. 10. 25. 9:13:57<br>2010. 10. 25. 16:03:02<br>2010. 06. 23. 17:32:11<br>2010. 10. 25. 16:03:02<br>2010. 07. 21. 18:13:46<br>2010. 07. 21. 18:13:46<br>2010. 10. 25. 16:05:57<br>2010. 06. 24. 17:39:00<br>2010. 07. 13. 13:15:51                                                           | Státusz<br>Ügyintézés alatt<br>Részben engedélyezve<br>Ügyintézés alatt<br>Ügyintézés alatt<br>Ügyintézés alatt<br>Ügyintézés alatt<br>Ügyintézés alatt<br>Ügyintézés alatt<br>Ügyintézés alatt<br>Ügyintézés alatt<br>Ügyintézés alatt<br>Ügyintézés alatt<br>Ügyintézés alatt<br>Ügyintézés alatt                                                                                                    | Ügyintéző<br>M<br>Kérv<br>Határozat n<br>Polic Zseraldina              | elf                                                                                      | Iméret 20 V<br>Iméret 20 V<br>Iméret 20 V<br>Iméret 20 V                                                                                                    |
| Kollabo         Dik       Tanulmányi Rendszer         Kollabo         Dik       Tanulmányok       Tárg         Viszor       Sze       CS       V         Voltabo       1       2       3         K       Sze       CS       V         V       Sze       CS       V         Z010. október       X       Z       3         K       Sze       CS       V         Z0       23       30       1       2       3         Z0       23       30       1       2       3         Sze       CS       P       20       2       3       2       3       2       3       2       3       2       3       2       3       2       3       2       3       2       3       3       2       3       2       3       2       3       2       3       2       3       2       3       2       3       2       3       2       3       2       3       3       3       3       3       3       3       3       3       3       3       3       3       3       3                                                                                                    | rációs tér<br>gyak Vizsgák Pénzügyek Informá<br>Kérvények<br>Kitölthető kérvények Leadott kérvé<br>Név<br>Hallgatói kérvény 1<br>HWEB dok feltöltés<br>HWEB dok feltöltés<br>HWEB dok feltöltés<br>Kollégiumi kérvény 1<br>Hallgatói kérvény 1<br>Hallgatói kérvény 1<br>Hallgatói kérvény 1<br>Szoc pontszámítás teszt<br>Hallgatói kérvény 1<br>Záróvizsga modullal záróvizsga ielentkezés<br>Záróvizsga modullal záróvizsga ielentkezés<br>Hallgatói kérvény 1<br>szoc pontszámítás teszt<br>Hallgatói kérvény 1<br>Szoc pontszámítás teszt<br>Hallgatói kérvény 1<br>szoc pontszámítás teszt<br>HWEB dok feltöltés<br>Hallgatói kérvény 3<br>rano szotkarány 3 | Azonosító           Azonosító           HK/4           HDOK/2           HK/4           HDOK/3           sdaaron/2           HK/1           HK/5           ZVM/5           ZVM/5           ZVM/1           HK/8           KE/570           HDOK/1 | Intézés<br>Intézés<br>2010. 10. 25. 13:57:37<br>2010. 07. 13. 15:48:44<br>2010. 07. 13. 15:48:44<br>2010. 07. 13. 15:54:04<br>2010. 06. 29. 10:46:14<br>2010. 10. 25. 16:03:02<br>2010. 10. 25. 16:03:02<br>2010. 06. 23. 17:32:11<br>2010. 10. 25. 16:03:02<br>2010. 07. 21. 18:13:46<br>2010. 07. 21. 18:13:46<br>2010. 10. 25. 16:05:57<br>2010. 06. 24. 17:39:00<br>2010. 07. 13. 13:15:51<br>2010. 10. 25. 13:42:51<br>2010. 10. 25. 13:42:51      | Státusz<br>Ügyintézés alatt<br>Részben engedélyezve<br>Részben engedélyezve<br>Ugyintézés alatt<br>Ügyintézés alatt<br>Ügyintézés alatt<br>Ügyintézés alatt<br>Ügyintézés alatt<br>Ügyintézés alatt<br>Ügyintézés alatt<br>Ügyintézés alatt<br>Ügyintézés alatt<br>Ügyintézés alatt<br>Ügyintézés alatt<br>Ügyintézés alatt<br>Elfogadva                                                                                                    | Ügyintéző<br>M<br>Kérv<br>Határozat n<br>Polic Zseraldina              | elf                                                                                      | Iméret 20 V                                                                                                    |
| Kollabo           Dik         Tanulmányi Rendszer           Kollabo           Dik         Tanulmányok         Tárg           Kollabo         Tanulmányok         Tárg           Kollabo         Sze         Sze         Sze           Kollabo         Tanulmányok         Tárg           Kollabo         Sze         Sze         Sze           Kollabo         Sze         Sze         Sze         Sze           Kollabo         Sze         Sze         Sze         Sze         Sze           Kollabo         Sze         Sze                                                                                                    | rációs tér  gyak Vizsgák Pénzügyek Informá  Kérvények  Kitölthető kérvények  Leadott kérvén  Hallatói kérvény 1  HWEB dok feltöltés  HWEB dok feltöltés  Kollégiumi kérvény 1  Hallatói kérvény 1  Hallatói kérvény 1  Szoc pontszámítás teszt  Hallatói kérvény 1  Záróvizsaa modullal záróvizsaa jelentkezés  Záróvizsaa modullal záróvizsaa jelentkezés  Hallatói kérvény 1  Szoc pontszámítás teszt  HWEB dok feltöltés  Hallatói kérvény 1  Szoc pontszámítás teszt  HWEB dok feltöltés  Hallatói kérvény 3  Szoc pontszámítás teszt                                                                                                    | Azonosító           Azonosító           HK/4           HDOK/2           HK/4           HDOK/3           sdaaron/2           HK/1           HK/5           ZVW/5           ZVW/5           ZVW/1           HK/8           KE/559           HDOK/1 | Intézés<br>Leadás dátuma<br>2010. 10. 25. 13:57:37<br>2010. 07. 13. 15:48:44<br>2010. 07. 13. 15:48:44<br>2010. 07. 13. 15:54:04<br>2010. 06. 29. 10:46:14<br>2010. 10. 25. 9:13:57<br>2010. 10. 25. 16:03:02<br>2010. 06. 23. 17:32:11<br>2010. 07. 22. 14:49:43<br>2010. 07. 21. 18:13:46<br>2010. 07. 21. 18:13:46<br>2010. 07. 21. 18:13:46<br>2010. 07. 21. 18:13:45<br>2010. 06. 24. 17:39:00<br>2010. 06. 24. 17:39:10<br>2010. 06. 24. 17:31:49 | Státusz<br>Ügyintézés alatt<br>Részben engedélyezve<br>Ugyintézés alatt<br>Ügyintézés alatt<br>Ügyintézés alatt                                                                                                    | Ugyintéző<br>Ugyintéző<br>N<br>Kárv<br>Határozat n<br>Polic Zseraldina | elf<br>cxvbvxc<br>ezt elfogadom                                                          | <ul> <li>Lehetőségek</li> <li>Lehetőségek</li> <li>Lehetősé</li></ul> |

Leadott kérvényhez csatolt mellékletek megtekintése

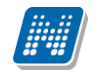

| HK(M)/2 kérvény mellékletei - Secman jo | gosultság: h_templato    | e_attachments_mod | lal               | ? 🗆 🗙                     |
|-----------------------------------------|--------------------------|-------------------|-------------------|---------------------------|
| Kérvénymelléklet feltöltése             |                          |                   |                   |                           |
| Kérvénymelléklet elérési útvonala:      |                          |                   | Tallózás          |                           |
| Leírás                                  |                          |                   |                   | ~                         |
| Új kérv                                 | vénymelléklet feltöltése |                   |                   |                           |
| Feltöltött kérvénymellékletek           |                          |                   |                   | 1 = * 2                   |
| Bezárás   Létező dokumentum hozzáadása  |                          |                   |                   | 1 Oldalméret 20 💌         |
| Leírás Kérvény melléklet típusa         | Ellenőrizve              | Fájl letöltése    | Törlés            |                           |
| KervenyMelleklet                        |                          | Fájl letöltése    | Melléklet törlése | <u>Lehetőségek</u>        |
| KervenyMelleklet                        |                          | Fájl letöltése    | Melléklet törlése | <u>Lehetőségek</u>        |
| Találatok száma:2/2 (0 ms)              |                          |                   | Bezárás   Lét     | ező dokumentum hozzáadása |

Csatolt kérvények

# 8.4. Korábban csatolt melléklet újracsatolása

Hallgató által korábban egy kérvényhez csatolt melléklet egy későbbi kérvényhez újra csatolható. A kérvényhez melléklet csatolásakor a felületen megjelenik egy Létező dokumentum hozzáadása opció, amelyben a valamely leadott kérvényhez már csatolt mellékletekből választhat. A megjelenő táblában a hallgató így megtekintheti és kiválaszthatja a már korábban csatolt mellékletet.

Amennyiben a kérvény státusza végrehajtás alatti státuszba kerül, akkor a kérvényhez a hallgatói weben már nem tölthető fel kérvénymelléklet.

....

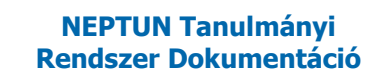

## 8.5. Kérvények kezeléséről értesítés hallgatói weben

A hallgató automatikusan értesítést kap a leadott kérvényeinek elfogadásáról vagy elutasításáról, illetve ha a kérvénynél státuszváltozás történik. Amennyiben az alábbi felületen beállítja, akkor SMS –ben és E-mailben (hivatalos e-mail címére) is üzenet érkezik.

| mányi rendszer Kollabo                                                                                                    | rációs tér                                                                                                    | 57     | ŧ           |
|----------------------------------------------------------------------------------------------------|----------------------------------------------------------------------------------------------------|--------|-------------|
| ok Tanulmányok Tár                                                                                                    | gyak Vizsgák Pénzügyek Információ Ügyintézés                                                                                                    |        |             |
| tek 🛛 💌                                                                                                    | > Üzenetszabályok                                                                                                    |        |             |
| ezett üzenetek<br>ött üzenetek                                                                                                    | Üzenetfogadás engedélyezése Automatikus értesítések SMS szolgáltatás                                                                                                    |        |             |
| Z010. október         >           K         Sze         Cs         P         Szo         V           29         30         1         2         3         5         6         7         8         9         10           12         13         14         15         16         17         10         20         20         20         20         20         20         20         20         20         20         20         20         20         20         20         20         20         20         20         20         20         20         20         20         20         20         20         20         20         20         20         20         20         20         20         20         20         20         20         20         20         20         20         20         20         20         20         20         20         20         20         20         20         20         20         20         20         20         20         20         20         20         20         20         20         20         20         20         20         20         20         20         20 <th>Ezen a felületen beállíthatja, hogy milyen típusú üzenetekről szeretne automatikus értesítést kapni e-mailben.<br/>br/szolgáltatásra az SMS szolgáltatás fülön regisztrálhat.<br/>Üzenettípusok beállítása</th> <th>(&gt;A Ne</th> <th>ptunSMS</th> | Ezen a felületen beállíthatja, hogy milyen típusú üzenetekről szeretne automatikus értesítést kapni e-mailben.<br>br/szolgáltatásra az SMS szolgáltatás fülön regisztrálhat.<br>Üzenettípusok beállítása                                                                                                    | (>A Ne | ptunSMS     |
| 19         20         21         22         23         24           26         27         28         29         30         31           2         3         4         5         6         7                                                                                                    | Mentés                                                                                                    | _      |             |
| arend Vizsgák                                                                                                    | līpus<br>Vizsgáztatással kapcsolatos üzenetek                                                                                                    | Em Em  | ail SMS     |
|                                                                                                    | (Vizsgaidőpont változás, Vizsga várólistáról bekerülés, Adminisztrátori vizsgalejelentkeztetés, Vizsgaterem változás)<br>Pénzügyekkel kapcsolatos üzenetek<br>(Befizetési kötelezettség kiírása, Ösztöndíj kifizetés teljesülése, Befizetés a gyűjtőszámlára, Visszautalás a gyűjtőszámláról, Befizetési<br>kötelezettség módosítása) |        |             |
|                                                                                                    | Jegybeírással kapcsolatos üzenetek<br>(Vízsgajegy beírás, Félévközi feladat eredményének beírása, Jegybeírás, Vízsgajegy törlése, Kurzusjegy törlése, Kurzusjegy<br>módoslitása, Vízsajeny módoslitása)                                                                                                    |        |             |
|                                                                                                    | Tiltásokkal kapcsolatos üzenetek<br>(Féléves tárgyjelentkezés tiltás,Féléves vizsgajelentkezés tiltás,Adott tárgy vizsgajelentkezés tiltás)                                                                                                    |        |             |
|                                                                                                    | Tárgy- és kurzusjelentkezéssel kapcsolatos üzenetek<br>(Kurzus várólistáról bekerülés, Tárgyjelentkeztetés adminisztrátor által, Kurzus jelentkeztetés adminisztrátor által, Tárgyról való lejelentkeztetés<br>adminisztrátor által, Kurzusról való leielentkeztetés adminisztrátor által)                                            |        |             |
|                                                                                                    | Kérvényekkel kapcsolatos üzenetek<br>(Kérvény elfogadása,Kérvény elutasítása)                                                                                                    |        |             |
|                                                                                                    | Oktató vagy adminisztrátor által küldött üzenetek                                                                                                    |        |             |
|                                                                                                    | Hallgatók által küldött üzenetek                                                                                                    |        |             |
|                                                                                                    | Találatok száma:28/28 (78 ms)                                                                                                    |        | Mentés      |
|                                                                                                    | Segîtség   [InkHelp]   Oldaltérkép   Hibabejelentés                                                                                                    |        | Informatika |

Kérvényekkel kapcsolatos automatikus üzenetek beállítása

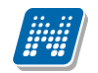

| Üzenet - Secman jogosultság: c_readmessage                                                                                                    |     |
|----------------------------------------------------------------------------------------------------|-----|
| Tárgy       [NEPTUN] Kérvény elfogadása         Küldő       Rendszerüzenet         Küldés ideje       2010. 10. 08. 13:50:28         Érvényesség vége       Címzettek        |     |
| Tisztelt Hallgató! Értesítjük, hogy a 'KE/569' azonosítójú kérvény 2010. 10. 08. dátummal<br>elfogadásra került. A döntés indoka: ezt elfogadom Módosító: Polyacsek Asztéria |     |
| <                                                                                                    | >   |
| Válasz Törlés Üzenet nyomtatása Viss                                                                                                    | za  |
|                                                                                                    | .:: |

Üzenet kérvény elfogadásáról/elutasításáról

# 8.6. Véleményezés folyamata az oktatói és hallgatói weben

A véleményezők a weben az Ügyintézés / Kérvény véleményezés menüpontban véleményezhetik a kérvényt.

A felületen két tabulátor fül található:

- Véleményezendő kérdőívek,
- Véleményezett kérdőívek.

| Tanulmányi rendszer                                                                              |                                                                                                    | Rest In The Mark                                                                                                    | 2 In aller I and the second to the second to | and a                                      |                  |                                          |                                      |                                                                          |                                            |
|--------------------------------------------------------------------------------------------------|----------------------------------------------------------------------------------------------------|----------------------------------------------------------------------------------------------------|----------------------------------------------------------------------------------------------------|--------------------------------------------|------------------|------------------------------------------|--------------------------------------|--------------------------------------------------------------------------|--------------------------------------------|
| iaját adatok Oktatás Vizsgák<br>O Aktualitások 🐼 🔀                                               | <ul> <li>jegybeírás Információ Ú</li> <li>Kérvény véleménye</li> <li>Műveletek: Hozzáadás a Véleményezendő kérvé</li> <li>Véleményezendő kérvé</li> </ul> | Ögyintőzés<br>Kérvény vélemény<br>PPP Üzemeltetés<br>Kérvény elbírálás<br>Publikációk<br>Mentesítés<br>Egyéb tevékenysé<br>Kérdőivek | yezés<br>sigek                                                                                                    |                                            |                  |                                          |                                      |                                                                          | 🖺 😹 🖈 👂                                    |
| <ul> <li>○ Uzenetek</li> <li>※ Beérkezett üzenetek (14)</li> <li>※ Elküldött üzenetek</li> </ul> | Hozzárendelés<br>dátuma Határio                                                                                                    | lő Kérvény<br>azonosítója                                                                                                    | Kérvény<br>neve                                                                                                    | Kérvény<br>státusza                        | Neptun<br>kód    | Név                                      | Képzés<br>kódja                      | Képzés neve                                                              | 1 Oldalméret 20 ▼<br>Pontszám              |
| <ul> <li>Beállítások</li> <li>Címtár</li> </ul>                                                  | 2012. 02. 24.<br>8:42:14<br>2012. 02. 23.<br>17:39:21                                                                                                    | BCE ORAUTK/1<br>KTttt/11                                                                                                    | BCE<br>ORAUTK<br>kiírt tétel                                                                                                    | Ügyintézés<br>alatt<br>Ügyintézés<br>alatt | EHPLVU<br>EHPLVU | Henits<br>Pompília<br>Henits<br>Pompília | TEMK-B-N-<br>TA1<br>TEMK-B-N-<br>TA1 | Turizmus - vendéglátás<br>alapszak<br>Turizmus - vendéglátás<br>alapszak | 5 <u>Lehetőségek</u><br><u>Lehetőségek</u> |
|                                                                                                  | Találatok száma:1-2/2 (47 ms                                                                                                    | 5)                                                                                                    |                                                                                                    |                                            |                  |                                          |                                      |                                                                          |                                            |

Weben kérvényvéleményezés

| Kérvény véle                                        | ményezés                       |                                     |                                  |                                            |                         |                           |                                    |                                             |       |
|-----------------------------------------------------|--------------------------------|-------------------------------------|----------------------------------|--------------------------------------------|-------------------------|---------------------------|------------------------------------|---------------------------------------------|-------|
| Műveletek:   Hozzá                                  | adás a kedvencek               | khez                                |                                  |                                            |                         |                           |                                    |                                             |       |
| Véleményezend                                       | lő kérvények                   | Véleménye                           | zett kérvén                      | vek                                        |                         |                           |                                    |                                             |       |
|                                                     |                                | renempe                             |                                  | Ch                                         |                         |                           |                                    |                                             |       |
| Véleményezendő                                      | ő kérvények                    |                                     |                                  |                                            |                         |                           |                                    | ×.                                          | 1 🗎 🕺 |
|                                                     |                                |                                     |                                  |                                            |                         |                           |                                    |                                             |       |
|                                                     |                                |                                     |                                  |                                            |                         |                           |                                    | 2                                           |       |
|                                                     |                                |                                     |                                  |                                            |                         |                           |                                    | Véleményezés                                |       |
| Hozzárendelés                                       | Határidő Kérv                  | rény                                | Kérvény                          | Kérvény                                    | Neptun                  | Név                       | Képzés<br>kódia                    | Véleményezés<br>Mellékletek                 |       |
| Hozzárendelés<br>dátuma<br>2012. 02. 24.<br>8:42:14 | Határidő Kérv<br>azon<br>BCE ( | <b>rény</b><br>nosítója<br>ORAUTK/1 | Kérvény<br>neve<br>BCE<br>ORAUTK | Kérvény<br>státusza<br>Ügyintézés<br>alatt | Neptun<br>kód<br>EHPLVU | Név<br>Henits<br>Pompília | Képzés<br>kódja<br>TEMK-B-I<br>TA1 | Véleményezés<br>Mellékletek<br>Pdf letöltés |       |

Oktatói és hallgatói weben kérvényvéleményezés - Véleményezendő kérvények

Véleményezendő kérvények menüpont alatt jelennek meg azok a hallgatók által leadott kérvények, melyekhez a felhasználót véleményezőként hozzárendelték.

A felületen megjelenik a Hozzárendelés dátuma, Határidő, Kérvény azonosítója, Kérvény státusza, Neptunkód, Név, Képzés kódja, Képzés neve és Pontszám oszlop.

Amennyiben olyan kérvényről van szó, melynek leadásakor a pontszámítás történik, akkor a Pontszám oszlopban megjelenik a kérvény leadáskor kiszámított pontszám.

Ennek alapján is lehet rangsorolni a kérvényeket.

A menüpontban a véleményező a kiválasztott kérvény sorában a Lehetőségek-re kattintva megtekintheti a kérvényhez csatolt mellékletet, a leadott kérvényt PDF formátumban, véleményezheti a kérvényt.

A véleményezés folyamata: a Lehetőségeknél a Véleményezés opciót kiválasztva megjelenik a véleményező ablak.

A véleményező ablakban vagy szabadon beírható és elmenthető a vélemény, vagy előre megadott véleményekből lehet választani, attól függően, hogy a kérvénysablon készítője megadott-e előre definiált vélemény lehetőségeket, vagy sem.

|     | As TIPPING                                 |          |
|-----|--------------------------------------------|----------|
|     | Vélemény megadása                          | ? 🗆 🗙    |
| 1   | Menjenyzés:                                |          |
|     | regjogiza.<br>Fra mariagusás a válamánvhag | *        |
|     | Lz a megjegyzes a veremenynez              | _        |
|     |                                            |          |
|     |                                            |          |
|     |                                            | *        |
| _   |                                            |          |
|     |                                            | <b>^</b> |
| á   |                                            |          |
|     |                                            |          |
|     |                                            |          |
|     |                                            |          |
|     |                                            |          |
|     |                                            |          |
|     |                                            |          |
|     |                                            |          |
|     |                                            |          |
| ak  |                                            |          |
|     |                                            |          |
| ze  |                                            | -        |
| e e |                                            |          |
|     | Mentes                                     |          |
| o   |                                            |          |
|     |                                            |          |
|     |                                            |          |
|     |                                            |          |
|     |                                            |          |
| 1   |                                            |          |

Véleményezés – előre megadott választható véleményekkel

A véleményezés után a véleményezett kérvény átkerül a véleményezendő kérvények felületről a véleményezett kérvények felületre. Véleményezést módosítani, törölni nem lehet. A véleményezett kérvények felületen jelennek meg azok a kérvények, melyeknél a véleményezés már megtörtént. Ezen a felületen a kérvény sorában tooltipben jelenik meg a szöveges vélemény.

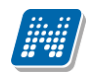

•

|--|

Műveletek: | Hozzáadás khez

Véleményezett kérvények Véleményezendő kérvények

#### Véleményezett kérvények

| Véleményezett             | kérvények                   |                        |                                               |                     |               |             |                                |                                   | 🖺 🚊 🗶 🥭             |
|---------------------------|-----------------------------|------------------------|-----------------------------------------------|---------------------|---------------|-------------|--------------------------------|-----------------------------------|---------------------|
|                           |                             |                        |                                               |                     |               |             |                                |                                   | 1 2 Oldalméret 20 💌 |
| Hozzárendelés<br>dátuma   | Határidő                    | Kérvény<br>azonosítója | Kérvény neve                                  | Kérvény<br>státusza | Neptun<br>kód | Név         | Képzés<br>kódja                | Képzés neve                       | Pontszám Vélemén    |
| 2010. 09. 10.<br>8:48:49  | 2010.09.<br>30.<br>20:00:00 | ZVM/62                 | Záróvizsga modullal<br>záróvizsga jelentkezés | Ügyintézés<br>alatt | G4Y4Y8        | Hänin Arion | TE <mark>véleme</mark><br>-ÁTM | mernoki (BSc)                     | emé                 |
| 2010.09.09.<br>16:16:04   | 2010.09.<br>06.<br>15:00:00 | ISKszerz/4             | Iskoláztatási szerződés<br>PTI (másolat)      | Ügyintézés<br>alatt | G4Y4Y8        | Hänin Arion | TETK-B-N<br>-ÁTM               | l Állattenyésztő<br>mérnöki (BSc) | rtzrtz              |
| 2010. 09. 10.<br>11:07:48 | 2010.09.<br>17.<br>20:00:00 | reg/1                  | Regisztráció3333232                           | Ügyintézés<br>alatt | G4Y4Y8        | Hänin Arion | TETK-B-N<br>-ÁTM               | l Állattenyésztő<br>mérnöki (BSc) | Vélemé              |
| 2010. 10. 25.<br>12:50:38 | 2010.09.<br>30.<br>20:00:00 | ZVBME/1                | záróvizsga BME                                | Ügyintézés<br>alatt | G4Y4Y8        | Hänin Arion | TETK-B-N<br>-ÁTM               | l Állattenyésztő<br>mérnöki (BSc) | hgghfd              |
| 2010.09.09.<br>15:27:56   | 2010.09.<br>06.<br>12:00:00 | ISKSZ/1                | Iskoláztatási szerződés<br>PTI                | Ügyintézés<br>alatt | G4Y4Y8        | Hänin Arion | TETK-B-N<br>-ÁTM               | l Állattenyésztő<br>mérnöki (BSc) | vélemé              |

Véleményezett kérvények, vélemény megtekintése

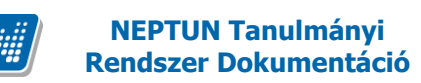

# 8.7. Döntés folyamata az oktatói és hallgatói weben

Oktatói és hallgatói weben a Kérvény elbírálás menüpontban jelennek meg azok a kérvények, melyekhez a felhasználó döntőként hozzárendelésre került.

| Tanulmányi rendszer Neptun  | ver<br>Meet Street      |                                    |                  | No.        | How the         | eile a       |                                 |                    |
|-----------------------------|-------------------------|------------------------------------|------------------|------------|-----------------|--------------|---------------------------------|--------------------|
| t adatok Oktatás Vizsgák, j | jegybeírás Információ   | Ügyintézés                         |                  |            |                 |              |                                 |                    |
| Aktualitások 😥 🔀            | Kérvény elbírálás       | Kérvény vélemén<br>PPP Üzemeltetés | yezés            |            |                 |              |                                 |                    |
|                             | Műveletek:   Hozzáadás  | a Kérvény elbírálás<br>Publikációk |                  |            |                 |              |                                 |                    |
|                             | Bírálandó kérvények     | Mentesítés                         |                  |            |                 |              |                                 |                    |
| Ören tel                    | Bírálandó kérvények     | Egyéb tevékenys<br>Kérdőívek       | égek             |            |                 |              |                                 | 1                  |
| Dzenetek 🛛 🔀 🗠              |                         |                                    |                  |            |                 |              | 1 Oldalı                        | méret 20 💌         |
| Elküldött üzenetek          | Kérvény azonosítója     | Kérvény neve                       | Kérvény státusza | Neptun kód | Név             | Képzés kódja | Képzés neve                     |                    |
| Beállítások                 | BCE ORAUTK(M)/2         | BCE ORAUTK (másolat)               | Ügyintézés alatt | EHPLVU     | Henits Pompília | TEMK-B-N-TA1 | Turizmus - vendéglátás alapszak | Lehetőségek        |
| Címtár                      | Fátl/9                  | féléves átlagok                    | Ügyintézés alatt | EHPLVU     | Henits Pompília | TEMK-B-N-TA1 | Turizmus - vendéglátás alapszak | Lehetőségek        |
|                             | BCE dékáni /4           | BCE dékéni mélt                    | Ügyintézés alatt | EHPLVU     | Henits Pompília | TEMK-B-N-TA1 | Turizmus - vendéglátás alapszak | Lehetőségek        |
|                             | BCE dékáni /5           | BCE dékéni mélt                    | Ügyintézés alatt | EHPLVU     | Henits Pompília | TEMK-B-N-TA1 | Turizmus - vendéglátás alapszak | <u>Lehetőségek</u> |
| Kedvenc funkciók 🛛 😥 🔀      | Találatok száma:1-4/4 ( | 78 ms)                             |                  |            |                 |              |                                 |                    |

#### Kérvény elbírálás menüpont

A menüpontban két tabulátor fül található Bírálandó kérvények és Bírált kérvények.

A felületen megjelenő oszlopokban a kérvény adatai, a hallgató neve és neptunkódja jelenik meg.

Amennyiben olyan kérvényről van szó, melynek leadásakor a pontszámítás történik, akkor a Pontszám oszlopban megjelenik a kérvény leadásakor kiszámított pontszám.

Ennek alapján is lehet rangsorolni a kérvényeket.

A Bírálandó kérvények menüpontban a Lehetőségek linket kiválasztva megjelennek a Bírálat, a Mellékletek és a PDF letöltés opciók.

| NEPTUN Tanu<br>Rendszer Doku                                                                                                    | ilmányi<br>mentáció                                                  | KÉRVÉ                                                          | NY KEZE                                                         | LÉS                            |                                           |                                        |                                                                    |                                         |
|----------------------------------------------------------------------------------------------------|----------------------------------------------------------------------|----------------------------------------------------------------|-----------------------------------------------------------------|--------------------------------|-------------------------------------------|----------------------------------------|--------------------------------------------------------------------|-----------------------------------------|
|                                                                                                    | Szer                                                                 |                                                                |                                                                 | W.                             | 10 Me horris                              | Riden                                  |                                                                    | C C                                     |
| ját adatok Oktatás Vizsgák<br>Aktualitások 🚱 🔀                                                                                                    | n Meet Street<br>, jegybeírás Információ<br>> Kérvény elbírálá:      | Ügyintézés<br>s                                                |                                                                 | 10                             | Lugt Go<br>Entrad                         |                                        |                                                                    |                                         |
|                                                                                                    | Műveletek:   Hozzáadás<br>Bírálandó kérvények<br>Bírálandó kérvények | a kedvencekhez<br>Bírált kérvények                             |                                                                 |                                |                                           |                                        |                                                                    | * ?                                     |
| Uzenetek     Image: Constraint of the second second s | Kérvény azonosítója<br>BCE ORAUTK(M)/2<br>Fátl/9                     | <b>Kérvény neve</b><br>BCE ORAUTK (másolat)<br>féléves átlagok | <b>Kérvény státusza</b><br>Ügyintézés alatt<br>Ügyintézés alatt | Neptun kód<br>EHPLVU<br>EHPLVU | Név<br>Henits Pompilia<br>Henits Pompilia | Képzés kód<br>TEMK-B-N-T<br>TEMK-B-N-T | 1 Oldalı<br>Birâlat<br>Mellékletek<br>Pdf letöltés                 | méret 20 💌<br>tőségeki<br>tőségeki      |
| 🔉 Kedvenc funkciók 🛛 🐼 🔀                                                                                                    | BCE dékáni /4<br>BCE dékáni /5<br>Találatok száma:1-4/4              | BCE dékéni mélt<br>BCE dékéni mélt<br>(328 ms)                 | Ügyintézés alatt<br>Ügyintézés alatt                            | EHPLVU                         | Henits Pompília<br>Henits Pompília        | TEMK-B-N-TA1<br>TEMK-B-N-TA1           | Turizmus - vendéglátás alapszak<br>Turizmus - vendéglátás alapszak | <mark>Lehetőségek</mark><br>Lehetőségek |

Bírálat opció

A Lehetőségekre kattintva és a Bírálat opciót kiválasztva a megjelenő felületen három mező található. A felső Megjegyzés mezőben a döntésre továbbító személy által adott hozzáfűzések, javaslatok jelennek meg, melyek segíthetik a kérvény elbírálását.

A felület alján található Vélemények mezőben pedig a véleményezők által adott vélemények, a véleményezők, valamint a véleményezés dátuma jelenik meg.

Mind a Megjegyzés, mind a Véleményezés mező tartalma a döntő számára csak olvasható.

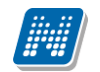

| Bírálat megadása                                                                 | <b>?</b> 🗆 🗙 |
|----------------------------------------------------------------------------------|--------------|
| Megjegyzés                                                                       |              |
| ezt a vélemények alapján kell eldönteni                                          | *            |
| Bírálat                                                                          |              |
| Kérem válasszon!                                                                 |              |
| Bírálat szövege:                                                                 |              |
|                                                                                  | ~            |
| Vélemények:                                                                      |              |
| Vélemény: oxi<br>Véleményező: Ugrosdy Aboska<br>Dátum: 2012. 02. 28. 9:19:49<br> | *            |
| Státusz<br>Kérem válasszon!                                                      | Ŧ            |
|                                                                                  |              |

Kérvény elbírálása

A felület közepén a sárga mezőbe írhat a kérvény elbírálója, ide rögzíthető a döntés szövege.

Kérvény elbíráláskor a kérvény szerkesztőjének döntése alapján:

- a) csak az előre létrehozott döntésekből választhat a kérvény feldolgozója,
- b) előre megadott döntés indokot kiválasztva azt kiegészítheti, bővítheti,
- c) szabadon beírhat döntés indokot, a döntés szövegét.

Figyelni kell arra, hogy a b) lehetősé esetén, a döntés elbírálójának ezen a felületen a kérvény státuszát is be kell állítani a lenyíló menüből, ami az összes kérvénystátuszt tartalmazza.

A Mellékletek opció alatt a kérvényhez csatolt mellékletek tekinthetőek meg. A PDF letöltése opciónál pedig a leadott kérvény megtekinthető, ha szükséges nyomtatható.

A Bírált kérvények menüpontban pedig megtekinthetőek az elbírált kérvények adatai és tooltipben megjelenik a döntés szövege is.

Kiadás: 2012.03.13.

Verzió: 2.3

Oldalszám: 141 / 148

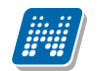

| lás                                   |                                                                                                    |                                                                                                    |                                                                                                    |                                                                                                    |                                                                                                    |                                                                                                    |
|---------------------------------------|----------------------------------------------------------------------------------------------------|----------------------------------------------------------------------------------------------------|----------------------------------------------------------------------------------------------------|----------------------------------------------------------------------------------------------------|----------------------------------------------------------------------------------------------------|----------------------------------------------------------------------------------------------------|
| dás a kedvencekhez                    |                                                                                                    |                                                                                                    |                                                                                                    |                                                                                                    |                                                                                                    |                                                                                                    |
| yek Bírált kérvények                  |                                                                                                    |                                                                                                    |                                                                                                    |                                                                                                    |                                                                                                    |                                                                                                    |
|                                       |                                                                                                    |                                                                                                    |                                                                                                    |                                                                                                    | 1                                                                                                    | • 🤊                                                                                                    |
|                                       |                                                                                                    |                                                                                                    |                                                                                                    |                                                                                                    | 1 Oldalmére                                                                                                    | t 20 🔻                                                                                                    |
| Kérvény neve                          | Kérvény<br>státusza                                                                                                    | Neptun<br>kód                                                                                                    | Név                                                                                                    | Képzés<br>kódja                                                                                                    | Képzés neve                                                                                                    | Bírálat                                                                                                    |
| féléves átlagok                       | Elfogadással<br>lezárva                                                                                                    | EHPLVU                                                                                                    | Henits Pompília                                                                                                    | TEMK-B-N-<br>TA1                                                                                                    | Ez a döntésem és ez megmásíthatatlan.                                                                                                    | a d                                                                                                    |
| féléves átlagok                       | Ügyintézés alatt                                                                                                    | EHPLVU                                                                                                    | Henits Pompília                                                                                                    | TEMK-B-N-<br>TA1                                                                                                    | Turizmus - vendéglátás alapszak                                                                                                    | fgf                                                                                                    |
| megjegyzés mező tesz1111              | Elfogadva                                                                                                    | EHPLVU                                                                                                    | Henits Pompília                                                                                                    | TEMK-B-N-<br>TA1                                                                                                    | Turizmus - vendéglátás alapszak                                                                                                    | fgfgfg                                                                                                    |
| megjegyzés mező tesz1111              | Ügyintézés alatt                                                                                                    | EHPLVU                                                                                                    | Henits Pompília                                                                                                    | TEMK-B-N-<br>TA1                                                                                                    | Turizmus - vendéglátás alapszak                                                                                                    | fgfghj                                                                                                    |
| MUTF Záróvizsga jelentkezés<br>teszt  | Elfogadva                                                                                                    | X06VJ3                                                                                                    | Abeles<br>Harmatka                                                                                                    | TEIK-M-N-<br>M01                                                                                                    | Mérnök informatikus MSc                                                                                                    | Elfoga                                                                                                    |
| BCE ORAUTK                            | Ügyintézés alatt                                                                                                    | L4TWKM                                                                                                    | Grossmayer<br>Bene                                                                                                    | TEMK-E-N-<br>MMM                                                                                                    | Műszaki menedzser                                                                                                    | 111111                                                                                                    |
| megjegyzés mező tesz1111<br>(másolat) | Ügyintézés alatt                                                                                                    | EHPLVU                                                                                                    | Henits Pompília                                                                                                    | TEMK-B-N-<br>TA1                                                                                                    | Turizmus - vendéglátás alapszak                                                                                                    | fgfgfg                                                                                                    |
| megjegyzés mező tesz1111<br>(másolat) | Ügyintézés alatt                                                                                                    | EHPLVU                                                                                                    | Henits Pompília                                                                                                    | TEMK-B-N-<br>TA1                                                                                                    | Turizmus - vendéglátás alapszak                                                                                                    | fgfgfg                                                                                                    |
| megjegyzés mező tesz1111<br>(másolat) | Ügyintézés alatt                                                                                                    | EHPLVU                                                                                                    | Henits Pompília                                                                                                    | TEMK-B-N-<br>TA1                                                                                                    | Turizmus - vendéglátás alapszak                                                                                                    | fgfgfg                                                                                                    |
| BCE ORAUTK (másolat)                  | Végrehajtás alatt                                                                                                    | EHPLVU                                                                                                    | Henits Pompília                                                                                                    | TEMK-B-N-<br>TA1                                                                                                    | Turizmus - vendéglátás alapszak                                                                                                    | Elfoga                                                                                                    |
| Kérvény kérvény                       | Elutasítva                                                                                                    | X06VJ3                                                                                                    | Abeles<br>Harmatka                                                                                                    | TEMK-B-N-<br>NA1                                                                                                    | Nemzetközi gazdálkodási alapszak (BA,<br>nappali)                                                                                                    | ez a d                                                                                                    |
|                                       | lás<br>lás a kedvencekhez<br>yek Bírált kérvények<br>Kérvény neve<br>féléves átlagok<br>féléves átlagok<br>féléves átlagok<br>megjegyzés mező tesz1111<br>MUTF Záróvizsga jelentkezés<br>teszt<br>BCE ORAUTK<br>megjegyzés mező tesz1111<br>(másolat)<br>megjegyzés mező tesz1111<br>(másolat)<br>megjegyzés mező tesz1111<br>(másolat)<br>BCE ORAUTK (másolat)<br>BCE ORAUTK (másolat) | lás  ilás a kedvencekhez  yek Bírált kérvények  Kérvény k  Kérvény neve Kérvény státusza féléves átlagok  féléves átlagok Ügyintézés alatt megjegyzés mező tesz1111  MUTF Záróvizsga jelentkezés Elfogadva  BCE ORAUTK Ügyintézés alatt megjegyzés mező tesz1111  megjegyzés mező tesz1111  megjegyzés mező tesz1111  gyintézés alatt megjegyzés mező tesz1111  gyintézés alatt megjegyzés mező tesz1111  gyintézés alatt megjegyzés mező tesz1111  gyintézés alatt megjegyzés mező tesz1111  gyintézés alatt megjegyzés mező tesz1111  gyintézés alatt megjegyzés mező tesz1111  gyintézés alatt megjegyzés mező tesz1111  gyintézés alatt megjegyzés mező tesz1111  gyintézés alatt megjegyzés mező tesz1111  gyintézés alatt Kérvény kérvény Elutasítva | lás<br>lás a kedvencekhez<br>yek Bírált kérvények<br>Kérvény neve Kérvény k<br>féléves átlagok Elfogadással<br>lezárva EHPLVU<br>féléves átlagok Ügyintézés alatt EHPLVU<br>megjegyzés mező tesz1111 Ügyintézés alatt EHPLVU<br>megjegyzés mező tesz1111 Ügyintézés alatt EHPLVU<br>MUTF Záróvizsga jelentkezés Elfogadva XO6VJ3<br>BCE ORAUTK Ügyintézés alatt EHPLVU<br>megjegyzés mező tesz1111 Ügyintézés alatt EHPLVU<br>MUTF Záróvizsga jelentkezés Elfogadva KO6VJ3<br>BCE ORAUTK Ügyintézés alatt EHPLVU<br>megjegyzés mező tesz1111 Ügyintézés alatt EHPLVU<br>megjegyzés mező tesz1111 Ügyintézés alatt EHPLVU<br>megjegyzés mező tesz1111 Ügyintézés alatt EHPLVU<br>megjegyzés mező tesz1111 Ügyintézés alatt EHPLVU<br>MUTF MARKANAR ELATVARARANARANARANARANARANARANARANARANARANA | lás<br>Jás a kedvencekhez<br>yek Bírált kérvények<br>Kérvény neve Kérvény státusza Neptun kód Név<br>féléves átlagok Elfogadással EHPLVU Henits Pompília<br>féléves átlagok Ügyintézés alatt EHPLVU Henits Pompília<br>megjegyzés mező tesz1111 Ügyintézés alatt EHPLVU Henits Pompília<br>MUTF Záróvizsga jelentkezés Elfogadva EHPLVU Henits Pompília<br>MUTF Záróvizsga jelentkezés Elfogadva XO6VJ3 Abeles<br>Harmatka<br>BCE ORAUTK Ügyintézés alatt EHPLVU Henits Pompília<br>megjegyzés mező tesz1111 Ügyintézés alatt EHPLVU Henits Pompília<br>MUTF Záróvizsga jelentkezés Elfogadva XO6VJ3 Abeles<br>Harmatka<br>BCE ORAUTK Ügyintézés alatt EHPLVU Henits Pompília<br>megjegyzés mező tesz1111 Ügyintézés alatt EHPLVU Henits Pompília<br>megjegyzés mező tesz1111 Ügyintézés alatt EHPLVU Henits Pompília<br>MUTF Záróvizsga belesteszt Elfogadva XO6VJ3 Abeles<br>Harmatka<br>BCE ORAUTK (másolat) Végrehajtás alatt EHPLVU Henits Pompília<br>MEG DRAUTK (másolat) Végrehajtás alatt EHPLVU Henits Pompília | lás<br>Jás a kedvencekhez<br>yek Bírált kérvények<br>Kérvény neve Kérvény státusza kód Név Képzés<br>kódja<br>Féléves átlagok Elfogadással<br>lezárva EHPLVU Henits Pompília TEMK-B-N-<br>TA1<br>megjegyzés mező tesz1111 Elfogadva EHPLVU Henits Pompília TEMK-B-N-<br>TA1<br>megjegyzés mező tesz1111 Ügyintézés alatt EHPLVU Henits Pompília TEMK-B-N-<br>TA1<br>megjegyzés mező tesz1111 Ügyintézés alatt EHPLVU Henits Pompília TEMK-B-N-<br>TA1<br>megjegyzés mező tesz1111 Ügyintézés alatt EHPLVU Henits Pompília TEMK-B-N-<br>TA1<br>megjegyzés mező tesz1111 Ügyintézés alatt EHPLVU Henits Pompília TEMK-B-N-<br>TA1<br>MUTF Záróvizsga jelentkezés Elfogadva XO6VJ3 Abeles TEIK-M-N-<br>Harmatka M01<br>BCE ORAUTK Ügyintézés alatt EHPLVU Henits Pompília TEMK-E-N-<br>megjegyzés mező tesz1111 Ügyintézés alatt EHPLVU Henits Pompília TEMK-B-N-<br>TA1<br>megjegyzés mező tesz1111 Ügyintézés alatt EHPLVU Henits Pompília TEMK-B-N-<br>TA1<br>megjegyzés mező tesz1111 Ügyintézés alatt EHPLVU Henits Pompília TEMK-B-N-<br>TA1<br>megjegyzés mező tesz1111 Ügyintézés alatt EHPLVU Henits Pompília TEMK-B-N-<br>TA1<br>megjegyzés mező tesz1111 Ügyintézés alatt EHPLVU Henits Pompília TEMK-B-N-<br>TA1<br>megjegyzés mező tesz1111 Ügyintézés alatt EHPLVU Henits Pompília TEMK-B-N-<br>TA1<br>MEMC-B-N-<br>TA1<br>MEMC-B-N-<br>TA1 | IÁS<br>IÁS a kedvencekhez<br>Jéš a kedvencekhez<br>Jek Birált kérvények<br>Birált kérvények<br>Kérvény státusza<br>Kérvény neve Kérvény<br>státusza kéd Név Képzés neve<br>Kérvény neve Kérvény<br>státusza kéd Név Képzés neve<br>Kérvény neve Kérvény<br>féléves átlagok Elfogadással EHPLVU Henits Pompília TEMK-B-N-<br>TAI<br>féléves átlagok Ugyintézés alatt EHPLVU Henits Pompília TEMK-B-N-<br>TAI<br>Birált Kérvény Elfogadva XOGVJ3 Abeles<br>EIGsadva XOGVJ3 Abeles<br>EIK-M-N-<br>Mérnök informatikus MSc<br>Műszaki mendzser<br>megjegyzés mező tesz1111<br>Ügyintézés alatt EHPLVU Henits Pompília TEMK-B-N-<br>teszt<br>MUT Záróvizsga jelentkezés<br>Elfogadva XOGVJ3 Abeles<br>EIK-M-N-<br>Mérnök informatikus MSc<br>Műszaki mendzser<br>megjegyzés mező tesz1111<br>Ügyintézés alatt EHPLVU Henits Pompília TEMK-B-N-<br>teszt<br>MUT Záróvizsga jelentkezés<br>Elfogadva XOGVJ3 Abeles<br>TEMK-B-N-<br>TAI<br>Turizmus - vendéglátás alapszak<br>TEMK-B-N-<br>TAI<br>Turizmus - vendéglátás alapszak<br>Műszaki menedzser<br>megjegyzés mező tesz1111<br>Ügyintézés alatt EHPLVU Henits Pompília TEMK-B-N-<br>TAI<br>Turizmus - vendéglátás alapszak<br>TEMK-B-N-<br>TAI<br>Turizmus - vendéglátás alapszak<br>TEMK-B-N-<br>TAI<br>Turizmus - vendéglátás alapszak<br>TEMK-B-N-<br>TAI<br>Turizmus - vendéglátás alapszak<br>TEMK-B-N-<br>TAI<br>Turizmus - vendéglátás alapszak<br>TEMK-B-N-<br>TAI<br>Turizmus - vendéglátás alapszak<br>TEMK-B-N-<br>TAI<br>Turizmus - vendéglátás alapszak<br>TEMK-B-N-<br>TAI<br>Turizmus - vendéglátás alapszak<br>Kérvény kérvény<br>Elutasítva XOGVJ3<br>Abeles<br>TEMK-B-N-<br>TAI<br>Turizmus - vendéglátás alapszak<br>TAI<br>Turizmus - vendéglátás alapszak<br>TAI<br>Turizmus - vendéglátás alapszak<br>TAI<br>Turizmus - vendéglátás alapszak<br>TAI<br>Turizmus - vendéglátás alapszak<br>TAI<br>Turizmus - vendéglátás alapszak<br>TAI<br>Turizmus - vendéglátás alapszak<br>Kérvény kérvény<br>Elutasítva XOGVJ3<br>TAI<br>Turizmus - Vendéglátás alapszak<br>TAI<br>Turizmus - vendéglátás alapszak<br>TAI<br>Turizmus - vendéglátás alapszak<br>TAI<br>Turizmus - vendéglátás alapszak<br>TAI<br>Turizmus - vendéglátás alapszak<br>TAI<br>Turizmus - vendéglátás alapszak<br>TAI<br>Turizmus - vendéglátás alapszak<br>TAI<br>TAI<br>Turizmus - vendéglátás a |

Döntés szövege tooltipben

#### A döntő üzenetben is értesül, hogy döntésre váró kérvénye érkezett.

| zenet                                                                                        |  |
|----------------------------------------------------------------------------------------------|--|
| Tárgy Döntésre váró kérvény                                                                  |  |
| Küldő Abeles Harmatka                                                                        |  |
| Küldés ideje 2011. 10. 17. 14:14:12                                                          |  |
| Érvényesség vége                                                                             |  |
| Címzettek                                                                                    |  |
| iszteit Dr. Szaldek Atlasz: Onnek egy uj dontesre varo kervenye van. Azonosito: Csop22222/2. |  |
|                                                                                              |  |
| Válasz Törlés Üzenet nyomtatása Felhasználó felvétele a címtárba Vissza                      |  |

#### Üzenet döntésre váró kérvényről

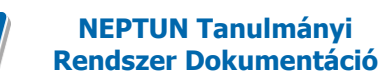

# 9. Melléklet - Kérvénynél használható változók értelmezése

| Név/Mezőnév          | Értelmezése                                                               |
|----------------------|---------------------------------------------------------------------------|
| Semester             | Szemeszter                                                                |
| Class                | Évfolyam                                                                  |
| Term                 | Félév                                                                     |
| FinancialStatus      | Pénzügyi státusz                                                          |
| FinancialStatus2     | Félév pénzügyi státusza FIR rendszerben elfogadott értékkel (Szótár elem) |
| Status               | Tanulmányi/jogi státusz                                                   |
| Status2              | Félév Tanulmányi/jogi státusza FIR rendszerben elfogadott értékkel        |
| Credit               | Teljesített kredit                                                        |
| CreditAll            | Felvett kredit                                                            |
| CreditAll1           | Nem használjuk                                                            |
| CreditAll2           | Nem használjuk                                                            |
| CreditAll3           | Nem használjuk                                                            |
| SumCredit            | Kumulált kredit                                                           |
| SumCreditAll         | Kumulált felvett kredit                                                   |
| SumCreditAll1        | Nem használjuk                                                            |
| SumCreditAll2        | Nem használjuk                                                            |
| SumCreditAll3        | Nem használjuk                                                            |
| Average              | Tanulmányi átlag                                                          |
| SumAverage           | Kumulált tanulmányi átlag                                                 |
| SchoolarshipKey      | Ösztöndíjátlag                                                            |
| Registration         | Beiratkozás dátuma                                                        |
| RegistrationRequest  | Beiratkozási igény jelzésének dátuma                                      |
| Closing              | Lezárás dátuma                                                            |
| Rejected             | Beiratkozási igény elutasításának dátuma                                  |
| RepeatExam           | IVk száma                                                                 |
| SumRepeatExam        | Eddigi összes IVk száma                                                   |
| Paying               | Tandíj                                                                    |
| Extra1               | Extra számolható féléves adat                                             |
| Extra2               | Extra számolható féléves adat                                             |
| Extra3               | Extra számolható féléves adat                                             |
| Extra4               | Extra számolható féléves adat                                             |
| StudyGroup           | Tankör                                                                    |
| TimeTableGroup       | Órarendi csoportbeosztás                                                  |
| SerialNumber         | Félév sorszáma                                                            |
| ExamCorrectionNumber | Javítóvizsgák száma                                                       |

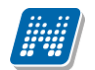

| ChaolzDoto                   | milear allanőrizta ügyintáző a fálászas adatakat                                                                                                 |
|------------------------------|----------------------------------------------------------------------------------------------------|
| CheckDale<br>ExamSignIn      | adatt fálávhan adatt hallgatá jalantkarhat a vizzgára                                                                                            |
|                              | adott felevben adott hallgató jelentkezhet-e vizsgara                                                                                            |
| SubjectSignin                | adott felevben adott haligato venet-e fel targyat                                                                                                |
| LastMileStoneCheck           | utolso merfoldko ellenorzes ideje                                                                                                    |
| LastMileStoneResult          | utolsó mérföldkő ellenőrzés eredménye                                                                                                    |
| Description                  | Megjegyzés az adott féléves adatok sorhoz                                                                                                    |
| Sponsor                      | Adott hallgató adott képzésének, adott félévén mi a költségviselő kódja.                                                                         |
| WorkplaceName                | A beiratkozási lapon adott időszakra-képzésre megadott munkahely neve                                                                            |
| WorkplaceAddress             | A beiratkozási lapon adott időszakra-képzésre megadott munkahely címe                                                                            |
| WorkplaceTelephone           | A beiratkozási lapon adott időszakra-képzésre megadott munkahely telefonszáma                                                                    |
| AssignmentAtWorkplace        | A beiratkozási lapon adott időszakra-képzésre megadott munkahelyi beosztás                                                                       |
| ExistingQualification        | A beiratkozási lapon adott időszakra-képzésre megadott logikai érték:<br>rendelkezik főiskolai / egyetemi végzettséggel                          |
| ParallelTrainedAtOtherSchool | A beiratkozási lapon adott időszakra-képzésre megadott logikai érték: más felsőoktatási intézmény hallgatója                                     |
| OtherSchoolName              | A beiratkozási lapon adott időszakra-képzésre megadott másik felsőoktatási intézmény neve                                                        |
| FirstClosing                 | Első lezárás dátum                                                                                                    |
| FIRStatus                    | FIR rendszerbe történő lejelentés státusza                                                                                                    |
| AtsorolastKerATra            | Amennyiben a hallgató a következő félévben kéri az átsorolást az államilag támogatott pénzügyi státuszra, akkor itt a kérelem időpontja szerepel |
| Utolso2AktivFelevKredit      | Hallgató adott képzésének két sorrendben utolsó aktív félévében megszerzett kreditek összessége                                                  |
| KreditIndex                  | Kreditindex értéke                                                                                                    |
| KorrigaltKreditIndex         | Korrigált Kreditindex értéke                                                                                                    |
| SumKorrigaltKreditIndex      | Összesített Korrigált Kreditindex értéke                                                                                                    |
| Rangsor1                     | Adott féléven adott képzésen adott évfolyamon az aktív státuszúak között elfoglalt helyezés                                                      |
| RangsorOsszes1               | Adott féléven adott képzésen adott évfolyamon az aktív státuszúak<br>összlétszáma                                                                |
| Rangsor2                     | Adott féléven adott képzésen adott évfolyamon az összes státuszú sor<br>között elfoglalt helyezés                                                |
| RangsorOsszes2               | Adott féléven adott képzésen adott évfolyamon a teljes létszám                                                                                   |
| Atsorolva                    | Átsorolás megtörtént?                                                                                                    |
| AtsorolasIndok               | Átsorolás indoka                                                                                                    |
| Extra                        | Szabadon használható oszlop                                                                                                    |
| SchoolarShip                 | Ösztöndíj átlag                                                                                                    |
| STUDY                        | Szak                                                                                                    |
| STUDYLINE                    | Szakirány                                                                                                    |
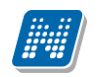

## Kérvény leadáskor használható változók:

| \$FELEV(2008/09/1, MezőNév),     |
|----------------------------------|
| \$FELEV(MezőNév),                |
| \$FELEV(-2, MezőNév),            |
| \$FELEV(-2A, MezőNév),           |
|                                  |
| \$FELEV(2008/09/1, MezőNév,+BSC) |
| \$FELEV(MezőNév,+BSC),           |
| \$FELEV(-2, MezőNév,+BSC)        |
| \$FELEV(-2A, MezőNév,+BSC)       |

A változóknál a Mezőnév helyére a fenti táblázatban megadott paraméterek használhatóak.

A változóknál használható olyan változó is, amely a hallgató korábbi BSc képzésén szereplő adatait is figyeli. Ennek megfelelően amennyiben a képzés típusa MSc, és a hallgatónak van korábbi BSc képzése is az intézményben, amely képzésnek a jogviszony vége korábbi, mint az MSc-s képzésen a jogviszony kezdete, akkor a BSc képzés féléveit is figyelje. Amennyiben több olyan BSc képzése van a hallgatónak, amelyekre igaz a feltétel, akkor a legnagyobb végdátummal rendelkezőt figyeli. Pl.: Mezőnév helyettesítésre kerül a STUDY változóval

A FELEV függvényben az összes féléves adat lekérhető, a függvényben használható adatok úgy is megtekinthetőek, ha a Hallgató/Hallgató képzései/Féléves adatok felületen oszlopszerkesztéssel megjeleníthető táblákat tekintjük meg. Az itt található oszlopok kérdezhetőek le

| Paraméterek                    | Template megjelenése                        |  |
|--------------------------------|---------------------------------------------|--|
| \$FELEV(2008/09/1, STUDY)      | A megadott félévhez tartozó szakot jeleníti |  |
|                                | meg a template-ben.                         |  |
| \$FELEV(STUDY)                 | A templateben megadott, vagy a hallgató     |  |
|                                | kiválasztott képzéséhez tartozó aktuális    |  |
|                                | félévhez tartozó szakot/kat jeleníti meg.   |  |
| \$FELEV(-2, STUDY)             | A template-ben a megadott, vagy a hallgató  |  |
|                                | kiválasztott képzéséhez tartozó aktuális    |  |
|                                | félévet megelőző 2. félévhez tartozó        |  |
|                                | szakot/kat jeleníti meg.                    |  |
| \$FELEV(-2A, STUDY)            | A template-ben megadott vagy a hallgató     |  |
|                                | kiválasztott képzéséhez tartozó aktuális    |  |
|                                | félévet megelőző 2. aktív félévhez tartozó  |  |
|                                | szakot/kat jeleníti meg.                    |  |
| \$FELEV(2008/09/1, STUDY,+BSC) |                                             |  |
| \$FELEV(STUDY,+BSC),           |                                             |  |
| \$FELEV(-2, STUDY,+BSC)        |                                             |  |
| \$FELEV(-2A, STUDY,+BSC)       |                                             |  |
|                                |                                             |  |
| \$MA                           | Az aktuális dátumot adja vissza a belépés   |  |
|                                | nyelvének megfelelő formátumban.            |  |
|                                |                                             |  |
| \$H41                          | CITY4                                       |  |
| \$H42                          | POSTCODE4                                   |  |
| \$H43                          | STREET4                                     |  |
| \$H44                          | COUNTY4                                     |  |

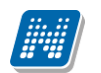

| \$H45                                                                                  | COUNTRY4                                         |  |
|----------------------------------------------------------------------------------------|--------------------------------------------------|--|
| \$H46                                                                                  | email                                            |  |
| \$H47                                                                                  | telephonenumber-telefonszám                      |  |
| \$H48                                                                                  | mobilnumber-mobiltelefonszám                     |  |
| \$FELEVESATLAGOK                                                                       | Egy 2 oszlopos táblázat, oszlopfejlécben a       |  |
|                                                                                        | Féléves illetve Súlyozott átlag, a sorokban      |  |
|                                                                                        | pedig a hallgató félévei csökkenő sorrendben     |  |
|                                                                                        | és a hozzá tartozó súlyozott átlag, jelenik      |  |
|                                                                                        | meg.                                             |  |
| \$TARGYUJRAFELVETELEK                                                                  | Egy 2 oszlopos táblázat, oszlopfejlécben a       |  |
|                                                                                        | Félév, illetve Tárgynév, a sorokban pedig        |  |
|                                                                                        | azon indexsorokból (indexlineok) az adatok,      |  |
|                                                                                        | ahol a signupnumber>1, növekvö                   |  |
|                                                                                        | felevsorrendben.                                 |  |
| SFELEV I ARGY AI                                                                       | A naligato altal az aktualis felevben felvett    |  |
|                                                                                        | targyak neve.                                    |  |
| SFELEV TAKGY AIRESZLETES                                                               | A naligato altal aktualis felevoen felvett       |  |
|                                                                                        | targyak neve mellett tablazatos formaban         |  |
|                                                                                        | Óraszám Követelmány Kredit adateket is           |  |
| ¢EELEVSZAKIAI                                                                          | A hallgatá adott fálávas szakiajnak a nava       |  |
| \$FELEVSZAKJAI   \$EELEVSZAKIDANIVAI                                                   | A hallgaté adott fálóvas szakirányainak a lleve. |  |
| ØFELE V SZAKIKAN I AI                                                                  | A hangato adolt feleves szakirányálnak a         |  |
| A VEELEVTADOVAL VEELEVSZAVIAL VE                                                       | ELEVSZAVIDANVAL változák nál logördülő           |  |
| A STELE VIANOIAI, STELE VSLANJAI, SI<br>menii is használható, ebben az esetben a legör | dülő menüben a hallgató tárgyai szakiai          |  |
| szakirányaj jelennek meg és választható ki a kárvány legdásakor                        |                                                  |  |
| DI                                                                                     |                                                  |  |
| \$ {D·1·value=targv1 targv2 targv3} Combó1.                                            | \${D·1·value=targv1 targv2 targv3}               |  |
| \$ {D:1:value=\$ FFL EVTARGYAI()} Combó? \${D:1:value=\$FFL EVTARGYAI()}               |                                                  |  |
|                                                                                        |                                                  |  |
| \$FELEV()                                                                              | Amennyiben a kérvényhez van félév                |  |
|                                                                                        | rendelve, akkor az a félév jelenik meg, ha       |  |
|                                                                                        | nincs, akkor a hallgató aktuális féléve a        |  |
|                                                                                        | képzésen. Ha az sincs, akkor üres érték          |  |
|                                                                                        | jalanik mag                                      |  |

|                        | jeleník meg.                        |  |
|------------------------|-------------------------------------|--|
| \$K33                  | Képzési szint                       |  |
| \$TANUGYINTEZONEV      | Hallgató ügyintézőjének neve        |  |
| \$TANUGYINTEZOKOD,     | Hallgató ügyintézőjének neptunkódja |  |
| \$KERVENYUGYINTEZONEV, | Kérvény ügyintézőjének neve         |  |
| \$KERVENYUGYINTEZOKOD  | Kérvény ügyintézőjének neptunkódja  |  |
| \$K33                  | Képzési szint                       |  |
| \$FOTOORG(képleírás)   | Intézményi logó                     |  |

A képet a Szervezeti egységek/Nyomtatási templatek/Képek menüpontban kell feltölteni. Ezután a sablonba a \$FOTOORG(képleírás) változót kell használni. A változóban a (képleírás) helyére azt a szöveget kell megadni, amelyet a feltöltött képnél a Név mezőben rögzítésre került. Amennyiben a kérvény több szervezeti egységhez tartozik, akkor minden szervezeti egységnél a kép feltöltésénél ugyanazt a nevet érdemes megadni, így ugyanabban a kérvényben minden hallgatónak a saját szervezeti egységéhez feltöltött logó jelenik meg. Amennyiben nem kerül feltöltésre a hallgató szervezeti egységéhez logó akkor a felettes szervezeti egységhez feltöltött kép, logó jelenik meg a kérvényben.

Kérvénysablon szerkesztésekor a változóként megadott input mezők is szerepelhetnek a válaszok exportálásakor. Amennyiben szeretnénk a leadott kérvénynél a változóra adott

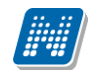

| válaszokat is megjeleníteni akkor a kérvénysal | olonban a változót a következő módon kell           |  |
|------------------------------------------------|-----------------------------------------------------|--|
| szerkeszteni: \${L:4:v=\$FELEVSZAKIRANY        | AI} vagy \${L:7:value=\$FELEV(-2,STUDY)}.           |  |
| Ebben az esetben a kiexportált listában megjel | ennek a válaszok is. Amennyiben nem így             |  |
| hanem pl. a \$FELEVSZAKIRANYAI formát          | an adjuk meg a változót, akkor a                    |  |
| kérvénysablonban megjelenik az adat, de a vál  | aszok exportjánál nem. Figyelem! A                  |  |
| kérvénysablon szerkesztésekor mindkét formá    | ban nem használható ugyanaz a változó!              |  |
| \$AKTUALISDATUM                                | a hallgató által leadott kérvényen megjeleníti      |  |
|                                                | a beadási dátumot                                   |  |
| \$AKTUALISDATUMIDO                             | a hallgató által beadott kérvény beadási            |  |
|                                                | dátumát és óra, percet jelenít meg                  |  |
| \$E1-\$E30 - Hallgatói Extra1-Extra30          | a Hallgató(5400) menüpontban az Extra               |  |
| +=1 +=e +                                      | adatok tabulátor fülön található extra adatok       |  |
|                                                | tartalmát jeleníti meg                              |  |
| \$NYELVVIZSGARESZLETES                         | \$NYELVVIZSGARESZLETES adatváltozóval               |  |
|                                                | táblázatos formában jeleníthetőek meg az adatok.    |  |
|                                                | A táblázat feiléce tartalmazza a nyely, fok, típus, |  |
|                                                | dátum, bizonylat szám, anyakönyvi szám,             |  |
|                                                | nyelvtudás típusa, nyelvvizsga helye, mentesség     |  |
|                                                | oka, oszlopokat. A nyelvvizsga helye oszlopban a    |  |
|                                                | Hallgató(5400) menüpontban a nyelvvizsga            |  |
|                                                | tabulátor fülön Nyelvvizsga helye elnevezésű        |  |
|                                                | mező adata jelenik meg, azonban ha ez a mező        |  |
|                                                | nem tartalmaz adatot, de a Megszerzés helye         |  |
|                                                | mező kitöltésre került, akkor annak tartalma        |  |
|                                                | jelenik meg.                                        |  |
|                                                |                                                     |  |
| \$MUNKAHELYNEVE                                | Hallgatok és Alkalmazottak menűpontban a            |  |
| \$MUNKAHELYBEOSZTAS                            | Munkahelyi adatok tabulátor fülön található         |  |
| \$MUNKAHELYCIM                                 | munkahely neve, munkahely beosztása,                |  |
|                                                | munkahely cím adat jeleníthető meg.                 |  |
| \$H33- Hallgató munkahelyi címének             | az adatváltozók a Hallgatók és                      |  |
| irányítószáma,                                 | Alkalmazottak menüpontról a Címek                   |  |
| \$H34- Hallgató munkahelyi címének városa,     | tabulátor fülről azokat a címeket jeleníti meg      |  |
| \$H35- Hallgató munkahelyi címének utcája,     | melyek, munkahelyi cím típussal került              |  |
|                                                | felrögzítésre.                                      |  |
|                                                |                                                     |  |
| \$KIIRTTETELNEV – Kiírt tétel neve             | Kiírásra vonatkozó változók (csak Pénzügyi          |  |
| \$PENZUGYIKOD – Kiírás pénzügyi kódja          | kérvény kapcsolódó kiírásaira érvényes):            |  |
| \$PENZUGYIAZONOSITO – Kiírás                   |                                                     |  |
| pénzügyi azonosítója (pénzügyi kód             |                                                     |  |
| pénzügyi azonosító)                            |                                                     |  |
| \$OSSZEG – Kiírás összege                      |                                                     |  |
| \$STATUS – Kiírás státusza                     |                                                     |  |
| \$KIIRASFELEV – Kiírás féléve                  |                                                     |  |
| \$KIIRASAZONOSITO – Kiírás egyedi              |                                                     |  |
| azonosítója                                    |                                                     |  |
| \$SZAMLASORSZAM – Kiíráshoz                    |                                                     |  |
| kapcsolódó érvényes számla sorszáma            |                                                     |  |
| \$DHKAZONOSITO – Kiírás diákhitel              |                                                     |  |
| engedményezés azonosítóia                      |                                                     |  |
| \$SZOLGALTATASTELJESITESE – Kiírás             |                                                     |  |
| szolgáltatás teljesítés dátuma                 |                                                     |  |
| SFIZETESIHATARIDO – Kiírás fizetési            |                                                     |  |

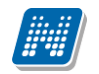

| határideje                                |  |
|-------------------------------------------|--|
| \$TARGYKOD – Kiíráshoz kapcsolód tárgy    |  |
| kódja                                     |  |
| \$TARGYNEV – Kiíráshoz kapcsolódó tárgy   |  |
| neve                                      |  |
| \$LETREHOZASDATUM – Kiírás                |  |
| létrehozási dátuma                        |  |
| \$BEFIZETONEV – Kiíráshoz rendelt         |  |
| befizető neve                             |  |
| \$SZERVEZETKOD – Kiíráshoz kapcsolódó     |  |
| befizető szervezet kódja.                 |  |
| \$SZERVEZETNEV – Kiíráshoz kapcsolódó     |  |
| befizető szervezet kódja                  |  |
| \$BEFIZETOIRANYITOSZAM – Kiíráshoz        |  |
| rendelt befizető irányítószáma            |  |
| \$BEFIZETOVAROS – Kiíráshoz rendelt       |  |
| befizető városa                           |  |
| \$BEFIZETOCIM- Kiíráshoz rendelt befizető |  |
| címe (utca, házszám)                      |  |
| \$BEFIZETOBANKSZAMLA - Kiíráshoz          |  |
| rendelt befizető bankszámlaszáma          |  |
| \$MEGYJEGYZES – Kiírás megjegyzés         |  |
| mezője                                    |  |
| \$PENZUGYIDIJMEGNEVEZES - A               |  |
| kiíráshoz kapcsolódó pénzügyi díj         |  |
| megnevezése                               |  |
| \$IKTATOSZAM – A kiíráshoz kapcsolódó     |  |
| iktatószám                                |  |
| \$HATAROZATSZAM – A kiíráshoz             |  |
| kapcsolódó határozatszám                  |  |
| \$EXTRA1 – Kiírás exra1 mezője            |  |
| \$EXTRA2 - Kiírás Extra2 mezője           |  |
| \$MODULNEV – Kiíráshoz kapcsolódó         |  |
| modul (képzés) neve                       |  |
| \$MODULKOD - Kiíráshoz kapcsolódó         |  |
| modul (képzés) kódja                      |  |
|                                           |  |